| 1. ROUTING AND NAT                                         | 7  |
|------------------------------------------------------------|----|
| 1.1. Understand Packet Flow                                | 8  |
| 1.1.1. General Packet Flow                                 | 8  |
| 1.1.2. Routing priority                                    | 9  |
| 1.1.3. SNAT Priority                                       | 12 |
| 1.2. DEFAULT WAN TRUNK AND DEFAULT SNAT                    | 17 |
| 1.2.1. Interface Type                                      | 17 |
| 1.2.2. Default WAN Trunk and default SNAT                  | 21 |
| 1.2.2.1. Default WAN Trunk                                 | 21 |
| 1.2.2.2. Default SNAT                                      | 23 |
| 1.2.2.3. Using Default WAN Trunk and Default SNAT          | 23 |
| 1.3. SETTING UP VIRTUAL SERVER                             | 25 |
| 1.3.1. Network Scenario                                    | 25 |
| 1.3.2. Configuration steps                                 | 26 |
| 1.4. SETTING UP ONE TO ONE NAT                             |    |
| 1.4.1. Network Scenario                                    |    |
| 1.4.2. Configuration Steps                                 |    |
| 1.5. SETTING UP MANY ONE TO ONE NAT                        |    |
| 1.5.1. Application Scenario                                |    |
| 1.5.2. Configuration Steps                                 |    |
| 1.6. NAI LOOPBACK                                          |    |
| 1.6.1. Network Scenario                                    |    |
| 1.0.2. Configuration Steps                                 |    |
| 1.7.1 Application Scenario                                 |    |
| 1.7.1. Application Scenario                                |    |
| 1.8 POLICY ROUTE VS DIRECT ROUTE                           |    |
| 1.9 ROUTING FOR IPSEC VPN                                  | 38 |
| 191 Application Scenario                                   | 39 |
| 1.9.2. Configuration Steps                                 |    |
| 1.10. One to One NAT Link Fail Over                        | 41 |
| 1.10.1. Network Scenario                                   | 41 |
| 1.10.2. Configuration Steps                                | 42 |
| 1.11. ACCESSING IPSEC VPN PEER SUBNET FROM SSL VPN CLIENTS | 44 |
| 1.11.1. Application Scenario                               | 44 |
| 1.11.2. Configuration Steps                                | 45 |
| 1.11.2.1. When Branch is a USG ZyWALL                      | 45 |
| 1.11.2.2. When Branch is a ZyNOS ZyWALL                    | 50 |
| 2. DEPLOYING EPS                                           | 55 |
| 2.1. EPS INTRODUCTION                                      | 55 |
| 2.1.1. EPS WebGUI                                          |    |
| 2.1.2. EPS CLI                                             |    |
| 2.1.3. EPS Application Note                                | 60 |
| ••                                                         | 1  |

All contents copyright (c) 2010 ZyXEL Communications Corporation.

| 2.2. Def  | PLOY EPS IN USER AWARE                                             | 60    |
|-----------|--------------------------------------------------------------------|-------|
| 2.2.1.    | Application Scenario                                               | 60    |
| 2.2.2.    | Configuration Steps                                                | 60    |
| 2.2.3.    | Scenario Verification                                              | 64    |
| 2.3. Def  | PLOY EPS IN SSL VPN                                                | 66    |
| 2.3.1.    | Application Scenario                                               | 66    |
| 2.3.2.    | Configuration Steps                                                | 67    |
| 2.3.3.    | Scenario Verification                                              | 69    |
| 2.4. Dei  | PLOY AAA AND EPS IN SSL VPN                                        | 72    |
| 2.4.1.    | Application Scenario                                               | 72    |
| 2.4.2.    | Configuration Steps                                                | 72    |
| 2.4.3.    | Scenario Verification                                              | 89    |
| 3. VOIPA  | PPLICATION WITH USG                                                | 93    |
| 3.1. Vo   | IP SUPPORT DEVICE LIST                                             | 93    |
| 3.2. Vo   | IP IN NAT SCENARIO                                                 | 94    |
| 3.2.1.    | SIP Server on the Internet                                         | 94    |
| 3.2.1.    | 1. Application Scenario                                            | 94    |
| 3.2.1.    | 2. Configuration Steps                                             | 95    |
| 3.2.2.    | SIP Server on the Local Network                                    | 95    |
| 3.2.2.    | 1. Application Scenario                                            | 95    |
| 3.2.2.    | 2. Configuration Steps                                             | 96    |
| 3.3. Vol  | IP IN VPN SCENARIO                                                 | 97    |
| 3.3.1.    | Application Scenario                                               | 97    |
| 3.3.2.    | Configuration Steps                                                | 98    |
| 4. IPSEC  | VPN HIGH AVAILABILITY                                              | .109  |
| 4.1. Sitt | e-to-Site IPSec VPN HA/Fall Back                                   | .109  |
| 4.1.1.    | Application Scenario                                               | .109  |
| 4.1.2.    | Configuration Steps                                                | . 110 |
| 4.1.3.    | Scenario Verification                                              | .115  |
| 4.2. IPS  | EC VPN FAIL OVER AND FALL BACK                                     | . 119 |
| 4.2.1.    | Application Scenario                                               | . 119 |
| 4.2.2.    | Configuration Steps                                                | .120  |
| 4.2.3.    | Scenario Verification                                              | .130  |
| FAQ       |                                                                    | .135  |
| THE FAO   | FROM A TO PARE ZI D V2 12 RELATED. BUT YOU CAN ALSO REFER TO T     | HFM   |
| FOR ZLD   | $\sqrt{2}$ 20 corresponding outstions                              | 135   |
| A. DEVICE | MANAGEMENT FAO                                                     | .135  |
| A01. He   | ow can I connect to ZvWALL USG to perform administrator's tasks?   | .135  |
| A02. W    | hy can't I login into ZvWALL USG?                                  | .135  |
| A03. W    | hat's difference between "Admin Service Control" and "User Service |       |
| Control   | " configuration in GUI menu System > WWW?                          | .136  |
| A04. W    | hy ZyWALL USG redirects me to the login page when I am performin   | ıg    |

| the management tasks in GUI?                                                       | 137   |
|------------------------------------------------------------------------------------|-------|
| A05. Why do I lose my configuration setting after ZyWALL USG restarts?             | 137   |
| A06. How can I do if the system is keeping at booting up stage for a long tim      | ne?   |
|                                                                                    | 137   |
| B. REGISTRATION FAQ                                                                | 139   |
| B01. Why do I need to do the Device Registration?                                  | 139   |
| B02. Why do I need to activate services?                                           | 139   |
| B03. Why can't I active trial service?                                             | 139   |
| B04. Will the UTM service registration information be reset once restore           |       |
| configuration in ZvWALL USG back to manufactory default?                           | 139   |
| C. FILE MANAGER FAO                                                                | 140   |
| C01. How can ZyWALL USG manage multiple configuration files?                       | 140   |
| C02. What are the configuration files like startup-config.conf.                    |       |
| system-default.conf and lastgood.conf?                                             | 140   |
| C03. Why can't I update firmware?                                                  | 140   |
| C04. What is the Shell Scripts for in GUI menu File manager > Shell Scripts        | ? 141 |
| C05. How to write a shell script?                                                  | 141   |
| C06 Why can't I run shell script successfully?                                     | 141   |
| D. OBJECT FAO                                                                      | 142   |
| D01. Why does ZyWALL USG use object?                                               |       |
| D02 What's the difference between Trunk and the Zone Object?                       |       |
| D03. What is the difference between the default LDAP and the group LDAP            | ?     |
| What is the difference between the default RADIUS and the group RADIUS             | ? 143 |
| E. INTERFACE FAO.                                                                  | 144   |
| E01. How to setup the WAN interface with PPPoE or PPTP?                            | 144   |
| E02. How to add a virtual interface (IP alias)?                                    | 144   |
| E03. Why can't I get IP address via DHCP relay?                                    |       |
| E04 Why can't I get DNS options from ZvWALL's DHCP server?                         | 144   |
| E05. Why does the PPP interface dials successfully even its base interface go      | bes   |
| down?                                                                              | 144   |
| ROUTING AND NAT FAO                                                                |       |
| F01. How to add a policy route?                                                    | 146   |
| F02. How to configure local loopback in ZvWALL USG?                                | 146   |
| F03. How to configure a NAT?                                                       |       |
| F04. After I installed a HTTP proxy server and set a http redirect rule. I still d | can't |
| access web. Why?                                                                   | 150   |
| F05 How to limit some application (for example, FTP) bandwidth usage?              | 150   |
| F06 What's the routing order of policy route dynamic route and static route        | and   |
| direct connect subnet table?                                                       | 151   |
| F07 Why ZyWALL USG cannot ping the Internet host but PC from LAN si                | de    |
| can browse internet WWW?                                                           |       |
| F08 Why can't I ning to the Internet after I shutdown the primary WAN              |       |
| interface?                                                                         | 151   |
| F09. Why the virtual server or port trigger does not work?                         |       |
| =                                                                                  |       |

| F10. Why port trigger does not work?                                        | 152            |
|-----------------------------------------------------------------------------|----------------|
| F11. How do I use the traffic redirect feature in ZyWALL USG?               | 152            |
| F12. Why can't ZyWALL learn the route from RIP and/or OSPF?                 | 152            |
| G. VPN AND CERTIFICATE                                                      | 153            |
| G01. Why can't the VPN connections dial to a remote gateway?                | 153            |
| G02. VPN connections are dialed successfully, but the traffic still cannot  | go             |
| through the IPsec tunnel                                                    |                |
| G03. Why ZyWALL USG VPN tunnel had been configured correctly and            | the            |
| VPN connection status is connected but the traffic still can not reach the  | emote          |
| VPN subnet?                                                                 | 153            |
| G04 VPN connections are dialed successfully, and the policy route is set    | But the        |
| traffic is lost or there is no response from remote site                    | 154            |
| G05 Why don't the Inbound/Outbound traffic NAT in VPN work?                 | 154            |
| H Fibewall $F\Delta O$                                                      | 155            |
| H01 Why doesn't my I AN to WAN or WAN to I AN rule work?                    | 155            |
| H02. Why does the intra zone blocking melfunction after I disable the fir   |                |
| 1102. Why does the intra-zone blocking manufaction after 1 disable the fit  | zwaii :<br>155 |
| 1102 Can I have access control rules to the device in finance 112           | 133            |
| HOS. Call I have access control rules to the device in filewall?            | 133            |
| I. APPLICATION PAIROL FAQ                                                   | 130            |
| 101. What is Application Patrol?                                            | 130            |
| 102. What applications can the Application Patrol function inspect?         |                |
| 103. Why does the application patrol fail to drop/reject invalid access for | some           |
| applications?                                                               |                |
| 104. What is the difference between "Auto" and "Service Ports" settings i   | n the          |
| Application Patrol configuration page?                                      |                |
| 105. What is the difference between BWM (bandwidth management) in P         | olicy          |
| Route and App. Patrol ?                                                     | 159            |
| I06. Do I have to purchase iCards specifically for using AppPatrol feature  | ?159           |
| I07. Can I configure different access level based on application for differ | ent users?     |
|                                                                             | 159            |
| I08. Can I migrate AppPatrol policy and bandwidth management control        | from           |
| ZLD1.0x to ZLD2.0x?                                                         | 160            |
| J. IDP FAQ                                                                  | 161            |
| J01. Why doesn't the IDP work? Why has the signature updating failed?.      | 161            |
| J02. When I use a web browser to configure the IDP, sometimes it will po    | pup            |
| "wait data timeout"                                                         | 161            |
| J03. When I want to configure the packet inspection (signatures), the GU    | [              |
| becomes very slow.                                                          | 161            |
| J04. After I select "Auto Update" for IDP, when will it update the signatu  | res?.161       |
| J05. If I want to use IDP service, will it is enough if I just complete the |                |
| registration and turn on IDP?                                               | 161            |
| J06. What are the major design differences in IDP in ZLD1.0x and latest     |                |
| IDP/ADP in ZLD2.0x?                                                         | 162            |
| J07. Does IDP subscription have anything to do with AppPatrol?              | 163            |

| J08. How to get a detailed description of an IDP signature?                       | 163        |
|-----------------------------------------------------------------------------------|------------|
| J09. After an IDP signature updated, does it require ZyWALL to reboot to ma       | ake        |
| new signatures take effect?                                                       | 163        |
| CONTENT FILTER FAQ                                                                | 165        |
| K01. Why can't I enable external web filtering service? Why does the extern       | al         |
| web filtering service seem not to be working?                                     | 165        |
| K02. Why can't I use MSN after I enabled content filter and allowed trusted       |            |
| websites only?                                                                    | 165        |
| L. DEVICE HA FAQ                                                                  | 166        |
| L01. What does the "Preempt" mean?                                                | 166        |
| L02. What is the password in Synchronization?                                     | 166        |
| L03. What is "Link Monitor" and how to enable it?                                 | 166        |
| L04. Can Link Monitor of Device HA be used in backup VRRP interfaces?             | 166        |
| L05. Why do both the VRRP interfaces of master ZW USG and backup ZW               | USG        |
| are activated at the same time?                                                   | 167        |
| M. USER MANAGEMENT FAQ                                                            | 168        |
| M01. What is the difference between user and guest account?                       | 168        |
| M02. What is the "re-authentication time" and "lease time"?                       | 168        |
| M03. Why can't I sign in to the device?                                           | 168        |
| M04. Why is the TELNET/SSH/FTP session to the device disconnected? When           | iv is      |
| the GUI redirected to login page after I click a button/link?                     |            |
| M05. What is AAA?                                                                 |            |
| M06. What are Idap-users and radius-users used for?                               | 169        |
| M07. What privileges will be given for ldap-users and radius-users?               | 169        |
| N. CENTRALIZED LOG FAO                                                            | 171        |
| N01. Why can't I enable e-mail server in system log settings?                     |            |
| N02. After I have the entire required field filled, why can't I receive the log 1 | nail?      |
|                                                                                   | 171        |
| O. TRAFFIC STATISTICS FAO                                                         | 172        |
| O01. When I use "Flush Data" in Report, not all the statistic data are cleared.   | .172       |
| O02. Why isn't the statistic data of "Report" exact?                              |            |
| O03. Does Report collect the traffic from/to ZvWALL itself?                       |            |
| O04. Why cannot I see the connections from/to ZyWALL itself?                      |            |
| P ANTI-VIRUS FAO                                                                  | 172        |
| P01 Is there any file size or amount of concurrent files limitation with ZvW      | ALL        |
| USG Anti-Virus engine?                                                            | 172        |
| P02 Does ZyWALL USG Anti-Virus support compressed file scanning?                  | 173        |
| P03 What is the maximum concurrent session of ZvWALL USG Anti-Virus               |            |
| engine?                                                                           | 173        |
| P04 How many type of viruses can be recognized by the $7_{\rm VWAII}$ USG?        | 173        |
| P05. How frequent the AV signature will be undated?                               | 173        |
| P06 How to retrieve the virus information in detail?                              | 172        |
| P07 I cannot download a file from Internet through 7xWALL USG because             | 175<br>the |
| Anti-Virus engine considers this file has been infected by the virus: however     | I          |
| ind the onshe considers the nus been intered by the virus, nowever                | , ⊥        |

| am very sure this file is not infected because the file is nothing but a | a plain text file. |
|--------------------------------------------------------------------------|--------------------|
| How do I resolve this problem?                                           | 174                |
| P08. Does ZyWALL USG Anti-Virus engine support Passive FTP?              | 174                |
| P09. What kinds of protocol are currently supported on ZyWALL U          | SG                 |
| Anti-Virus engine?                                                       | 174                |
| P10. If the Anti-Virus engine detects a virus, what action it may take   | e? Can it cure     |
| the file?                                                                | 174                |
| Q. ZLD v2.20 New Feature Related FAQ                                     | 175                |
| Q01. In ZLD v2.20, by default, I don't need to create any policy rou     | ite to make        |
| traffic from intranet to go out to internet. How does USG do this?       | 175                |
| Q02. In ZLD v2.20, when I configure a NAT 1:1 mapping rule, then         | e's not the        |
| option of "add corresponding policy route for NAT 1:1 mapping". T        | Then how does      |
| the USG achieve the NAT 1:1 mapping?                                     | 176                |
| Q03. In ZLD v2.20, do I still need to create policy routes for IPSec     | VPN traffic?       |
|                                                                          | 177                |
| Q04. What is EPS?                                                        | 177                |
| Q05. Where can I deploy the EPS function?                                | 177                |
| Q06. Is IPSec VPN HA fall back function in ZLD v2.20?                    | 178                |
| Q07. I want to add a bridge interface to Device HA. What are the co      | orrect setup       |
| steps to prevent broadcast storm?                                        | 178                |
| Q08. I upgraded my USG firmware from v2.12 to v2.20. There seen          | n to be some       |
| routing issues after the upgrade. I know there're some changes in ro     | outing design      |
| in v2.20. How can I solve the routing issues related with firmware u     | ıpgrade?179        |
|                                                                          |                    |

# 1. Routing and NAT

USG ZyWALL is usually placed at the company network boarder, acting as company network gateway. Routing and NAT are the indispensable functions of USG ZyWALL, responsible for the routing among intranet networks, as well as comprehensive routing between intranet and internet traffic. Thus, correctly set up routing and NAT are very important for the USG ZyWALL to work properly as your requirements.

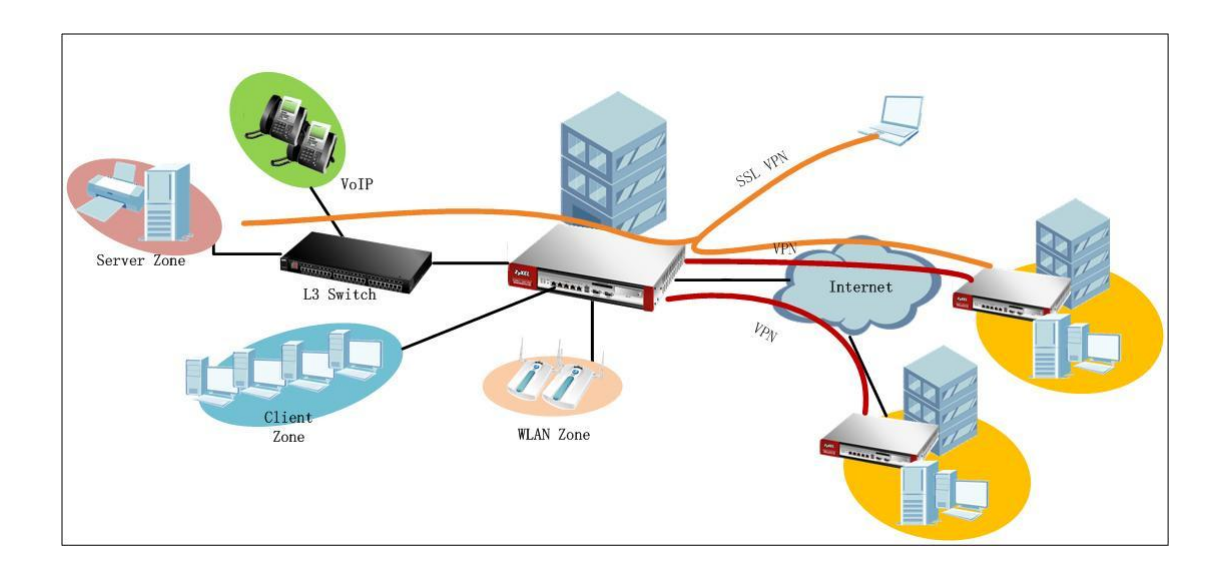

In the scenario above, there're various intranet subnets interconnected. The client zone and WLAN zone are connected directly to the USG ZyWALL, server zone and VoIP client subnets are connected to a switch, and the switch is connected to the USG. All the intranet clients and servers need to be able to access internet, with proper settings of routing and SNAT. The intranet servers should be able to be accessed by internet clients, and also should be able to be accessed by the intranet clients. To enable the branch office intranet clients communicate safely with the HQ internet resources and clients, IPSec VPN are built between the HQ USG and branch office security gateway, so correct VPN routing is also necessary. Telecommunicates not only wants to access the HQ resources via SSL VPN, but also wants to access branch office resources via SSL VPN first to the HQ, then is directed to the branch office via IPSec VPN. To achieve this goal, we also need correct routings set on the USG ZyWALL.

# **1.1. Understand Packet Flow**

Before start setting up Routing and NAT on your USG ZyWALL, understanding its packet flow, Routing and NAT priority may help a lot for your correct setting up.

### 1.1.1.General Packet Flow

Below is the general packet flow in USG ZyWALL. It reflects how the USG ZyWALL processes traffic from the time it enters ZyWALL from one interface, till it leaves ZyWALL from another interface.

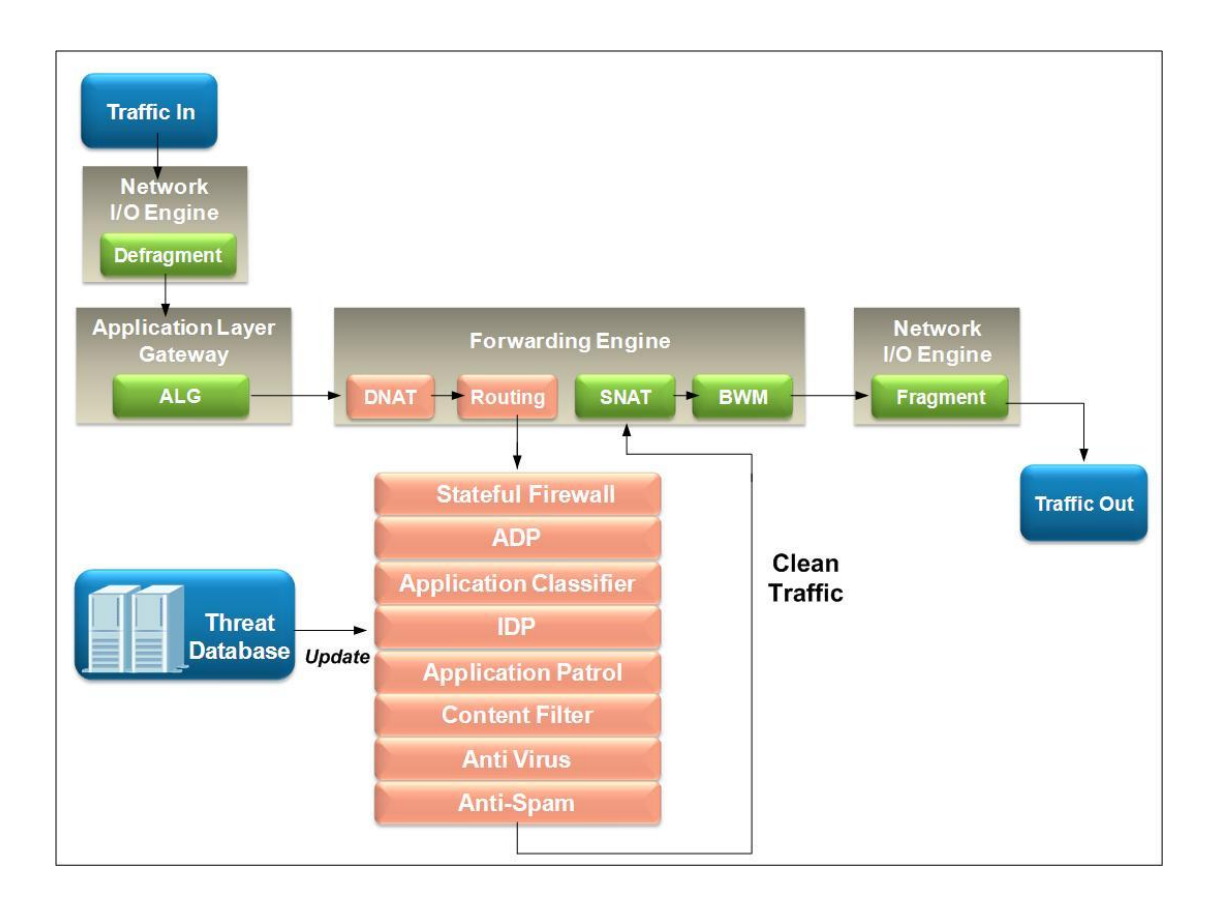

For example, USG ZyWALL receives VoIP packet from LAN interface.

- 1. The frames sent through network may be fragmented to meet the MTU settings on each router through the path the traffic goes on network. When the USG receives traffic, it will first defragment the frames.
- 2. The ALG (Application Layer Gateway) will check and alter the application layer information, e.g. Contact information in the SIP message header and SDP information in message body.

# ZyXEL

- 3. Then USG will check whether there's DNAT (Destination NAT) rule set, if there is, it will translate the destination address according to the DNAT rule. If there's not, USG will remain the original destination address. Usually from traffic sent from intranet to outside, there's no DNAT rule set.
- 4. The traffic is sent to the routing procedure. USG decide where it should send the traffic to, and via which interface.
- 5. The traffic is sent to the firewall processing stage. If according the firewall rule, the traffic is allowed, USG will allow the traffic to pass, if it's set to Block, the USG will drop the traffic, and generates a log if the firewall rule is set to log.
- 6. The traffic is sent to the ADP processing stage. USG will perform ADP checking according to ADP rules, and ADP signatures. If the traffic is detected as anomaly attack, the USG will block/log the traffic according to the ADP signatures.
- 7. The traffic is sent to the IDP processing stage. USG will perform IDP checking according to IDP rules, and IDP signatures. If the traffic is detected as intrusion attack, the USG will block/log the traffic according to the IDP signatures.
- 8. The traffic is sent to Application Patrol processing stage. USG will check the traffic application layer to determine its class according to relative IDP signatures. If traffic matches some application class, USG will decide how to handle the traffic according to the App Patrol rules.
- 9. Traffic is sent to Content Filtering processing stage if the traffic is web traffic. USG check what action it should take according to Content Filtering rules.
- 10. The traffic is sent to Anti-Virus processing stage. USG will examine the traffic with AV signatures. If virus is detected, it will give corresponding action according to AV setting.
- 11. The traffic is sent to Anti-Spam processing stage if it is mail traffic (SMTP, POP3), then gives corresponding action according to AS settings.
- 12. The traffic is sent to SNAT procedure. USG will map the traffic's source address according to SNAT rules (outgoing interface, customized address, NAT 1:1 address, etc, which is to be discussed later).
- 13. The traffic is sent to Bandwidth Management procedure. USG will allocate bandwidth to the traffic if corresponding BWM rule is set.
- 14. The traffic will be fragmented if the frame is larger than the interface's MTU setting.
- 15. The traffic is finally sent out.

## 1.1.2.Routing priority

Understanding Routing Priority in USG ZyWALL helps a lot for you to correctly set

up routing rules to fulfill your network scenario requirements. The picture below shows the routing priority in USG ZyWALL. The priorities determine which routing the USG will take according to the traffic's source, destination, and service type.

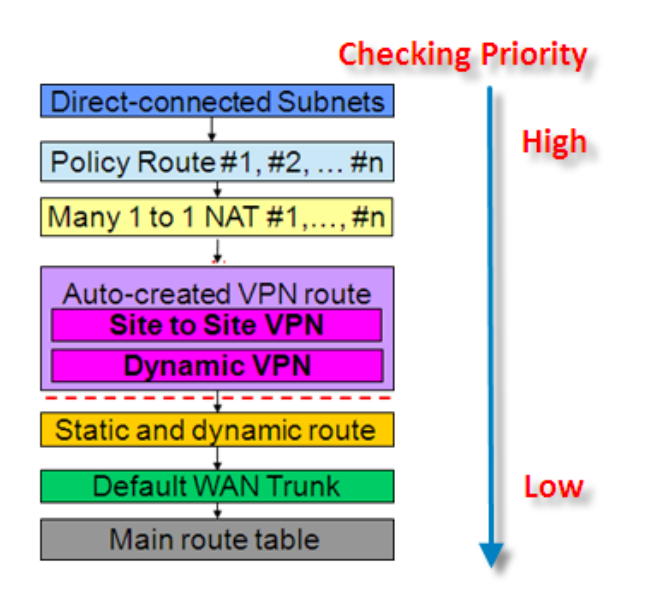

1. USG directly connected routing takes first priority over all other routings. Take the following scenario as an example.

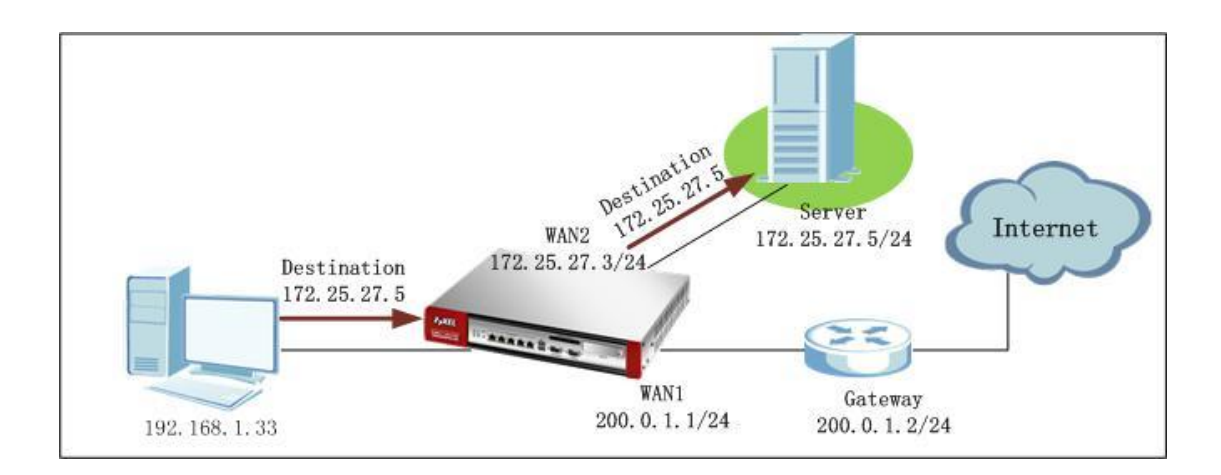

On the USG ZyWALL, a policy route is set: Incoming interface: LAN1 Source Address: LAN subnet 192.168.1.0/24 Destination Address: Any Service: Any Next Hop: WAN1 (200.0.1.1) SNAT: Outgoing Interface

# ZyXEL

USG receives traffic from LAN1, destination is 172.25.27.5, which is in the direct connected subnet of WAN2 172.25.27.3. Direct route takes first priority. So the traffic will be sent out from WAN2, although in the policy route the next hop is WAN1.

2. Policy Route takes the second routing priority.

There's an advanced setting in Policy Route, which is "Use Policy Route to Override Direct Route". This function will enable Policy Route to take priority over Direct Route. For detail, please go to **<u>1.8 Policy Route vs. Direct Route</u>** 

3. One to One NAT routing takes third priority.

Different from ZLD v2.1x, One to One NAT routing is generated automatically by system after One to One NAT rule is set in Configuration>Network>NAT. For detailed explanation, please go to section **<u>1.4 Setting up One to One NAT</u>** 

4. IPSec VPN routing takes fourth priority.

Different from ZLD v2.1x, routing for IPSec VPN traffic is generated automatically by system. There's no need to add policy routes for IPSec VPN one by one. For detailed explanation, please go to section <u>1.9 Routing for IPSec VPN</u>

5. Static Routes and dynamic routes take fifth priority.

Static routes are manually added by administrator, specifying the next hop for certain destination. Dynamic routes are system dynamically learned routes through routing protocols, such as RIP and OSPF.

6. Default WAN Trunk takes the sixth priority.

From ZLD v2.20, there's a default WAN Trunk for system routing. If no routings in the higher priorities are present in the device, USG can use the Default WAN Trunk to route traffic. Usually the Default WAN Trunk includes all the systems WAN interfaces and ppp interfaces. For detailed explanation, please go to section <u>1.2 Default WAN</u> <u>Trunk and Default SNAT</u>.

7. Routings in system Main route table take last priority in routing.

Main route table generally contains default route learnt from interface default gateway.

For example, in WAN2 interface, the default gateway is 200.0.0.2. If there's not any routings with higher priorities, the USG will use this route: Sending traffic to gateway 200.0.0.2.

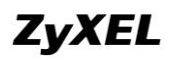

| Edit Ethernet                                                   |                            | (ack |
|-----------------------------------------------------------------|----------------------------|------|
| Show Advanced Settings                                          |                            |      |
| nterface Properties                                             |                            |      |
| Interface Type:                                                 | external                   |      |
| Interface Name:                                                 | wan2                       |      |
| Port:                                                           | P2                         |      |
| Zone:                                                           | WAN 🗸                      |      |
| MAC Address:                                                    | 00:23:F8:10:07:1D          |      |
| Description:                                                    | (Optional)                 |      |
| Use Fixed IP Address                                            |                            |      |
| IP Address:                                                     | 200.0.0.1                  |      |
| Subnet Mask:                                                    | 255.255.255.0              |      |
|                                                                 | 200.0.0.2 (Optional)       |      |
| Gateway:                                                        |                            |      |
| Gateway:<br>Metric:                                             | 0 (0-15)                   |      |
| Gateway:                                                        | 0 (0-15)                   |      |
| Gateway:<br>Metric:<br>Interface Parameters                     | 0 (0-15)                   |      |
| Gateway:<br>Metric:<br>nterface Parameters<br>Egress Bandwidth: | 0 (0-15)<br>1048576 Kbps 1 |      |

NOTE: Default gateways in different interfaces also have priorities. They're decided by the interface Metric. The smaller the metric value, the higher the priority is. Thus, metric 0 has the highest priority among all the interface default gateways.

If two or more interfaces are using the same metric value, e.g. 0, the first configured interface gateway will have priority over all other later configured interface gateways with the same metric value.

### 1.1.3.SNAT Priority

The picture below shows the SNAT priorities in USG ZyWALL. The priorities will determine which SNAT rule the USG ZyWALL will use to map the traffic's original source address.

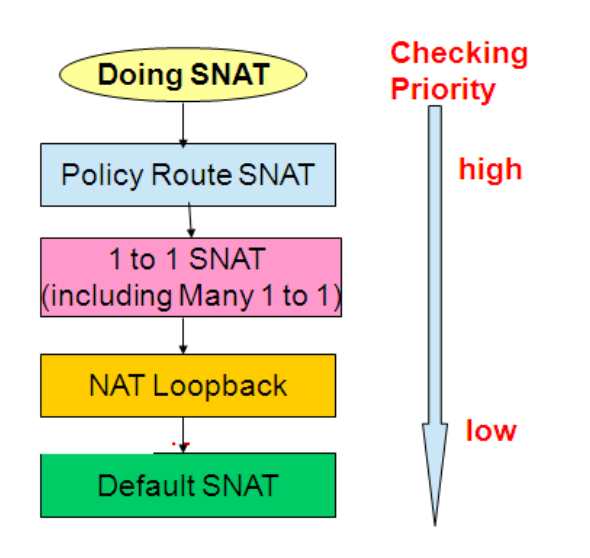

Policy Route SNAT takes the first priority.
 Usually we will set SNAT for traffic in Polity Route.

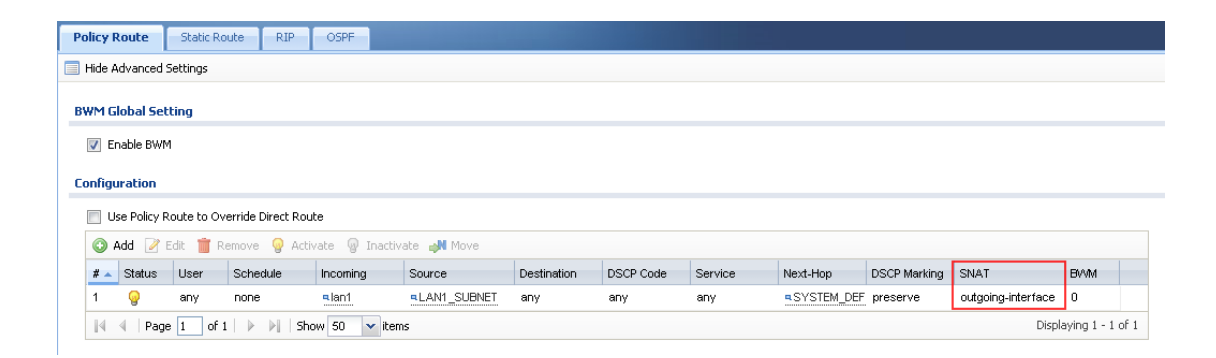

You can set SNAT to map the original source address to:

- Outgoing interface
- Customized single address
- Customized group address

Outgoing interface:

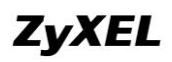

| Address Translation                 |                        |                 |
|-------------------------------------|------------------------|-----------------|
| Source Network Address Translation: | outgoing-interface 🗸 🗸 |                 |
| Port Triggering                     | none                   | ve IN Move      |
|                                     | outgoing-interface     |                 |
|                                     | LAN1_SUBNET            | Trigger Service |
|                                     | LAN2_SUBNET            |                 |
| Bandwidth Shaping                   | EXT_WLAN_SUBNET        |                 |
| Maximum Bandwidth:                  | DMZ_SUBNET             |                 |
| Bapdwidth Priority:                 | WLAN-1-1_SUBNET        | rv)             |
|                                     | WAN1_IP                | 47              |
| Maximize Bandwidth Usage            | WAN2_IP                |                 |
|                                     | SVR                    |                 |
|                                     | web_svr                |                 |

#### Customized single address:

a. Go to Configuration > Object > Address, add one address object with Type as Host.

| Addres | Address Group                         |                  |                       |
|--------|---------------------------------------|------------------|-----------------------|
| Config | uration                               |                  |                       |
|        |                                       |                  |                       |
| 0      | Add Z Edit Earnove E Object Reference |                  |                       |
| #      | Name 🔺                                | Туре             | Address               |
| 1      | DMZ_SUBNET                            | INTERFACE SUBNET | dmz-192.168.3.0/24    |
| 2      | EXT_WLAN_SUBNET                       | INTERFACE SUBNET | ext-wlan-10.59.0.0/24 |
| з      | LAN1_SUBNET                           | INTERFACE SUBNET | lan1-192.168.1.0/24   |
| 4      | LAN2_SUBNET                           | INTERFACE SUBNET | lan2-192.168.2.0/24   |
| 5      | SVR                                   | HOST             | 192.168.1.33          |
| 6      | WAN1_IP                               | HOST             | 192.168.10.34         |
| 7      | WAN2_IP                               | HOST             | 192.168.20.34         |
| 8      | WAN_alias                             | HOST             | 200.0.0.2             |

 b. Go to Configuration > Network > Routing, add one policy route, and choose the SNAT as the added address object. The source address will be translated to this address 200.0.0.2.

| Address Translation |                                     |                    |     |
|---------------------|-------------------------------------|--------------------|-----|
|                     | Source Network Address Translation: | WAN_alias          | ~   |
| 1                   |                                     | none               |     |
| Ba                  | andwidth Shaping                    | outgoing-interface | 1.  |
|                     | Maximum Bandwidth:                  | LAN1_SUBNET        |     |
|                     |                                     | LAN2_SUBNET        |     |
|                     | Bandwidth Priority:                 | EXT_WLAN_SUBNET    | CY) |
|                     | 🥅 Maximize Bandwidth Usage          | DMZ_SUBNET         |     |
|                     |                                     | WLAN-1-1_SUBNET    |     |

#### Customized group address:

a. Go to Configuration > Object > Address, add one address object, with Type as Range.

# ZyXEL

| Addres | Address Group                          |                  |                       |
|--------|----------------------------------------|------------------|-----------------------|
| Config | wation                                 |                  |                       |
| coning |                                        |                  |                       |
|        | Add 🖉 Edit 🍵 Remove 🔚 Object Reference |                  |                       |
| #      | Name 🔺                                 | Туре             | Address               |
| 1      | DMZ_SUBNET                             | INTERFACE SUBNET | dmz-192.168.3.0/24    |
| 2      | EXT_WLAN_SUBNET                        | INTERFACE SUBNET | ext-wlan-10.59.0.0/24 |
| 3      | LAN1_SUBNET                            | INTERFACE SUBNET | lan1-192.168.1.0/24   |
| 4      | LAN2_SUBNET                            | INTERFACE SUBNET | lan2-192.168.2.0/24   |
| 5      | SVR                                    | HOST             | 192.168.1.33          |
| 6      | WAN1_IP                                | HOST             | 192.168.10.34         |
| 7      | WAN2_IP                                | HOST             | 192.168.20.34         |
| 8      | VVAN_alias                             | HOST             | 200.0.0.2             |
| 9      | WAN_range                              | RANGE            | 200.0.0.2-200.0.0.5   |

c. Go to Configuration > Network > Routing, add one policy route, and choose the SNAT as the added address object. The source address will be translated to addresses in this range randomly.

| Address Translation                 |                    |     |
|-------------------------------------|--------------------|-----|
| Source Network Address Translation: | WAN_range 🗸 🗸      |     |
|                                     | none               |     |
| Bandwidth Shaping                   | outgoing-interface | L   |
| Maximum Bandwidth:                  | LAN1_SUBNET        |     |
| Paraduidhe Duisvituu                | LAN2_SUBNET        |     |
| Bandwidth Priority:                 | EXT_WLAN_SUBNET    | cy) |
| Maximize Bandwidth Usage            | DMZ_SUBNET         |     |
|                                     | WLAN-1-1_SUBNET    |     |

NOTE: If you want to set SNAT as customized single/group address, you cannot set the next hop as Trunk.

One to One SNAT takes the second priority. If traffic doesn't match any policy route SNAT, the USG will goes to check whether there's One to One SNAT set. One to One SNAT is set in Configuration > Network > NAT. For detailed explanation, please go to section <u>1.4 Setting up One to One NAT</u>.

| AT                                                               |                                                                  |                                                                                            |                   |                        |                      |                 |               |             |  |
|------------------------------------------------------------------|------------------------------------------------------------------|--------------------------------------------------------------------------------------------|-------------------|------------------------|----------------------|-----------------|---------------|-------------|--|
| Configuration                                                    |                                                                  |                                                                                            |                   |                        |                      |                 |               |             |  |
| <b>N</b>                                                         | lote:                                                            |                                                                                            |                   |                        |                      |                 |               |             |  |
| If you want to configure SNAT, plase go to <u>Policy Route</u> . |                                                                  |                                                                                            |                   |                        |                      |                 |               |             |  |
| If yo                                                            | ou want to configure SNAT.                                       | , plase go to <u>Policy Ro</u>                                                             | oute.             |                        |                      |                 |               |             |  |
| If yo                                                            | ou want to configure SNAT.<br>Add 📝 Edit 🍵 Remove                | , plase go to <u>Policy Ro</u>                                                             | vate              |                        |                      |                 |               |             |  |
| If yo                                                            | ou want to configure SNAT,<br>Add 📝 Edit 🍵 Remove<br>Status Name | , plase go to <u>Policy Ro</u><br>Activate @ Inacti<br>Mapping Type                        | vate              | Original IP            | Mapped IP            | Protocol        | Original Port | Mapped Port |  |
| If yo                                                            | Add C Edit T Remove                                              | Plase go to <u>Policy Ro</u> Activate    Policy Ro     Inacti     Mapping Type     1:1 NAT | vate<br>Interface | Original IP<br>WAN1_IP | Mapped IP<br>web_svr | Protocol<br>tcp | Original Port | Mapped Port |  |

3. NAT Loopback SNAT takes the third priority. NAT Loopback SNAT is generated automatically when you enable NAT Loopback in Configuration > Network > NAT.

**ZyXEL** 

| O Add NAT               |                |   |         |              | ? ×      |
|-------------------------|----------------|---|---------|--------------|----------|
| 🔠 Create new Object 👻   |                |   |         |              |          |
| General Settings        |                |   |         |              | _        |
| 👿 Enable Rule           |                |   |         |              |          |
| Rule Name:              | SVR_bk         |   |         |              |          |
| Port Mapping Type       |                |   |         |              |          |
| Classification:         | Virtual Server | ۲ | 1:1 NAT | Many 1:1 NAT |          |
| Mapping Rule            |                |   |         |              |          |
| Incoming Interface:     | wan2           | ~ |         |              |          |
| Original IP:            | WAN2_IP        | ~ |         |              |          |
| Mapped IP:              | web_svr        | ~ |         |              |          |
| Port Mapping Type:      | Service        | ~ |         |              |          |
| Original Service:       | нттр           | ~ | TCP, 80 |              |          |
| Mapped Service:         | нттр           | ~ | TCP, 80 |              |          |
| Related Settings        |                |   |         |              |          |
| 🖾 Epoble NAT Loophack 🔲 |                |   |         |              |          |
| Configure Firewall      |                |   |         |              |          |
|                         |                |   |         |              | <u> </u> |
|                         |                |   |         |              | ncel     |

For detailed explanation, please go to section **<u>1.6 NAT Loopback</u>**.

4. Default SNAT takes the last priority. USG ZyWALL uses the Default WAN Trunk to route traffic from intranet to internet, and maps the traffic's original address to the outgoing interface in the Default WAN Trunk. Go to Configuration > Network > Interface > Trunk.

| Port Role Ethernet PPP Cellular WLAN V                                                                                                    | VLAN Bridge Auxiliary Trunk                |                       |
|----------------------------------------------------------------------------------------------------|--------------------------------------------|-----------------------|
| Hide Advanced Settings                                                                                                    |                                            |                       |
| Configuration                                                                                                    |                                            |                       |
| 📝 Enable Link Sticking 🔋                                                                                                    |                                            |                       |
| Timeout: 300 (30-600 secon                                                                                                    | inds) 🔢                                    |                       |
| Default WAN Trunk                                                                                                    |                                            |                       |
| 🔽 Enable Default SNAT                                                                                                    |                                            |                       |
| Default Trunk Selection                                                                                                    |                                            |                       |
| SYSTEM_DEFAULT_WAN_TRUNK                                                                                                    |                                            |                       |
| User Configured Trunk test                                                                                                    | ~                                          |                       |
| User Configuration                                                                                                    |                                            |                       |
|                                                                                                    |                                            |                       |
| # Name                                                                                                    | Algorithm                                  |                       |
| #         Name           1         test                                                                                                    | Algorithm<br>spill-over                    |                       |
| #         Name           1         test           I         ●           I         ●           I         0 f 1           I         ●           I         ●                                                                                                    | Algorithm<br>spill-over                    | Displaying 1 - 1 of 1 |
| #     Name       1     test       I     Page       I     of 1       I     Show 50       System Default                                                                                                    | Algorithm<br>spill-over                    | Displaying 1 - 1 of 1 |
| # Name         1       test         Id       Image: Page 1 of 1 image: Page 1 of 1 image: Page 1 of 1 | Algorithm<br>spill-over                    | Displaying 1 - 1 of 1 |
| #       Name         1       test         I       test         I       Page 1       of 1       Image: Show 50 witheres         System Default         Image: Default content of the show 50 with the show 50 with the sh                                                                                                    | Algorithm<br>spill-over                    | Displaying 1 - 1 of 1 |
| #       Name         1       test         I       test         II       Page 1       of 1       Image: Show 50 withems         System Default         Image: Image: Ima                                                                                                    | Algorithm<br>spill-over<br>Algorithm<br>If | Displaying 1 - 1 of 1 |

For detailed explanation, please go to section <u>**1.2 Default WAN Trunk and Default</u></u><u>SNAT.</u></u>** 

# **1.2. Default WAN Trunk and Default SNAT**

Default WAN Trunk and Default SNAT are the newly added features in ZLD v2.20. They're designed for user convenience. With Default WAN Trunk and Default SNAT, user doesn't need to configure policy routes to route intranet traffic to internet. This new routing feature will apply to the traffic from intranet to internet. USG ZyWALL determines whether the traffic is intranet or internet according to the interface type, which is also a newly added feature in ZLD v2.20.

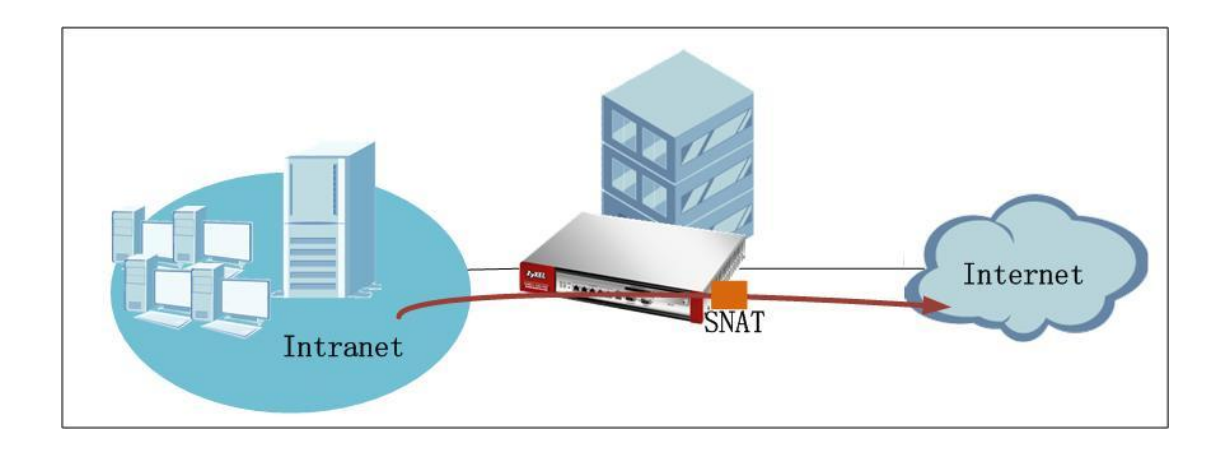

### 1.2.1.Interface Type

In ZLD v2.2, user can define interface type as the following three types:

- Internal
- External
- General

You can flexibly define each interface's type according to your network scenario. Go to Configuration > Network > Interface > Ethernet.

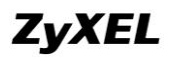

| 📀 Edit Ethernet            | ID Address        |            | Mask       | ? X |
|----------------------------|-------------------|------------|------------|-----|
| III Show Advanced Settings |                   |            |            |     |
| General Settings           |                   |            |            | ^   |
| 🔽 Enable Interface         |                   |            |            |     |
| Interface Properties       |                   |            |            |     |
| Interface Type:            | general           | ▼ ■        |            |     |
| Interface Name:            | internal          |            |            |     |
| Port:                      | external          |            |            |     |
| Zone:                      | OPT               | ×          |            |     |
| MAC Address:               | 00:23:F8:10:07:1E |            |            |     |
| Description:               |                   |            | (Optional) |     |
| IP Address Assignment      |                   |            |            | .   |
| Get Automatically          |                   |            |            |     |
| Ose Fixed IP Address       |                   |            |            |     |
| IP Address:                | 0.0.0.0           |            |            |     |
| Subnet Mask:               | 0.0.0.0           |            |            |     |
| Gateway:                   |                   | (Optional) |            |     |
| Matric                     | 0 (0-15)          |            |            | ~   |
|                            |                   |            | OK Canc    | el  |

Internal interface is generally connected to the intranet which is behind the USG ZyWALL. An internal interface can act as DHCP server or DHCP Relay. However, it can't act as DHCP client.

| Cithernet Name                                                                                                    |                                                                                          |                | Mack ? > |
|----------------------------------------------------------------------------------------------------|------------------------------------------------------------------------------------------|----------------|----------|
| Show Advanced Settings                                                                                                    |                                                                                          |                |          |
| nterface Properties                                                                                                    |                                                                                          |                |          |
| Interface Type:                                                                                                    | internal                                                                                 |                |          |
| Interface Name:                                                                                                    | lan1                                                                                     |                |          |
| Port:                                                                                                    | P4, P5                                                                                   |                |          |
| Zone:                                                                                                    | LAN1 👻                                                                                   |                |          |
| MAC Address:                                                                                                    | 00:23:F8:10:07:1F                                                                        |                |          |
| Description:                                                                                                    |                                                                                          | (Optional)     |          |
| P Address Assignment                                                                                                    |                                                                                          |                |          |
| IP Address:                                                                                                    | 192.168.1.1                                                                              |                |          |
|                                                                                                    |                                                                                          |                |          |
| Subnet Mask:                                                                                                    | 255.255.255.0                                                                            |                |          |
| Subnet Mask:<br>nterface Parameters                                                                                                    | 255.255.255.0                                                                            |                |          |
| Subnet Mask:<br>nterface Parameters<br>Egress Bandwidth:                                                                                                    | 255.255.255.0                                                                            |                |          |
| Subnet Mask:<br>nterface Parameters<br>Egress Bandwidth:<br>HCP Setting                                                                                                    | 255.255.255.0                                                                            |                |          |
| Subnet Mask:<br>nterface Parameters<br>Egress Bandwidth:<br>HCP Setting<br>DHCP:                                                                                                    | 255.255.255.0<br>1048576 Kbps 1                                                          |                |          |
| Subnet Mask:<br>nterface Parameters<br>Egress Bandwidth:<br>HCP Setting<br>DHCP:<br>IP Pool Start Address (Optional):                                                                   | 255.255.255.0<br>1048576 Kbps 1<br>DHCP Server ¥<br>192.168.1.33                         | Pool Size: 200 |          |
| Subnet Mask:<br>Interface Parameters<br>Egress Bandwidth:<br>HCP Setting<br>DHCP:<br>IP Pool Start Address (Optional):<br>First DNS Server (Optional):                                  | 255.255.255.0                                                                            | Pool Size: 200 |          |
| Subnet Mask:<br>Interface Parameters<br>Egress Bandwidth:<br>HCP Setting<br>DHCP:<br>IP Pool Start Address (Optional):<br>First DNS Server (Optional):<br>Second DNS server (Optional): | 255.255.255.0<br>1048576 Kbps<br>DHCP Server<br>192.168.1.33<br>ZyWALL<br>Custom Defined | Pool Size: 200 |          |

External interface is connected to the WAN side of the USG ZyWALL. An external interface can act as DHCP client. However, it can't act as DHCP server or DHCP relay.

NOTE: All ppp interfaces and aux interface are set as External by system.

| Show Advanced Settings  Interface Properties  Interface Type: external Interface Type: external Interface Name: wan1 Port: PI Cone: WAN WA Address: 00:23:F8:10:07:1C Description: (Optional)  P Address Assignment G Get Automatically 172:25:27:49 Use Fixed IP Address P Address Subnet Mask: Gateway: (Optional) Metric: 0 (Optional)  Interface Parameters Egress Bandwidth: 1046576 Kbps I Connectivity Check Check Method: Emp Y                                                                                                    | 📀 Edit Ethernet            | ID Address        | ? X        |
|----------------------------------------------------------------------------------------------------|----------------------------|-------------------|------------|
| Interface Properties     Interface Name:   wani   Port:   Pit   Zone:   WAN   MAC Address:   O0:23:F8:10:07:1C   Description:   (Optional)     P Address Assignment   @ Get Automatically   172:25:27.49     Waters:   Subnet Mask:   Subnet Mask:   Gateway:   O (0-15)   Interface Parameters  Egress Bandwidth:   Interface Parameters/    Egress Bandwidth:     Interface Connectivity Check   Connectivity Check    (b) Contend                                                                                                    | III Show Advanced Settings |                   |            |
| Interface Type: external   Interface Name: wan1   Pot: P1   Zone: WAN   MAC Address: 00:23F8:10:07:1C   Description: (Optional)   P Address Assignment   © Get Automatically 172:25:27:49   © Use Fixed IP Address   IP Address:   Submet Mask:   Gateway:   © (Optional)   Interface Parameters   Egress Bandwidth:   [ Interface Parameters   Egress Bandwidth:   [ Interface Parameters   Connectivity Check Check Method:   [ Interface Parameters                                                                                                    | Interface Properties       |                   | A          |
| Interface Name: wan1 Port: P1 Zone: WAN WAC Address: 00:23:F9:10:07:1C Description: (Optional)  P Address Assignment Get Automatically 172.25:27.49 Use Fixed IP Address IP Address IP Address: Subnet Mask: Gateway: (Optional) Metric: 0 (Optional)  Metric: 0 (Optional)  Interface Parameters Egress Bandwidth: 1046576 kbps  Connectivity Check Check Method: imp v (metric)                                                                                                    | Interface Type:            | external          |            |
| Port: P1   Zone: WAN   MAC Address: 00:23:F8:10:07:1C   Description: (Optional)     P Address Assignment            • Get Automatically   172:25:27.49              • Use Fixed IP Address             IP Address:            Subnet Mask:            Gateway:            O (0-15)                                                                                                    | Interface Name:            | wan1              |            |
| Zone: WAN<br>MAC Address: 00:23:F8:10:07:1C<br>Description: (Optional)<br>P Address Assignment<br>@ Get Automatically 172:25:27:49<br>@ Use Fixed IP Address<br>IP Address:<br>Subnet Mask:<br>Gateway: (Optional)<br>Metric: 0 (Optional)<br>Metric: 0 (Optional)<br>Me | Port:                      | P1                |            |
| MAC Address: 00:23:F8:10:07:1C Description:  PAddress Assignment Get Automatically 172:25:27:49  Get Automatically 172:25:27:49  Use Fixed IP Address IP Address IP Address: Geteway: Gottomal) Metric: 0 (Optional) Metric: 0 (Optional) Metric: 0 (Optional) Interface Parameters Egress Bandwidth: 1048576 Kbps Connectivity Check Check Method: imp interface Connectivity Check Check Method: imp interface Check Method: imp interface Check Method: imp interface Check Method: imp interface Check Method: imp interface Check Method: imp interface C                                                                                                    | Zone:                      | WAN               | ×          |
| Description: (Optional)     P Address Assignment            • Get Automatically         172.25.27.49             • Use Fixed IP Address    IP Address:   Subnet Mask:   Gateway:   (Optional)   Metric:   0   (0-15)     Interface Parameters   Egress Bandwidth:   1048576   Kbps 1     Connectivity Check   Enable Connectivity Check   Check Method:     Image: Connectivity Check     Check Method:     Image: Connectivity Check     Image: Connectivity Check                                                                                                    | MAC Address:               | 00:23:F8:10:07:1C |            |
| P Address Assignment <ul> <li>Get Automatically</li> <li>172.25.27.49</li> </ul> <ul> <li>Use Fixed IP Address</li> <li>IP Address:</li> <li>Subnet Mask:</li> <li>Gateway:</li> <li>(Optional)</li> </ul> Metric: 0   (Optional)   Metric: 0   (Optional)      Interface Parameters   Egress Bandwidth:   1046576   Kbps         Connectivity Check Check Method:    Connectivity Check Check Method:  Interface Parameters                                                                                                    | Description:               |                   | (Optional) |
| P Address Assignment    ③ Get Automatically       ③ Use Fixed IP Address     IP Address:     Subnet Mask:      Gateway:     ③ (0-15)       Interface Parameters      Egress Bandwidth:    1048576    Kbps 1                    Connectivity Check   Check Method:                    Off                                                                                                    |                            |                   |            |
|                                                                                                    | IP Address Assignment      |                   |            |
| Use Fixed IP Address   IP Address:   Subnet Mask:   Gateway:   Gateway:   0   (Optional)     Metric:   0   (Optional)     Interface Parameters   Egress Bandwidth:   1048576   Kbps 1     Connectivity Check   Enable Connectivity Check   Check Method:     Image: Connectivity Check     Image: Connectivity Check     Image: Connectivity Check     Image: Connectivity Check     Image: Connectivity Check     Image: Connectivity Check     Image: Connectivity Check     Image: Connectivity Check     Image: Check Method:     Image: Connectivity Check     Image: Check Method:     Image: Check Method:                                                                                                    | Get Automatically          | 172.25.27.49      |            |
| IP Address:   Subnet Mask:   Gateway:   (Optional)   Metric:   0   (0-15)    Interface Parameters  Egress Bandwidth:    Egress Bandwidth:   1048576   Kbps    Connectivity Check  Check Method:     Connectivity Check  Check Method:     Connectivity Check  Check Method:  Connectivity Check  Check Method:                                                                                                    | Use Fixed IP Address       |                   |            |
| Subnet Mask:   Gateway:   (Optional)   Metric:   0   (0-15)   Interface Parameters Egress Bandwidth:    Egress Bandwidth:   1048576   kbps   Connectivity Check Check Method:    Enable Connectivity Check Check Method:    Connectivity Check Check Method:                                                                                                    | IP Address:                |                   |            |
| Gateway: (Optional)   Metric: 0   0 (0-15)   Interface Parameters Egress Bandwidth: 1048576 Kbps ? Connectivity Check Connectivity Check Check Method: Improve Check Method: Connectivity Check Check Method: Connectivity Check Connectivity Check                                                                                                    | Subnet Mask:               |                   |            |
| Metric: 0 (0-15)   Interface Parameters  Egress Bandwidth:  Interface Parameters  Egress Bandwidth:  Interface Parameters  Egress Bandwidth:  Interface Parameters  Egress Bandwidth:  Interface Parameters  Egress Bandwidth:  Interface Parameters  Egress Bandwidth:  Interface Parameters  Egress Bandwidth:  Interface Parameters  Egress Bandwidth:  Interface Parameters  Egress Bandwidth:  Interface Parameters  Egress Bandwidth:  Interface Parameters  Egress Bandwidth:  Interface Parameters  Egress Bandwidth:   Interface Parameters  Interface Parameters  Interface Parameters  Interface Parameters  Interface Parameters  Interface Parameters  Interface Parameters  Interface Parameters  Interface Parameters  Interface Parameters  Interface Parameters  Interface Parameters  Interface Parameters  Interface Parameters Interface Parameters Interface Param                                                                                                    | Gateway:                   |                   | (Optional) |
| Interface Parameters         Egress Bandwidth:         1048576       Kbps 1         Connectivity Check         Enable Connectivity Check         Check Method:       Imp         Imp       Imp         Imp       Imp                                                                                                    | Metric:                    | 0 (0-15)          |            |
| Interface Parameters       Egress Bandwidth:       1046576       Kbps       Connectivity Check       Enable Connectivity Check       Check Method:       Image: Connectivity Check                                                                                                    |                            |                   |            |
| Egress Bandwidth: 1048576 Kbps 👔 Connectivity Check Enable Connectivity Check Check Method: imp                                                                                                    | Interface Parameters       |                   |            |
| Connectivity Check   Enable Connectivity Check  Check Method:  Imp  Connectivity Check Method:  Check Method: Check Method: Check Method: Check Metho                                                                                                    | Egress Bandwidth:          | 1048576           | Kbps 🚺     |
| Connectivity Check   Enable Connectivity Check  Check Method:  Imp  Check Method:  Check Method: Check Method: Check Method: Check                                                                                                    |                            |                   |            |
| Enable Connectivity Check  Check Method:  Check Method: Check Method: Check Method:                                                                                                    | Connectivity Check         |                   |            |
|                                                                                                    | Enable Connectivity Check  |                   |            |
|                                                                                                    | Check Method:              | icmp              | ×          |
|                                                                                                    |                            |                   | OK Carrel  |

General interface can act both as DHCP client or DHCP server and DHCP relay. It's forward compatible with older ZLD versions. Also, if user wants to flexibly configure the interface, he also can set the type as General.

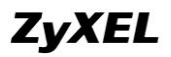

No data to display

| General Settings                         |                          |
|------------------------------------------|--------------------------|
| 🔽 Enable Interface                       |                          |
| Interface Properties                     |                          |
| Interface Type:                          | general 🗸 🔽              |
| Interface Name:                          | ge2                      |
| Port:                                    | P2                       |
| Zone:                                    | WAN                      |
| MAC Address:                             | 00:19:CB:98:FA:5F        |
| Description:                             | (Optional)               |
| IP Address Assignment                    |                          |
| Get Automatically                        |                          |
| Ose Fixed IP Address                     |                          |
| IP Address:                              | 172.25.27.93             |
| Subnet Mask:                             | 255.255.255.0            |
| Gateway:                                 | 172.25.27.254 (Optional) |
| Metric:                                  | 0 (0-15)                 |
|                                          |                          |
|                                          | man when an              |
| DHCP Setting                             |                          |
| DHCP:                                    | None                     |
| Enable IP/MAC Binding                    |                          |
| Enable Logs for IP/MAC Binding Violation |                          |
| Static DHCP Table                        | 📀 Add 🛃 Edit 🍵 Remove    |

Below is interface type comparison table of different USG models.

| Туре                | Internal                           | External                  | General                                          |
|---------------------|------------------------------------|---------------------------|--------------------------------------------------|
| Device Model        | USG 100/200:<br>LAN1, LAN2,<br>DMZ | USG 100/200:<br>WAN1,WAN2 | USG300/1000/2000:<br>gel, ge2, ge3, ge4. ge5<br> |
| Set DHCP Client     | Not Support                        | Support                   | Support                                          |
| Set DHCP Server     | Support                            | Not Support               | Support                                          |
| Set DHCP Relay      | Support                            | Not Support               | Support                                          |
| Set Default Gateway | Not Support                        | Support                   | Support                                          |
| Set Metric          | Not Support                        | Support                   | Support                                          |
| Set Ping Check      | Not Support                        | Support                   | Support                                          |
| MAC Address Setting | Not Support                        | Support                   | Support                                          |

 #
 IP Address ▲
 MAC
 Description

 I

 Page
 1
 of 1
 ▶
 ▶
 Ishow 50
 ♥
 items

### 1.2.2. Default WAN Trunk and default SNAT

#### 1.2.2.1. Default WAN Trunk

When an interface type is set as External, this interface will be added automatically to the Default WAN Trunk. In other words, the Default WAN Trunk consists of all the USG ZyWALL's external interfaces.

For example, in USG200, interface wan1 and wan2 type are both external.

| Interface Type: | external          |            |
|-----------------|-------------------|------------|
| Interface Name: | wan1              |            |
| Port:           | P1                |            |
| Zone:           | WAN 👻             |            |
| MAC Address:    | 00:23:F8:10:07:1C |            |
| Description:    |                   | (Optional) |
|                 |                   |            |
|                 |                   |            |
|                 |                   |            |
| Interface Type: | external          |            |
| Interface Name: | wan2              |            |
| Port:           | P2                |            |
| Zone:           | WAN 👻             |            |
| MAC Address:    | 00:23:F8:10:07:1D |            |
| Description:    |                   | (Optional) |
|                 |                   |            |

Go to Configuration > Network > Interface > Trunk, check the SYSTEM\_DEFAULT\_WAN\_TRUNK.

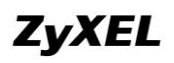

| _                                           |                                                                                                    | _                 |                                                                                                    |           |                         |                     |           |       |  |
|---------------------------------------------|----------------------------------------------------------------------------------------------------|-------------------|----------------------------------------------------------------------------------------------------|-----------|-------------------------|---------------------|-----------|-------|--|
| Port Role                                   | Ethernet                                                                                                    | PPP               | Cellular                                                                                                    | WLAN      | VLAN                    | Bridge              | Auxiliary | Trunk |  |
| Show                                        | Show Advanced Settings                                                                                                    |                   |                                                                                                    |           |                         |                     |           |       |  |
|                                             |                                                                                                    |                   |                                                                                                    |           |                         |                     |           |       |  |
| Configu                                     | ration                                                                                                    |                   |                                                                                                    |           |                         |                     |           |       |  |
| -                                           |                                                                                                    | _                 |                                                                                                    |           |                         |                     |           |       |  |
| V Er                                        | able Link Sticking                                                                                                    | 1                 |                                                                                                    | _         |                         | _                   |           |       |  |
| Ti                                          | meout:                                                                                                    |                   | 300                                                                                                    | (30-600 s | econds)                 |                     |           |       |  |
|                                             |                                                                                                    |                   |                                                                                                    |           |                         |                     |           |       |  |
| Default                                     | WAN Trunk                                                                                                    |                   |                                                                                                    |           |                         |                     |           |       |  |
| Defa                                        | ult Trunk Selec                                                                                                    | tion              |                                                                                                    |           |                         |                     |           |       |  |
| C                                           | SYSTEM_DEFAI                                                                                                    | JLT_WAN_1         | TRUNK                                                                                                    |           |                         |                     |           |       |  |
| _                                           |                                                                                                    |                   |                                                                                                    |           |                         |                     |           |       |  |
| 6                                           | Licer Configure                                                                                                    | d Truck           |                                                                                                    |           |                         | 4                   |           |       |  |
| C                                           | ) User Configure                                                                                                    | d Trunk           |                                                                                                    |           | 1                       | *                   |           |       |  |
| C                                           | ) User Configure                                                                                                    | d Trunk           |                                                                                                    |           | ~                       | *                   |           |       |  |
| C<br>User Co                                | ) User Configure                                                                                                    | d Trunk           |                                                                                                    |           |                         | *                   |           |       |  |
| User Co                                     | ) User Configure<br>Infiguration                                                                                                    | d Trunk<br>Remove | test                                                                                                    | leference |                         | ~                   |           |       |  |
| User Co                                     | ) User Configure<br>onfiguration<br>Add 🕜 Edit 🎁<br>Name                                                                                                    | d Trunk           | test                                                                                                    | leference | Alg                     | gorithm             |           |       |  |
| User Co<br>Ø F<br>#<br>1                    | ) User Configure<br>onfiguration<br>add<br>Batten<br>Name<br>test                                                                                                    | d Trunk<br>Remove | test                                                                                                    | Reference | Alg                     | gorithm<br>ill-over |           |       |  |
| User Co                                     | ) User Configure<br>onfiguration<br>Add<br>Edit<br>Name<br>test<br>Page 1                                                                                                    | d Trunk           | test                                                                                                    | teference | Alg                     | gorithm<br>ill-over |           |       |  |
| User Co<br>#<br>1<br>1                      | ) User Configure<br>onfiguration<br>Add P Edit<br>Name<br>test<br>Vage 1                                                                                                    | d Trunk           | test       Image: Show                                                                                                    | Reference | Alg<br>spi<br>ns        | gorithm<br>ill-over |           |       |  |
| User Cc<br>User Cc<br>#<br>1<br>H<br>System | ) User Configure<br>Infiguration<br>Add P Edit Name<br>test<br>Page 1<br>Default                                                                                                    | d Trunk           | test Cobject F Show                                                                                                    | teference | Alg<br>spi              | gorithm<br>ill-over |           |       |  |
| User Co<br>User Co<br>#<br>1<br>H<br>System | <ul> <li>b) User Configure</li> <li>b) Gale</li> <li>b) Edit</li> <li>c) Edit</li> <li>c) Edit</li> <lic) edit<="" li=""> <lic) <="" edit<="" td=""><td>d Trunk</td><td>test</td><td>teference</td><td>Alg<br/>spi</td><td>gorithm<br/>ill-over</td><td></td><td></td></lic)></lic)></ul> | d Trunk           | test                                                                                                    | teference | Alg<br>spi              | gorithm<br>ill-over |           |       |  |
| User Co<br>#<br>1<br>N<br>System            | <ul> <li>b) User Configure</li> <li>b) Gale</li> <li>c) Edit</li> <li>c) Edit</li> <lic) edit<="" li=""> <lic) <="" edit<="" td=""><td>d Trunk</td><td>test</td><td>teference</td><td>Alg<br/>spi</td><td>gorithm<br/>ill-over</td><td></td><td></td></lic)></lic)></ul> | d Trunk           | test                                                                                                    | teference | Alg<br>spi              | gorithm<br>ill-over |           |       |  |
| User Co<br>#<br>1<br>N<br>System            | <ul> <li>User Configure</li> <li>Infiguration</li> <li>Indiana</li> <li>Indiana</li> <li>India</li></ul>                                                                                                    | d Trunk           | test  Cobject F  Show                                                                                                    | teference | Alg<br>spi<br>ns<br>Alg | gorithm<br>ill-over |           |       |  |
| User Co                                     | User Configure      Infiguration      Mdd     Pedit     Name      test      Page 1      Default      dit     Configure      SYSTEM_DEFA                                                                                                    | d Trunk           | test  Control Control  Control  Contro  Control  Control  Control  Control  Control | teference | Alg<br>spi<br>ns<br>Alg | gorithm<br>ill-over |           |       |  |

Double click this default WAN trunk, you will find it consists of all the external interfaces.

Please be noted that all ppp interfaces and aux interface are external type by default.

| Load | Balancing Algorithn | n:              | Least Load First  | ·                     |
|------|---------------------|-----------------|-------------------|-----------------------|
| #    | Member              | Mode            | Ingress Bandwidth | Egress Bandwidth      |
| 1    | wan1                | Active          | 1048576 kpbs      | 1048576 kpbs          |
| 2    | wan2                | Active          | 1048576 kpbs      | 1048576 kpbs          |
| 3    | aux                 | Passive         | 56 kpbs           | 56 kpbs               |
| 4    | wan1_ppp            | Active          | 1048576 kpbs      | 1048576 kpbs          |
| 5    | wan2_ppp            | Active          | 1048576 kpbs      | 1048576 kpbs          |
| 6    | opt_ppp             | Active          | 1048576 kpbs      | 1048576 kpbs          |
| 14   | 4   Page 1 c        | of 1   🕨 🕅   Sh | ow 50 👻 items     | Displaying 1 - 6 of 6 |
|      |                     |                 |                   |                       |

User can also add customized default WAN trunk. Go to Configuration > Network > Interface > Trunk. Add customized WAN trunk in User Configuration, then choose User Configuration Trunk, and select the customized WAN trunk.

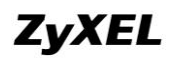

| Devis Dieles - This second - DDD - Collision - UIII AN - UIII A | u Datas Audious                          | Truck |                       |  |  |  |  |  |
|-----------------------------------------------------------------|------------------------------------------|-------|-----------------------|--|--|--|--|--|
| Port Role Ethernet PPP Cellular WLAN VLA                        | N Bridge Auxiliary                       | Тгипк |                       |  |  |  |  |  |
| Show Advanced Settings                                          |                                          |       |                       |  |  |  |  |  |
| Configuration                                                   |                                          |       |                       |  |  |  |  |  |
| 📝 Enable Link Sticking 🔋                                        |                                          |       |                       |  |  |  |  |  |
| Timeout: 300 (30-600 seconds                                    | ) 🔲                                      |       |                       |  |  |  |  |  |
|                                                                 |                                          |       |                       |  |  |  |  |  |
| Default WAN Trunk                                               |                                          |       |                       |  |  |  |  |  |
| Default Trunk Selection                                         |                                          |       |                       |  |  |  |  |  |
| SYSTEM_DEFAULT_WAN_TRUNK                                        |                                          |       |                       |  |  |  |  |  |
| User Configured Trunk test                                      | ~                                        |       |                       |  |  |  |  |  |
|                                                                 |                                          |       |                       |  |  |  |  |  |
| User Configuration                                              |                                          |       |                       |  |  |  |  |  |
| 💿 Add 📝 Edit 🍵 Remove 🔚 Object Reference                        | 😮 Add 📝 Edit 🍵 Remove 🔚 Object Reference |       |                       |  |  |  |  |  |
| # Name                                                          | Algorithm                                |       |                       |  |  |  |  |  |
| 1 test                                                          | spill-over                               |       |                       |  |  |  |  |  |
| ■ ■ Page 1 of 1 ▶ ▶ Show 50 ▼ items                             |                                          |       | Displaying 1 - 1 of 1 |  |  |  |  |  |

#### 1.2.2.2. Default SNAT

Default SNAT is enabled by default. Click Show Advanced Settings, the Default SNAT setting will show. Default SNAT will map traffic's source address to the outgoing interface address in the default WAN Trunk.

| Port Role Ethernet PF    | P Cellular  | WLAN VLAN          | Bridge Auxilia  | ry Trunk |   |
|--------------------------|-------------|--------------------|-----------------|----------|---|
| Show Advanced Settings   |             |                    |                 |          |   |
| <u> </u>                 | 1           |                    |                 |          |   |
| Configuration            |             |                    |                 |          |   |
| 📝 Enable Link Sticking 🔋 |             |                    |                 |          |   |
| Timeout:                 | 300         | (30-600 seconds) [ |                 |          |   |
| Default WAN Trunk        |             |                    |                 |          |   |
| Default Trunk Selection  |             |                    |                 |          |   |
| SYSTEM_DEFAULT_W         | AN_TRUNK    |                    |                 |          |   |
| Oser Configured Trunk    | ( test      | *                  |                 |          |   |
|                          |             |                    | -               |          |   |
|                          |             |                    |                 |          |   |
|                          | I and I am  |                    |                 |          |   |
| Port Role Ethernet PPP   | Cellular WL | LAN VLAN BI        | ridge Auxiliary | Trunk    |   |
| Hide Advanced Settings   |             |                    |                 |          |   |
| Configuration            |             |                    |                 |          |   |
| 🔽 Enable Link Sticking 🔲 |             |                    |                 |          |   |
| Timeout:                 | 300 (30     | 0-600 seconds) 🔢   |                 |          |   |
|                          |             | _                  |                 |          |   |
| Default WAN Trunk        |             |                    |                 |          |   |
| 💟 Enable Default SNAT    |             |                    |                 |          |   |
| Default Trunk Selection  |             |                    |                 |          |   |
| SYSTEM_DEFAULT_WAR       | I_TRUNK     |                    |                 | N        |   |
| Oser Configured Trunk    | test        | *                  |                 | l        | ¢ |
|                          |             |                    |                 |          |   |

### 1.2.2.3. Using Default WAN Trunk and Default SNAT

When USG receives traffic from an internal interface, and there's no direct route, policy route, one to one NAT route, static route or dynamic route applicable to this traffic, USG will send it out from the Default WAN Trunk.

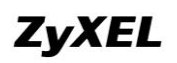

Network scenario:

In the example below, client 192.168.1.33 from intranet wants to ping an internet server 8.8.8.8.

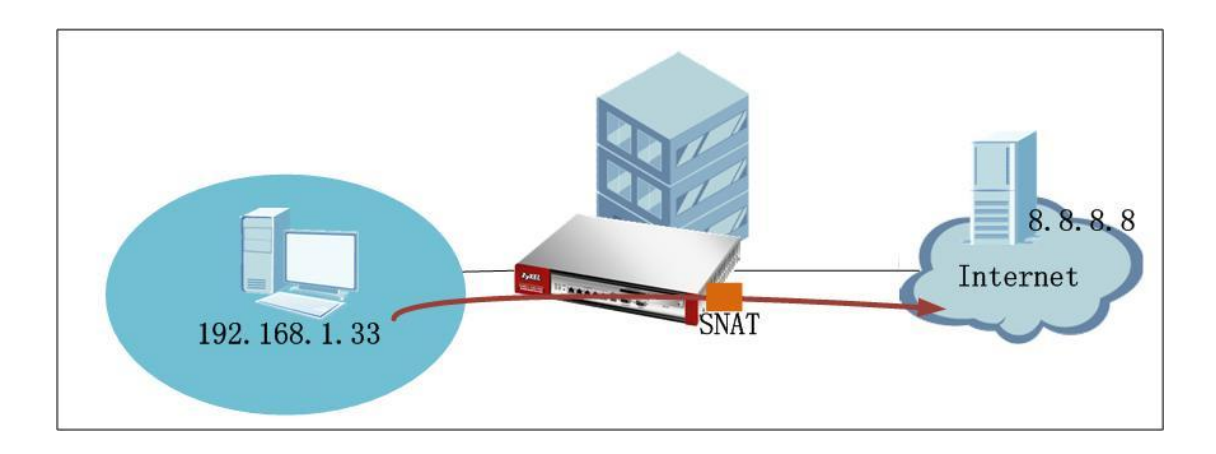

There's no policy route, or NAT 1:1 route set for the traffic. Policy route setting:

| Policy R                                                                                                    | Policy Route Static Route RIP OSPF                   |            |                    |    |  |  |  |  |  |  |  |  |  |
|----------------------------------------------------------------------------------------------------|------------------------------------------------------|------------|--------------------|----|--|--|--|--|--|--|--|--|--|
| Hide Advanced Settings                                                                                                    |                                                      |            |                    |    |  |  |  |  |  |  |  |  |  |
| BWM Global Setting                                                                                                    |                                                      |            |                    |    |  |  |  |  |  |  |  |  |  |
| 🔽 En                                                                                                    | able BWM                                             |            |                    |    |  |  |  |  |  |  |  |  |  |
| Configu                                                                                                    | ration                                               |            |                    |    |  |  |  |  |  |  |  |  |  |
| 📄 Us                                                                                                    | e Policy R                                           | oute to Ov | verride Direct Rou | te |  |  |  |  |  |  |  |  |  |
| () A                                                                                                    | 🕲 Add 📝 Edit 🍟 Remove 💡 Activate 🕼 Inactivate 📣 Move |            |                    |    |  |  |  |  |  |  |  |  |  |
| # _ Status         User         Schedule         Incoming         Source         Destination         DSCP Code         Service         Next-Hop         DSCP Marking         SNAT         BVM |                                                      |            |                    |    |  |  |  |  |  |  |  |  |  |
| 🛛 🔄 Page 1 of 1 🕨 🕅 Show 50 🗸 items No data to display                                                                                                    |                                                      |            |                    |    |  |  |  |  |  |  |  |  |  |
|                                                                                                    |                                                      |            |                    |    |  |  |  |  |  |  |  |  |  |

#### NAT setting:

| NAT                                         |                                               |           |             |           |          |               |             |  |  |  |
|---------------------------------------------|-----------------------------------------------|-----------|-------------|-----------|----------|---------------|-------------|--|--|--|
| Configuration                               |                                               |           |             |           |          |               |             |  |  |  |
|                                             | uningai dalan                                 |           |             |           |          |               |             |  |  |  |
| 🐧 Note:                                     |                                               |           |             |           |          |               |             |  |  |  |
| If you want to configure SM                 | AT, plase go to <u>Policy Rou</u>             | te.       |             |           |          |               |             |  |  |  |
| 😳 Add <table-cell> Edit 👕 Remo</table-cell> | ⓒ Add ∠ Edit 🍵 Remove 💡 Activate 💮 Inactivate |           |             |           |          |               |             |  |  |  |
| # Status Name                               | Mapping Type                                  | Interface | Original IP | Mapped IP | Protocol | Original Port | Mapped Port |  |  |  |
| 4                                           |                                               |           |             |           |          |               |             |  |  |  |

Clint 192.168.1.33 tries to ping an internet server e.g. 8.8.8.8, the ping is successful. The traffic is in fact sent out from the Default WAN Trunk.

# ZyXEL

#### **ZyWALL USG Support Notes**

```
C:\Documents and Settings\Administrator>ipconfig
Windows IP Configuration
Ethernet adapter Local Area Connection:
       Connection-specific DNS Suffix . :
       . . . . . . : 255.255.255.0
       Subnet Mask
       Default Gateway . . . . . . . . : 192.168.1.1
Ethernet adapter 本地连接:
       Media State . . . . . . . . . . : Media disconnected
C:\Documents and Settings\Administrator>ping 8.8.8.8
Pinging 8.8.8.8 with 32 bytes of data:
Reply from 8.8.8.8: bytes=32 time=122ms TTL=236
Reply from 8.8.8.8: bytes=32 time=116ms TTL=236
Reply from 8.8.8.8: bytes=32 time=84ms TTL=236
Reply from 8.8.8.8: bytes=32 time=82ms TTL=236
Ping statistics for 8.8.8.8:
   Packets: Sent = 4, Received = 4, Lost = 0 (0% loss),
Approximate round trip times in milli-seconds:
   Minimum = 82ms, Maximum = 122ms, Average = 101ms
```

# **1.3. Setting up Virtual Server**

It's a common practice to place company servers behind the USG ZyWALL's protection, and at the mean time, letting WAN side clients/servers accessing the intranet servers. For example, the company may have mail server, which needs to be able to be connect by internet mail servers and clients; the company may also have web server, ftp server, etc, which all need to be accessed from internet. We should configure Virtual Server rules to achieve these applications.

#### 1.3.1.Network Scenario

In the scenario below, network administrator wants the web server (192.168.1.5) to be accessed from WAN1, and the web server (192.168.1.6) to be accessed from WAN2.

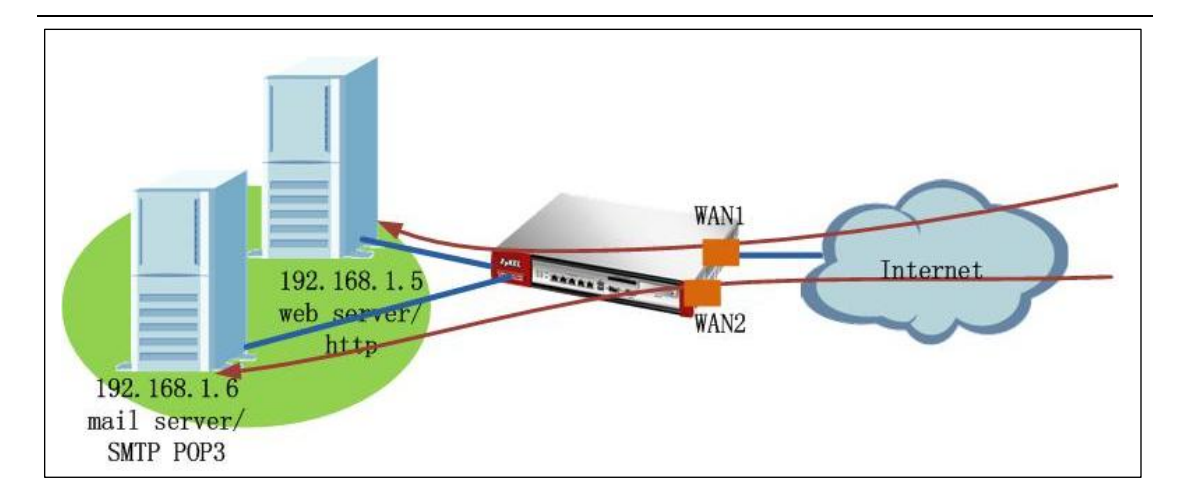

## 1.3.2.Configuration steps

Step1. Go to Configuration > Network > NAT, click Add button to add one NAT rule.

| NAT        |                                               |                              |            |             |           |          |               |             |  |  |
|------------|-----------------------------------------------|------------------------------|------------|-------------|-----------|----------|---------------|-------------|--|--|
| Config     | Configuration                                 |                              |            |             |           |          |               |             |  |  |
|            |                                               |                              |            |             |           |          |               |             |  |  |
| N IF y     | Note:<br>ou want to configure SNAT, pl        | ase go to <u>Policy Rout</u> | <u>e</u> . |             |           |          |               |             |  |  |
| $\bigcirc$ | 🙆 Add 📝 Edit 🍟 Remove 💡 Activate 🖗 Inactivate |                              |            |             |           |          |               |             |  |  |
| #          | Add a new rule                                | Mapping Type                 | Interface  | Original IP | Mapped IP | Protocol | Original Port | Mapped Port |  |  |
| 14         | No data to display                            |                              |            |             |           |          |               |             |  |  |

Step2. In the rule editing window, fill in all the necessary fields.

Port Mapping Type: Select Virtual Server

Incoming Interface: For the web server, since you want it to be accessed from WAN1, select wan1.

Original IP: You can choose User Defined, and manually enter the WAN1 IP. Or you can first create one address object from the Create new Object field, and then choose this object from the Original IP dropdown list.

Mapped IP: Specify the server IP address. In this case, it's 192.168.1.5. You may also first create one object then select from the dropdown list.

Port Mapping: In this case, to avoid conflicting with the http port of USG itself, we set the original port as TCP 8080, and mapped port as TCP 80.

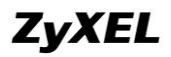

| Add NAT                   |                |              |       |           | ? >      |
|---------------------------|----------------|--------------|-------|-----------|----------|
| 🛛 Create new Object 🔻     |                |              |       |           |          |
| General Settings          |                |              |       |           | <u>^</u> |
| 📝 Enable Rule             |                |              |       |           |          |
| Rule Name:                | web            |              |       |           |          |
| Port Mapping Type         |                |              |       |           |          |
| Classification:           | Virtual Server | 1:1 NAT      | 🔘 Man | y 1:1 NAT |          |
| Mapping Rule              |                |              |       |           |          |
| Incoming Interface:       | wan1           | ~            |       |           |          |
| Original IP:              | User Defined   | ~            |       |           |          |
| User-Defined Original IP: | 200.0.0.1      | (IP Address) |       |           |          |
| Mapped IP:                | User Defined   | *            |       |           |          |
| User-Defined Mapped IP:   | 192.168.1.5    | (IP Address) |       |           |          |
| Port Mapping Type:        | Port           | *            |       |           |          |
| Protocol Type:            | TCP            | ~            |       |           |          |
| Original Port:            | 8080           |              |       |           |          |
| Mapped Port:              | 80             |              |       |           |          |
|                           |                |              |       |           |          |
|                           |                |              |       | ок        | Cancel   |

Following the steps above, add the virtual server rules for the mail server to forward SMTP and POP3 from WAN2 to the server 192.168.1.6.

| т                         |                   |                 |                                |           |             |             |          |                          |             |  |
|---------------------------|-------------------|-----------------|--------------------------------|-----------|-------------|-------------|----------|--------------------------|-------------|--|
| nfiguration               |                   |                 |                                |           |             |             |          |                          |             |  |
| <b>1</b> 50               |                   |                 |                                |           |             |             |          |                          |             |  |
| <mark>€</mark> ¶<br>If yo | ote:<br>u want to | configure SNAT, | , plase go to <u>Policy Ro</u> | ute.      |             |             |          |                          |             |  |
| O 4                       | Add 📝 Ea          | lit 🍵 Remove    | 💡 Activate 💡 Inacti            | /ate      |             |             |          |                          |             |  |
| #                         | Status            | Name            | Mapping Type                   | Interface | Original IP | Mapped IP   | Protocol | Original Port            | Mapped Port |  |
|                           | 9                 | web             | Virtual Server                 | ¤ wan1    | 200.0.0.1   | 192.168.1.5 | tcp      | 8080                     | 80          |  |
|                           | 9                 | mail_smtp       | Virtual Server                 | ■ wan2    | 200.0.1.1   | 192.168.1.6 | tep      | <ul> <li>SMTP</li> </ul> | SMTP        |  |
|                           | 9                 | mail_pop3       | Virtual Server                 | ■ wan2    | 200.0.1.1   | 192.168.1.6 | top      | ■POP3                    | ■POP3       |  |
|                           |                   |                 |                                |           |             |             |          |                          |             |  |

Don't forget to configure corresponding firewall rule to allow the http, smtp and pop3 traffic from WAN to the LAN servers.

| irewall                                                                                                    | Session Limit    |                                                                                                    |                   |            |      |        |             |         |        |     |
|----------------------------------------------------------------------------------------------------|------------------|----------------------------------------------------------------------------------------------------|-------------------|------------|------|--------|-------------|---------|--------|-----|
| Seneral Setting                                                                                                    |                  |                                                                                                    |                   |            |      |        |             |         |        |     |
| iciici ai seconga                                                                                                    |                  |                                                                                                    |                   |            |      |        |             |         |        |     |
| Enable Firewall                                                                                                    |                  |                                                                                                    |                   |            |      |        |             |         |        |     |
|                                                                                                    | Allow Asymmetric | al Route                                                                                                    |                   |            |      |        |             |         |        |     |
|                                                                                                    |                  |                                                                                                    |                   |            |      |        |             |         |        |     |
| irewall R                                                                                                    | ule Summary      |                                                                                                    |                   |            |      |        |             |         |        |     |
| From Zor                                                                                                    | ne: any          |                                                                                                    | ▼ To Zo           | one: any   |      | ▼ Refr | esh         |         |        |     |
| a da                                                                                                    | i 🗋 rate 🚔 r     | lamaua 🧔 Act                                                                                                   | usto 🖉 Teactiusti | a Milliona |      |        |             |         |        |     |
| U AUC                                                                                                    | . 🖉 cuic 🛄 R     | terriove y Acc                                                                                                 | vate vy matuvati  | e primove  |      |        |             |         |        |     |
| Status                                                                                                    | Priority 🔺       | From                                                                                                    | То                | Schedule   | User | Source | Destination | Service | Access | Log |
| 9                                                                                                    | 1                | <th>LAN1</th> <th>none</th> <th>any</th> <th>any</th> <th>mail</th> <th>POP3</th> <th>allow</th> <th>no</th>   | LAN1              | none       | any  | any    | mail        | POP3    | allow  | no  |
| 9                                                                                                    | 2                | <th>LAN1</th> <th>none</th> <th>any</th> <th>any</th> <th>= mail</th> <th>SMTP</th> <th>allow</th> <th>no</th> | LAN1              | none       | any  | any    | = mail      | SMTP    | allow  | no  |
| 9                                                                                                    | 3                | <b>¤</b> ₩AN                                                                                                   | LAN1              | none       | any  | any    | ■ web       | HTTP    | allow  | no  |
| Q         4         atVAN         ZyWALL         none         any         any         atDefault_Allow_b         allow         no |                  |                                                                                                    |                   |            |      |        |             |         |        |     |
|                                                                                                    | 5                | ■ WAN                                                                                                    | ZyWALL            | none       | any  | any    | any         | any     | deny   | log |
|                                                                                                    |                  |                                                                                                    |                   |            |      |        |             |         |        | -   |

Please not that for the web server forwarding firewall rule, the service is http TCP port 80 instead of TCP 8080. Because in general packet flow, DNAT process precedes firewall checking.

# 1.4. Setting up One to One NAT

### 1.4.1.Network Scenario

One to One NAT makes sure one local IP maps to one unique global IP, no matter the traffic is outgoing from local to internet, or incoming from internet to local.

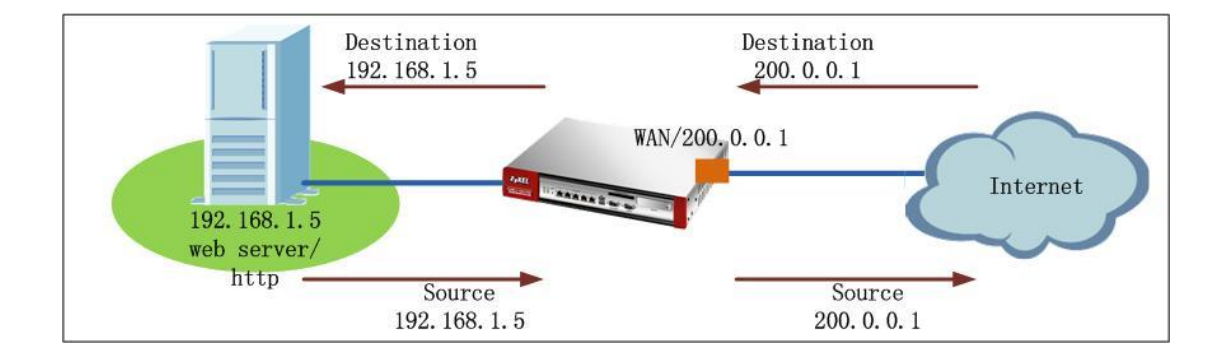

In the scenario above, we map the WAN global IP 200.0.0.1 to the intranet web server 192.168. 1.5. So, when an http client on the internet wants to access the server, its original IP is 200.0.0.1. After the USG receives the traffic, it maps the destination address to 192.168.1.5. When the server replies, its original source IP is 192.168.1.5, when USG receives it, it will translate the source to 200.0.0.1 and send out to the internet client.

After the One to One NAT rule is set, the USG will automatically generate a One to One routing rule in the system, as discussed in section <u>1.1.2 Routing priority</u>. So when the server 192.168.1.5 initiates traffic to access internet, if there's no applicable policy route, the USG will use this One to One routing, send out the traffic through the WAN interface 200.0.0.1, and maps the source address to 200.0.0.1.

### 1.4.2.Configuration Steps

Step1. Go to Configuration > Network > NAT, click Add button to add one NAT rule.

| NAT       |                                                        |                                |             |             |           |          |               |             |  |
|-----------|--------------------------------------------------------|--------------------------------|-------------|-------------|-----------|----------|---------------|-------------|--|
| Config    | uration                                                |                                |             |             |           |          |               |             |  |
| N<br>If y | Note:<br>ou want to configure SNAT,                    | plase go to <u>Policy Rout</u> | <u>.e</u> . |             |           |          |               |             |  |
| $\odot$   | Add 📝 Edit 🍵 Remove                                    | 💡 Activate 🛛 🖗 Inactival       | te          |             |           |          |               |             |  |
| #         | Add a new rule                                         | Mapping Type                   | Interface   | Original IP | Mapped IP | Protocol | Original Port | Mapped Port |  |
| 14        | I Page 1 of 1   >> I Show 50 vitems No data to display |                                |             |             |           |          |               |             |  |

Step2. In the rule editing window, fill in all the necessary fields.

Port Mapping Type: 1:1 NAT.

Incoming Interface: Select the WAN interface you want the USG to receive the incoming traffic to the server.

Original IP: You can choose User Defined, and manually enter the WAN1 IP. Or you can first create one address object from the Create new Object field, and then choose this object from the Original IP dropdown list.

Mapped IP: Specify the server IP address. In this case, it's 192.168.1.5. You may also first create one object then select from the dropdown list.

Port Mapping: In this case, we choose mapping type as "Service", and service HTTP.

| and a contract of the second second s |                  |                      |   |
|----------------------------------------------------------------------------------------------------|------------------|----------------------|---|
| eneral Settings                                                                                                    |                  |                      |   |
| 📝 Enable Rule                                                                                                    |                  |                      |   |
| Rule Name:                                                                                                    | server           |                      |   |
| ort Mapping Type                                                                                                    |                  |                      |   |
| Classification:                                                                                                    | O Virtual Server | I:1 NAT Many 1:1 NAT |   |
| tanning Rule                                                                                                    |                  |                      |   |
|                                                                                                    |                  |                      | _ |
| Incoming Interface:                                                                                                    | wani             | *                    |   |
| Original IP:                                                                                                    | User Defined     | *                    |   |
| User-Defined Original IP:                                                                                                    | 200.0.0.1        | (IP Address)         |   |
| Mapped IP:                                                                                                    | User Defined     | *                    |   |
| User-Defined Mapped IP:                                                                                                    | 192.168.1.5      | (IP Address)         |   |
| Port Mapping Type:                                                                                                    | Service          | <b>v</b>             |   |
| Original Service:                                                                                                    | НТТР             | ▼ TCP, 80            |   |
| Mapped Service:                                                                                                    | HTTP             | ✓ TCP, 80            |   |
| elated Settings                                                                                                    |                  |                      |   |
|                                                                                                    |                  |                      |   |

Don't forget to configure corresponding firewall rule to allow the http traffic from WAN to the LAN server 192.168.1.5.

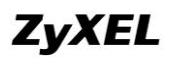

| irewall                                                                   | Session Limit                        |                                                                                                    |                                                                                                    |                                                              |                                                      |                                                      |                                                             |                                                                                                    |                                                                           |                                            |
|---------------------------------------------------------------------------|--------------------------------------|----------------------------------------------------------------------------------------------------|----------------------------------------------------------------------------------------------------|--------------------------------------------------------------|------------------------------------------------------|------------------------------------------------------|-------------------------------------------------------------|----------------------------------------------------------------------------------------------------|---------------------------------------------------------------------------|--------------------------------------------|
| neral S                                                                   | ettings                              |                                                                                                    |                                                                                                    |                                                              |                                                      |                                                      |                                                             |                                                                                                    |                                                                           |                                            |
| cherar 5                                                                  | eccings                              |                                                                                                    |                                                                                                    |                                                              |                                                      |                                                      |                                                             |                                                                                                    |                                                                           |                                            |
| Enable Firewall                                                           |                                      |                                                                                                    |                                                                                                    |                                                              |                                                      |                                                      |                                                             |                                                                                                    |                                                                           |                                            |
| Illow Asymmetrical Route                                                  |                                      |                                                                                                    |                                                                                                    |                                                              |                                                      |                                                      |                                                             |                                                                                                    |                                                                           |                                            |
| rewall Ri                                                                 | ule Summary                          |                                                                                                    |                                                                                                    |                                                              |                                                      |                                                      |                                                             |                                                                                                    |                                                                           |                                            |
|                                                                           | ale Salinary                         |                                                                                                    |                                                                                                    |                                                              |                                                      |                                                      |                                                             |                                                                                                    |                                                                           |                                            |
| From Zon                                                                  | ie: any                              |                                                                                                    | V To Zone                                                                                                    | : any                                                        |                                                      | <ul> <li>Refresh</li> </ul>                          |                                                             |                                                                                                    |                                                                           |                                            |
| Add                                                                       | 📝 Edit  🃋 Rei                        | nove 🎯 Activate                                                                                                    | e 🖗 Inactivate i                                                                                                    | Move 💦                                                       |                                                      |                                                      |                                                             |                                                                                                    |                                                                           |                                            |
| Status                                                                    | Priority 🔺                           | From                                                                                                    | То                                                                                                    | Schedule                                                     | User                                                 | Source                                               | Destination                                                 | Service                                                                                                    | Access                                                                    | Log                                        |
| 0                                                                         |                                      |                                                                                                    |                                                                                                    |                                                              |                                                      |                                                      |                                                             |                                                                                                    |                                                                           |                                            |
| 9                                                                         | 1                                    | чWAN                                                                                                    | ■LAN1                                                                                                    | none                                                         | any                                                  | any                                                  | ¤ web                                                       | ■HTTP                                                                                                    | allow                                                                     | no                                         |
| <b>9</b>                                                                  | 2                                    |                                                                                                    | RLAN1<br>ZyWALL                                                                                                    | none                                                         | any<br>any                                           | any<br>any                                           | ¤web<br>any                                                 | <pre></pre>                                                                                                    | allow<br>allow                                                            | no<br>no                                   |
| <u>୍</u> କି<br>ଜୁ                                                         | 3                                    |                                                                                                    | R LAN1<br>ZyWALL<br>ZyWALL                                                                                                    | none<br>none                                                 | any<br>any<br>any                                    | any<br>any<br>any                                    | any<br>any                                                  | <pre>     HTTP     Default_Allow_) any </pre>                                                                                                    | allow<br>allow<br>deny                                                    | no<br>no<br>log                            |
| 0           0           0           0           0           0           0 | 2<br>3<br>4                          |                                                                                                    | RLAN1<br>ZyWALL<br>ZyWALL<br>any (Excluding Zy                                                                                                    | none<br>none<br>none                                         | any<br>any<br>any<br>any                             | any<br>any<br>any<br>any                             | any<br>any<br>any<br>any                                    | Control Control C | allow<br>allow<br>deny<br>deny                                            | no<br>no<br>log<br>log                     |
| 9<br>9<br>9<br>9                                                          | 2<br>3<br>4<br>5                     |                                                                                                    | R LAN1<br>ZyWALL<br>ZyWALL<br>any (Excluding Zy<br>ZyWALL                                                                                                    | none<br>none<br>none<br>none<br>none                         | any<br>any<br>any<br>any<br>any                      | any<br>any<br>any<br>any<br>any                      | any<br>any<br>any<br>any<br>any                             | Allow     Allow     Allow     Allow     Allow     Allow     Allow     Content                                                                                                    | allow<br>allow<br>deny<br>deny<br>allow                                   | no<br>no<br>log<br>log<br>no               |
| 9<br>9<br>9<br>9<br>9                                                     | 2<br>3<br>4<br>5<br>6                | a WAN           a WAN           a WAN           a WAN           a DMZ                                                                       | aLAN1<br>ZWVALL<br>ZWVALL<br>any (Excluding Zy<br>ZWVALL<br>ZWVALL                                                                                                    | none<br>none<br>none<br>none<br>none                         | any<br>any<br>any<br>any<br>any<br>any               | any<br>any<br>any<br>any<br>any<br>any               | ¤web<br>any<br>any<br>any<br>any<br>any                     | Allow_     any     any     any     any     any     any     any                                                                                                    | allow<br>allow<br>deny<br>deny<br>allow<br>deny                           | no<br>No<br>log<br>No<br>log               |
| 9<br>9<br>9<br>9<br>9<br>9                                                | 2<br>3<br>4<br>5<br>6<br>7           | a WAN           a WAN           a WAN           a WAN           a DMZ           a DMZ                                                       | RLAN1<br>ZyWALL<br>ZyWALL<br>any (Excluding Zy<br>ZyWALL<br>ZyWALL<br>any (Excluding Zy                                                                                                    | none<br>none<br>none<br>none<br>none<br>none                 | any<br>any<br>any<br>any<br>any<br>any<br>any        | any<br>any<br>any<br>any<br>any<br>any<br>any        | R web<br>any<br>any<br>any<br>any<br>any<br>any             | Altr     Altow_t     Altow_t     any     any     any     any     any     any     any     any                                                                                                    | allow<br>deny<br>deny<br>allow<br>deny<br>deny<br>deny                    | no<br>log<br>log<br>no<br>log              |
| ତ<br>ତ<br>ତ<br>ତ<br>ତ<br>ତ<br>ତ                                           | 2<br>3<br>4<br>5<br>6<br>7<br>8      | aWAN           aWAN           aWAN           aWAN           aWAN           aDMZ           aDMZ           aDMZ           aDMZ           aWAN | LAN1      ZyWALL      ZyWALL      any (Excluding Zy      ZyWALL      zyWALL      any (Excluding Zy      avy (Excluding Zy      avy ( | none<br>none<br>none<br>none<br>none<br>none<br>none         | any<br>any<br>any<br>any<br>any<br>any<br>any<br>any | any<br>any<br>any<br>any<br>any<br>any<br>any        | any<br>any<br>any<br>any<br>any<br>any<br>any<br>any        | HTTP     Default_Allow_1     any     any     any     any     any     any     any     any     any                                                                                                    | allow<br>deny<br>deny<br>allow<br>deny<br>deny<br>deny<br>allow           | no<br>log<br>log<br>no<br>log<br>log       |
|                                                                           | 2<br>3<br>4<br>5<br>6<br>7<br>8<br>9 | aWAN           aWAN           aWAN           aWAN           aDMZ           aDMZ           aWLAN                                             | ALANI ZyWALL ZyWALL any (Excluding Zy ZyWALL any (Excluding Zy avyALL                                                                                                    | none<br>none<br>none<br>none<br>none<br>none<br>none<br>none | any any any any any any any any any any              | any<br>any<br>any<br>any<br>any<br>any<br>any<br>any | any<br>any<br>any<br>any<br>any<br>any<br>any<br>any<br>any |                                                                                                    | allow<br>allow<br>deny<br>allow<br>deny<br>deny<br>deny<br>allow<br>allow | no<br>log<br>log<br>no<br>log<br>log<br>no |

# 1.5. Setting up Many One to One NAT

Many One to One NAT rule equals setting up the corresponding number of One to One NAT rules.

The number of IP addresses in the original IP Subnet/Range should equal number of IP addresses in the Mapped Subnet/Range. The first IP in the original range will be mapped to the first IP in the mapped range, the second IP in the original range will be mapped to the second IP in the mapped rang... and so on.

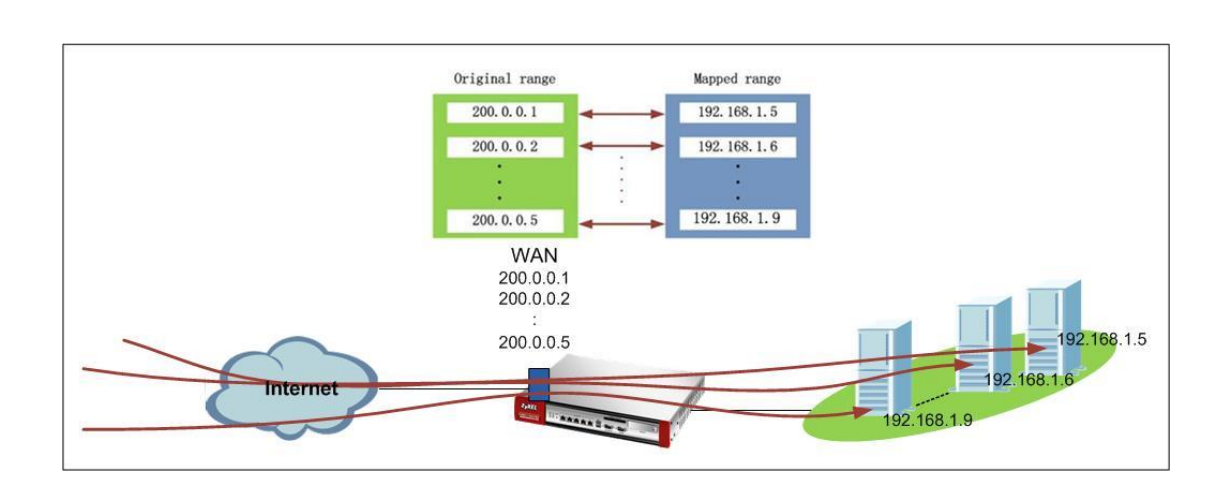

## 1.5.1. Application Scenario

The scenario above requires that a range of global addresses are mapped to a range of local addresses with the same number of addresses.

### 1.5.2. Configuration Steps

Step1. Go to Configuration > Network> NAT, click Add button to add one NAT rule.

| NAT        |                                                                                                    |                              |            |  |  |  |  |  |  |  |
|------------|----------------------------------------------------------------------------------------------------|------------------------------|------------|--|--|--|--|--|--|--|
| Config     | Configuration                                                                                                   |                              |            |  |  |  |  |  |  |  |
|            |                                                                                                    |                              |            |  |  |  |  |  |  |  |
| N<br>If y  | Note:<br>ou want to configure SNAT, pla                                                                         | ise go to <u>Policy Rout</u> | <u>e</u> . |  |  |  |  |  |  |  |
| $\bigcirc$ | 🚱 Add 📝 Edit 🍟 Remove 💡 Activate 💡 Inactivate                                                                   |                              |            |  |  |  |  |  |  |  |
| #          | # <sup>q-y</sup> Add a new rule Mapping Type Interface Original IP Mapped IP Protocol Original Port Mapped Port |                              |            |  |  |  |  |  |  |  |
| 14         | No data to display                                                                                              |                              |            |  |  |  |  |  |  |  |

Step2. In the rule editing window, fill in all the necessary fields.

Port Mapping Type: Many 1:1 NAT.

Incoming Interface: Select the WAN interface you want the USG to receive the incoming traffic to the servers.

Original IP: First create address objects for the original IP range and mapped IP range from the Create new Object field, and then choose this object from the Original IP dropdown list.

Mapped IP: Choose the address object from the dropdown list.

Port Mapping: It can only set as any.

| 📀 Add NAT                                       |                |   |                                 |                      |             |
|-------------------------------------------------|----------------|---|---------------------------------|----------------------|-------------|
| 🛅 Create new Object 👻                           |                |   |                                 | Create Address       | 0           |
| General Settings                                |                |   |                                 | Name:                | mapped      |
| Enable Rule                                     |                |   |                                 | Address Type:        | RANGE       |
| Rule Name:                                      | servers        |   |                                 | Starting IP Address: | 192.168.1.5 |
| Port Mapping Type                               |                |   |                                 | End IP Address:      | 192.168.1.9 |
| Classification:                                 | Virtual Server | 0 | 1:1 NAT                         | any                  | OK          |
| Mapping Rule                                    |                |   |                                 | 📀 Create Address     |             |
| Incoming Interface:                             | wan1           | ~ |                                 |                      |             |
| Original IP Subnet/Range:                       | original       | ~ | RANGE, 200.0.0.1-200.0.0.5      | Name:                | original    |
| Mapped IP Subnet/Range:                         | mapped         | ~ | RANGE, 192.168.1.5-192.168.1.10 | Address Type:        | RANGE       |
| Port Mapping Type:                              | any            |   |                                 | Starting IP Address: | 200.0.0.1   |
| Related Settings                                |                |   |                                 | End IP Address:      | 200.0.0.5   |
| Enable NAT Loopback !!<br>Configure Firewall !! |                |   |                                 |                      |             |

Below is the NAT rule overview after configuration is done.

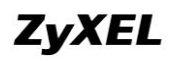

| NAT           |                                                                  |         |              |           |                      |           |          |               |             |  |  |  |
|---------------|------------------------------------------------------------------|---------|--------------|-----------|----------------------|-----------|----------|---------------|-------------|--|--|--|
|               |                                                                  |         |              |           |                      |           |          |               |             |  |  |  |
| Configuration |                                                                  |         |              |           |                      |           |          |               |             |  |  |  |
|               |                                                                  |         |              |           |                      |           |          |               |             |  |  |  |
| <b>5</b>      | 🕅 Note:                                                          |         |              |           |                      |           |          |               |             |  |  |  |
| Ify           | If you want to configure SNAT, plase go to <u>Policy Route</u> . |         |              |           |                      |           |          |               |             |  |  |  |
| 0             | 🔿 Add 📝 Frite 👕 Remove 🙆 Artivate 🔟 Tractivate                   |         |              |           |                      |           |          |               |             |  |  |  |
|               |                                                                  |         |              |           |                      |           |          |               |             |  |  |  |
| #             | Status                                                           | Name    | Mapping Type | Interface | Original IP          | Mapped IP | Protocol | Original Port | Mapped Port |  |  |  |
| 1             | <b>@</b>                                                         | servers | Many 1:1 NAT | ■wan1     | <pre>eoriginal</pre> | mapped    | any      |               |             |  |  |  |
| 14            | 4 4   Page 1 of 1   ▶    Show 50 v items Displaying 1 - 1 of 1   |         |              |           |                      |           |          |               |             |  |  |  |

After the Many 1:1 NAT rule is set up, a set of one to one routing rules will be automatically generated in the USG ZyWALL.

Don't forget to configure corresponding firewall rule to allow traffic from WAN to the LAN server range.

| General Settings                                                                                                    | Session Limit                                                     |  |  |  |  |  |  |  |  |  |  |  |  |
|----------------------------------------------------------------------------------------------------|-------------------------------------------------------------------|--|--|--|--|--|--|--|--|--|--|--|--|
| General Settings                                                                                                    |                                                                   |  |  |  |  |  |  |  |  |  |  |  |  |
| Image: Status       Pronty →       From       To       Schedule       User       Source       Destination       Service       Access       Log         Image: Status       Priority →       From       To       Schedule       User       Source       Destination       Service       Access       Log         Image: Status       Priority →       From       To       Schedule       User       Source       Destination       Service       Access       Log         Image: Status       Priority →       From       To       Schedule       User       Source       Destination       Service       Access       Log         Image: Status       Priority →       From       To       Schedule       User       Source       Destination       Service       Access       Log         Image: Status       Priority →       From       To       Schedule       User       Source       Destination       Service       Access       Log         Image: Status       Priority →       From       To       Schedule       User       Source       Destination       Service       Access       Log         Image: Status       Priority →       Image: Schedule       Image: Schedule       Image: Schedule<                                                                                                    | General Settings                                                  |  |  |  |  |  |  |  |  |  |  |  |  |
| Image: Prove of the prove of the prove          |                                                                   |  |  |  |  |  |  |  |  |  |  |  |  |
| Allow Asymmetrical Route         From Zone:       any       To Zone:       any       Refresh         Add       Edt:       Remove       Catchate       Move       Refresh         Add       Edt:       Remove       Catchate       Move       Destination       Service       Access       Log         Add       Image: Advise in the service of the service of the                                                                                                    | Cable Firewall                                                    |  |  |  |  |  |  |  |  |  |  |  |  |
| Insurtivate summary         Refresh         From Zone:       any       Refresh         Add       Edk       Remove       Activate       Inscrivate       Move         Status       Priority       From       To       Schedule       User       Source       Destination       Service       Access       Log         9       1       NVMAN       RLANI       none       any       any       any       allow       no         9       2       NVMAN       RLANI       none       any       any       any       allow       no         9       3       RVMAN       ZyWALL       none       any       any       any       allow       no         9       4       RVMAN       ZyWALL       none       any       any       any       allow       no                                                                                                    | Allow Asymmetrical Route                                          |  |  |  |  |  |  |  |  |  |  |  |  |
| increal Rule Summary  From Zone: any To Zone: any Refresh           Add       Edx       Remove       Activate       All Move         Status       Priority A       From       To       Schedule       User       Source       Destination       Service       Access       Log         9       1       avAni       none       any       any       armspeed       any       allow       no         9       2       avAni       aLANI       none       any       any       armspeed       aHTP       allow       no         9       3       avAni       ZyWAIL       none       any       any       any       allow       no         9       4       avVAN       ZyWAILL       none       any       any       any       allow       no                                                                                                    |                                                                   |  |  |  |  |  |  |  |  |  |  |  |  |
| From Zone:       any       To Zone:       any       Refresh         Add       Image: Add refresh       Image: Add refresh       Image: Add refresh       Image: Add refresh         Status       Priority A       From       To       Schedule       User       Source       Destination       Service       Access       Log         Image: Add refresh       Image: Add refresh       Image: Add refresh       Image: Add refresh       Image: Add refresh       Image: Add refresh       Log         Image: Add refresh       Image: Add refresh       Image: Add refres                                                                                                    | Firewall Rule Summary                                             |  |  |  |  |  |  |  |  |  |  |  |  |
| Add       Edk       Remove       Q       Activate       Move         Status       Priority ^       From       To       Schedule       User       Source       Destination       Service       Access       Log         Q       1       NVAN       sLAMI       none       any       any       any       any       allow       no         Q       2       styven       sLAMI       none       any       any       any       allow       no         Q       3       styven       ZyWAN       sLAMI       none       any       any       any       allow       no         Q       4       styven       ZyWALL       none       any       any       any       allow       no                                                                                                    | From Zonon and To Zonon and the Defent                            |  |  |  |  |  |  |  |  |  |  |  |  |
| Status       Priority ▲       From       To       Schedule       User       Source       Destination       Service       Access       Log         Image: Status       Priority ▲       From       To       Schedule       User       Source       Destination       Service       Access       Log         Image: Status       Priority ▲       From       To       Schedule       User       Source       Destination       Service       Access       Log         Image: Status       Priority ▲       Image: Schedule       any       any       any       allow       no         Image: Schedule       1       Image: Schedule       none       any       any       allow       no         Image: Schedule       2       Image: Schedule       none       any       any       allow       no         Image: Schedule       3       Image: Schedule       none       any       any       any       allow       no         Image: Schedule       3       Image: Schedule       None       any       any       any       allow       no         Image: Schedule       4       Image: Schedule       none       any       any       any       deny       log                                                                                                    | rrom zone: any io zone: any Refresh                               |  |  |  |  |  |  |  |  |  |  |  |  |
| Status         Priority         From         To         Schedule         User         Source         Destination         Service         Access         Log           9         1         NVAN         R_LAN1         none         any         any         nampped         any         allow         no           9         2         NVAN         R_LAN1         none         any         any         nweb         representation         allow         no           9         3         NVAN         Z/WALL         none         any         any         any         no         no           9         4         NVAN         Z/WALL         none         any         any         any         allow         no                                                                                                    | 💿 Add 📝 Edit 🎁 Remove 💡 Activate 🖓 Inactivate 📣 Move              |  |  |  |  |  |  |  |  |  |  |  |  |
| Image: 1         The WAN         The LANT         none         any         any         The mapped         any         allow         no           Image: 2         The WAN         The LANT         none         any         any         any         allow         no           Image: 2         The WAN         The LANT         none         any         any         any         allow         no           Image: 3         The WAN         Town         any         any         any         any         allow         no           Image: 3         The WAN         Town         any         any         any         any         allow         no           Image: 4         Town         Town         any         any         any         any         allow         no           Image: 4         Town         Town         any         any                                                                                                    | ority From To Schedule User Source Destination Service Access Log |  |  |  |  |  |  |  |  |  |  |  |  |
| Q         2         • WAN         • LANI         none         any         any         • web         • HTTP         allow         no           Q         3         • WAN         ZyWALL         none         any         any         any         • Use         allow         no           Q         4         • WAN         ZyWALL         none         any         any         any         any         deny         low         no                                                                                                    | WAN <b>LAN1</b> none any any <u>anapped</u> any allow no          |  |  |  |  |  |  |  |  |  |  |  |  |
| Image: Constraint of the second second sec | aWAN aLAM none any any aweb aHTTP allow no                        |  |  |  |  |  |  |  |  |  |  |  |  |
| Q         4         N         ZyWALL         none         any         any         any         any         deny         log                                                                                                    | «WAN ZyWALL none any any any any Default_Allow_V allow no         |  |  |  |  |  |  |  |  |  |  |  |  |
|                                                                                                    | NVAN ZyWALL none any any any any deny log                         |  |  |  |  |  |  |  |  |  |  |  |  |
| 9 5 EVVAN any Excluding Zy none any any any any deny log                                                                                                    | α.VVAN any (Excluding Zy none any any any any deny log            |  |  |  |  |  |  |  |  |  |  |  |  |

# 1.6.NAT Loopback

Company server is located in the local network of the USG ZyWALL. You can create Virtual server rule or 1:1 NAT rule to allow WAN side clients to connect to the server. You may also needs the server to be accessed by the local clients via the server's global IP address. For example, local clients try to access the company server by its domain name. The domain name will be resolved to the global IP by DNS. Under this circumstance, you can enable NAT Loopback.

### 1.6.1.Network Scenario

Company server (192.168.1.33) is placed in the local subnet, the local client (192.168.1.33) which is in the same subnet with the server wants to access the server

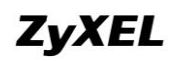

via the USG's global IP address. Enable NAT Loopback can fulfill this application.

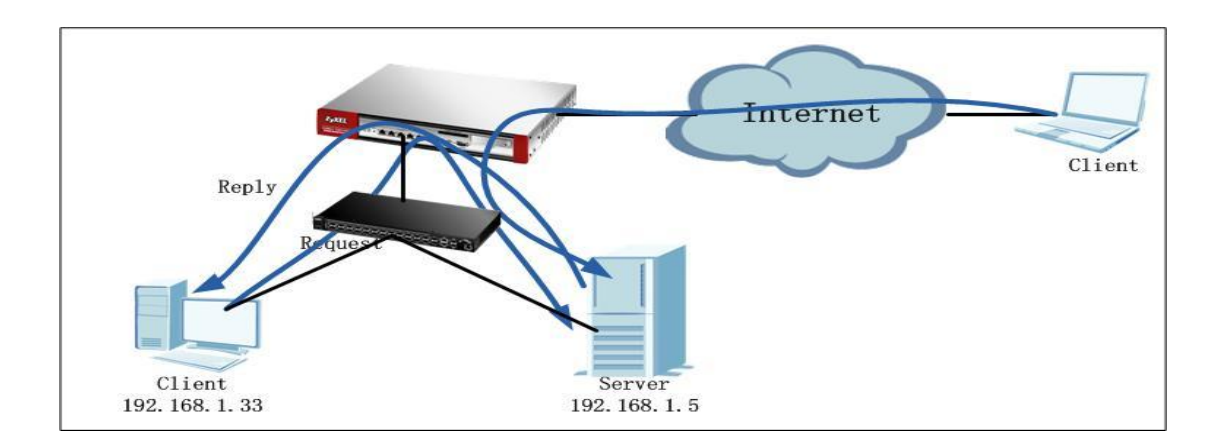

# 1.6.2.Configuration Steps

Step1. Go to Configuration > Network > NAT, click Add button to add one NAT rule.

| NAT                                                                 |                                               |              |           |             |           |          |               |             |  |  |  |
|---------------------------------------------------------------------|-----------------------------------------------|--------------|-----------|-------------|-----------|----------|---------------|-------------|--|--|--|
| Config                                                              | juration                                      |              |           |             |           |          |               |             |  |  |  |
|                                                                     |                                               |              |           |             |           |          |               |             |  |  |  |
| 🐧 Note:<br>If you want to configure SNAT, plase go to Policy Route. |                                               |              |           |             |           |          |               |             |  |  |  |
| $\bigcirc$                                                          | 🐼 Add 📝 Edit 🃋 Remove 💡 Activate 💡 Inactivate |              |           |             |           |          |               |             |  |  |  |
| #                                                                   | Add a new rule                                | Mapping Type | Interface | Original IP | Mapped IP | Protocol | Original Port | Mapped Port |  |  |  |
| 14                                                                  |                                               |              |           |             |           |          |               |             |  |  |  |

Step2. In the rule editing window, fill in all the necessary fields. And enable NAT Loopback.

| 🔾 Add NAT                 |                |                      | ? ×      |
|---------------------------|----------------|----------------------|----------|
| 🛅 Create new Object 👻     |                |                      |          |
| Rule Name:                | servers        |                      | <u>~</u> |
| Port Mapping Type         |                |                      |          |
| Classification:           | Virtual Server | 1:1 NAT Many 1:1 NAT |          |
| Mapping Rule              |                |                      |          |
| Incoming Interface:       | wan1           | ~                    |          |
| Original IP:              | User Defined   | ~                    |          |
| User-Defined Original IP: | 172.25.27.75   | (IP Address)         |          |
| Mapped IP:                | User Defined   | ~                    |          |
| User-Defined Mapped IP:   | 192.168.1.5    | (IP Address)         |          |
| Port Mapping Type:        | Service        | ~                    |          |
| Original Service:         | SMTP           | ▼ TCP, 25            |          |
| Mapped Service:           | SMTP           | ✓ TCP, 25            |          |
| Related Settings          |                |                      |          |
| Configure Firewall        |                |                      |          |
|                           |                |                      | ~        |
|                           |                | ок                   | Cancel   |

After NAT Loopback is enabled, no policy route is needed, USG will automatically checking routing table. And it will only do SNAT for the local clients in the same subnet with the server. The source addresses of clients from WAN side and local clients in the other subnets will remain the original.

# **1.7. NAT with Proxy ARP**

Sometimes user may want to use some non-interface IP as the global IP for some servers, or want to do SNAT for some local traffic to map the source address to some non-interface IP.

For example, user has 3 public IP from ISP, 200.0.0.1, 200.0.0.2, 200.0.1.1. User set 200.0.0.1 as WAN 1 IP, 200.0.1.1 as WAN2 IP. But he/she wants users to use 200.0.0.2 to access the intranet server, e.g. 192.168.1.5, by adding one NAT rule as below:

Incoming interface: WAN1 Original IP: 200.0.0.2 Mapped IP: 192.168.1.5

In ZLD v2.1x, after user added the NAT rule as above, it will automatically created one Virtual Interface on the Incoming interface with the non-interface IP. In this example, it will add one Virtual interface on WAN1, with IP address 200.0.0.2. However, there's a disadvantage in this way: after the NAT rule is created, not only the traffic to access the intranet server will be allowed, but the USG can also be accessed by this non-interface IP, which brings a security concern that some hackers may use this non-interface IP to login USG to malicious actions on the USG. Besides, you cannot map the outgoing traffic's source IP to a non-interface IP. Because the USG has no way to know that the non-interface IP belongs to itself. In ZLD v2.20, after user added the NAT rule as above, it will automatically create proxy ARP table to make the non-interface IP corresponding the incoming interface's MAC. It will only allow the traffic accessing the intranet server in this NAT rule, other traffic will be dropped by the USG.

Also, in ZLD v2.20, the USG can map outgoing traffic's source IP to a non-interface IP by creating proxy ARP table to map the non-interface IP to the outgoing interface's MAC.

# 1.7.1. Application Scenario

In the secnario below, the company gets 4 IP addresses: 200.0.0.1, 200.0.0.2, 200.0.1.1, 200.0.1.2. The network administrator set WAN1 200.0.0.1, WAN2 200.0.1.1. And he/she wants the intranet server 192.168.1.5 to be accessed via WAN1 by IP 200.0.0.2. Also, he/she wants the subnet clients 192.168.2.0/24 to go out via WAN2, and maps the source IP to 200.0.1.2.

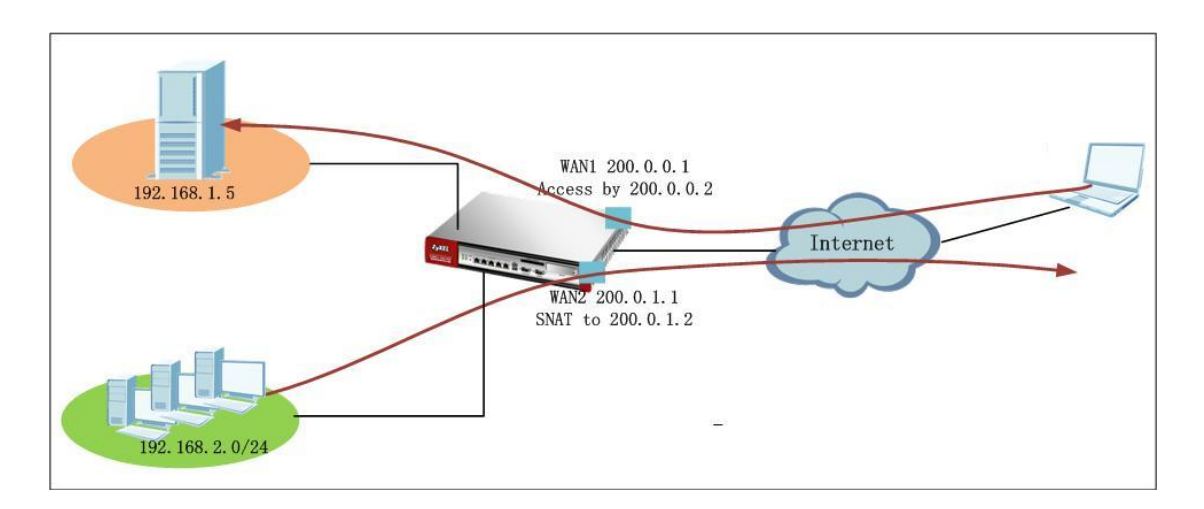

## 1.7.2.Configuration Steps

Step1. Go to Configuration > Network > Interface, set up WAN1 and WAN2 address.

| Port Role     | Ethernet      | PPP       | Cellular    | WLAN   | VLAN               | Bridge       | Auxiliary   | Trunk   |  |               |  |
|---------------|---------------|-----------|-------------|--------|--------------------|--------------|-------------|---------|--|---------------|--|
| ionfiguration |               |           |             |        |                    |              |             |         |  |               |  |
| e e           | Edit 🍵 Remove | 💡 Activat | te 🌚 Inacti | vate 🖷 | Ireate Virtua      | al Interface | 📑 Object Re | ference |  |               |  |
| #             | Status        | Name      |             | 1      | P Address          |              |             |         |  | Mask          |  |
| 1             |               | wan1      |             |        | STATIC 200.0.0.1   |              |             |         |  | 255.255.255.0 |  |
| 2             | <b>@</b>      | wan2      |             |        | STATIC 200.0.1.1   |              |             |         |  | 255.255.255.0 |  |
| 3             | <b>@</b>      | opt       |             |        | STATIC 192.168.4.1 |              |             |         |  | 255.255.255.0 |  |
| 4             | <b>@</b>      | lan1      |             |        | STATIC 192.168.1.1 |              |             |         |  | 255.255.255.0 |  |
| 5             | <b>@</b>      | lan2      |             |        | STATIC 192.168.2.1 |              |             |         |  | 255.255.255.0 |  |
| 6             | <b>@</b>      | ext-wian  |             |        | STATIC 10.59.0.1   |              |             |         |  | 255.255.255.0 |  |
| 7             | <b>@</b>      | dmz       |             |        | STATIC 19          | 92.168.3.1   |             |         |  | 255.255.255.0 |  |

Step2. To fulfill the requirement that the intranet server could be accessed via WAN1 by the non-interface IP 200.0.0.2, go to Configuration > Network > NAT, add one rule as below. Incoming interface: WAN1 Original IP: 200.0.0.2 Mapped IP: 192.168.1.5

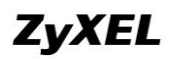

| er 💿 1:1 NAT   | Many 1:1 NAT                                                                         |                                                              |
|----------------|--------------------------------------------------------------------------------------|--------------------------------------------------------------|
| rer 💿 1:1 NAT  | 🔘 Many 1:1 NAT                                                                       |                                                              |
| rer 💿 1:1 NAT  | Many 1:1 NAT                                                                         |                                                              |
| ~              |                                                                                      |                                                              |
| ~              |                                                                                      |                                                              |
|                |                                                                                      |                                                              |
| *              |                                                                                      |                                                              |
| (IP Adaress)   |                                                                                      |                                                              |
| ~              |                                                                                      |                                                              |
| (IP Address)   |                                                                                      |                                                              |
| ~              |                                                                                      |                                                              |
| ▼ TCP, 20 - 21 |                                                                                      |                                                              |
| ▼ TCP, 20 - 21 |                                                                                      |                                                              |
|                | (IP Address)<br>(IP Address)<br>(IP Address)<br>(IP CP, 20 - 21)<br>(IP CP, 20 - 21) | (IP Address)<br>(IP Address)<br>TCP, 20 - 21<br>TCP, 20 - 21 |

Check the ARP table. You will see the record for 200.0.0.2.

| Router> show arp-table<br>Address<br>192.168.1.33<br>200.0.0.254 | HWtype<br>ether | —<br>HWaddress<br>Ø0:18:78:86:86:89<br>(incomplete) | Flags Mask<br>C | l face<br>lan1<br>wan1 |
|------------------------------------------------------------------|-----------------|-----------------------------------------------------|-----------------|------------------------|
| 200.0.0.2                                                        | *               | <pre><from_interface></from_interface></pre>        | MP              | wan1                   |

Step3. To fulfill the requirement that the local subnet 192.168.2.0/24 goes out from WAN2, and source addresses mapped to the non-interface IP 200.0.1.2, go to Configuration > Network > Routing > Policy Route, add one rule as below. Source Address: 192.168.2.0/24 Destination: Any Next Hop: WAN2 SNAT: Address Object WAN2\_SNAT (200.0.1.2)
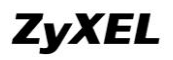

| Create new Object 🔻                                                                                                    |                                                                                    |                                    |                   |   |
|----------------------------------------------------------------------------------------------------|------------------------------------------------------------------------------------|------------------------------------|-------------------|---|
| Please select one member:                                                                                                    | Ian∠                                                                               | *                                  |                   |   |
| Source Address:                                                                                                    | LAN2_SUBNET                                                                        | ~                                  |                   |   |
| Destination Address:                                                                                                    | any                                                                                | ~                                  |                   |   |
| DSCP Code:                                                                                                    | any                                                                                | ~                                  |                   |   |
| Schedule:                                                                                                    | none                                                                               | ~                                  |                   |   |
| Service:                                                                                                    | any                                                                                | ~                                  |                   |   |
| ext-Hon                                                                                                    |                                                                                    |                                    |                   |   |
|                                                                                                    |                                                                                    |                                    |                   |   |
| Туре:                                                                                                    | Interface                                                                          | ~                                  |                   |   |
| Interface:                                                                                                    | wan2                                                                               | ~                                  |                   |   |
| - · · · · · · · · · · · · · · · · · · ·                                                                                                    |                                                                                    |                                    |                   |   |
| Auto-Disable                                                                                                    |                                                                                    |                                    |                   |   |
| SCP Marking                                                                                                    |                                                                                    |                                    |                   |   |
| Auto-Disable SCP Marking DSCP Marking:                                                                                                    | preserve                                                                           | ×                                  |                   |   |
| Auto-Disable SCP Marking DSCP Marking: ddress Translation                                                                                             | preserve                                                                           | v                                  |                   |   |
| Auto-Disable SCP Marking DSCP Marking: ddress Translation Source Network Address Translation:                                                         | preserve<br>WAN2 SNAT                                                              | Y                                  |                   |   |
| Auto-Disable SCP Marking DSCP Marking: ddress Translation Source Network Address Translation:                                                         | preserve<br>WAN2_SNAT                                                              | Y                                  |                   |   |
| Auto-Disable SCP Marking DSCP Marking: ddress Translation Source Network Address Translation: andwidth Shaping                                        | preserve<br>WAN2_SNAT                                                              | V<br>Create Address                |                   | ? |
| Auto-Disable SCP Marking DSCP Marking: ddress Translation Source Network Address Translation: andwidth Shaping Maximum Bandwidth:                     | preserve<br>WAN2_SNAT                                                              | Create Address                     | WAN2_SNAT         | ? |
| Auto-Disable SCP Marking DSCP Marking: ddress Translation Source Network Address Translation: andwidth Shaping Maximum Bandwidth: Bandwidth Priority: | preserve           WAN2_SNAT           0         Kbps           0         (1-7, 1) | Create Address Name: Address Type: | WAN2_SNAT<br>HOST | ? |

Check the ARP table. You will see the record for 200.0.1.2.

| Router> show arp-table |        |                                       |            |        |
|------------------------|--------|---------------------------------------|------------|--------|
| Address                | HWtype | HWaddress                             | Flags Mask | I face |
| 192.168.1.33           | ether  | ØØ: 1B: 78: 86: 86: 89                | C _        | lani   |
| 200.0.0.254            |        | (incomplete)                          |            | wani   |
| 200.0.0.2              | *      | <pre><from interface=""></from></pre> | MP         | wani   |
| 200.0.1.2              | *      | <pre><from interface=""></from></pre> | MP         | wan2   |

## 1.8. Policy Route vs. Direct Route

Normally, in USG's routing priority, direct route takes priority over policy routes. Sometimes, you may need the policy route takes priority over direct route, there's an option to allow you to achieve this.

Go to Configuration > Network > Routing > Polity Route, click the icon Show Advanced Settings. Then enable the function Use Polity Route to Override Direct Route.

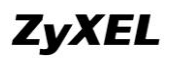

| olicy I | Route      | Static R | oute RIP     | OSPF          |             |             |           |         |            |              |       |       |
|---------|------------|----------|--------------|---------------|-------------|-------------|-----------|---------|------------|--------------|-------|-------|
| Show    | Advanced   | Settings |              |               |             |             |           |         |            |              |       |       |
| WM G    | ilobal Set | ting     | -            |               |             |             |           |         |            |              |       |       |
| V E     | nable BWN  | 1        |              |               |             |             |           |         |            |              |       |       |
| nfigu   | uration    |          |              |               |             |             |           |         |            |              |       |       |
|         | Add 📝 I    | idit 🍵 P | temove 🂡 Act | vate 🖗 Inacti | vate 📣 Move |             |           |         |            |              |       |       |
| 0       |            |          |              |               | -           | Destination | DCCD Code | Convice | blood bloo | DCCD Marking | ChieT | 500A4 |
| # ^     | Status     | User     | Schedule     | Incoming      | Source      | Destination | DSCF COUB | Service | Next-hop   | DSCP Warking | SNAT  | DVVW  |

| Policy Route Static Route RIP               | OSPF                   |                       |                  |                   |       |
|---------------------------------------------|------------------------|-----------------------|------------------|-------------------|-------|
| Hide Advanced Settings                      |                        |                       |                  |                   |       |
| BWM Global Setting                          |                        |                       |                  |                   |       |
| 💟 Enable BWM                                |                        |                       |                  |                   |       |
| Configuration                               |                        |                       |                  |                   |       |
| 👿 Use Policy Route to Override Direct Route |                        |                       |                  |                   |       |
| 💿 Add 📝 Edit 🏢 Remove 💡 Activat             | te 💡 Inactivate 📣 Move |                       |                  |                   |       |
| # Status User Schedule Ir                   | ncoming Source         | Destination DSCP Code | Service Next-Hop | DSCP Marking SNAT | EV/M  |
| 1 🤪 any none e                              | alan2 aLAN2_SUBNET     | any any               | any swan2        | preserveS         | NAT 0 |

# **1.9. Routing for IPSec VPN**

In ZLD v2.20, after you created IPSec VPN rules, you don't need to add corresponding Policy Route for routing the VPN traffic any more. The USG will automatically add Policy Route according to the phase 2 Local/Remote Policy.

| Direct-connected Subnets                |
|-----------------------------------------|
|                                         |
| Policy Route #1, #2, #n                 |
| +                                       |
| Many 1 to 1 NAT #1,, #n                 |
|                                         |
| Auto-created VPN route                  |
| Site to Site VPN                        |
| Dynamic VPN                             |
| <u></u>                                 |
| Static and dynamic route                |
|                                         |
| Default WAN Trunk                       |
| * · · · · · · · · · · · · · · · · · · · |
| Main route table                        |

Since Policy Route has higher priority, you can create policy route to override the system auto generated IPSec VPN routes. Or you can also add policy routes to let traffic other than in the VPN Phase 2 Local/Remote policy to use this VPN tunnel.

By default, "Use Policy Route to control dynamic IPSec rules" is enabled, so dynamic VPN routes will be integrated to the Site-to-Site VPN routes.

If you disable this option "Use Policy Route to control dynamic IPSec rules",

dynamic VPN routes will be moved to have higher priority in the routing priority table.

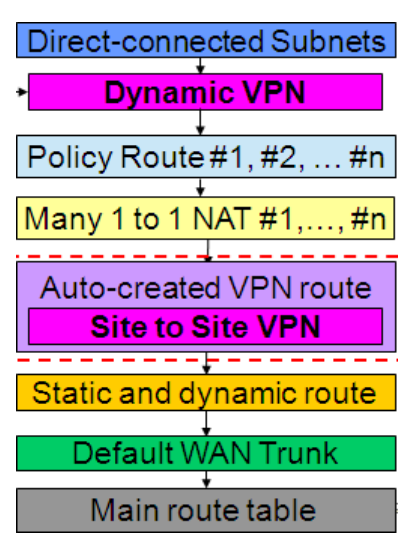

## 1.9.1. Application Scenario

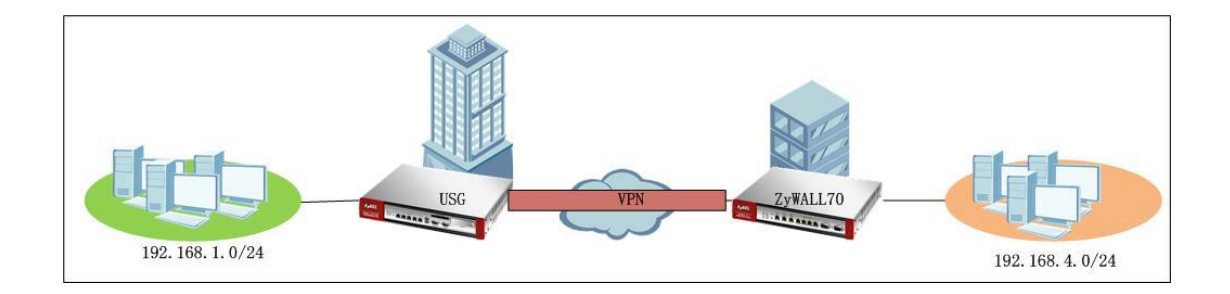

USG is placed at the HQ, local subnet: 192.168.1.0/24. Remote security gateway ZyWALL 70 local subnet: 192.168.4.0/24. USG and remote security gateway build IPSec VPN tunnel.

## 1.9.2.Configuration Steps

On the USG ZyWALL:

Step1. Go to Configuration > VPN > IPSec VPN > VPN Gateway, add VPN gateway (Phase 1) rule.

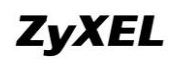

| /PN Cor | nection   | VPN Gateway Concentrator        |                          |                       |                    |                       |
|---------|-----------|---------------------------------|--------------------------|-----------------------|--------------------|-----------------------|
| Configu | uration   |                                 |                          |                       |                    |                       |
| 0       | Add 📝 Edi | t 💼 Remove 💡 Activate 💡 Inactiv | ate 🛛 📴 Object Reference |                       |                    |                       |
| #       | Status    | Name                            | My address               | Secure Gateway        | VPN Connection     |                       |
| 1       | P         | Default_L2TP_VPN_GW             | ■wan1                    | 0.0.0, 0.0.0.0        | Default_L2TP_VPN_C | onnection             |
| 2       | 9         | to_70                           | ■ wan1                   | 172.25.27.99, 0.0.0.0 | to_70              |                       |
| 14      | 4 Page    | 1 of 1 🕨 🕅 Show 50 🔽 item       | s                        |                       |                    | Displaying 1 - 2 of 2 |

Step2. Go to Configuration > VPN > IPSec VPN > VPN Connection, add VPN Connection (Phase 2) rule.

| VPN Co  | nnection           | /PN Gateway Concentrator           |                                     |               |                           |                       |
|---------|--------------------|------------------------------------|-------------------------------------|---------------|---------------------------|-----------------------|
| Global  | Setting            |                                    |                                     |               |                           |                       |
| 🔽 U     | se Policy Route to | o control dynamic IPSec rules      |                                     |               |                           |                       |
| 📄 Iç    | gnore "Don't Frag  | ment" setting in packet header 🔋 ! |                                     |               |                           |                       |
| Configu | uration            |                                    |                                     |               |                           |                       |
| 0       | Add 📝 Edit 👖       | 🖥 Remove 🏾 💡 Activate 🖓 Inacti     | vate 🚷 Connect 🚷 Disconnect ा 🔤 Obj | ect Reference |                           |                       |
| #       | Status             | Name                               | VPN Gateway                         | Encapsulation | Algorithm                 | Policy                |
| 1       | 9 Gs               | Default_L2TP_VPN_Connection        | Default_L2TP_VPN_GW                 | TRANSPORT     | 3DES/SHA 3DES/MD5 DES/SHA | 1                     |
| 2       | 💡 🛞                | to_70                              | to_70                               | TUNNEL        | DES/SHA                   | LAN1_SUBNET/subnet_70 |
| 14      | 4   Page 1         | of 1    >  >      Show 50 - ite    | ms                                  |               |                           | Displaying 1 - 2 of 2 |

#### On the ZyWALL 70:

Go to Security > VPN, add VPN phase1 and phse2 rules.

| Rules (IK  | E) ¥PN Rules (  | Manual) S <i>i</i> | A Monitor      | Global Setti     | ng                     |                     |                   |          |
|------------|-----------------|--------------------|----------------|------------------|------------------------|---------------------|-------------------|----------|
| VPN R      | ules            |                    |                |                  |                        |                     |                   |          |
|            |                 | Local<br>Network   | My 2           |                  | Internet<br>VPN Tunnel | Remote Gateway      | Remote<br>Network |          |
| <b>#</b> # | VPN Rules       |                    |                |                  |                        |                     |                   | <b>*</b> |
| ■ 1        | to_200          | (                  | \$\$172.25.27  | 7.99             | <b>\$172</b>           | .25.27.98           | <b>B</b> î        | 485<br>1 |
|            | <u>Υ</u> to_200 |                    | <b>())</b> 192 | 2.168.4.0 / 255. | 255.255.0 🛞            | 192.168.1.0 / 255.2 | 255.255.0 🕅 📝 👔 隆 | 3        |

#### Establish the tunnel.

| VPN C    | onnection      | VPN Gateway           | Concentrator      |                             |                        |                           |                        |      |
|----------|----------------|-----------------------|-------------------|-----------------------------|------------------------|---------------------------|------------------------|------|
| Globa    | l Setting      |                       |                   |                             |                        |                           |                        |      |
| <b>V</b> | Use Policy Rou | ute to control dynami | c IPSec rules     |                             |                        |                           |                        |      |
|          | Ignore "Don't  | Fragment" setting in  | packet header 🔋   |                             |                        |                           |                        |      |
| Confi    | guration       |                       |                   |                             |                        |                           |                        |      |
| 0        | Add 📝 Edi      | it 🍵 Remove 💡         | Activate 💡 Inacti | vate 🚷 Connect 🚷 Disconnect | t ा 🕞 Object Reference |                           |                        |      |
| #        | Status         | Name                  |                   | VPN Gateway                 | Encapsulation          | Algorithm                 | Policy                 |      |
| 1        | 9 🗞            | Default_L2T           | P_VPN_Connection  | Default_L2TP_VPN_GW         | TRANSPORT              | 3DES/SHA 3DES/MD5 DES/SHA | 1                      |      |
| 2        | ଡ୍ଡ 🙈          | to_70                 |                   | to_70                       | TUNNEL                 | DES/SHA                   | LAN1_SUBNET/asubnet_70 |      |
| 14       | 4 Page         | 1 of 1 🕨 🕅            | Show 50 🗸 ite     | ms                          |                        |                           | Displaying 1 - 2 d     | of 2 |

Traffic can go through this tunnel.

| C:\Documents and Settings\Administrator>ipconfig          |
|-----------------------------------------------------------|
| Windows IP Configuration                                  |
| Ethernet adapter Local Area Connection:                   |
| Connection-specific DNS Suffix .:                         |
| IP Address 192.168.1.33                                   |
| Subnet Mask 255.255.255.0                                 |
| Default Gateway : 192.168.1.1                             |
| Ethernet adapter 本地连接:                                    |
| Media State Media disconnected                            |
| C:\Documents and Settings\Administrator>ping 192.168.4.33 |
| Pinging 192.168.4.33 with 32 bytes of data:               |
| Reply from 192.168.4.33: bytes=32 time=3ms TTL=126        |
| Reply from 192.168.4.33: bytes=32 time=2ms TTL=126        |
| Reply from 192.168.4.33: bytes=32 time=2ms TTL=126        |
| Reply from 192.168.4.33: bytes=32 time=2ms TTL=126        |
| Ping statistics for 192.168.4.33:                         |
| Packets: Sent = 4. Received = 4. Lost = 0 (0% loss).      |
| Approximate round trip times in milli-seconds:            |
| Minimum = 2ms, Maximum = 3ms, Average = 2ms               |
|                                                           |

## 1.10. One to One NAT Link Fail Over

#### 1.10.1. Network Scenario

In some cases, network administrator may want to make sure his/her intranet server always available from outside.

In the scenario below, WAN1 is connected to ISP1, and WAN2 is connected to ISP2.

WAN1: 200.0.0.1. Non-interface IP: 200.0.0.4

WAN2: 200.0.1.1. Non-interface IP: 200.0.1.4

Requirements:

- Outside clients can access the intranet server 192.168.1.33 via both WAN1 and WAN2 from the non-interface IP, performing load balance for the server access traffic between WAN1 and WAN2.
- In case WAN1 fails, the intranet server still can be accessed via WAN2.
- The source address of the outgoing traffic initiated from the server will be mapped to the non-interface IP.

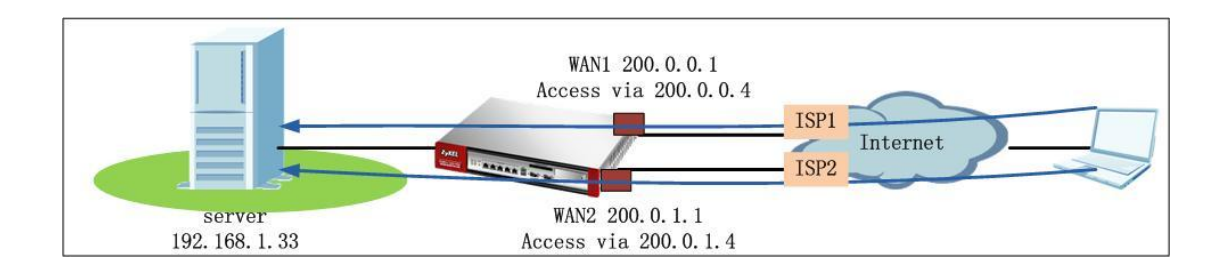

## 1.10.2. Configuration Steps

Step1. Configure WAN1 and WAN2 IP addresses from Configuration > Network > Interface > Ethernet.

| Port Rol   | e Ethernet    | PPP Cellular     | WLAN VLAN Bridge                   | Auxiliary Trunk        |               |
|------------|---------------|------------------|------------------------------------|------------------------|---------------|
| nfia       | ration        |                  |                                    |                        |               |
|            |               | •                |                                    | -                      |               |
| <u>/</u> E | Edit 🔳 Remove | V Activate W Ina | activate 🧤 Create Virtual Interfac | e 🛛 📑 Object Reference |               |
| #          | Status        | Name             | IP Address                         |                        | Mask          |
| 1          | <b>@</b>      | wan1             | STATIC 200.0.0.1                   |                        | 255.255.255.0 |
| 2          | <b>@</b>      | wan2             | STATIC 200.0.1.1                   |                        | 255.255.255.0 |
| 3          | 9             | opt              | STATIC 192.168.5.1                 |                        | 255.255.255.0 |
| 4          | <b>@</b>      | lan1             | STATIC 192.168.1.1                 |                        | 255.255.255.0 |
| 5          | 9             | lan2             | STATIC 192.168.2.1                 |                        | 255.255.255.0 |
| 6          | 9             | ext-wian         | STATIC 10.59.0.1                   |                        | 255.255.255.0 |
| 7          | 9             | dmz              | STATIC 192.168.3.1                 |                        | 255.255.255.0 |

Step2. Go to Configuration > Network > NAT. Add two NAT 1:1 rules.

| Enable Rule               |                |                |              |  |
|---------------------------|----------------|----------------|--------------|--|
| Rule Name:                | server_primary |                |              |  |
| ort Mapping Type          |                |                |              |  |
| Classification:           | Virtual Server | 1:1 NAT        | Many 1:1 NAT |  |
| apping Rule               |                |                |              |  |
| Incoming Interface:       | wan1           | ~              |              |  |
| Original IP:              | User Defined   | ~              |              |  |
| User-Defined Original IP: | 200.0.0.4      | (IP Address)   |              |  |
| Mapped IP:                | User Defined   | ~              |              |  |
| User-Defined Mapped IP:   | 192.168.1.33   | (IP Address)   |              |  |
| Port Mapping Type:        | Service        | ~              |              |  |
| Original Service:         | FTP            | ▼ TCP, 20 - 21 |              |  |
| Mapped Service:           | FTP            | ▼ TCP, 20 - 21 |              |  |
| elated Settings           |                |                |              |  |

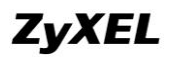

| Rule Name:                | server_backup  |                |              |  |
|---------------------------|----------------|----------------|--------------|--|
| ort Mapping Type          |                |                |              |  |
| Classification:           | Virtual Server | 1:1 NAT        | Many 1:1 NAT |  |
| apping Rule               |                |                |              |  |
| Incoming Interface:       | wan2           | ~              |              |  |
| Original IP:              | User Defined   | ~              |              |  |
| User-Defined Original IP: | 200.0.1.4      | (IP Address)   |              |  |
| Mapped IP:                | User Defined   | *              |              |  |
| User-Defined Mapped IP:   | 192.168.1.33   | (IP Address)   |              |  |
| Port Mapping Type:        | Service        | *              |              |  |
| Original Service:         | FTP            | ▼ TCP, 20 - 21 |              |  |
| Mapped Service:           | FTP            | ▼ TCP, 20 - 21 |              |  |
| elated Settings           |                |                |              |  |

Below is the NAT rule summary:

| 0  | 🛇 Add 📝 Edit 🃋 Remove 💡 Activate 😡 Inactivate                   |                |              |           |             |              |          |               |                |
|----|-----------------------------------------------------------------|----------------|--------------|-----------|-------------|--------------|----------|---------------|----------------|
| #  | Status                                                          | Name           | Mapping Type | Interface | Original IP | Mapped IP    | Protocol | Original Port | Mapped Port    |
| 1  | <b>@</b>                                                        | server_primary | 1:1 NAT      | ■wan1     | 200.0.0.4   | 192.168.1.33 | top      | ■FTP          | <pre>FTP</pre> |
| 2  | <b>@</b>                                                        | server_backup  | 1:1 NAT      | ■wan2     | 200.0.1.4   | 192.168.1.33 | tcp      | ■FTP          | ■FTP           |
| 14 | ✓ ✓ Page 1 of 1 ▷ ▷ Show 50 ♥ items       Displaying 1 - 2 of 2 |                |              |           |             |              |          |               |                |

Please note that after the two NAT 1:1 rules are added, system will automatically generate two 1:1 routing rules as below:

Source: 192.168.1.33 (server IP)| Destination: any| Next hop: wan1

Source: 192.168.1.33 (server IP)| Destination: any| Next hop: wan2

To prevent the traffic from the server to any always match the first 1:1 routing rule,

we need to add one policy route to over write these two 1:1 routings.

Step3. Go to Configuration > Network > Interface > Trunk, add one customized WAN trunk.

| Port Role Ethernet PPP Cellular WLAN VLAN Bridge Auxiliary Trunk |
|------------------------------------------------------------------|
| Show Advanced Settings                                           |
| Configuration                                                    |
| 🕢 Enable Link Sticking 🚦                                         |
| Timeout: 300 (30-600 seconds) 🚦                                  |
| Default WAN Trunk                                                |
| Default Trunk Selection                                          |
| SYSTEM_DEFAULT_WAN_TRUNK                                         |
| 💿 User Configured Trunk_oust 🗸                                   |
| User Configuration                                               |
| S Add Edit i Remove 🔚 Object Reference                           |

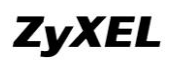

| Name: trunk_cust                           |                                                                                                    |        |                   |                  |  |  |  |
|--------------------------------------------|----------------------------------------------------------------------------------------------------|--------|-------------------|------------------|--|--|--|
| Load Balancing Algorithm: Least Load First |                                                                                                    |        |                   |                  |  |  |  |
| 📀 Add 🛃 Edit 🍵 Remove 📣                    |                                                                                                    |        | 3                 |                  |  |  |  |
| #                                          | Member                                                                                                    | Mode   | Ingress Bandwidth | Egress Bandwidth |  |  |  |
| 1                                          | wan1                                                                                                    | Active | 1048576 kpbs      | 1048576 kpbs     |  |  |  |
| 2 wan2 Active 1048576 kpbs 1048576 kpbs    |                                                                                                    |        |                   |                  |  |  |  |
|                                            | Image: Image: |        |                   |                  |  |  |  |

Step4. Go to Configuration > Network > Routing, add one policy route as below: Source: 192.168.1.33(server)| Destination: any| Next hop: <the newly added WAN trunk>| SNAT: None.

| ٢   | 🐼 Add 📝 Edit 🍟 Remove 💡 Activate 💡 Inactivate 📣 Move |        |          |             |          |             |           |         |                        |              |      |                       |
|-----|------------------------------------------------------|--------|----------|-------------|----------|-------------|-----------|---------|------------------------|--------------|------|-----------------------|
| # - | Status                                               | User   | Schedule | Incoming    | Source   | Destination | DSCP Code | Service | Next-Hop               | DSCP Marking | SNAT | BWM                   |
| 1   | 9                                                    | any    | none     | any         | ■ftp_svr | any         | any       | any     | <pre>■trunk_cust</pre> | preserve     | none | 0                     |
| 14  | 4   Page                                             | 1 of 1 | Sho      | w 50 🔻 item | s        |             |           |         |                        |              | C    | )isplaying 1 - 1 of 1 |

Please not that we set the SNAT to be None, because we still need the 1:1 NAT mapping to translate the server's outgoing traffic source address.

# 1.11. Accessing IPSec VPN Peer Subnet From SSL

## **VPN Clients**

#### 1.11.1. Application Scenario

USG ZyWALL is placed as the HQ gateway. Branch office builds IPSec VPN tunnel to HQ office. Local subnets of branch office and HQ office can communicate via the IPSec VPN tunnel.

SSL VPN client builds SSL VPN full tunnel to HQ to access HQ local subnet resources. Besides, the SSL VPN client also wants to access Brach office local resources first via SSL VPN full tunnel to HQ, then via the IPSec VPN tunnel to branch office.

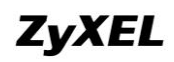

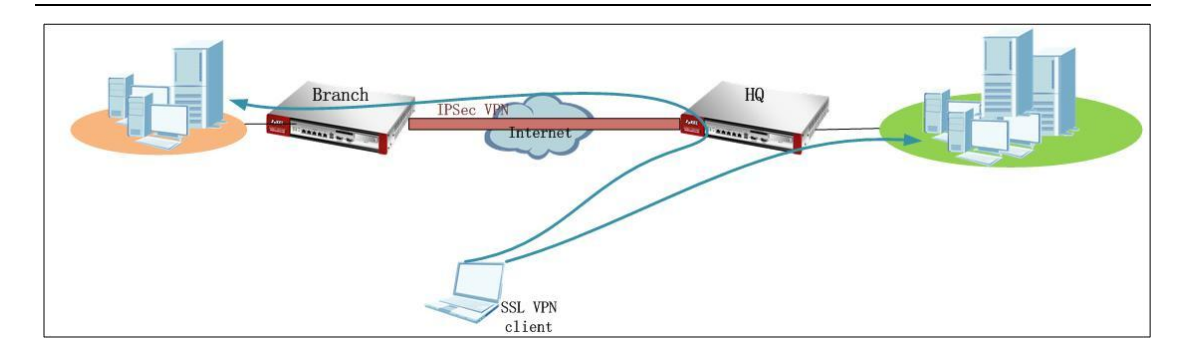

Let's assume the IP information is as below: HQ office: WAN: 172.25.27.126 LAN: 192.168.1.0/24 SSL VPN range: 10.0.0.1~10.0.0.10 Branch office: WAN: 172.25.27.99 LAN: 192.168.10.0/24

#### 1.11.2. Configuration Steps

Configuration varies when the branch security gateway is a USG ZyWALL and when it's a ZyNOS ZyWALL (policy based). We will discuss the two situations below:

#### 1.11.2.1. When Branch is a USG ZyWALL

On HQ USG:

Step1. Go to Configuration > Object > Address, add two address objects. One is ssl\_pool (range 10.0.0.1~10.0.0.10), the other is branch office subnet subnet\_branch(192.168.10.0/24)

| Addres | Address Group                            |                  |                       |  |  |  |
|--------|------------------------------------------|------------------|-----------------------|--|--|--|
| Config | onfiguration                             |                  |                       |  |  |  |
| ٢      | Add 📝 Edit 🍵 Remove ा 📴 Object Reference |                  |                       |  |  |  |
| #      | Name 🔺                                   | Туре             | Address               |  |  |  |
| 1      | DMZ_SUBNET                               | INTERFACE SUBNET | dmz-192.168.3.0/24    |  |  |  |
| 2      | EXT_WLAN_SUBNET                          | INTERFACE SUBNET | ext-wlan-10.59.0.0/24 |  |  |  |
| 3      | LAN1_SUBNET                              | INTERFACE SUBNET | lan1-192.168.1.0/24   |  |  |  |
| 4      | LAN2_SUBNET                              | INTERFACE SUBNET | lan2-192.168.2.0/24   |  |  |  |
| 5      | WLAN-1-1_SUBNET                          | INTERFACE SUBNET | wlan-1-1-10.59.1.0/24 |  |  |  |
| 6      | ssi_pool                                 | RANGE            | 10.0.0.1-10.0.0.10    |  |  |  |
| 7      | subnet_branch                            | SUBNET           | 192.168.10.0/24       |  |  |  |

All contents copyright (c) 2010 ZyXEL Communications Corporation.

Step2. Go to Configuration > Object > User/Group, add SSL VPN user account, e.g. "test".

| User Gro      | up Setting                         |                        |
|---------------|------------------------------------|------------------------|
| Configuration |                                    |                        |
| 🗿 Add 🏼       | 🕴 Edit 🍵 Remove 🖪 Object Reference |                        |
| # 🔺           | User Name                          | Description            |
| 1             | admin                              | Administration account |
| 2             | idap-users                         | External LDAP Users    |
| 3             | radius-users                       | External RADIUS Users  |
| 4             | ad-users                           | External AD Users      |
| 5             | test                               | Local User             |

Step3. Go to Configuration > VPN > SSL VPN > Access Privilege, add one SSL VPN rule.

Enable Network Extension (full tunnel).

In the Network List, make sure the subnet\_branch object (192.168.10.0) is selected.

| Edit Access Policy                                                                                                    |                         | lear Oroun                                   |                                                                                                    |
|----------------------------------------------------------------------------------------------------|-------------------------|----------------------------------------------|----------------------------------------------------------------------------------------------------|
| 🖞 Create new Object 👻                                                                                                    |                         |                                              |                                                                                                    |
| Configuration                                                                                                    |                         |                                              |                                                                                                    |
| Enable Policy                                                                                                    |                         |                                              |                                                                                                    |
| Name:                                                                                                    | test                    |                                              |                                                                                                    |
| Join SSL_VPN Zone                                                                                                    |                         |                                              |                                                                                                    |
| Description:                                                                                                    | New Create              | (Optional)                                   |                                                                                                    |
| Clean browser cache wher                                                                                                    | n user logs out 🔋       |                                              |                                                                                                    |
| User/Group                                                                                                    |                         |                                              |                                                                                                    |
| Selectable User/Group Obj<br>=== Object ==                                                                                                    | ects 50                 | elected User/Group Objects<br>=== Object === |                                                                                                    |
| admin                                                                                                    | te 🕞                    | est                                          |                                                                                                    |
| Idap-users                                                                                                    | •                       |                                              |                                                                                                    |
| radius-users                                                                                                    |                         |                                              |                                                                                                    |
| adusers                                                                                                    |                         |                                              | and the second second second second second second second second second second second second second second secon |
| etwork Extension (Optional                                                                                                    | )                       |                                              |                                                                                                    |
| Advisers                                                                                                    | )<br>)                  |                                              |                                                                                                    |
| etwork Extension (Optional<br>Enable Network Extension<br>Assign IP Pool:                                                                                                    | ss_pool                 | RANGE 10.0.0.1-10.0.0.10                     | an an an an an an an an an an an an an a                                                                        |
| etwork Extension (Optional<br>Extension Coptional<br>Content of the second second s                                                                                                    | ssl_pool                | RANGE 10.0.0.1-10.0.0.10                     |                                                                                                    |
| Advigers Advigers Adv                                                                                                    | ssl_pool                | RANGE 10.0.0.1-10.0.0.10                     | an an an an an an an an an an an an an a                                                                        |
| Advisers  Advisers  Advise                                                                                                    | ssl_pool none none      | RANGE 10.0.0.1-10.0.0.10                     |                                                                                                    |
| Advisers<br>Advisers<br>Advise | ssl_pool none none none | RANGE 10.0.0.1-10.0.0.10                     | an an an an an an an an an an an an an a                                                                        |

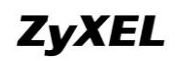

Step4. Go to Configuration > VPN > IPSec VPN > VPN Gateway, add phase1 rule to branch office.

| VPN Cor | N Connection VPN Gateway Concentrator              |                               |                            |                  |                             |  |  |  |
|---------|----------------------------------------------------|-------------------------------|----------------------------|------------------|-----------------------------|--|--|--|
| Config  | onfiguration                                       |                               |                            |                  |                             |  |  |  |
| 0       | Add 📝 Edi                                          | it 🍵 Remove 💡 Activate 💡 Inac | ivate 🛛 📴 Object Reference |                  |                             |  |  |  |
| #       | Status                                             | Name                          | My address                 | Secure Gateway   | VPN Connection              |  |  |  |
| 1       | B                                                  | Default_L2TP_VPN_GW           | ■ wan1                     | 0.0.0.0, 0.0.0.0 | Default_L2TP_VPN_Connection |  |  |  |
| 2       | 2 💡 to branch a wani 172.25.27.99,0.0.0. to branch |                               |                            |                  |                             |  |  |  |
| 14      |                                                    |                               |                            |                  |                             |  |  |  |

Go to Configuration > VPN > IPSec VPN > VPN Connection, add corresponding phase2 rule to branch office. Local/Remote policy: 192.168.1.0/192.168.10.0

| VPN Co     | nnection                                                                                                    | VPN Gateway Concentrator          |                                 |                 |                           |        |  |  |  |
|------------|----------------------------------------------------------------------------------------------------|-----------------------------------|---------------------------------|-----------------|---------------------------|--------|--|--|--|
| Global     | ubal Setting                                                                                                    |                                   |                                 |                 |                           |        |  |  |  |
| <b>V</b> L | se Policy Route t                                                                                                    | o control dynamic IPSec rules     |                                 |                 |                           |        |  |  |  |
| - I        | nore "Don't Frag                                                                                                    | gment" setting in packet header 🔋 |                                 |                 |                           |        |  |  |  |
| Config     | ıration                                                                                                    |                                   |                                 |                 |                           |        |  |  |  |
|            | Add 📝 Edit 🏌                                                                                                    | 👕 Remove 💡 Activate 💡 Inacti      | vate 🚷 Connect 🚷 Disconnect 🔚 C | bject Reference |                           |        |  |  |  |
| #          | Status                                                                                                    | Name                              | VPN Gateway                     | Encapsulation   | Algorithm                 | Policy |  |  |  |
| 1          | 9 🚱                                                                                                    | Default_L2TP_VPN_Connection       | Default_L2TP_VPN_GW             | TRANSPORT       | 3DES/SHA 3DES/MD5 DES/SHA | 1      |  |  |  |
| 2          | 2 9 🚱 to_branch to_branch TUNNEL DES/SHA aLAN1_SUBNET/asubnet_branch                                                                                                    |                                   |                                 |                 |                           |        |  |  |  |
| 14         | Image: The second second sec |                                   |                                 |                 |                           |        |  |  |  |

Step5. Go to Configuration > Network > Routing > Policy Route, add one policy route to route the SSL VPN traffic (sent from SSL VPN client to the branch office local subnet) to the IPSec VPN tunnel to\_branch. Source: ssl\_pool (10.0.0.1~10.0.0.10) Destination: subnet\_branch (192.168.10.0/24) Next Hop: IPSec VPN tunnel to\_branch SNAT: none

| Poli | icy R                                                       | oute       | Static Ro | oute RIP                              | OSPF           |             |  |  |  |   |                      |
|------|-------------------------------------------------------------|------------|-----------|---------------------------------------|----------------|-------------|--|--|--|---|----------------------|
| 🔲 Si | now i                                                       | Advanced : | 5ettings  |                                       |                |             |  |  |  |   |                      |
| BW   | M G                                                         | obal Sett  | ing       |                                       |                |             |  |  |  |   |                      |
| 5    | / Er                                                        | able BWM   |           |                                       |                |             |  |  |  |   |                      |
| Cor  | nfigu                                                       | ration     |           |                                       |                |             |  |  |  |   |                      |
|      | 4 ن                                                         | vdd 📝 E    | dit 🍵 R   | emove <table-cell> Activ</table-cell> | vate 💡 Inactiv | rate 🔊 Move |  |  |  |   |                      |
|      | #                                                           |            |           |                                       |                |             |  |  |  |   |                      |
|      | 1 🤪 any none any assigned any any to branch preserve none 0 |            |           |                                       |                |             |  |  |  |   |                      |
|      | 1                                                           | 🔄   Page   | 1 of 1    | L   🕨 🕅   She                         | ow 50 🗸 iten   | ns          |  |  |  | D | isplaying 1 - 1 of 1 |

On branch office USG:

**ZyXEL** 

Step1. Go to Configuration > Object > Address, add two address objects. One is subnet\_HQ (192.168.1.0/24), the other is ssl\_pool (10.0.0.1~10.0.0.10).

| Addres | Address Group                          |                  |                       |  |  |  |
|--------|----------------------------------------|------------------|-----------------------|--|--|--|
| Config | nfiguration                            |                  |                       |  |  |  |
|        | Add 📝 Edit 🍵 Remove 🔚 Object Reference |                  |                       |  |  |  |
| #      | Name 🔺                                 | Туре             | Address               |  |  |  |
| 1      | DMZ_SUBNET                             | INTERFACE SUBNET | dmz-192.168.3.0/24    |  |  |  |
| 2      | EXT_WLAN_SUBNET                        | INTERFACE SUBNET | ext-wlan-10.59.0.0/24 |  |  |  |
| 3      | LAN1_SUBNET                            | INTERFACE SUBNET | lan1-192.168.10.0/24  |  |  |  |
| 4      | LAN2_SUBNET                            | INTERFACE SUBNET | lan2-192.168.2.0/24   |  |  |  |
| 5      | WLAN-1-1_SUBNET                        | INTERFACE SUBNET | wlan-1-1-10.59.1.0/24 |  |  |  |
| 6      | ssl_pool                               | RANGE            | 10.0.0.1-10.0.0.10    |  |  |  |
| 7      | subnet_HQ                              | SUBNET           | 192.168.1.0/24        |  |  |  |
| 14     | I Page 1 of 1 ▶ ▶ Show 50 ▼ items      |                  | Displaying 1 - 7 of 7 |  |  |  |

Step2. Go to Configuration > VPN > IPSec VPN > VPN Gateway, add one phase1 rule to HQ.

| VPN Cor | nnection  | VPN Gateway Concentrator             |                  |                        |                             |
|---------|-----------|--------------------------------------|------------------|------------------------|-----------------------------|
| Config  | uration   |                                      |                  |                        |                             |
| 0       | Add 📝 Edi | : 🎁 Remove 💡 Activate 💡 Inactivate 📭 | Object Reference |                        |                             |
| #       | Status    | Name                                 | My address       | Secure Gateway         | VPN Connection              |
| 1       | - G       | Default_L2TP_VPN_GW                  | ■wan1            | 0.0.0.0, 0.0.0.0       | Default_L2TP_VPN_Connection |
| 2       | <b>@</b>  | to_HQ                                | ¤wan1            | 172.25.27.126, 0.0.0.0 |                             |
| 14      | I Page 1  | l of 1 🕨 🕅 Show 50 🔽 items           |                  |                        | Displaying 1 - 2 of 2       |

Go to Configuration > VPN > IPSec VPN > VPN Connection, add corresponding phase2 rule to HQ. Local/Remote policy: 192.168.10.0/192.168.1.0.

| VPN  | Conr  | Nection VP       | N Gateway Concentrator            |                                    |               |                           |                         |
|------|-------|------------------|-----------------------------------|------------------------------------|---------------|---------------------------|-------------------------|
| Glob | al Se | etting           |                                   |                                    |               |                           |                         |
| 1    | Use   | Policy Route to  | control dynamic IPSec rules       |                                    |               |                           |                         |
|      | Ign   | ore "Don't Fragm | ent" setting in packet header 🔋 👔 |                                    |               |                           |                         |
| Conf | ìgur  | ation            |                                   |                                    |               |                           |                         |
| 6    | Ad    | id 📝 Edit 🍵      | Remove 🥥 Activate 😡 Inacti        | vate 🚷 Connect 🚱 Disconnect 📴 Obje | ect Reference |                           |                         |
| #    |       | Status           | Name                              | VPN Gateway                        | Encapsulation | Algorithm                 | Policy                  |
| 1    |       | 9 🚱              | Default_L2TP_VPN_Connection       | Default_L2TP_VPN_GW                | TRANSPORT     | 3DES/SHA 3DES/MD5 DES/SHA | 1                       |
| 2    |       | og 🚱             | to_HQ                             | to_HQ                              | TUNNEL        | DES/SHA                   | LAN1_SUBNET/a subnet_HQ |
|      | 4 4   | Page 1 c         | of 1 🕨 🕨 Show 50 🗸 ite            | ms                                 |               |                           | Displaying 1 - 2 of 2   |

Step3. Go to Configuration > Network > Routing > Policy Route, add one policy route to route the SSL VPN traffic (from local subnet to the SSL VPN client) back to the IPSec VPN tunnel.

Source: LAN1\_Subnet (192.168.10.0/24) Destination: ssl\_pool (10.0.0.1~10.0.0.10) Next Hop: IPSec VPN tunnel to\_HQ SNAT: none

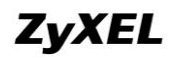

| Policy     | Route      | Static Ro | ute RIP       | OSPF           |             |             |           |         |          |              |      |                       |  |
|------------|------------|-----------|---------------|----------------|-------------|-------------|-----------|---------|----------|--------------|------|-----------------------|--|
| III Show   | Advanced   | Settings  |               |                |             |             |           |         |          |              |      |                       |  |
| BWM        | ilobal Set | ting      |               |                |             |             |           |         |          |              |      |                       |  |
| <b>V</b> E | nable BWN  | 1         |               |                |             |             |           |         |          |              |      |                       |  |
| Config     | uration    |           |               |                |             |             |           |         |          |              |      |                       |  |
| ٢          | Add 📝      | Edit 🍵 Re | emove 🧕 Activ | vate 😨 Inactiv | vate 📣 Move |             |           |         |          |              |      |                       |  |
| # _        | Status     | User      | Schedule      | Incoming       | Source      | Destination | DSCP Code | Service | Next-Hop | DSCP Marking | SNAT | BWM                   |  |
| 1          | 9          | any       | none          | any            | LAN1_SUBNET | ssl_pool    | any       | any     | to_HQ    | preserve     | none | 0                     |  |
| 14         | 4 Page     | e 1 of 1  | She           | ow 50 🗸 iten   | ns          |             |           |         |          |              |      | Displaying 1 - 1 of 1 |  |

After all the settings on HQ and branch USG, user can verify the result. Dial up the IPSec VPN tunnel.

| O A | vdd 📝 Edit 🍵 | Remove 🢡 Activate 💡 Inacti  | vate 🚷 Connect 🚷 Disconnect 📴 Obje | ct Reference  |                           |                         |
|-----|--------------|-----------------------------|------------------------------------|---------------|---------------------------|-------------------------|
| #   | Status       | Name                        | VPN Gateway                        | Encapsulation | Algorithm                 | Policy                  |
| 1   | 88           | Default_L2TP_VPN_Connection | Default_L2TP_VPN_GW                | TRANSPORT     | 3DES/SHA 3DES/MD5 DES/SHA | 1                       |
| 2   | 💡 😪          | to_HQ                       | to_HQ                              | TUNNEL        | DES/SHA                   | LAN1_SUBNET/4 subnet_HQ |
| 14  | 🖣 🛛 Page 🚺 o | f 1   🕨 🕅   Show 50 🔽 ite   | ms                                 |               |                           | Displaying 1 - 2 of 2   |

SSL client builds a full tunnel to the HQ USG.

|                                                                                                 |                                                            | ZyWALL SecuExtender                                                                                                    | r Status                                                                                                    |
|-------------------------------------------------------------------------------------------------|------------------------------------------------------------|----------------------------------------------------------------------------------------------------|----------------------------------------------------------------------------------------------------|
| Enter User Name/Pas<br>User Name:<br>Password:<br>One-Time Password:<br>( max. 31 alphanumeric, | test<br>(Optional)<br>printable characters and no spaces ) | Connection Status<br>SecuExtender IP Address:<br>DNS Server 1:<br>DNS Server 2:<br>WINS Server 1:<br>WINS Server 2:<br>Network 1:<br>Network 1:<br>Network 2:<br>Network 3:<br>Network 4: | : 10.0.01<br>0.0.00<br>0.0.00<br>192.168.1.0/255.255.255.0<br>192.168.2.0/255.255.255.0<br>192.168.10.0/255.255.255.0<br>Not configured |
|                                                                                                 | Login SSL VPN                                              | Activity<br>Connection Time 00<br>Transmitted 4,5<br>Received 4                                                                                                    | J0:04:13<br>.983 Bytes 39 Packs<br>496 Bytes 8 Packs                                                                                    |

The SSL VPN client can access both the HQ USG local resources 192.168.1.0/24, 192.168.2.0/24, and the branch office USG local resources 192.168.10.0/24.

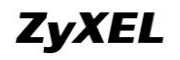

PPP\_adapter\_{567A1C90-B4A8-4FE0-B369-1B773853884A}: Connection-specific DNS Suffix . : Default Gateway . . . . . . . . . . C:\Documents and Settings\Administrator>ping 192.168.1.1 Pinging 192.168.1.1 with 32 bytes of data: Reply from 192.168.1.1: bytes=32 time=5ms TTL=64 Reply from 192.168.1.1: bytes=32 time=5ms TTL=64 Ping statistics for 192.168.1.1: Packets: Sent = 2, Received = 2, Lost = 0 (0% loss), Approximate round trip times in milli-seconds: Minimum = 5ms, Maximum = 5ms, Average = 5ms Control-C C:\Documents and Settings\Administrator>ping 192.168.2.1 Pinging 192.168.2.1 with 32 bytes of data: Reply from 192.168.2.1: bytes=32 time=5ms TTL=64 Ping statistics for 192.168.2.1: Packets: Sent = 1, Received = 1, Lost = 0 (0% loss), Approximate round trip times in milli-seconds: Minimum = 5ms, Maximum = 5ms, Average = 5ms Control-C C:\Documents and Settings\Administrator>ping 192.168.10.33 Pinging 192.168.10.33 with 32 bytes of data: Reply from 192.168.10.33: bytes=32 time=14ms TTL=125 Reply from 192.168.10.33: bytes=32 time=10ms TTL=125 Ping statistics for 192.168.10.33: Packets: Sent = 2, Received = 2, Lost = 0 (0% loss), Approximate round trip times in milli-seconds: Minimum = 10ms, Maximum = 14ms, Average = 12ms Control-C C:\Documents and Settings\Administrator>\_

#### 1.11.2.2. When Branch is a ZyNOS ZyWALL

On the HQ USG:

Step1. Go to Configuration > Object > Address, add two address objects. One is ssl\_pool (range 10.0.0.1~10.0.0.10), the other is branch office subnet subnet\_branch(192.168.10.0/24)

| Addre  | ss Address Group                       |                  |                       |
|--------|----------------------------------------|------------------|-----------------------|
| Config | juration                               |                  |                       |
| ٢      | Add 📝 Edit 🍵 Remove 📴 Object Reference |                  |                       |
| #      | Name 🔺                                 | Туре             | Address               |
| 1      | DMZ_SUBNET                             | INTERFACE SUBNET | dmz-192.168.3.0/24    |
| 2      | EXT_WLAN_SUBNET                        | INTERFACE SUBNET | ext-wlan-10.59.0.0/24 |
| 3      | LAN1_SUBNET                            | INTERFACE SUBNET | lan1-192.168.1.0/24   |
| 4      | LAN2_SUBNET                            | INTERFACE SUBNET | lan2-192.168.2.0/24   |
| 5      | WLAN-1-1_SUBNET                        | INTERFACE SUBNET | wlan-1-1-10.59.1.0/24 |
| 6      | ssl_pool                               | RANGE            | 10.0.0.1-10.0.0.10    |
| 7      | subnet_branch                          | SUBNET           | 192.168.10.0/24       |

All contents copyright (c) 2010 ZyXEL Communications Corporation.

Step2. Go to Configuration > Object > User/Group, add SSL VPN user account, e.g. "test".

| User Gro      | up Setting                         |                        |
|---------------|------------------------------------|------------------------|
| Configuration |                                    |                        |
| 🗿 Add 🏼       | 🕴 Edit 🍵 Remove 🖪 Object Reference |                        |
| # 🔺           | User Name                          | Description            |
| 1             | admin                              | Administration account |
| 2             | idap-users                         | External LDAP Users    |
| 3             | radius-users                       | External RADIUS Users  |
| 4             | ad-users                           | External AD Users      |
| 5             | test                               | Local User             |

Step3. Go to Configuration > VPN > SSL VPN > Access Privilege, add one SSL VPN rule.

Enable Network Extension (full tunnel).

In the Network List, make sure the subnet\_branch object (192.168.10.0) is selected.

| Edit Access Policy                                                                                                    |                                                                                                    |                                                                                                    |
|----------------------------------------------------------------------------------------------------|----------------------------------------------------------------------------------------------------|----------------------------------------------------------------------------------------------------|
| 🛛 Create new Object 👻                                                                                                    |                                                                                                    |                                                                                                    |
| Configuration                                                                                                    |                                                                                                    |                                                                                                    |
| conngaración                                                                                                    |                                                                                                    |                                                                                                    |
| 🔽 Enable Policy                                                                                                    |                                                                                                    |                                                                                                    |
| Name:                                                                                                    | test                                                                                                    |                                                                                                    |
| Join SSL_VPN Zone                                                                                                    |                                                                                                    |                                                                                                    |
| Description:                                                                                                    | New Create                                                                                                    | (Optional)                                                                                              |
| 🔲 Clean browser cache                                                                                                    | e when user logs out 🔋                                                                                                    |                                                                                                    |
| User/Group                                                                                                    |                                                                                                    |                                                                                                    |
| Selectable User/Grou<br>=== Object                                                                                                    | p Objects<br>t ===                                                                                                    | Selected User/Group Objects<br>=== Object ===                                                           |
| admin                                                                                                    |                                                                                                    | test                                                                                                    |
| Idap-users                                                                                                    |                                                                                                    |                                                                                                    |
| radius-users                                                                                                    | 6                                                                                                    |                                                                                                    |
|                                                                                                    |                                                                                                    |                                                                                                    |
| adrusers                                                                                                    | and the second second sec |                                                                                                    |
| etwork Extension (Op)                                                                                                    | ional)                                                                                                    |                                                                                                    |
| etwork Extension (Opt                                                                                                    | cional)<br>nsion<br>ssl_pool                                                                                                    | ✓ CONTRACT CONTRACT CONTRACT CONTRACT ✓ RANGE 10.0.0.1-10.0.0.10                                        |
| etwork Extension (Opt<br>Enable Network Extension)<br>Enable Network Extension<br>Additional Server 1:                                                                                                    | ional) ssl_pool none                                                                                                    | RANGE 10.0.0.1-10.0.0.10                                                                                |
| Advisers                                                                                                    | cional) nsion ssl_pool none none                                                                                                    | RANGE 10.0.0.1-10.0.0.10                                                                                |
| Advisers                                                                                                    | ional) nsion ssl_pool none none none                                                                                                    | RANGE 10.0.0.1-10.0.0.10                                                                                |
| etwork Extension (Opt<br>Extension Copt<br>Extension (Opt<br>Enable Network Extension<br>DNS Server 1:<br>DNS Server 2:<br>WINS Server 1:<br>WINS Server 2:                                                                                                    | ional) nsion ssl_pool none none none none                                                                                                    | RANGE 10.0.0.1-10.0.0.10                                                                                |
| advusers<br>tetwork Extension (Opt<br>C Enable Network Extension)<br>DNS Server 1:<br>DNS Server 2:<br>WINS Server 1:<br>WINS Server 2:<br>Network List                                                                                                    | ional) nsion ssl_pool none none none none                                                                                                    | RANGE 10.0.0.1-10.0.0.10                                                                                |
| advusers<br>tetwork Extension (Opl<br>C Enable Network Extension (Opl<br>C Enable Network Extension (Opl<br>C Enable Network Extension (Opl<br>DNS Server 1:<br>DNS Server 1:<br>WINS Server 1:<br>WINS Server 2:<br>Network List<br>Selectable Address Ot<br>Selectable Address Ot                                                                                                    | ional) nsion ssl_pool none none none none                                                                                                    | RANGE 10.0.0.1-10.0.0.10                                                                                |
| advusers<br>tetwork Extension (Opl<br>Comparison of the first of the first                                                                                                    | ional) nsion ssl_pool none none none none                                                                                                    | RANGE 10.0.0.1-10.0.0.10                                                                                |
| advusers                                                                                                    | ional) nsion ssl_pool none none none                                                                                                    | RANGE 10.0.0.1-10.0.0.10     Selected Address Objects     LAN1_SUBNET     LAN1_SUBNET     Subnet branch |
| advusers<br>Advusers<br>Advuse | ional) nsion ssl_pool none none none                                                                                                    | RANGE 10.0.0.1-10.0.0.10                                                                                |

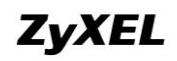

Step4. Go to Configuration > VPN > IPSec VPN > VPN Gateway, add phase1 rule to branch office.

| VPN Cor | nnection  | VPN Gateway Concentrator          |                      |                       |                      |                       |
|---------|-----------|-----------------------------------|----------------------|-----------------------|----------------------|-----------------------|
| Config  | uration   |                                   |                      |                       |                      |                       |
| ٢       | Add 📝 Edi | t 🍵 Remove 💡 Activate 💡 Inactivat | e ा Object Reference |                       |                      |                       |
| #       | Status    | Name                              | My address           | Secure Gateway        | VPN Connection       |                       |
| 1       | @         | Default_L2TP_VPN_GW               | ■ wan1               | 0.0.0.0, 0.0.0.0      | Default_L2TP_VPN_Con | nection               |
| 2       | <b>@</b>  | to_branch                         | ¤ wan1               | 172.25.27.99, 0.0.0.0 | to_branch            |                       |
| 14      | 4   Page  | 1 of 1   🕨 🕅 Show 50 🗸 items      |                      |                       |                      | Displaying 1 - 2 of 2 |

Go to Configuration > VPN > IPSec VPN > VPN Connection, add two phase2 rules to branch office.

First rule for HQ to branch, Local/Remote policy: 192.168.1.0/192.168.10.0 Second rule for ssl vpn client to branch, Local/Remote policy: 10.0.0.1~10.0.0.10/192.168.10.0

| VPN Cor  | nnection                                | PN Gateway Concentrator     |                             |                    |                           |                             |
|----------|-----------------------------------------|-----------------------------|-----------------------------|--------------------|---------------------------|-----------------------------|
| Global 9 | 5etting                                 |                             |                             |                    |                           |                             |
| Vi Us    | se Policy Route to<br>nore "Don't Fragn | control dynamic IPSec rules |                             |                    |                           |                             |
| Configu  | iration                                 |                             |                             |                    |                           |                             |
|          | Add 📝 Edit 🍵                            | 🛚 Remove  Activate 💡 Inacti | vate 😪 Connect 🚷 Disconnect | 📑 Object Reference |                           |                             |
| #        | Status                                  | Name                        | VPN Gateway                 | Encapsulation      | Algorithm                 | Policy                      |
| 1        | 9 🚱                                     | Default_L2TP_VPN_Connection | Default_L2TP_VPN_GW         | TRANSPORT          | 3DES/SHA 3DES/MD5 DES/SHA | 1                           |
| 2        | 💡 🛞                                     | hq_to_branch                | to_branch                   | TUNNEL             | DES/SHA                   | LAN1_SUBNET/= subnet_branch |
| 3        | 💡 🗞                                     | ssl_to_branch               | to_branch                   | TUNNEL             | DES/SHA                   | ssl_pool/subnet_branch      |
| 14       | 4 Page 1                                | of 1 🗼 🕨 Show 50 🔽 ite      | ms                          |                    |                           | Displaying 1 - 3 of 3       |

On branch office ZyNOS ZyWALL:

Go to Security > VPN > VPN rules(IKE), add phase 1 rule to HQ.

| Rules (IKE) VPN Rule | es (Manual) SA Monit | or Global Set | ting                            |                   |              |
|----------------------|----------------------|---------------|---------------------------------|-------------------|--------------|
| VPN Rules            |                      |               |                                 |                   |              |
|                      | Local<br>Network     | Ny ZyWALL     | Internet<br>VPN Tunnol<br>Remot | Remote<br>Network |              |
| 🛨 # VPN Rules        |                      |               |                                 |                   | <b>*</b>     |
| ■ 1 to_hq            | <b>1</b> 7           | 2.25.27.99    | \$\$172.25.27.126               | e î               | \$ <u>\$</u> |
|                      |                      |               |                                 |                   |              |

Add two phase2 rules.

One is for traffic from branch to HQ. Local/Remote policy: 192.168.10.0/192.168.1.0 The other is for traffic from branch to ssl vpn client. Local/Remote policy: 192.168.10.0/10.0.0.1~10.0.0.10.

| nes (II    | KE) VP                | re kales (Hallaal)                      |               |                                                            |            |                                                      |                  |                                 |            |
|------------|-----------------------|-----------------------------------------|---------------|------------------------------------------------------------|------------|------------------------------------------------------|------------------|---------------------------------|------------|
| VPN F      | Rules                 |                                         |               |                                                            |            |                                                      |                  |                                 |            |
|            |                       |                                         |               |                                                            |            |                                                      |                  |                                 |            |
|            |                       | Loc                                     | al            | ~                                                          | Internet   |                                                      | Rome             | to                              |            |
|            |                       | Netw                                    | ork           |                                                            | VPN Tunnel |                                                      | Netwo            | ork                             |            |
|            |                       |                                         |               | title and the second                                       |            | FILL WWW.                                            |                  |                                 |            |
|            |                       | ~                                       | No.           |                                                            | - AN       |                                                      |                  | See.                            |            |
|            |                       | ~                                       |               | My ZyWALL                                                  | un         | Remote Gateway                                       | ~                |                                 |            |
|            |                       | ~~~~~~~~~~~~~~~~~~~~~~~~~~~~~~~~~~~~~~~ |               | My ZyWALL                                                  | · · · · ·  | Remote Gateway                                       |                  |                                 |            |
| <b>•</b> # | VPN Rul               | es                                      |               | My ZyWALL                                                  |            | Remote Gateway                                       | ~~~              |                                 | *          |
| <b>•</b> # | VPN Rul               | es                                      | ►172          | Niy ZyWALL                                                 | ©1722      | Remote Gateway                                       | ~~~              | ्र<br>हो से                     | *<br>*     |
| ∎ #        | VPN Rul<br>to_hq      | es                                      | Sint 2 = 172. | My ZyWALL<br>.25.27.99                                     | ∞172.:     | Remote Gataway<br>25.27.126                          |                  | e ()                            | & <b>"</b> |
| ∎ #        | VPN Rul<br>to_hq<br>¥ | es<br>branch_to_hq                      |               | My ZyWALL<br>.25.27.99<br>192.168.10.0 /<br>255.255.255.0  | ©172.:     | Remota Gateway<br>25.27.126<br>192.168.1.0 / 255.255 | 5.255.0 <b>J</b> | r<br>Fi<br>Fita                 | 8°<br>88   |
| • #        | VPN Rul               | es<br>branch_to_hq                      |               | .25.27.99<br>192.168.10.0 /<br>255.255.0<br>192.168.10.0 / | ©172.:     | Remote Gateway<br>25.27.126<br>192.168.1.0 / 255.255 | 5.255.0 <b>J</b> | e' ()<br>e' () (2)<br>e' () (2) | & <b>*</b> |

After the settings above are done on both HQ USG and branch ZyNOS ZyWALL, we can verify whether the SSL VPN client can access the remote local resources.

SSL client builds a full tunnel to the HQ USG.

|                                                                                               |                                                              | ZyWALL SecuExtender                                                                                                    | Status                                                                                                    |
|-----------------------------------------------------------------------------------------------|--------------------------------------------------------------|----------------------------------------------------------------------------------------------------|----------------------------------------------------------------------------------------------------|
| Enter User Name/Pa<br>User Name:<br>Password:<br>One-Time Password:<br>( max. 31 alphanumeric | test<br>(Optional)<br>, printable characters and no spaces ) | Connection Status<br>SecuExtender IP Address:<br>DNS Server 1:<br>DNS Server 2:<br>WINS Server 1:<br>WINS Server 2:<br>Network 1:<br>Network 1:<br>Network 3:<br>Network 3:<br>Network 4: | 10.0.0.1<br>0.0.0<br>0.0.0<br>0.0.0<br>192.168.1.0/255.255.0<br>192.168.2.0/255.255.0<br>192.168.2.0/255.255.0<br>192.168.10.0/255.255.0<br>Not configured |
|                                                                                               | Login SSL VPN                                                | Connection Time 00<br>Transmitted 4,9<br>Received 4                                                                                                    | :04:13<br>83 Bytes 39 Packets<br>96 Bytes 8 Packets                                                                                                    |

The SSL VPN client can access both the HQ USG local resources 192.168.1.0/24, 192.168.2.0/24, and the branch office USG local resources 192.168.10.0/24.

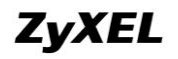

PPP\_adapter\_{567A1C90-B4A8-4FE0-B369-1B773853884A}; Connection-specific DNS Suffix . : Default Gateway . . . . . . . . . . C:\Documents and Settings\Administrator>ping 192.168.1.1 Pinging 192.168.1.1 with 32 bytes of data: Reply from 192.168.1.1: bytes=32 time=5ms TTL=64 Reply from 192.168.1.1: bytes=32 time=5ms TTL=64 Ping statistics for 192.168.1.1: Packets: Sent = 2, Received = 2, Lost = 0 (0% loss), Approximate round trip times in milli-seconds: Minimum = 5ms, Maximum = 5ms, Average = 5ms Control-C ۲Ċ C:\Documents and Settings\Administrator>ping 192.168.2.1 Pinging 192.168.2.1 with 32 bytes of data: Reply from 192.168.2.1: bytes=32 time=5ms TTL=64 Ping statistics for 192.168.2.1: Packets: Sent = 1, Received = 1, Lost = 0 (0% loss), Approximate round trip times in milli-seconds: Minimum = 5ms, Maximum = 5ms, Average = 5ms Control-C C: Documents and Settings Administrator>ping 192.168.10.33 Pinging 192.168.10.33 with 32 bytes of data: Reply from 192.168.10.33: bytes=32 time=14ms TTL=125 Reply from 192.168.10.33: bytes=32 time=10ms TTL=125 Ping statistics for 192.168.10.33: Packets: Sent = 2, Received = 2, Lost = 0 (0% loss), Approximate round trip times in milli-seconds: Minimum = 10ms, Maximum = 14ms, Average = 12ms Control-C °C C:\Documents and Settings\Administrator>\_

# 2. Deploying EPS

## 2.1. EPS Introduction

EPS is short for Endpoint Security.

Endpoint refers to PCs, laptops, handhelds, etc. Endpoint Security is a security concept that assumes each endpoint is responsible for its own security. Network administrator can set restrict policies to allow only the endpoints that comply with its defined security requirements to access network resources. The endpoint security requirement items may contain current anti-virus state, personal firewall, and operating system patch level, etc.

For example, a local endpoint doesn't have any anti-virus software installed. If it surfs internet, there's a high risk that it may be infected with viruses. Then the viruses may be propagated among the entire local network.

Another example is in SSL VPN case. If the SSL VPN client doesn't have anti-virus software installed, when it accesses the HQ local resources through SSL VPN tunnel, it may propagate the virus to HQ local subnet.

To prevent such undesired situation, the network administrator can use EPS checking to restrict endpoints' network access privileges. Only the compliant endpoint can get authority to access certain network resources.

#### 2.1.1.EPS --- WebGUI

Go to Configuration > Object > Endpoint Security to create EPS objects, which can later be used in User Aware and SSL VPN applications.

| Endpo | int Security (EPS)         |               |                           |
|-------|----------------------------|---------------|---------------------------|
| EPS O | bject Summary              |               |                           |
| ٢     | Add 📝 Edit 🍵 Remove 📴 Obje | ect Reference |                           |
| #     | Object Name                | Description   | Endpoint Operating System |

Below is the EPS editing page.

For the Passing Criterion, you can choose "Endpoint must comply with at least one checking item", or "Endpoint must comply with all checking items".

If you choose "Endpoint must comply with at least one checking item", then the client can pass the EPS checking as long as it matches at least one checking items that listed

below the Passing Criterion.

If you choose "Endpoint must comply with all checking items", then the client must comply with all the checking items listed below to pass the EPS checking.

| ntern | et_windows_check |                       |                       |
|-------|------------------|-----------------------|-----------------------|
|       |                  |                       |                       |
|       |                  |                       |                       |
| m     |                  |                       |                       |
|       |                  |                       |                       |
|       | ntern            | nternet_windows_check | nternet_windows_check |

The first checking item is Operating System. You can select Windows, Linux, Mac OSX, and other OS.

If you choose OS as Windows, you can define the OS checking item in detail for its version and service pack.

**Windows Version** includes Windows 2000, Server 2003, XP, Vista, Windows 7, Server 2008 and Server 2008 R2.

**Endpoint must update to Windows Service Pack-** We can enter the minimum Windows service pack number the user's computer must have installed. The user's computer must have this service pack or higher.

| Checking Item - Operating System               |         |                                                |
|------------------------------------------------|---------|------------------------------------------------|
| Endpoint Operating System:                     | Windows | ·                                              |
| Window Version:                                | Windows |                                                |
| Endpoint must undate to Windows Service Pack:  | Linux   | for at least SP2 update, black for doo't care) |
| Endpoint mast aparts to windows bervice Facts. | Mac OSX | Tor acrease or 2 apaate, blank for don't carey |
|                                                | Others  |                                                |

The other checking items vary according to the OS you selected.

If OS checking item is selected as Windows, there're additional checking items as the following:

- Windows Update and Security Patch
- Personal Firewall

Personal firewall support list

- Kaspersky\_Internet\_Security\_v2009
- Kaspersky\_Internet\_Security\_v2010
- Microsoft\_Security\_Center
- Windows\_Firewall
- Windows\_Firewall\_Public

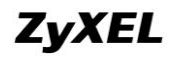

- TrendMicro\_PC-Cillin\_Internet\_Security\_v2010
- TrendMicro\_PC-Cillin\_Internet\_Security\_Pro\_v2010
- Anti-Virus Software

Anti-Virus Software support list

- Kaspersky\_Anti-Virus\_v2009
- Kaspersky\_Anti-Virus\_v2010
- Kaspersky\_Internet\_Security\_v2009
- Kaspersky\_Internet\_Security\_v2010
- TrendMicro\_PC-Cillin\_AntiVirus\_v2010
- TrendMicro\_PC-Cillin\_Internet\_Security\_v2010
- TrendMicro\_PC-Cillin\_Internet\_Security\_Pro2010
- Norton\_AntiVirus, 2010
- Norton\_Internet\_Security, 2010
- Norton\_360 Version, version 3
- Avria AntiVir Personal\_v2009

| Checking Item - Windows Update and Security I                                                                                                    | Patch           |                                                                                                    |              |
|----------------------------------------------------------------------------------------------------|-----------------|----------------------------------------------------------------------------------------------------|--------------|
| Windows Update Settings  Index of the setting of the setting of th |                 |                                                                                                    |              |
| Windows Security Patch that endpoint must ha                                                                                                    | ve              |                                                                                                    |              |
| 📀 Add 🍵 Remove                                                                                                    |                 |                                                                                                    |              |
| # Windows Security Patch -                                                                                                    |                 |                                                                                                    |              |
| ◀ ◀   Page 1 of 1   ▶ ▶    Show 50                                                                                                    | 🕶 items         | No dat                                                                                                   | a to display |
| Example:<br>"Windows Security Patch" : KB5682                                                                                                    |                 |                                                                                                    |              |
| Checking Item - Personal Firewall                                                                                                    |                 |                                                                                                    |              |
| Endpoint must have Personal Firewall installed     Available     Microsoft_Security_Center     TrendMicro_PC-cillin_Internet_Security_Pro_v2010     TrendMicro_PC-cillin_Internet_Security_v2010     Windows_Firewall     Windows_Firewall_Public                                                                                                    | •               | Allowed Personal Firewall List<br>Kaspersky_Internet_Security_v2009<br>Kaspersky_Internet_Security_v2010 | •            |
| Charling Them - Anti-Views Software                                                                                                    |                 | Endpoint needs to match any of the personal firewall                                                     |              |
| Endpoint must have Anti-Virus software installed     Available     Avira_Antivir_Personal_v2009     Kaspersky_Internet_Security_v2009                                                                                                    | <u>∧</u><br>≡ → | Allowed Anti-Virus Software List<br>Kaspersky_Anti-Virus_v2009<br>Kaspersky_Anti-Virus_v2010             | •            |
| Kaspersky_Internet_Security_v2010<br>Microsoft_Security_Center<br>Norton_360_v3                                                                                                    | •               |                                                                                                    | *            |

If OS checking item is selected as Linux, there're additional checking items as the

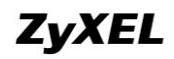

following:

- Application
  - Process that endpoint must execute
  - Process that endpoint cannot execute
- File Information

Checking Item - Operating System Linux Endpoint Operating System: ~ Checking Item - Application Process that endpoint must execute) 😳 Add 🍵 Remove # Trusted Process 🔺 No data to display [4 4 | Page 1 of 1 | ▶ ▶] | Show 50 👻 items Process that endpoint cannot execute 💿 Add 🍵 Remove # Forbidden Process 🔺 No data to display 🛛 🖣 Page 1 of 1 🕨 🕨 Show 50 👻 items

🏹 "Filename extension" is unnecessary on process check when OS type is "Windows".

| Chec | Checking Item - File Information                                                                                                    |           |           |           |              |                    |  |  |  |
|------|----------------------------------------------------------------------------------------------------|-----------|-----------|-----------|--------------|--------------------|--|--|--|
| C    | ) Add 📋 Remove                                                                                                    |           |           |           |              |                    |  |  |  |
| #    | File Path 🔺                                                                                                    | Operation | File Size | Operation | File Version |                    |  |  |  |
| 14   | 4   Page 1 of 1   🕨 🕅   Show                                                                                                    | w 50 💌    | items     |           |              | No data to display |  |  |  |
| Exan | Example:       "File Path" : C:\Program Files\Internet Explorer\jexplore.exe       "File Size" : 1-1073741824 bytes         "File Version" : 6.0.2900.2180       "Show SU wittems |           |           |           |              |                    |  |  |  |

If the OS checking item is selected as Mac OSX or Others, there's no additional checking item.

| General Settings                                     |          |
|------------------------------------------------------|----------|
| Object Name:                                         | test     |
| Description:                                         |          |
| Passing Criterion                                    |          |
| Endpoint must comply with at least one checking iter | m        |
| Endpoint must comply with all checking items         |          |
| Checking Item - Operating System                     |          |
| Endpoint Operating System:                           | Others 💌 |

#### 2.1.2.EPS --- CLI

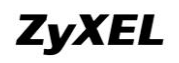

You can use the CLI below to check your USG EPS information.

Router> show eps signature status

This command shows the current EPS signature status, including version, release date and signature numbers on your USG.

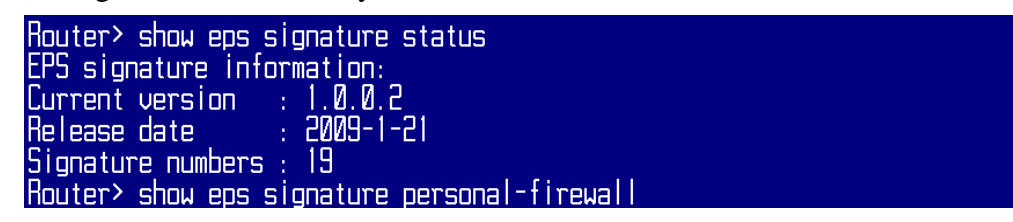

Router> show eps signature personal-firewall

This command shows current EPS signatures for personal firewall checking.

| Route<br>No. | er≻ show eps signature personal-firewall<br>Name | Detection |
|--------------|--------------------------------------------------|-----------|
| 1            | Kaspersky_Internet_Security_v2009                | yes       |
| 2            | Kaspersky_Internet_Security_v2010                | yes       |
| 3            | Microsoft_Security_Center                        | yes       |
| 4            | Windows_Firewall                                 | yes       |
| 5            | TrendMicro_PC-cillin_Internet_Security_v2010     | yes       |
| 6            | TrendMicro_PC-cillin_Internet_Security_Pro_v2010 | yes       |
| 7            | Windows_Firewall_Public                          | yes       |

Router> show eps signature anti-virus

This command shows the current EPS signatures for anti-virus program checking.

| Route<br>No. | er> show eps signature anti-virus<br>Name        | Detection |
|--------------|--------------------------------------------------|-----------|
| 1            | Norton Anti-Virus v2010                          | <br>ПО    |
| 5            | Norton_Internet_Security_v2010                   | по        |
| 3            | Norton_360_v3                                    | по        |
| 4            | Microsoft_Security_Center                        | yes       |
| 5            | TrendMicro_PC-cillin_AntiVirus_v2010             | yes       |
| 6            | TrendMicro_PC-cillin_Internet_Security_v2010     | yes       |
| ?            | TrendMicro_PC-cillin_Internet_Security_Pro_v2010 | yes       |
| 8            | Avira_Antivir_Personal_v2009                     | по        |
| 9            | Kaspersky_Anti-Virus_v2010                       | yes       |
| 10           | Kaspersky_Internet_Security_v2010                | yes       |
| 11           | Kaspersky_Anti-Virus_v2009                       | yes       |
| 15           | Kaspersky_Internet_Security_v2009                | yes       |

NOTE: If the Detection status is "no", it means this EPS signature can only detect whether the software is installed, but it cannot detect whether it's active or not. If the Detection status is "yes", it means this EPS signature can detect whether the software is installed, as well as detect whether it's active or not.

#### 2.1.3. EPS Application Note

- If you want to use EPS feature, no matter in User Aware application or in SSL VPN application, you should install Java, and make sure Java is enabled in your browser.
- 2. Although EPS checking is achieved by EPS signatures, it doesn't need license. The signature is updated with firmware upgrade.

## 2.2. Deploy EPS in User Aware

To protect company network, the administrator can set Authentication Policies to restrict clients that not only pass user aware authentication, but also pass EPS checking, can reach certain network resources, such internet, or DMZ serves.

### 2.2.1. Application Scenario

The company has LAN zone and DMZ server zone. The network administrator makes restrictions as following:

Only clients that have anti-virus software installed can access the servers in DMZ zone.

Only clients that have both anti-virus software and personal firewall installed can access internet.

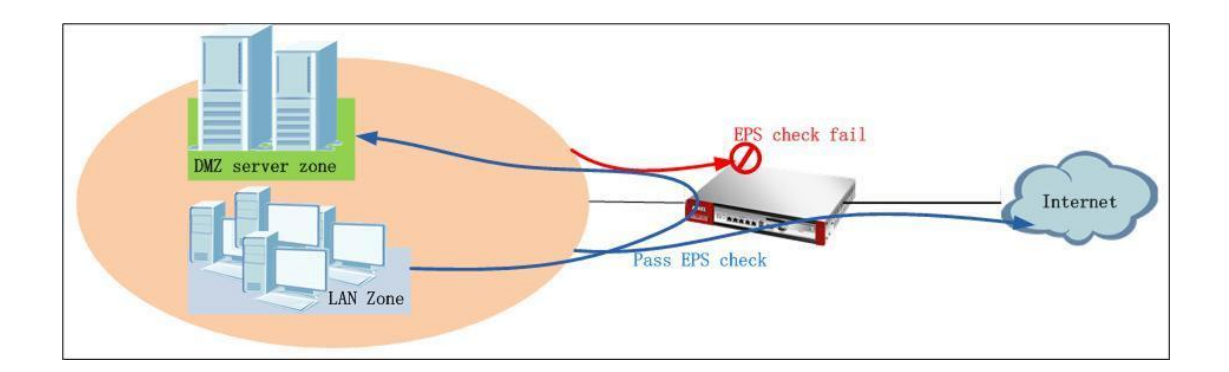

## 2.2.2.Configuration Steps

Step1. Go to Configuration > Object > Endpoint Security, add EPS objects.

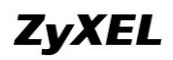

| Show Advanced Settings                                                                                                    |                                                                                                    |                                                                                                    |
|----------------------------------------------------------------------------------------------------|----------------------------------------------------------------------------------------------------|----------------------------------------------------------------------------------------------------|
| Concernal Contringer                                                                                                    |                                                                                                    |                                                                                                    |
| ierierai settings                                                                                                    |                                                                                                    |                                                                                                    |
| Object Name:                                                                                                    | DMZ_check                                                                                                    |                                                                                                    |
| Description:                                                                                                    |                                                                                                    |                                                                                                    |
| Passing Criterion                                                                                                    |                                                                                                    |                                                                                                    |
| Endpoint must comply with at least one checking it                                                                                                    | em                                                                                                    |                                                                                                    |
| Endpoint must comply with all checking items                                                                                                    |                                                                                                    |                                                                                                    |
| hecking Item - Operating System                                                                                                    |                                                                                                    |                                                                                                    |
| Endpoint Operating System:                                                                                                    | Windows                                                                                                    | ×                                                                                                    |
| Window Version                                                                                                    | Windows YB                                                                                                    |                                                                                                    |
|                                                                                                    | WINDOWS AP                                                                                                    |                                                                                                    |
| Endpoint must update to Windows Service Pack:                                                                                                    |                                                                                                    | (ex: 2 for at least SP2 update, blank for don't care)                                                                                                    |
| te die meeste werden en dete eerde meter                                                                                                    |                                                                                                    |                                                                                                    |
| Yindows Update Settings                                                                                                    |                                                                                                    |                                                                                                    |
| Endpoint must enable Windows Auto Update                                                                                                    |                                                                                                    |                                                                                                    |
| Windows Security Patch that endpoint must have                                                                                                    |                                                                                                    |                                                                                                    |
| O Add T Remove                                                                                                    |                                                                                                    |                                                                                                    |
| # )Alindows Security Patch                                                                                                    |                                                                                                    |                                                                                                    |
| # Windows Scounty Fatch =                                                                                                    |                                                                                                    |                                                                                                    |
| IA A Dage 1 of 1 b bl Show 50 w 8                                                                                                    | tome                                                                                                    | No data to display                                                                                                    |
| ◀ ◀   Page 1 of 1   ▶ ▶     Show 50 ▼ it                                                                                                    | tems                                                                                                    | No data to display                                                                                                    |
| Image     1     Image     Image                                                                                                    | tems                                                                                                    | No data to display                                                                                                    |
| Image     1     of 1     Image     Image     I                                                                                                    | tems                                                                                                    | No data to display                                                                                                    |
| Image 1 of 1       Image 1       Show 50       Image 1         Example:       "Windows Security Patch" : KB5682         Thecking Item - Personal Firewall                                                                                                    | tems                                                                                                    | No data to display                                                                                                    |
| Image 1 of 1       Image 1       Show 50       Image 1         Example:       "Windows Security Patch" : KB5682         Checking Item - Personal Firewall         Image Independent must have Personal Firewall installed                                                                                                    | tems                                                                                                    | No data to display                                                                                                    |
| Image 1       of 1       Image 1       Show 50       Image 1         Example:       "Windows Security Patch" : KB5682         Checking Item - Personal Firewall         Image Endpoint must have Personal Firewall Installed         Available                                                                                                    | tems<br>Allowed Persona                                                                                                    | No data to display                                                                                                    |
| Image I       of I       Image I       Show 50       Image I         Example:       "Windows Security Patch" : KB5682         Checking Item - Personal Firewall         Image Endpoint must have Personal Firewall installed         Available         Kaspersky_Internet_Security_v2009                                                                                                    | tems<br>Allowed Persona                                                                                                    | No data to display                                                                                                    |
| Image 1 of 1       Image 1       Show 50       Image i         Example:       "Windows Security Patch" : KB5682         "Windows Security Patch" : KB5682         Checking Item - Personal Firewall         Image Endpoint must have Personal Firewall installed         Available         Kaspersky_Internet_Security_v2009         Kaspersky_Internet_Security_v2010                                                                                                    | Allowed Persona                                                                                                    | No data to display                                                                                                    |
| Page 1 of 1 >>>>>>>>>>>>>>>>>>>>>>>>>>>>>>>>                                                                                                    | Allowed Persona                                                                                                    | I Firewall List                                                                                                    |
| Image I       of 1       Image I       Show 50       Image I         Example:       "Windows Security Patch" : KB5682         Checking Item - Personal Firewall       Image I       Image I         Image I       Personal Firewall       Image I       Image I         Image I       Personal Firewall       Image I       Image I       Image I         Image I       Personal Firewall       Image I       Image I <tdi< td=""><td>Allowed Persona</td><td>I Firewall List</td></tdi<>                                                                                                    | Allowed Persona                                                                                                    | I Firewall List                                                                                                    |
| Image I       of I       Image I       Show 50       Image I         Example:       "Windows Security Patch" : KB5682         "Windows Security Patch" : KB5682         Checking Item - Personal Firewall         Image Endpoint must have Personal Firewall installed         Available         Kaspersky_Internet_Security_v2009         Kaspersky_Internet_Security_v2010         Microsoft_Security_Center         TrendMicro_PC-cillin_Internet_Security_v2010         TrendMicro_PC-cillin_Internet_Security_v2010                                                                                                    | Allowed Persona                                                                                                    | I Firewall List                                                                                                    |
| Image I       of 1       Image I       Show 50       Image I         Example:       "Windows Security Patch" : KB5682         "Methods: Security Patch" : KB5682         Checking Item - Personal Firewall         Image: Endpoint must have Personal Firewall installed         Available         Kaspersky_Internet_Security_v2009         Kaspersky_Internet_Security_v2010         Microsoft_Security_Center         TrendMicro_PC-cillin_Internet_Security_v2010         V                                                                                                    | Allowed Persona                                                                                                    | I Firewall List                                                                                                    |
| Page 1 of 1 1 Show 50 i   Example: "Windows Security Patch": KB5682 Checking Item - Personal Firewall Endpoint must have Personal Firewall installed Available Kaspersky_Internet_Security_v2009 Kaspersky_Internet_Security_v2010 Microsoft_Security_Center TrendMicro_PC-cillin_Internet_Security_Pro_v2010 TrendMicro_PC-cillin_Internet_Security_v2010 Checking Item - Anti-Virus Software                                                                                                    | Allowed Persona                                                                                                    | I Firewall List  to match any of the personal firewall                                                                                                    |
| Image: The second second s | Allowed Persona                                                                                                    | I Firewall List                                                                                                    |
| Image I       of 1       Image I       Show 50       Image I         Example:       "Windows Security Patch" : KB5682         "Hecking Item - Personal Firewall       Image I       Image I         Image I       Personal Firewall       Image I       Image I         Image I       Personal Firewall       Image I       Image I       Image I         Image I       Personal Firewall       Image I       Image I <tdi< td=""><td>Allowed Persona</td><td>I Firewall List  to match any of the personal firewall</td></tdi<>                                                                                                    | Allowed Persona                                                                                                    | I Firewall List  to match any of the personal firewall                                                                                                    |
| Image I of I Image I Show 50 Image I   Example: "Windows Security Patch": KB5682 Endpoint must have Personal Firewall   Image Endpoint must have Personal Firewall   Image Endpoint must have Personal Firewall installed   Available   Kaspersky_Internet_Security_v2009   Kaspersky_Internet_Security_v2010   Microsoft_Security_Center   TrendMicro_PC-cillin_Internet_Security_v2010   TrendMicro_PC-cillin_Internet_Security_v2010   Endpoint must have Anti-Virus Software   Image Endpoint must have Anti-Virus software installed                                                                                                    | Allowed Persona    Allowed Persona                                                                                                    | I Firewall List  Ito match any of the personal firewall  US Software List  Dayl V2019                                                                                                    |
| Image I of I Image I Show 50 Image I   Example: "Windows Security Patch" : KB5682 Ehecking Item - Personal Firewall Image I Endpoint must have Personal Firewall installed Available Kaspersky_Internet_Security_v2009 Kaspersky_Internet_Security_v2010 Microsoft_Security_Center TrendMicro_PC-cillin_Internet_Security_v2010 Checking Item - Anti-Virus Software Image Indpoint must have Anti-Virus software installed Available                                                                                                    | Allowed Persona  Allowed Persona  Endpoint needs  Allowed Anti-Virr  Avira_Antivir_Perso Kasperchu Anti-Virr                                                                                                    | I Firewall List                                                                                                    |
| Image: The state of the state of the state of  | Allowed Persona  Allowed Persona  Endpoint needs  Allowed Anti-Vir  Avira_Antivir_Persi Kaspersky_Anti-Vir Kaspersky_Anti-Vir                                                                                                    | No data to display                                                                                                    |
| Image: The state of the state of the state of  | Allowed Persona  Allowed Persona  Endpoint needs  Allowed Anti-Virr Avira_Antivir_Persi Kaspersky_Anti-Virr Kaspersky_Anti-Virr Kaspersky_Inti-Virr                                                                                                    | No data to display                                                                                                    |
| Image: The state of the state of the state of  | Allowed Persona Endpoint needs Endpoint needs Allowed Anti-Virr<br>Avira_Antivir_Persona Kaspersky_Anti-Virr<br>Kaspersky_Anti-Virr<br>Kaspersky_Interne<br>Kaspersky_Interne                                                                                                    | I Firewall List It is the personal firewall Its to match any of the personal firewall Its Software List Its Software List Its Software Lis |
| Image: The state of the state of the state of  | Image: Second systems       Allowed Persona         Image: Second system system sys | I Firewall List  It o match any of the personal firewall  US Software List  In a Software List  In a Software List In a Software List In a Software List  In a Software List In a Software List In a Software List In a Software L |

Add EPS object that complies with internet checking requirements.

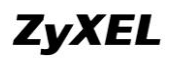

| Show Advanced Settings                                                                                                    |            |                                                                                                    |                                                                                                    |    |
|----------------------------------------------------------------------------------------------------|------------|----------------------------------------------------------------------------------------------------|----------------------------------------------------------------------------------------------------|----|
| anoval Cattings                                                                                                    |            |                                                                                                    |                                                                                                    |    |
| ieneral settings                                                                                                    |            |                                                                                                    | 7                                                                                                    |    |
| Object Name:                                                                                                    | interr     | net_check                                                                                                    |                                                                                                    |    |
| Description:                                                                                                    |            |                                                                                                    |                                                                                                    |    |
| Passing Criterion                                                                                                    |            |                                                                                                    |                                                                                                    |    |
| Endpoint must comply with at least one checking                                                                                                    | item       |                                                                                                    |                                                                                                    |    |
| Endpoint must comply with all checking items                                                                                                    |            |                                                                                                    |                                                                                                    |    |
| hecking Item - Operating System                                                                                                    |            |                                                                                                    |                                                                                                    |    |
| Endpoint Operating System:                                                                                                    | Wind       | ows                                                                                                    | ¥                                                                                                    |    |
| Window Version:                                                                                                    | Wind       | ows XP                                                                                                    | <b>v</b>                                                                                                    |    |
| Endpoint must update to Windows Service Pack:                                                                                                    |            |                                                                                                    | (ex: 2 for at least SP2 update, blank for don't car                                                                                                    | e) |
|                                                                                                    |            |                                                                                                    |                                                                                                    | ~, |
| hecking Item - Windows Update and Security Pat                                                                                                    | ch:        |                                                                                                    |                                                                                                    |    |
| Redene Hedele Cettines                                                                                                    |            |                                                                                                    |                                                                                                    |    |
| /indows Update Settings                                                                                                    |            |                                                                                                    |                                                                                                    |    |
|                                                                                                    |            |                                                                                                    |                                                                                                    |    |
| Vindows Security Patch that endpoint must have                                                                                                    |            |                                                                                                    |                                                                                                    |    |
| S Add Remove                                                                                                    |            |                                                                                                    |                                                                                                    |    |
| # Windows Security Patch 🔺                                                                                                    |            |                                                                                                    |                                                                                                    |    |
|                                                                                                    |            |                                                                                                    |                                                                                                    |    |
| I         I                                                                                                    | items      |                                                                                                    | No data to displa                                                                                                    | зу |
| A Page 1 of 1 > > Show 50 ~                                                                                                    | items      |                                                                                                    | No data to displa                                                                                                    | зy |
| Image       1       Image       Image       Ima                                                                                                    | items      |                                                                                                    | No data to displa                                                                                                    | зу |
| A Page 1 of 1      Show 50     model     model     Show 50     model     model    | items      |                                                                                                    | No data to displa                                                                                                    | зy |
| Page 1 of 1      Show 50     main and the second second seco | items      |                                                                                                    | No data to displa                                                                                                    | зу |
| Image       1       Image       Image       Ima                                                                                                    | items      |                                                                                                    | No data to displa                                                                                                    | зу |
| Image       1       Image       Image       Ima                                                                                                    | items      | Allowed Persor                                                                                                    | No data to displa                                                                                                    | зу |
| Image       1       Image       Image       Ima                                                                                                    | items      | Allowed Persor<br>Kaspersky_Interr                                                                                                    | No data to displa                                                                                                    | зу |
| Image       1       Image       Show       50         xample:       "Windows Security Patch" : KB5682         hecking Item - Personal Firewall         Image:       Image:         Image:       Image: </td <td>items</td> <td>Allowed Persor<br/>Kaspersky_Interr<br/>Kaspersky_Interr<br/>Microsoft Sequil</td> <td>No data to displa</td> <td>зу</td>                                                                                                    | items      | Allowed Persor<br>Kaspersky_Interr<br>Kaspersky_Interr<br>Microsoft Sequil                                                                                                    | No data to displa                                                                                                    | зу |
| Image       1       Image       Show       50         xample:       "Windows Security Patch" : KB5682         hecking Item - Personal Firewall         Image:       Image:         Image:       Image: </td <td>items<br/>→</td> <td>Allowed Persor<br/>Kaspersky_Interr<br/>Kaspersky_Interr<br/>Microsoft_Securit<br/>TrendMicro_RC-ri</td> <td>No data to displa</td> <td>зу</td>                                                                                                    | items<br>→ | Allowed Persor<br>Kaspersky_Interr<br>Kaspersky_Interr<br>Microsoft_Securit<br>TrendMicro_RC-ri                                                                                                    | No data to displa                                                                                                    | зу |
| Image       of 1       Image       Show       50         xample:       "Windows Security Patch" : KB5682         hecking Item - Personal Firewall         Image:       Endpoint must have Personal Firewall installed         Available                                                                                                    | items      | Allowed Persor<br>Kaspersky_Interr<br>Kaspersky_Interr<br>Microsoft_Securit<br>TrendMicro_PC-ci<br>TrendMicro_PC-ci                                                                                                    | No data to displa                                                                                                    | зу |
| Page 1 of 1 P Show 50  xample: "Windows Security Patch" : KB5682  hecking Item - Personal Firewall   Endpoint must have Personal Firewall installed  Available                                                                                                    | items      | Allowed Persor<br>Kaspersky_Interr<br>Kaspersky_Interr<br>Microsoft_Securit<br>TrendMicro_PC-ci<br>TrendMicro_PC-ci                                                                                                    | No data to displa                                                                                                    | зу |
| Image 1 of 1       Image 50         xample:       "Windows Security Patch" : KB5682         hecking Item - Personal Firewall       Image: Transmission of the second second                                                                                                    | items<br>  | Allowed Persor<br>Kaspersky_Intern<br>Kaspersky_Intern<br>Microsoft_Securit<br>TrendMicro_PC-ci<br>TrendMicro_PC-ci<br>Endpoint need                                                                                                    | No data to displation<br>hal Firewall List<br>het_Security_v2009<br>het_Security_v2010<br>y_Center<br>llin_Internet_Security_Pro_v2010<br>llin_Internet_Security_v2010<br>is to match any of the personal firewall                                                                                                    | зу |
| Image 1 of 1       Image 50         xample:       "Windows Security Patch" : KB5682         hecking Item - Personal Firewall       Image 50         Image 50       Endpoint must have Personal Firewall installed         Available       Image 50         hecking Item - Apti-Virus Software       Image 50                                                                                                    | items      | Allowed Persor<br>Kaspersky_Interr<br>Kaspersky_Interr<br>Microsoft_Securit<br>TrendMicro_PC-ci<br>TrendMicro_PC-ci<br>Endpoint need                                                                                                    | No data to displation<br>hal Firewall List<br>het_Security_v2009<br>het_Security_v2010<br>y_Center<br>llin_Internet_Security_Pro_v2010<br>llin_Internet_Security_v2010<br>is to match any of the personal firewall                                                                                                    | зу |
| Image 1 of 1       Image 50         xample:       "Windows Security Patch" : KB5682         hecking Item - Personal Firewall       Image: Security Patch Personal Firewall         Image: Security Patch Personal Firewall       Image: Security Patch Personal Firewall         Image: Personal Firewall       Image: Security Patch Personal Firewall         Image: Personal Firewall       Image: Security Patch Personal Firewall         Image: Personal Firewall       Image: Security Patch Personal Firewall         Image: Personal Firewall       Image: Security Patch Personal Firewall         Image: Personal Firewall       Image: Security Patch Personal Firewall         Image: Personal Firewall       Image: Security Patch Personal Firewall         Image: Personal Firewall       Image: Security Patch Personal Firewall         Image: Personal Firewall       Image: Security Patch Personal Firewall         Image: Personal Firewall       Image: Personal Firewall         Image: Personal Firewall       Image: Personal Firewall         Image: Personal Firewall       Image: Personal Firewall         Image: Personal Firewall       Image: Personal Firewall         Image: Personal Firewall       Image: Personal Firewall         Image: Personal Firewall       Image: Personal Firewall         Image: Personal Firewall       Image: Personal Firewall         <                                                                                                    | items      | Allowed Persor<br>Kaspersky_Interr<br>Kaspersky_Interr<br>Microsoft_Securit<br>TrendMicro_PC-ci<br>TrendMicro_PC-ci<br>Endpoint need                                                                                                    | No data to displate<br>hal Firewall List<br>het_Security_v2009<br>het_Security_v2010<br>y_Center<br>llin_Internet_Security_Pro_v2010<br>llin_Internet_Security_v2010<br>ds to match any of the personal firewall                                                                                                    | зу |
| Image 1 of 1       Image 50         xample:       "Windows Security Patch" : KB5682         hecking Item - Personal Firewall       Image: Transmission of the second second                                                                                                    | items      | Allowed Persor<br>Kaspersky_Interr<br>Kaspersky_Interr<br>Microsoft_Securit<br>TrendMicro_PC-ci<br>TrendMicro_PC-ci<br>Endpoint need                                                                                                    | No data to displate<br>the firewall List<br>the t_Security_v2009<br>the t_Security_v2010<br>y_Center<br>llin_Internet_Security_Pro_v2010<br>llin_Internet_Security_v2010<br>is to match any of the personal firewall                                                                                                    | зу |
| Image 1 of 1       Image 50         xample:       "Windows Security Patch" : KB5682         hecking Item - Personal Firewall       Image: Transmission of the second second                                                                                                    | items<br>• | Allowed Persor<br>Kaspersky_Interr<br>Kaspersky_Interr<br>Microsoft_Securit<br>TrendMicro_PC-ci<br>TrendMicro_PC-ci<br>Endpoint need                                                                                                    | No data to displate<br>the internet Security_V2010<br>y_Center<br>llin_Internet_Security_V2010<br>llin_Internet_Security_V2010<br>is to match any of the personal firewall<br>intus Software List                                                                                                    | зу |
| Image I of 1       Image I of 1         ixample:       "Windows Security Patch" : KB5682         hecking Item - Personal Firewall       Image: Transmission of the second second se                                                                                                    | items      | Allowed Persor<br>Kaspersky_Interr<br>Kaspersky_Interr<br>Microsoft_Securit<br>TrendMicro_PC-ci<br>TrendMicro_PC-ci<br>Endpoint need<br>Endpoint need                                                                                                    | No data to displate<br>hal Firewall List<br>het_Security_v2009<br>het_Security_v2010<br>y_Center<br>llin_Internet_Security_Pro_v2010<br>llin_Internet_Security_v2010<br>is to match any of the personal firewall<br>is to match any of the personal firewall<br>is to match any of the personal firewall                                                                                                    | зу |
| Image in of 1       Image in of 1       Image in of 1<                                                                                                    | items      | Allowed Persor<br>Kaspersky_Interr<br>Kaspersky_Interr<br>Microsoft_Securit<br>TrendMicro_PC-ci<br>TrendMicro_PC-ci<br>Endpoint need<br>Allowed Anti-Vi<br>Avira_Antivir_Per<br>Kaspersky_Anti-Vi                                                            | No data to displation<br>hal Firewall List<br>het_Security_v2009<br>het_Security_v2010<br>y_Center<br>llin_Internet_Security_Pro_v2010<br>llin_Internet_Security_v2010<br>is to match any of the personal firewall<br>irus Software List<br>irus Software List<br>irus_v2009                                                                                                    | зу |
| Image in of 1       Image in of 1         ixample:       "Windows Security Patch" : KB5682         hecking Item - Personal Firewall       Image: Security Patch in the Personal Firewall installed         Image: Provide the Personal Firewall installed       Available         hecking Item - Anti-Virus Software       Image: Personal Firewall installed         Image: Personal Firewall installed       Available         Image: Personal Firewall installed       Personal Firewall installed         Available       Personal Firewall installed                                                                                                    | items      | Allowed Persor<br>Kaspersky_Interr<br>Kaspersky_Interr<br>Microsoft_Securit<br>TrendMicro_PC-ci<br>TrendMicro_PC-ci<br>Endpoint need<br>Allowed Anti-Vi<br>Avira_Antivir_Per<br>Kaspersky_Anti-Vi<br>Kaspersky_Anti-Vi                                       | No data to displate         hal Firewall List         net_Security_v2009         net_Security_v2010         y_Center         llin_Internet_Security_Pro_v2010         llin_Internet_Security_v2010         is to match any of the personal firewall         irus Software List         issonal_v2009         irus_v2010                                                                                                    | зу |
| Image in of 1       Image in of 1       Image in of 1<                                                                                                    | items      | Allowed Persor<br>Kaspersky_Interr<br>Kaspersky_Interr<br>Microsoft_Securit<br>TrendMicro_PC-ci<br>TrendMicro_PC-ci<br>Endpoint need<br>Allowed Anti-Vi<br>Avira_Antivir_Per<br>Kaspersky_Anti-V<br>Kaspersky_Anti-V<br>Kaspersky_Interr                     | No data to displate         hal Firewall List         net_Security_v2009         net_Security_v2010         y_Center         llin_Internet_Security_Pro_v2010         llin_Internet_Security_v2010         is to match any of the personal firewall         irus Software List         irus_v2009         irus_v2010         irus_v2010         irus_v2010                                                                                                 | у  |
| Image I of I I Image Show 50 memory         Example:         "Windows Security Patch" : KB5682         Checking Item - Personal Firewall         Image Endpoint must have Personal Firewall installed         Available         hecking Item - Anti-Virus Software         Image Endpoint must have Anti-Virus software installed         Available                                                                                                    | items      | Allowed Persor<br>Kaspersky_Interr<br>Kaspersky_Interr<br>Microsoft_Securit<br>TrendMicro_PC-ci<br>TrendMicro_PC-ci<br>Endpoint need<br>Allowed Anti-Vi<br>Avira_Antivir_Per<br>Kaspersky_Anti-V<br>Kaspersky_Anti-V<br>Kaspersky_Interr<br>Kaspersky_Interr | No data to displate         hal Firewall List         het_Security_v2009         het_Security_v2010         y_Center         llin_Internet_Security_v2010         dis to match any of the personal firewall         irus Software List         issonal_v2009         irus_v2010         irus_v2010         irus_v2009         irus_v2010         irus_v2010         irus_v2010         irus_v2010         irus_v2010         irus_v2010         irus_v2010 | зу |

EPS object summary.

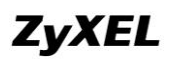

| EP                                         | EPS Object Summary |                                          |                             |                           |   |  |  |  |
|--------------------------------------------|--------------------|------------------------------------------|-----------------------------|---------------------------|---|--|--|--|
| 🔕 Add 📝 Edit. 🃋 Remove 🔚 Object: Reference |                    |                                          |                             |                           |   |  |  |  |
|                                            | #                  | Object Name                              | Description                 | Endpoint Operating System |   |  |  |  |
| -                                          | I                  | DMZ_check                                |                             | windows                   |   |  |  |  |
| :                                          | 2                  | internet_check                           |                             | windows                   |   |  |  |  |
|                                            | 14                 | I Page 1 of 1   ▶ ▶   Show               | 50 vitems                   | Displaying 1 - 2 of 2     |   |  |  |  |
| Ch                                         | eckir              | ng Failure Message                       |                             |                           |   |  |  |  |
| E                                          | ndpoi              | nt Security checking failed. Please cont | act administrator for help. |                           | 1 |  |  |  |

Step2. Go to Configuration > Authentication Policy, enable Authentication Policy.

| Auth. Policy                 |   |  |  |
|------------------------------|---|--|--|
| General Settings             |   |  |  |
| Enable Authentication Policy | ] |  |  |

Add authentication policies for DMZ access and internet access checking.

| General Settings                                                                                            |                    |                                                |
|----------------------------------------------------------------------------------------------------|--------------------|------------------------------------------------|
| 👿 Enable Policy                                                                                             |                    |                                                |
| Description:                                                                                                | DMZ_access         | (Optional)                                     |
| User Authentication Policy                                                                                  | ,                  |                                                |
| Source Address:                                                                                             | LAN1_SUBNET        | V INTERFACE SUBNET, 192.168.10.0/24            |
| Destination Address:                                                                                        | DMZ_SUBNET         | ▼ INTERFACE SUBNET, 192.168.3.0/24             |
| Schedule:                                                                                                   | none               | ✓ N/A                                          |
| Authentication:                                                                                             | required           | <b>~</b>                                       |
| 🔽 Force User Authenticatio                                                                                  | on 🚺               |                                                |
| Endpoint Security (EPS)  Enable EPS Checking  Periodical checking time  Available EPS Object internet_check | 1 (1-1440 min<br>→ | utes)<br>Selected EPS Object<br>DMZ_check<br>♥ |

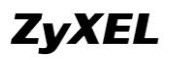

| General Settings           |                 |            |        |                                   |          |
|----------------------------|-----------------|------------|--------|-----------------------------------|----------|
| 🔽 Enable Policy            |                 |            |        |                                   |          |
| Description:               | internet_access |            | (Optio | nal)                              |          |
| User Authentication Policy |                 |            |        |                                   |          |
| Source Address:            | LAN1_SUBNET     |            | ~      | INTERFACE SUBNET, 192.168.10.0/24 |          |
| Destination Address:       | any             |            | ~      | N/A                               |          |
| Schedule:                  | none            |            | ~      | N/A                               |          |
| Authentication:            | required        |            | ~      |                                   |          |
| V Force User Authenticatio | n i             |            |        |                                   |          |
| Endpoint Security (FPS)    |                 |            |        |                                   |          |
|                            |                 |            |        |                                   |          |
| Enable EPS Checking        | 1 (1-1          | 440 minu   | toc)   |                                   |          |
| Ausilable SPS Object       | 1 (1-1          | 110 111110 | Colo   | stad EBC Object                   |          |
| DMZ_check                  |                 |            | inter  | net_check                         |          |
|                            |                 |            |        |                                   |          |
|                            |                 | _          |        |                                   | _        |
|                            |                 | <b>→</b>   |        |                                   | <u>↑</u> |
|                            |                 |            |        |                                   |          |
|                            |                 |            |        |                                   |          |
|                            |                 |            |        |                                   |          |
|                            |                 |            |        |                                   |          |

Endpoint needs to match at least one EPS object.

Below is the Authentication Policy summary.

| Authentie | hentication Policy Summary |                |                    |            |                |                |                 |                       |
|-----------|----------------------------|----------------|--------------------|------------|----------------|----------------|-----------------|-----------------------|
| 🕥 Add     | <b>H 📝 E</b> a             | lit 🍵 Remove 💡 | Activate 🜚 Inactiv | ate 📣 Move |                |                |                 |                       |
| Status    | Priority                   | Source         | Destination        | Schedule   | Authentication | EPS            | Description     |                       |
| 0         | 1                          | LAN1_SUBNET    | any                | none       | force          | internet_check | internet_access |                       |
| 0         | 2                          | LAN1_SUBNET    | DMZ_SUBNET         | none       | force          | DMZ_check      | DMZ_access      |                       |
|           | Default                    | any            | any                | none       | unnecessary    | n/a            | n/a             |                       |
| 14 4      | Page                       | 1 of 1   > >   | Show 50 🗸 item     | IS         |                |                |                 | Displaying 1 - 3 of 3 |

### 2.2.3. Scenario Verification

Before LAN clients pass authentication, they cannot access internet.

| C:\Documen | ts and Setting | s Administrat | :or>pi | ng 8.8.8.8   |
|------------|----------------|---------------|--------|--------------|
| Pinging 8. | 8.8.8 with 32  | bytes of data | .=     |              |
| Reply from | 192.168.10.1:  | Destination   | host   | unreachable. |
| Reply from | 192.168.10.1:  | Destination   | host   | unreachable. |
| Reply from | 192.168.10.1:  | Destination   | host   | unreachable. |
| Reply from | 192.168.10.1:  | Destination   | host   | unreachable. |

Access the USG login page, and enter username and password to go through the USG checking.

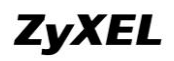

| User Name:          | le le le le le le le le le le le le le l | test         |             |          |    |
|---------------------|------------------------------------------|--------------|-------------|----------|----|
| Password:           |                                          | ••••         |             |          |    |
| One-Time Password   | d: [                                     |              |             | (Optiona | l) |
| ( max. 31 alphanum) | eric, printab                            | le character | s and no sp | oaces )  |    |
|                     |                                          |              |             |          |    |

USG will perform the EPS checking action.

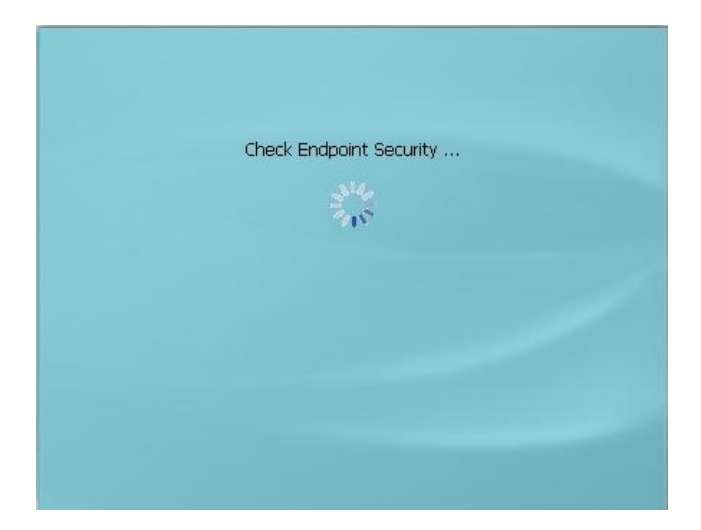

If the client's environment doesn't comply with the EPS checking criterion, the USG will give out the message as below.

| EPS Check I    | Failure                                                                |  |
|----------------|------------------------------------------------------------------------|--|
| A Endp<br>admi | ooint Security checking failed. Please contact<br>inistrator for help. |  |
| Close          |                                                                        |  |
|                |                                                                        |  |
|                |                                                                        |  |
|                |                                                                        |  |

After the client pass the USG authentication and EPS checking, the USG will grant the client access to the internet.

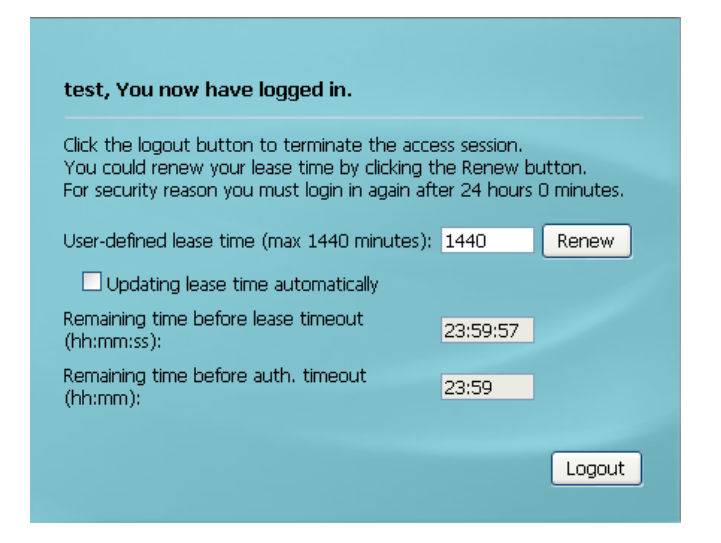

# 2.3. Deploy EPS in SSL VPN

In SSL VPN application, some SSL VPN clients may not have anti-virus software installed. They may have some virus. If they access HQ network resources through SSL VPN, they may propagate virus to the HQ network. HQ network administrator can utilize EPS to restrict SSL VPN clients that only comply with certain security criterion can build SSL VPN with the HQ USG.

#### 2.3.1. Application Scenario

Internet clients can access HQ resources by building SSL VPN to HQ USG. To prevent any SSL VPN client from bringing virus to HQ network, administrator can enable EPS check in SSL VPN policy, to allow only clients that have anti-virus software installed to build SSL VPN tunnel to USG.

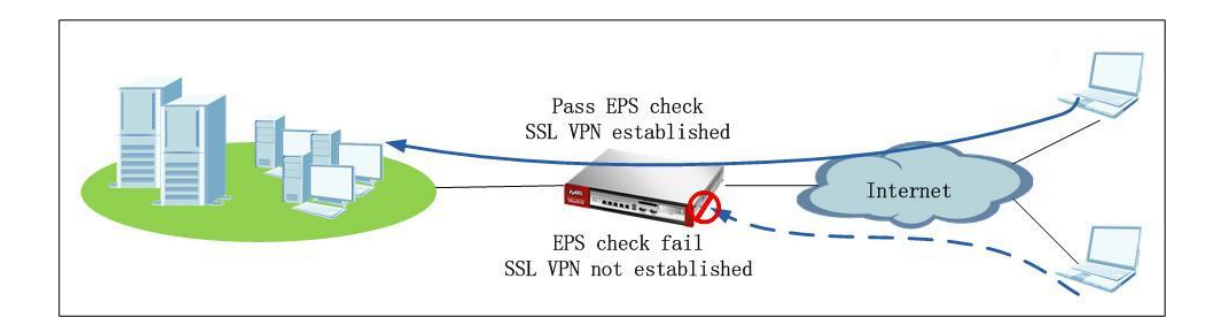

## 2.3.2.Configuration Steps

Step1. Go to Configuration>Object>Endpoint Security, add EPS object for SSL VPN check.

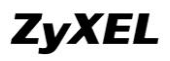

| General Settings                                                                                                    |       |                                                                                                    |                                                    |                                                                                                    |  |  |  |
|----------------------------------------------------------------------------------------------------|-------|----------------------------------------------------------------------------------------------------|----------------------------------------------------|----------------------------------------------------------------------------------------------------|--|--|--|
| Object Name:                                                                                                    | SSL_V | 'PN_check                                                                                                    |                                                    |                                                                                                    |  |  |  |
| Description:                                                                                                    |       |                                                                                                    |                                                    |                                                                                                    |  |  |  |
| Passing Criterion                                                                                                    |       |                                                                                                    | 1                                                  |                                                                                                    |  |  |  |
| Endpoint must comply with at least one checking ite                                                                                                    | m     |                                                                                                    |                                                    |                                                                                                    |  |  |  |
| Endpoint must comply with all checking items                                                                                                    |       |                                                                                                    |                                                    |                                                                                                    |  |  |  |
| Checking Item - Operating System                                                                                                    |       |                                                                                                    |                                                    |                                                                                                    |  |  |  |
| Endpoint Operating System:                                                                                                    | Windo | )WS                                                                                                    |                                                    | •                                                                                                    |  |  |  |
| Window Version:                                                                                                    | Windo | ows XP                                                                                                    |                                                    | v                                                                                                    |  |  |  |
| Endpoint must update to Windows Service Pack:                                                                                                    |       |                                                                                                    | (ex                                                |                                                                                                    |  |  |  |
| Checking Item - Windows Update and Security Patch                                                                                                    |       |                                                                                                    |                                                    |                                                                                                    |  |  |  |
| Windows Update Settings  Endpoint must enable Windows Auto Update                                                                                                    |       |                                                                                                    |                                                    |                                                                                                    |  |  |  |
| Windows Security Patch that endpoint must have                                                                                                    |       |                                                                                                    |                                                    |                                                                                                    |  |  |  |
| O Add TRemove                                                                                                    |       |                                                                                                    |                                                    |                                                                                                    |  |  |  |
| # Windows Security Patch                                                                                                    |       |                                                                                                    | _                                                  | Nie debe be dieselen.                                                                                            |  |  |  |
|                                                                                                    | ems   |                                                                                                    |                                                    | No data to display                                                                                               |  |  |  |
| Example:<br>"Windows Security Patch" : KB5682                                                                                                    |       |                                                                                                    |                                                    |                                                                                                    |  |  |  |
| Checking Item - Personal Firewall                                                                                                    |       |                                                                                                    |                                                    |                                                                                                    |  |  |  |
| Endpoint must have Personal Firewall installed                                                                                                    |       |                                                                                                    |                                                    |                                                                                                    |  |  |  |
| Available                                                                                                    |       | Allowed Person                                                                                                    | al Fi                                              | irewall List                                                                                                    |  |  |  |
| Kaspersky Internet Security v2009                                                                                                    |       |                                                                                                    |                                                    |                                                                                                    |  |  |  |
| Microsoft_Security_Center                                                                                                    |       |                                                                                                    |                                                    |                                                                                                    |  |  |  |
| TrendMicro_PC-cillin_Internet_Security_Pro_v2010                                                                                                    | -     |                                                                                                    |                                                    |                                                                                                    |  |  |  |
| TrendMicro_PC-cillin_Internet_Security_v2010                                                                                                    |       |                                                                                                    |                                                    |                                                                                                    |  |  |  |
|                                                                                                    |       | Endpoint need:                                                                                                    | e to r                                             | match any of the personal firewall                                                                               |  |  |  |
|                                                                                                    |       | •                                                                                                    | 3 (0)                                              |                                                                                                    |  |  |  |
| Checking Item - Anti-Yirus Software                                                                                                    |       | ·                                                                                                    | 3.01                                               |                                                                                                    |  |  |  |
| Checking Item - Anti-Virus Software                                                                                                    |       |                                                                                                    | 3 (01                                              |                                                                                                    |  |  |  |
| Checking Item - Anti-Virus Software                                                                                                    |       | Allowed Acti Vice                                                                                                    | 3 (01                                              | Columna Liek                                                                                                    |  |  |  |
| Checking Item - Anti-Virus Software           Image: Checking Item - Anti-Virus Software Installed           Image: Checking Item - Anti-Virus Software Installed           Available |       | Allowed Anti-Vin<br>Avira Antivir Pers                                                                                     | rus sonal                                          | Software List                                                                                                    |  |  |  |
| Checking Item - Anti-Virus Software                                                                                                    | 5     | Allowed Anti-Vir<br>Avira_Antivir_Pers<br>Kaspersky_Anti-Vi                                                                | rus sonal                                          | Software List<br>■_v2009<br>_v2009                                                                               |  |  |  |
| Checking Item - Anti-Virus Software                                                                                                    | +     | Allowed Anti-Vir<br>Avira_Antivir_Pers<br>Kaspersky_Anti-Vi<br>Kaspersky_Anti-Vi                                           | rus sonal<br>rus_rus_                              | Software List<br>I_v2009<br>v2009<br>v2010                                                                       |  |  |  |
| Checking Item - Anti-Virus Software                                                                                                    | +     | Allowed Anti-Vir<br>Avira_Antivir_Pers<br>Kaspersky_Anti-Vi<br>Kaspersky_Anti-Vi<br>Kaspersky_Interne                      | rus sonal<br>rus_<br>rus_<br>et_So                 | Software List<br>i_v2009<br>v2009<br>v2010<br>iecurity_v2009                                                     |  |  |  |
| Checking Item - Anti-Virus Software                                                                                                    | ÷     | Allowed Anti-Vir<br>Avira_Antivir_Pers<br>Kaspersky_Anti-Vi<br>Kaspersky_Anti-Vi<br>Kaspersky_Interni<br>Kaspersky_Interni | rus !<br>sonal<br>rus_'<br>rus_'<br>et_Si<br>et_Si | Software List           № 2009           v2009           v2010           iecurity_v2009           jecurity_v2009 |  |  |  |

Step2. Go to Configuration > VPN > SSL VPN > Access Privilege, add SSL VPN policy.

Enable EPS checking, and select the EPS object for SSL VPN checking.

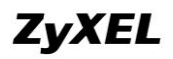

| Name:                        | 551                |    |                              |   |
|------------------------------|--------------------|----|------------------------------|---|
|                              | 550                |    |                              |   |
| Join SSL_VPN Zone            |                    |    |                              |   |
| Description:                 | New Create         |    | (Optional)                   |   |
| 📄 Clean browser cache wh     | en user logs out 🔋 |    |                              |   |
| User/Group                   |                    |    |                              |   |
| Selectable User/Group Ol     | ojects             |    | Selected User/Group Objects  |   |
| admin                        |                    | _  | test                         |   |
| Idap-users                   |                    | *  |                              |   |
| radius-users                 |                    |    |                              |   |
| ad-users                     |                    |    |                              |   |
| Endpoint Security (EPS)      |                    |    |                              |   |
| 🔽 Enable EPS Checking        |                    |    |                              |   |
| Periodical checking t        | ime 1              |    | (1-1440 minutes)             |   |
| Selectable EPS Objects —     |                    |    | Selected EPS Objects         |   |
| internet check               |                    | _L |                              | 1 |
|                              |                    | *  |                              |   |
|                              |                    |    | E                            | l |
|                              |                    |    |                              |   |
| SSL Application List (Option | nal)               |    |                              |   |
| Selectable Application Ub    | jects              |    | Selected Application Ubjects |   |
|                              |                    | *  |                              |   |
|                              |                    | F  |                              |   |
|                              |                    |    |                              |   |
|                              |                    |    |                              |   |
| Network Extension (Option    | al)                |    |                              |   |
| Enable Network Extension     | 'n                 |    |                              |   |
| Assign IP Pool:              | ssl_pool           |    | ✓ RANGE 10.0.0.1-10.0.0.10   |   |
| DNS Server 1:                | none               |    | ~                            |   |
| DNS Server 2:                | none               | -  | ×                            |   |
|                              |                    |    |                              |   |
| WINS Server 1:               | none               |    | •                            |   |
| WINS Server 2:               | none               | -  | ~                            |   |
|                              | L                  |    |                              |   |
| Network List                 |                    |    |                              |   |
| Selectable Address Object    | ts                 |    | Selected Address Objects     |   |
| EXT_WLAN_SUBNET              |                    |    | LAN1_SUBNET                  |   |
| WLAN-1-1_SUBNET              | 6                  | •  | LAN2_SUBNET                  |   |
| subnet_HQ                    |                    | F  | DM2_SUBNET                   |   |
|                              |                    |    |                              |   |
|                              |                    |    |                              |   |

## 2.3.3. Scenario Verification

SSL VPN client tries to login to build SSL VPN tunnel to USG.

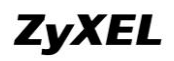

| User Name:            | test                 |                   |
|-----------------------|----------------------|-------------------|
| Password:             | ••••                 |                   |
| One-Time Password:    |                      | (Optional)        |
| max. 31 alphanumeric, | printable characters | s and no spaces ) |
|                       |                      |                   |
|                       |                      |                   |
|                       |                      |                   |

USG starts to perform EPS checking according to the EPS object selected in the SSL VPN policy.

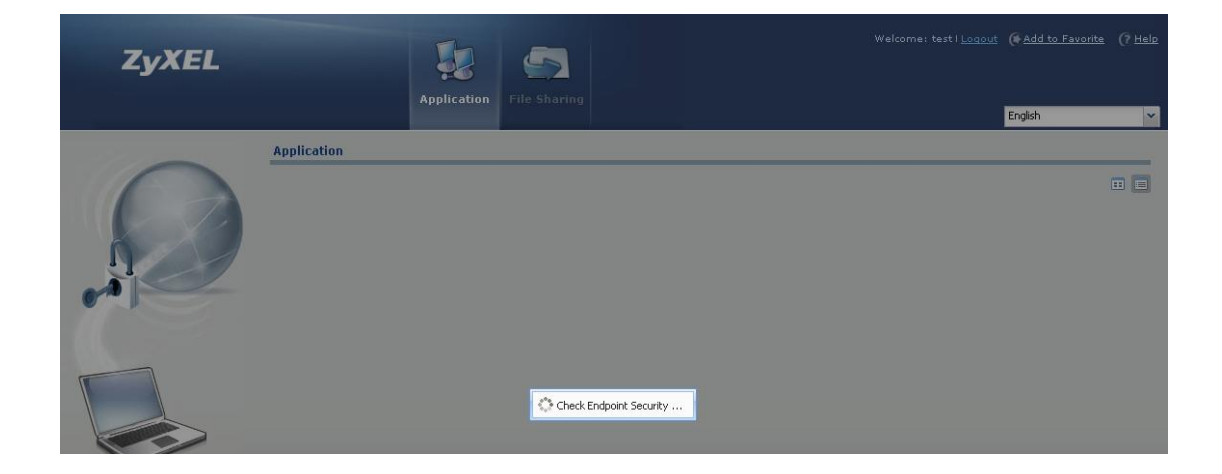

If the SSL VPN client doesn't comply with the EPS criterion, the EPS check will fail, and SSL VPN tunnel will fail to establish.

|             | Application File Sharing                                                  | Welcome: test i <u>Loqout</u> (1 |
|-------------|---------------------------------------------------------------------------|----------------------------------|
| Application |                                                                           |                                  |
|             |                                                                           |                                  |
|             |                                                                           |                                  |
|             |                                                                           |                                  |
|             |                                                                           |                                  |
|             |                                                                           |                                  |
|             | EPS Check X                                                               |                                  |
|             | Enapoint Security checking railed. Please contact administrator for help. |                                  |
|             | <u>[OK]</u>                                                               |                                  |

If the SSL VPN client complies with the EPS criterion, it will pass the EPS check and SSL VPN tunnel will be established.

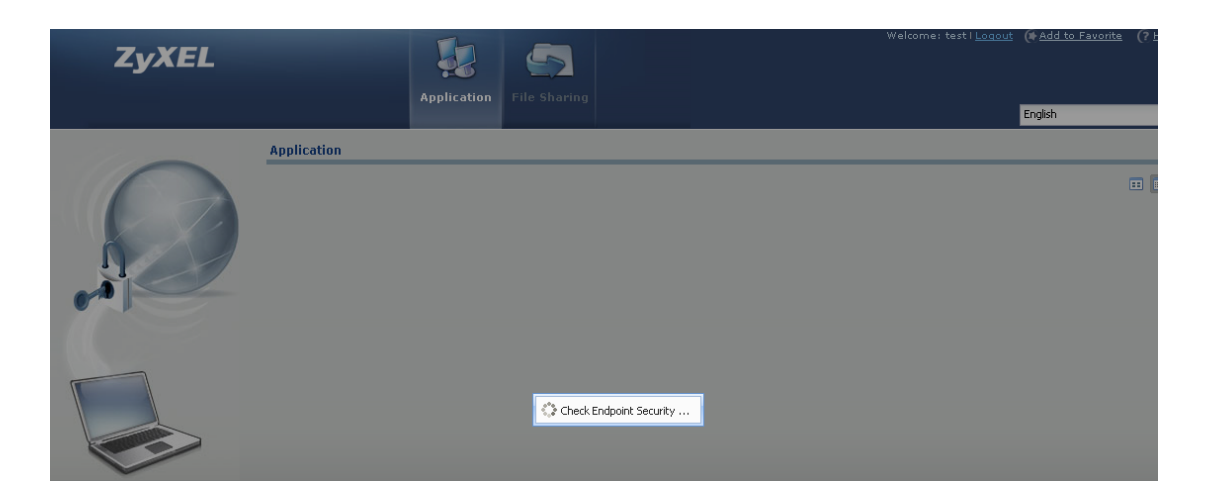

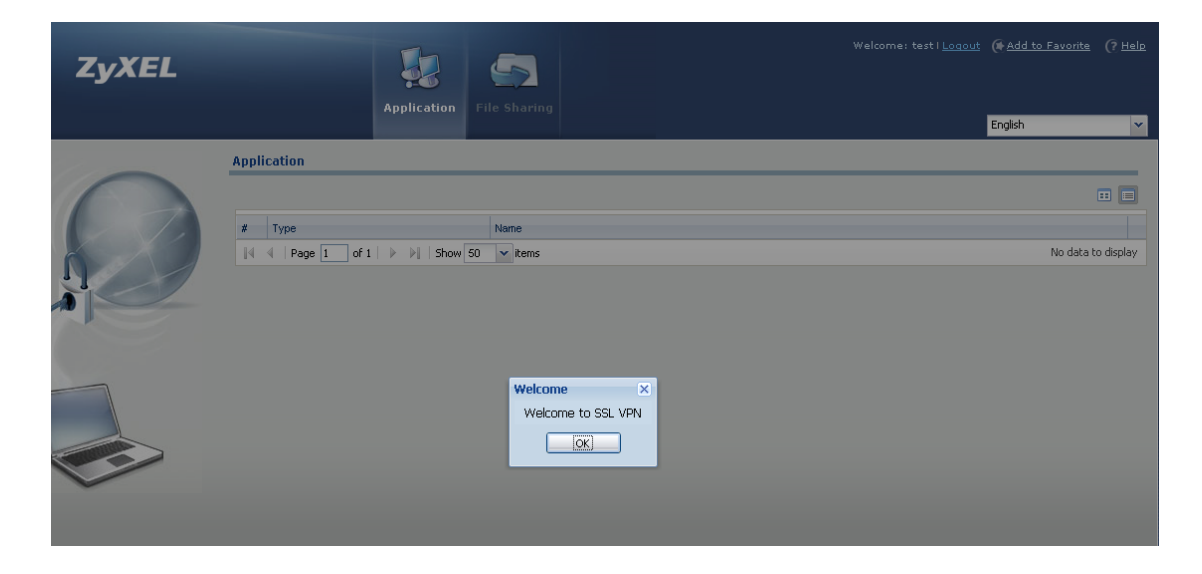

# 2.4. Deploy AAA and EPS in SSL VPN

#### 2.4.1. Application Scenario

In the scenario below, there're sales group users and CSO support group users in the AD server. Support users and sales users can access company resources by building SSL VPN to the company gateway USG.

The company requires that support users and sales users access different network resources. For example, the support can only access company support fileshares, and sales can only access company sales fileshares. So network administrator can configure different SSL VPN rules for different group users. Also network administrator can deploy different EPS checking policies for different SSL VPN rules. For example, he/she can deploy EPS check for sales, while not deploying EPS check for support.

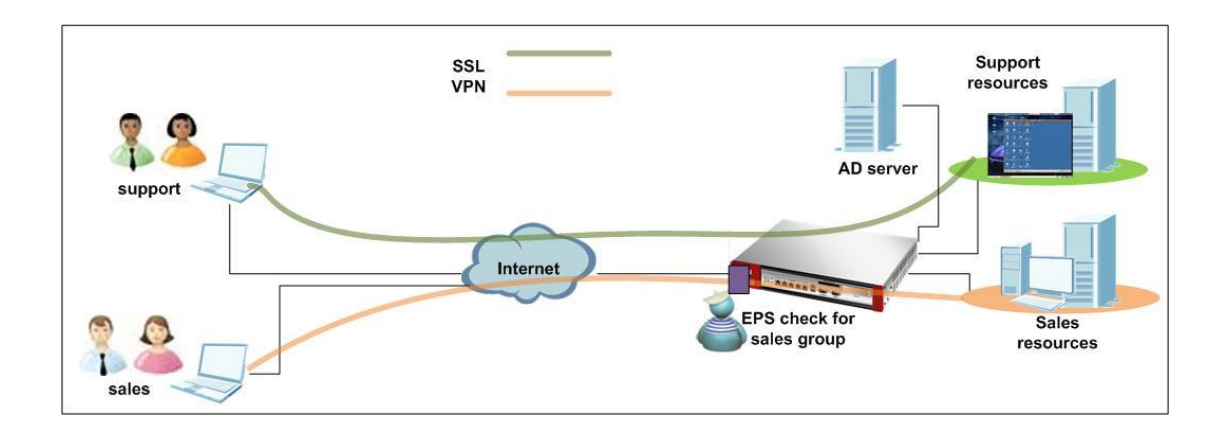

#### 2.4.2.Configuration Steps

Step1. On AD server, add users/groups in AD server. Go to Start > Administrative Tools >Active Directory user and computer.
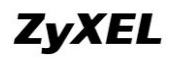

## **ZyWALL USG Support Notes**

| 🧊 📁 İ                                                                                                    | ###<br>#5                              | 1          | Active Directory 用户和计算机         |     |
|----------------------------------------------------------------------------------------------------|----------------------------------------|------------|---------------------------------|-----|
| 我的申脑 BASPPPOR nutr                                                                                               | al txt                                 | <u>گھ</u>  | Active Directory 域和信任关系         |     |
| JUND CAR INDITION PPT                                                                                            |                                        | 5          | Active Directory 站点和服务          |     |
|                                                                                                    |                                        | P          | DHCP                            |     |
|                                                                                                    |                                        | 4          | DNS                             |     |
| 网上邻居 utorrent                                                                                                    |                                        | 6          | Internet 信息服务(IIS)管理器           |     |
| and the second second second second second second second second second second second second second second second |                                        | <b>R</b>   | Microsoft .NET Framework 1.1 配置 | 100 |
|                                                                                                    |                                        | - <b>R</b> | Microsoft .NET Framework 1.1 向导 |     |
|                                                                                                    |                                        | Ŀ          | 分布式文件系统                         |     |
| Administrator                                                                                                    |                                        | ф,         | 服务                              |     |
|                                                                                                    | -                                      |            | 管理您的服务器                         |     |
| 🧊 管理您的服务器                                                                                                    | 🗾 我的电脑                                 | 9          | 计算机管理                           |     |
| <u> </u>                                                                                                    | 🥠 控制面板 (r)                             | 8          | 连接管理器管理工具包                      |     |
| C// 命令提示符                                                                                                    |                                        | Ì          | 路由和远程访问                         |     |
| 255 add - 167 000                                                                                                |                                        | 4          | 配置您的服务器向导                       |     |
| Indows 觉得官理番                                                                                                    | 😪 连接到 (I) 🔹 🕨                          | 6          | 群集管理器                           |     |
| W ==                                                                                                    | 🍓 打印机和传真                               | 9          | 亊件查看器                           |     |
|                                                                                                    |                                        |            | 授权                              |     |
| 111                                                                                                    |                                        | 7          | 数据源 (ODBC)                      | Mic |
|                                                                                                    | ////////////////////////////////////// | 0          | 网络负载平衡管理器                       | ~   |
| 👔 连接管理器管理工具包                                                                                                    |                                        | 6          | 性能                              |     |
|                                                                                                    |                                        | 6          | 域安全策略                           |     |
| 所有程序 (ṟ)                                                                                                    |                                        | 6          | 域控制器安全策略                        |     |
|                                                                                                    |                                        | B          | 远程桌面                            |     |
|                                                                                                    |                                        | 6          | 证书颁发机构                          |     |
| 🛃 开始 🚽 🖉 🖸 📶                                                                                                    |                                        | ₩.         | 终端服务管理器<br>▼                    |     |
|                                                                                                    |                                        |            |                                 |     |

Go to Users > New > Users. Add user accounts.

In this example, we add new users "judy", "nancy", "chris" and "lucy". Please note your AD server's domain name. In this example the AD domain is cso.org.

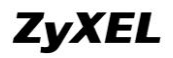

### **ZyWALL USG Support Notes**

| ≪ Active Directory 用    | 户和讨           | 十算机           |          |                 |
|-------------------------|---------------|---------------|----------|-----------------|
| 🎻 文件 (P) 操作 (A) 查看 (    | <u>v</u> ) 18 | 寄口(W) 帮助(H)   |          |                 |
|                         | × 🖻           | 0 🖻 😫 🖬       | 🦹 🖉 👛 💎  | 🍕 🗇             |
| ctive Directory 用户和计算机  | [t953         | Users 47 î    | ∽对象      |                 |
| ▋保存的查询                  |               | 名称            | 类型 🗵     | 描述              |
| Allan                   |               | 🕵 Support     | 安全组 - 全局 |                 |
| 🖬 🧰 Builtin             |               | 🕵 Administr   | 用户       | 管理计算机(域)的内置     |
| 🛛 🧰 Computers           |               | 🙎 aduser      | 用户       |                 |
| 🛛 🧭 Domain Controllers  | _             | 🕵 AllanG      | 用户       |                 |
| ForeignSecurityFrincips | 1s            | 🖸 chris       | 用户       |                 |
| 🔄 🌇 委派控制 (2)            |               | Guest         | 电户       | 供来宾访问计算机成访      |
| 查找 (I)                  |               | 6 ha          | 用户       |                 |
| 新建(11)                  | •             | 计算机           | 用户       | 匿名访问 Internet 信 |
| 所有任务(X)                 | •             | 联系人           | 用户       | 用于启动进程外应用程      |
|                         | _             | 组             | 用户       |                 |
|                         | •             | InetOrgPerson | 用户       |                 |
| 从这里创建窗口(图)              | _             | MSMQ 队列别名     | 用户       |                 |
| 刷新 (2)                  |               | 打印机           | 用户       |                 |
| 导出列表 (L)                |               | 用户 📐          | 市广       |                 |
| 属性の)                    |               | 共享文件夹         | 用户       |                 |
| ()第1日(四)                | $-\Box$       | 👮 redol       | 用户       |                 |
| 帮助任                     |               | 😰 rex         | 用户       |                 |
|                         |               | 🕵 sophie      | 用户       |                 |
|                         |               | 50 SUPPORT_3  | 用户       | 这是一个帮助和支持服      |
|                         |               | 🕵 test        | 用户       |                 |
|                         |               | 🜠 test1       | 用户       |                 |
|                         | _             | 🔛 userl       | 用户       |                 |
| <                       | >             | N user10      | шл       |                 |

| Users 39 1     | 入对象      |                 |
|----------------|----------|-----------------|
| 名称             | 类型 💴     | 描述              |
| 🕵 Domain Gu    | 安全组 - 全局 | 域的所有来宾          |
| 🕵 Domain Users | 安全组 - 全局 | 所有域用户           |
| 🕵 Enterpris    | 安全组 - 全局 | 企业的指定系统管理员      |
| 🕵 Group Pol    | 安全组 - 全局 | 这个组中的成员可以修      |
| 👧 RD           | 安全组 - 全局 |                 |
| 🥵 sales        | 安全组 - 全局 |                 |
| 🕵 Schema Ad    | 安全组 - 全局 | 架构的指定系统管理员      |
| 🕵 Support      | 安全组 - 全局 |                 |
| 🕵 Administr    | 用户       | 管理计算机(域)的内置     |
| 🕵 aduser       | 用户       |                 |
| 🕵 AllanG       | 用户       |                 |
| 🕵 chris        | 用户       |                 |
| 👧 Guest        | 用户       | 供来宾访问计算机或访      |
| 🕵 IVSR_T953    | 用户       | 匿名访问 Internet 信 |
| 🕵 IWAM_T953    | 用户       | 用于启动进程外应用程      |
| 🕵 judy         | 用户       |                 |
| 🕵 lucy         | 用户       |                 |
| 🥂 nancy        | 用户       |                 |
| 🕵 sophi e      | 用户       |                 |
| <b>—</b>       |          |                 |

Switch to menu Users > New > Group. Add groups. In this example, we add two "cso"

and "sales".

| ≪ Active Directory 用户和;                 | 十算机                                 |                                                               |                                         |
|-----------------------------------------|-------------------------------------|---------------------------------------------------------------|-----------------------------------------|
| 🎻 文件 (E) 操作 (A) 查看 (V) 🗃                | 野口(W) 帮助(H)                         |                                                               |                                         |
| ←→ 🖻 🗷 🛍 🗙 😭                            | 0 🖹 😫 🖬                             | 🦉 🖉 는 💎                                                       | 🤹 😨                                     |
| ctive Directory 用户和计算机 [t95:<br>) 促左的本沟 | Users 391                           | ∼对象                                                           |                                         |
|                                         | 名称                                  | 类型 🖉                                                          | 描述                                      |
| Allan                                   | Bomain Gu                           | 安全组 - 全局<br>安全组 - 全局                                          | 域的所有来宾<br>所有姆田户                         |
| Computers                               | Enterpris                           |                                                               | 2017年33(11)<br>企业的指定系统管理员<br>这个组中的成员可以修 |
| Jomain Controllers                      | RU RD                               | 安主組 - 主向<br>安全组 - 全局                                          | 这千组中的成员可以修                              |
| ▲ ● ● ● ● ● ● ● ● ● ● ● ● ● ● ● ● ● ● ● | 🕵 sales<br>🕵 Schema Ad<br>🕵 Support | 安 <mark>全组 - 全局</mark><br>安全组 - 全局<br>安 <mark>全</mark> 组 - 全局 | 架构的指定系统管理员                              |
| 新建 (II) ▶<br>所有任务 (IX) ▶                | 计 <b>算机</b><br>联系人                  | 用户<br>用户                                                      | 管理计算机(域)的内置                             |
| 查看 (2) → 从这里创建窗口 (11)                   | 組<br>InetOrgPerson<br>MSMO 队列别名     | 用户<br>用户<br>用户                                                | 供来宾访问计算机或访                              |
| 刷新 (E)<br>导出列表 (L)                      | 打印机用户                               | 用户<br>用户<br>用户                                                | 匿名访问 Internet 信<br>用于启动进程外应用程           |
| 属性 (B)                                  |                                     | 用户                                                            |                                         |
| 帮助 (H)                                  | 🕵 nancy<br>🕼 sophie                 | 用户                                                            |                                         |

Assign "judy" and "nancy" to the group "cso". And assign "chris" and "lucy" to the group "sales".

| cso 属性     |                      | 2 🔀   |
|------------|----------------------|-------|
| 常规  成员     | 隶属于 管理者              |       |
| 成员(图):     |                      |       |
| 名称         | Active Directory 文件夹 |       |
| 🙍 judy     | cso.org/Users        |       |
| 🕵 nancy    | cso.org/Vsers        |       |
|            |                      |       |
|            |                      |       |
|            |                      |       |
|            |                      |       |
| 2          |                      | 2     |
|            |                      |       |
|            |                      |       |
|            | k-                   |       |
|            |                      |       |
|            |                      |       |
| 添加の)       | 冊降(3)                |       |
| 14000H (27 | 2001/24 (25)         |       |
|            |                      |       |
|            | 确定 取消                | 应用(4) |

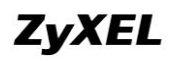

| sales 属性 |                      | ? 🔀   |
|----------|----------------------|-------|
| 常规 成员    | 隶属于 管理者              |       |
| 成员(M):   |                      |       |
| 名称       | Active Directory 文件夹 |       |
| 🕵 chris  | cso.org/Vsers        |       |
| 🙎 lucy   | cso.org/Users        |       |
|          |                      |       |
|          |                      |       |
|          |                      |       |
|          |                      |       |
| 9        |                      |       |
|          |                      |       |
|          | R.                   |       |
|          |                      |       |
|          |                      |       |
|          |                      |       |
| 添加 @)    | 册除(图)                |       |
|          |                      |       |
|          |                      |       |
|          |                      | 应用(à) |

Step2. On USG, configure AAA Server.

Go to Configuration > Object > AAA Server > Active Directory. Edit the profile "ad".

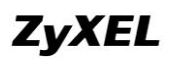

| General Settings                         |                                |                      |
|------------------------------------------|--------------------------------|----------------------|
| Name:                                    | ad                             |                      |
| Description:                             |                                | Optional             |
| Server Settings                          |                                |                      |
| Server Address:                          | 172.25.27.110                  | (IP or FQDN)         |
| Backup Server Address:                   |                                | (IP or FQDN)Optional |
| Port:                                    | 389                            | (1-65535)            |
| Base DN:                                 | dc=cso,dc=org                  | ]                    |
| Use SSL                                  |                                |                      |
| Search time limit:                       | 5                              | (1-300 seconds)      |
| Server Authentication                    |                                |                      |
| Bind DN:                                 | cn=administrator,cn=us         |                      |
| Password:                                | •••••                          | ]                    |
| User Login Settings                      |                                |                      |
| Login Name Attribute:                    | sAMAccountName                 |                      |
| Alternative Login Name Attribute:        | userPrincipalName              | Optional             |
| Group Membership Attribute:              | memberOf                       | ]                    |
| Configuration Validation                 |                                |                      |
| Please enter a user account existed in t | he configured server to valida | ate above settings.  |
| Username:                                |                                | Test                 |

Put in the company AD server's address in Server Address field.

The default port of AD server is UDP 389. If your AD server is configured as a different port, please input the corresponding port number here.

For the Base DN field, if your AD server's domain is cso.org, please input like below: dc=cso, dc=org

The Server Authentication part is for the USG get authenticated by the AD server before it can use AD server's active directory database.

Bind DN: Please fill in the field like: cn=<administrator>,cn=users,dc=cso,dc=org You can replay <administrator> with any user configured in the AD.

"dc=cso,dc=org" is the AD server's domain. In this example is cso.org.

Password is the corresponding password of <administrator>.

When a Bind DN is not specified, the ZyWALL will try to log in as an anonymous user.

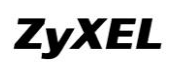

Please leave the "Login Name Attribute" and "Group Membership Attribute" as system default.

Alternative Login Name Attribute is optional. You can fill in "userPrincipalName" here. Then users can login the USG by email address as well as by user name.

After the configuration of AD is done, you can verify whether the configuration is ok, and the communication between AD and USG is ok.

| Name:                                  | ad                              |                      |
|----------------------------------------|---------------------------------|----------------------|
| Description:                           |                                 | Optional             |
| Server Settings                        |                                 |                      |
| Server Address:                        | 172.25.27.110                   | (IP or FQDN)         |
| Backup Server Address:                 |                                 | (IP or FQDN)Optional |
| Port:                                  | 389                             | (1-65535)            |
| Base DN:                               | dc=cso,dc=org                   |                      |
| Use SSL                                |                                 |                      |
| Search time limit:                     | 5                               | (1-300 seconds)      |
| Server Authentication                  |                                 |                      |
| Bind DN:                               | cn=administrator,cn=us          |                      |
| Password:                              | •••••                           | ]                    |
| User Login Settings                    |                                 |                      |
| Login Name Attribute:                  | sAMAccountName                  |                      |
| Alternative Login Name Attribute:      | userPrincipalName               | Optional             |
| Group Membership Attribute:            | memberOf                        |                      |
| Configuration Validation               |                                 |                      |
| Please enter a user account existed in | the configured server to valida | ate above settings.  |
| Username:                              | judy                            | Test                 |
|                                        |                                 |                      |

### ZyWALL USG Support Notes

| Name:       |                                               | ad                          |                    |     |
|-------------|-----------------------------------------------|-----------------------------|--------------------|-----|
| Description | n:                                            |                             | Optional           |     |
| Server Se   | 🔾 Test Result                                 |                             |                    | ? × |
| Server Ac   | Test Status:                                  |                             |                    |     |
| Backup Se   | ок                                            |                             |                    |     |
| Port:       |                                               |                             |                    |     |
| Base DN     |                                               |                             |                    |     |
| 🔳 Use 5     | dn: CN=judy,CN=Users,DC=                      | cso,DC=org                  |                    |     |
| Search tin  | objectClass: top<br>objectClass: person       |                             |                    |     |
|             | objectClass: organizationalPer                | rson                        |                    |     |
| Server Au   | cn: judy                                      |                             |                    |     |
| Bind DN:    | sn: judy<br>distinguishedName: CN=judy,       | CN=Users,DC=cso,DC=or       | g                  |     |
| Password    | instanceType: 4<br>whenCreated: 200804080841  | 16.0Z                       |                    |     |
| liser Logio | whenChanged: 20100308204<br>displayName: judy | <sup>906.0Z</sup> I         |                    |     |
| oser Logi   | USNCreated: 258004                            |                             |                    |     |
| Login Na    |                                               |                             |                    |     |
| Alternativ  |                                               |                             |                    | ОК  |
| Group M     | mbership Attribute:                           | memberOf                    |                    |     |
| Configurati | ion ¥alidation                                |                             |                    |     |
| Please ent  | er a user account existed in the              | configured server to valida | te above settings. |     |
| Username    | :                                             | judy                        | Test               |     |

If you have entered the attribute "Alternative Login Name Attribute" as shown in the picture below, you can also verify by user mail address.

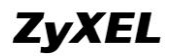

| Name:                                        | ad                          |                      |
|----------------------------------------------|-----------------------------|----------------------|
| Description:                                 |                             | Optional             |
| Server Settings                              |                             |                      |
| Server Address:                              | 172.25.27.110               | (IP or FQDN)         |
| Backup Server Address:                       |                             | (IP or FQDN)Optional |
| Port:                                        | 389                         | (1-65535)            |
| Base DN:                                     | dc=cso,dc=org               |                      |
| Use SSL                                      |                             |                      |
| Search time limit:                           | 5                           | (1-300 seconds)      |
| Server Authentication                        |                             |                      |
| Bind DN:                                     | cn=administrator,cn=us      |                      |
| Password:                                    | •••••                       |                      |
| User Login Settings                          |                             |                      |
| Login Name Attribute:                        | sAMAccountName              |                      |
| Alternative Login Name Attribute:            | userPrincipalName           | Optional             |
| Group Membership Attribute:                  | memberOf                    |                      |
| Configuration Validation                     |                             |                      |
| Please enter a user account existed in the o | configured server to valida | te above settings.   |
| Username:                                    | judy@cso.org                | Test<br>(Im)         |
| L                                            |                             | U                    |

#### **ZyWALL USG Support Notes**

| Name:                                                  | ad                                      |                     |     |
|--------------------------------------------------------|-----------------------------------------|---------------------|-----|
| Description:                                           |                                         | Optional            |     |
| Server Se 📀 Test Result                                |                                         |                     | ? × |
| Server A:                                              |                                         |                     |     |
| Backup S OK                                            |                                         |                     |     |
| Port:                                                  |                                         |                     |     |
| Base DN                                                |                                         |                     |     |
| Returned User Attributes:                              | cso,DC=org                              |                     |     |
| Search t objectClass: top                              | , , , , , , , , , , , , , , , , , , , , |                     | _   |
| objectClass: organizationalPer                         | rson                                    |                     |     |
| Server At objectClass: user<br>cn: judy                |                                         |                     |     |
| Bind DN: sn: judy<br>distinguishedName: CN-judy        | CN-Users DC-sso DC-or                   |                     |     |
| Passwor i instanceType: 4<br>wbcpCreated: 200804090941 | 14 07                                   | y                   |     |
| whenChanged: 20100308204                               | 906.0Z                                  |                     |     |
| User Logi displayName: judy<br>USNCreated: 258094      | ]                                       |                     | ~   |
| Login Na 🕆                                             |                                         | -                   |     |
| Alternative Login Name Attribute:                      |                                         |                     | ОК  |
| Group Mambership Attribute:                            | memberOf                                |                     |     |
|                                                        |                                         |                     |     |
| Configuration Validation                               |                                         |                     |     |
| Please enter a user account existed in the             | configured server to valida             | ate above settings. |     |
| Username:                                              | judy@cso.org                            | Test                |     |

Step3. Go to Configuration > Object > User/Group > User, add user groups corresponding to the groups in the AD server.

In this example, we add two groups that correspond to the ones on the AD server: "cso" and "sales".

The User Name can be different from the group identifier. E.g. the group identifier of "cso" group is "cso", but we can specify a different name such as "cso\_support".

The Group Identifier must follow the format as below:

CN=<cso>,CN=Users,DC=<cso>,DC=<org>

<cso> is the group name on the AD server.

Add group "cso":

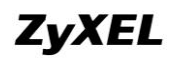

| er Configuration                                                |                                                    |
|-----------------------------------------------------------------|----------------------------------------------------|
| User Name:                                                      | cso_support                                        |
| User Type:                                                      | ext-group-user 💌                                   |
| Group Identifier:                                               | CN=cso,CN=Users,DC=cso,DC=org                      |
| Associated AAA Server Object:                                   | ad 👻                                               |
| Description                                                     | Local Liser                                        |
| Description.                                                    |                                                    |
| nfiguration Validation                                          |                                                    |
| nfiguration Validation<br>Please enter a user account existed i | n the configured group to validate above settings. |

You can verify whether a user is in this group.

| O Edit User cso_support                    | External AD Lisars                           | ? X |
|--------------------------------------------|----------------------------------------------|-----|
| User Configuration                         |                                              |     |
| User Name:                                 | cso_support                                  |     |
| User Type:                                 | ext-group-user 🗸                             |     |
| Group Identifier:                          | CN=cso,CN=Users,DC=cso,DC=org                |     |
| Associated AAA Server Object:              | ad 🗸                                         |     |
| Description:                               | Local User                                   |     |
| Configuration Validation                   |                                              |     |
| Please enter a user account existed in the | configured group to validate above settings. |     |
| User Name:                                 | judy Test                                    |     |
|                                            | $\Box$                                       |     |
|                                            |                                              |     |

### ZyWALL USG Support Notes

| 📀 Edit Us | 📀 Test Result                                                                 |   | ? × | <b>?</b> > |
|-----------|-------------------------------------------------------------------------------|---|-----|------------|
| User C    | Test Status:                                                                  |   |     |            |
| User      | v                                                                             |   |     |            |
| User      |                                                                               |   |     |            |
| Group     | Returned User Attributes:                                                     |   |     |            |
| Assoc     | dn: CN=judy,CN=Users,DC=cso,DC=org<br>objectClass: top                        |   | ^   |            |
| Descr     | objectClass: person<br>objectClass: organizationalPerson<br>objectClass: user |   |     |            |
| Configu   | cn: judy                                                                      |   |     |            |
| Pleas     | distinguishedName: CN=judy,CN=Users,DC=cso,DC=org<br>instanceType: 4          |   |     |            |
| User      | whenCreated: 20080408084116.0Z<br>whenChanged: 20100308204906.0Z              | I |     |            |
|           | displayName: judy<br>USNCreated: 258094                                       |   | ~   |            |
|           |                                                                               |   |     |            |
|           |                                                                               |   | ОК  | ancel      |

#### Add group "sales":

| 📀 Edit User sales                                                  |                                                | ? × |
|--------------------------------------------------------------------|------------------------------------------------|-----|
| User Configuration                                                 |                                                |     |
| User Name:                                                         | sales                                          |     |
| User Type:                                                         | ext-group-user 🗸                               |     |
| Group Identifier:                                                  | CN=sales,CN=Users,DC=cso,DC=org                |     |
| Associated AAA Server Object:                                      | ad 🗸                                           |     |
| Description:                                                       | Local User                                     |     |
| Configuration Validation Please enter a user account existed in th | e configured group to validate above settings. |     |
| User Name:                                                         |                                                |     |
|                                                                    |                                                |     |

You can verify whether a user is in the group "sales".

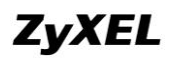

| 🕑 Edit Us       | 😳 Test Result                                                                |   | ? × | ? X   |
|-----------------|------------------------------------------------------------------------------|---|-----|-------|
| User Co<br>User | Test Status:<br>OK                                                           |   |     |       |
| User            |                                                                              |   |     |       |
| Group           | Returned User Attributes:<br>  dn: CN=lucy.CN=Users.DC=cso.DC=org            |   |     |       |
| Assoc           | objectClass: top<br>objectClass: person                                      |   |     |       |
| Descr           | objectClass: organizationalPerson<br>objectClass: user<br>cn: lucy           |   |     |       |
| Configu         | <pre>distinguishedName: CN=lucy,CN=Users,DC=cso,DC=org instanceType: 4</pre> | т |     |       |
| Pleas           | whenCreated: 20100127031926.0Z                                               | Т |     |       |
| User            | whenChanged: 20100308204943.0Z<br>displayName: lucy                          |   |     |       |
|                 | uSNCreated: 307212<br>memberOf: CN=sales,CN=Users,DC=cso,DC=org              |   | ~   |       |
|                 |                                                                              |   |     |       |
|                 |                                                                              |   | ок  | ancel |

Step4. Go to Configuration > Object >Auth. Method, modify the authentication method of "default". Add "group ad".

| O Add Auth | entication Method    | ? × |
|------------|----------------------|-----|
| General S  | default              |     |
| O Add      | Zerian Remove M Move | 1   |
| # N        | ethod List           |     |
| 1 <u>c</u> | roup ad              |     |
| 2 10       | ical                 |     |
|            | N                    |     |
|            | <i>К</i>             |     |

Step5. Go to Configuration > System > WWW > Service Control. In the "Authentication" part, make sure the "Client Authentication Method" is chosen as "default".

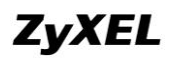

| Service Control Login Page                                                                                                    |                                  |                                                                                                    |
|----------------------------------------------------------------------------------------------------|----------------------------------|----------------------------------------------------------------------------------------------------|
| Redirect HTTP to HTTP5                                                                                                    |                                  |                                                                                                    |
| Admin Service Control                                                                                                    |                                  |                                                                                                    |
| 📀 Add 📝 Edit 🍵 Remove 📣 Move                                                                                                    |                                  |                                                                                                    |
| # 🔺 Zone                                                                                                    | Address                          | Action                                                                                                    |
| - ALL                                                                                                    | ALL                              | accept                                                                                                    |
| I 4 Page 1 of 1 ▶ ▶ Show 50 ▼ items                                                                                                    |                                  | Displaying 1 - 1 of 1                                                                                                    |
| User Service Control                                                                                                    |                                  |                                                                                                    |
| 📀 Add 📝 Edit 🍵 Remove 🔊 Move                                                                                                    |                                  |                                                                                                    |
| # 🔺 Zone                                                                                                    | Address                          | Action                                                                                                    |
| - ALL                                                                                                    | ALL                              | accept                                                                                                    |
| I 4 Page 1 of 1 ▶ ▶ Show 50 ✓ items                                                                                                    |                                  | Displaying 1 - 1 of 1                                                                                                    |
|                                                                                                    |                                  |                                                                                                    |
| HTTP                                                                                                    |                                  |                                                                                                    |
| 💟 Enable                                                                                                    |                                  |                                                                                                    |
|                                                                                                    |                                  |                                                                                                    |
| Server Port: 80                                                                                                    |                                  |                                                                                                    |
| Server Port: 80 Admin Service Control                                                                                                    |                                  |                                                                                                    |
| Server Port:         80           Admin Service Control         40           ③ Add ② Edit 1 aremove 3 Move         1 aremove 3 Move                                                                                                    |                                  |                                                                                                    |
| Server Port:         80           Admin Service Control                                                                                                    | Address                          | Action                                                                                                    |
| Server Port:         80           Admin Service Control         Image: Control of the service of the service of the ser                                                                                                    | Address                          | Action accept                                                                                                    |
| Server Port: 80  Admin Service Control  Add 2 Edit 1 Remove M Move  #  Zone  ALL  4 Page 1 of 1 > > Show 50 v Items                                                                                                    | Address<br>ALL                   | Action accept Displaying 1 - 1 of 1                                                                                                    |
| Server Port: 80<br>Admin Service Control<br>Add 2 Edit 1 Remove Move<br># 2 Zone<br>- ALL<br>4 Page 1 of 1 P Show 50 vitems<br>User Service Control                                                                                                    | Address<br>ALL                   | Action accept Displaying 1 - 1 of 1                                                                                                    |
| Server Port: 80<br>Admin Service Control<br>Add 2 Edit 2 Remove Move<br># 2 Zone<br>- ALL<br>4 Page 1 of 1 P Show 50 vitems<br>User Service Control<br>Show 2 Move                                                                                                    | Address<br>ALL                   | Action accept Displaying 1 - 1 of 1                                                                                                    |
| Server Port: 80<br>Admin Service Control<br>Add 2 Edit 1 Remove Move<br># A Zone<br>- ALL<br>4 Page 1 of 1 P Show 50 vitems<br>User Service Control<br>3 Add 2 Edit 1 Remove Move<br># A Zone                                                                                                    | Address<br>ALL<br>Address        | Action accept Displaying 1 - 1 of 1                                                                                                    |
| Server Port: 80<br>Admin Service Control<br>Add 2 Edit 7 Remove M Move<br># 2 Zone<br>- ALL<br>Ver Service Control<br>Show 50 vitems<br>User Service Control<br>Add 2 Edit 7 Remove M Move<br># 2 Zone<br>- ALL                                                                                                    | Address<br>ALL<br>Address<br>ALL | Action I accept I of a Companying 1 - 1 of 1                                                                                                    |
| Server Port: 80<br>Admin Service Control<br>Add 2 Edit 7 Remove M Move<br># 2 Cone<br>- ALL<br>4 Page 1 of 1 b b Show 50 v Items<br>User Service Control<br>Sector 2 Control<br>Add 2 Edit 7 Remove M Move<br># 2 Cone<br>- ALL<br>4 Page 1 of 1 b b Show 50 v Items                                                                                                    | Address<br>ALL<br>Address<br>ALL | Action I accept I of a Company I of a Company I of |
| Server Port: 80<br>Admin Service Control<br>Add Cone<br>ALL<br>ALL<br>Show 50 vitems<br>User Service Control<br>Add Cone<br>ALL<br>Add Cone<br>ALL<br>Add Cone<br>Add Cone<br>ALL<br>Show 50 vitems<br>Cone<br>Add Cone<br>Add Cone<br>Add Cone<br>Cone<br>Cone | Address<br>ALL<br>Address<br>ALL | Action I accept I of accept I of accept I |
| Server Port: 80<br>Admin Service Control<br>Add Carl Add Carl                                                                                                    | Address<br>ALL<br>Address<br>ALL | Action I accept I of 1 Action I of 1 Displaying 1 - 1 of 1 Action I of 1 Action I of 1 Displaying 1 - 1 of 1                                                                                                    |

Step6. Go to Configuration > Object > SSL Application, add applications for the support and sales group.

| 0  | Add 📝 Edit 🍵 Remove 📴 Ob  | nject Reference     |              |                       |
|----|---------------------------|---------------------|--------------|-----------------------|
| #  | Name 🔺                    | Address             | Туре         |                       |
| 1  | sales_file                | \\192.168.1.6\sales | file-sharing |                       |
| 2  | support_file              | \\192.168.1.6\cso   | file-sharing |                       |
| 14 | 🖣   Page 1 of 1   🕨 🕅   S | how 50 🗸 items      |              | Displaying 1 - 2 of 2 |

Step7. Go to Configuration > Object > Endpoint Security, add EPS policy for checking the sales group.

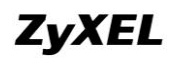

| priow Auvanced pettings                                                                                                    |             |                                                                                                   |                                                                                                |                       |
|----------------------------------------------------------------------------------------------------|-------------|---------------------------------------------------------------------------------------------------|------------------------------------------------------------------------------------------------|-----------------------|
| Endpoint must comply with at least one checking                                                                                                    | ng item     |                                                                                                   |                                                                                                |                       |
| Endpoint must comply with all checking items                                                                                                    |             |                                                                                                   |                                                                                                |                       |
| hecking Item - Operating System                                                                                                    |             |                                                                                                   |                                                                                                |                       |
| Endpoint Operating System:                                                                                                    | Wind        | tows                                                                                              | ×                                                                                              |                       |
| Window Version                                                                                                    | Wie         | Hours YD                                                                                          |                                                                                                |                       |
| Window Version:                                                                                                    | 998 R       | JOWS AP                                                                                           | (and a few at least CDD and at a                                                               |                       |
| Enopoint must update to windows bervice Pack:                                                                                                    | 2           |                                                                                                   | (ex: 2 for at least 5P2 update,                                                                | Diank for don't care) |
| hecking Item - Windows Update and Security P                                                                                                    | atch        |                                                                                                   |                                                                                                |                       |
| Vindows Update Settings                                                                                                    |             |                                                                                                   |                                                                                                |                       |
| 📝 Endpoint must enable Windows Auto Update                                                                                                    |             |                                                                                                   |                                                                                                |                       |
| indows Security Patch that endpoint must hav                                                                                                    | e           |                                                                                                   |                                                                                                |                       |
| O Add 📋 Remove                                                                                                    |             |                                                                                                   |                                                                                                |                       |
| # Windows Security Patch 🔺                                                                                                    |             |                                                                                                   |                                                                                                |                       |
| ◀ ◀   Page 1 of 1   ▶ ▶     Show 50                                                                                                    | 🗸 items     |                                                                                                   |                                                                                                | No data to display    |
| xample:<br>"Windows Security Patch" : KB5682<br>hecking Item - Personal Firewall                                                                                                    |             |                                                                                                   |                                                                                                |                       |
| ************************************                                                                                                    | <<br>+<br>+ | Allowed Persona<br>Microsoft_Security                                                             | al Firewall List<br>_Center                                                                    | •                     |
| ************************************                                                                                                    | <<br>+<br>+ | Allowed Persona<br>Microsoft_Security<br>Endpoint needs                                           | a <b>l Firewall List</b><br>_Center<br>: to match any of the personal fi                       | rewall                |
| ************************************                                                                                                    | •           | Allowed Persona<br>Microsoft_Security<br>Endpoint needs                                           | a <b>l Firewall List</b><br>_Center<br>: to match any of the personal fi                       | irewall               |
| ************************************                                                                                                    | <<br>+<br>+ | Allowed Persona<br>Microsoft_Security<br>Endpoint needs                                           | al Firewall List<br>_Center                                                                    | irewall               |
| ************************************                                                                                                    |             | Allowed Persona<br>Microsoft_Security<br>Endpoint needs                                           | I Firewall List<br>_Center<br>to match any of the personal fi                                  | irewall               |
| **mpre:<br>"Windows Security Patch" : KB5682  hecking Item - Personal Firewall  Indpoint must have Personal Firewall installed  Available  Kaspersky_Internet_Security_v2009  Kaspersky_Internet_Security_v2010  TrendMicro_PC-cillin_Internet_Security_Pro_v2010  TrendMicro_PC-cillin_Internet_Security_v2010  Windows_Firewall  hecking Item - Anti-Virus Software  Indpoint must have Anti-Virus software installed  Available  Avira_Antivir_Personal_v2009  Kaspersky_Antivirus_v2009                                                                                                    |             | Allowed Persona<br>Microsoft_Security<br>Endpoint needs<br>Allowed Anti-Vir<br>Microsoft_Security | I Firewall List<br>_Center<br>: to match any of the personal fi<br>us Software List<br>_Center | irewall               |
| ************************************                                                                                                    |             | Allowed Persona<br>Microsoft_Security<br>Endpoint needs<br>Allowed Anti-Vir<br>Microsoft_Security | I Firewall List<br>_Center<br>to match any of the personal fi<br>us Software List<br>_Center   | irewall               |
| ************************************                                                                                                    |             | Allowed Persona<br>Microsoft_Security<br>Endpoint needs<br>Allowed Anti-Vir<br>Microsoft_Security | I Firewall List<br>_Center<br>: to match any of the personal fi<br>us Software List<br>_Center | irewall               |
| <b>xample:</b> "Windows Security Patch" : KB5682 <b>hecking Item - Personal Firewall</b> Image: Endpoint must have Personal Firewall installed         Available         Kaspersky_Internet_Security_v2009         Kaspersky_Internet_Security_v2010         TrendMicro_PC-cillin_Internet_Security_v2010         Windows_Firewall <b>hecking Item - Anti-Virus Software</b> Image: Endpoint must have Anti-Virus software installed         Available         Available         Avira_Antivir_Personal_v2009         Kaspersky_Anti-Virus_v2010         Kaspersky_Internet_Security_v2009         Kaspersky_Internet_Security_v2009         Kaspersky_Internet_Security_v2010 |             | Allowed Persona<br>Microsoft_Security<br>Endpoint needs<br>Allowed Anti-Vir<br>Microsoft_Security | I Firewall List<br>_Center<br>to match any of the personal fi<br>us Software List<br>_Center   | irewall               |

Step8. Go to Configuration > VPN >SSL VPN > Access Privilege, add two SSL VPN rules for cso\_support and sales.

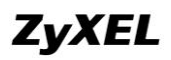

WLAN-1-1\_SUBNET

| Create new Object 🔻      |                      |                                           |           |
|--------------------------|----------------------|-------------------------------------------|-----------|
| Enable Policy            |                      |                                           |           |
| Name:                    | for_cso              |                                           |           |
| Join SSL_VPN Zone        |                      |                                           |           |
| Description:             | New Create           | (Optional)                                |           |
| 🔲 Clean browser cache    | when user logs out 🛐 | ]                                         |           |
| User/Group               |                      |                                           |           |
| Selectable User/Group    | Objects              | Selected User/Group Objects               |           |
| === Object :             |                      | === Object ===                            |           |
| Idan-users               |                      |                                           |           |
| radius-users             |                      |                                           |           |
| ad-users                 |                      |                                           |           |
| color                    | ~                    |                                           |           |
| Endpoint Security (EPS)  |                      |                                           |           |
| 🔲 Enable EPS Checking    |                      |                                           |           |
| 📄 Periodical checkir     | ng time 1            | (1-1440 minutes)                          |           |
| Selectable EPS Objects   |                      | Selected EPS Objects                      |           |
| ssl_check                |                      |                                           |           |
|                          |                      |                                           | <b>+</b>  |
|                          |                      |                                           | •         |
|                          |                      |                                           |           |
|                          |                      | Federalet erade to match at least one FD( |           |
|                          |                      | Enupoint needs to match at least one EP:  | o object. |
| SSL Application List (Op | tional)              |                                           |           |
| Selectable Application   | Objects              | Selected Application Objects              |           |
| sales_file               |                      | support_file                              |           |
|                          |                      |                                           |           |
|                          |                      |                                           |           |
|                          |                      |                                           |           |
|                          |                      |                                           |           |
| Network Extension (Opt   | ional)               |                                           |           |
| 📄 Enable Network Exter   | nsion                |                                           |           |
| Assign IP Pool:          | Please select one .  | ~                                         |           |
| DNS Server 1:            | none                 | ~                                         |           |
| DNS Server 2:            | none                 | ~                                         |           |
|                          |                      |                                           |           |
| WINS Server 1:           | none                 | ▼                                         |           |
| WINS Server 2:           | none                 | *                                         |           |
| Network List             |                      |                                           |           |
| Selectable Address Ob    | jects                | Selected Address Objects                  |           |
| LAN1_SUBNET              |                      |                                           |           |
| LAN2_SUBNET              |                      |                                           |           |
| EXT_WLAN_SUBNET          |                      |                                           |           |
| DMZ_SUBNET               |                      |                                           |           |

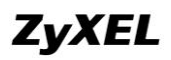

| 🗉 Create new Object 🔻       |                   |          |                                                  |  |
|-----------------------------|-------------------|----------|--------------------------------------------------|--|
| Configuration               |                   |          |                                                  |  |
| 🔽 Enable Policy             |                   |          |                                                  |  |
| Name:                       | for_sales         |          |                                                  |  |
| Join SSL VPN Zone           |                   |          |                                                  |  |
| Description:                | New Create        |          | (Ontional)                                       |  |
| Clean browser cache w       | hen user logs out | ]        | (optional)                                       |  |
| User/Group                  |                   |          |                                                  |  |
| Selectable User/Group 0     | bjects            | 2        | Selected User/Group Objects                      |  |
| === Object =:               | ^                 |          | === Object ===                                   |  |
| admin                       |                   | ъĻ       | sales                                            |  |
| idap-users                  |                   | <b>←</b> |                                                  |  |
| raulus-users                |                   |          |                                                  |  |
|                             | ~                 |          |                                                  |  |
|                             |                   |          |                                                  |  |
| Endpoint Security (EPS)     |                   |          |                                                  |  |
| 📝 Enable EPS Checking       |                   |          |                                                  |  |
| Periodical checking         | time 1            |          | (1-1440 minutes)                                 |  |
| Selectable EPS Objects -    |                   |          | Selected EPS Objects                             |  |
|                             |                   |          | ssl_check                                        |  |
|                             |                   | →        | +                                                |  |
|                             |                   | +        | *                                                |  |
|                             |                   |          |                                                  |  |
|                             |                   |          |                                                  |  |
|                             |                   |          | Endpoint needs to match at least one EPS object. |  |
|                             |                   |          |                                                  |  |
| SSL Application List (Optio | onal)             |          |                                                  |  |
| Selectable Application 0    | bjects            | ŕ        | Selected Application Objects                     |  |
| support_tile                |                   | Ľ        | sales_file                                       |  |
|                             |                   | →        |                                                  |  |
|                             |                   | +        |                                                  |  |
|                             |                   |          |                                                  |  |
|                             |                   |          |                                                  |  |
| Network Extension (Optio    | nal)              |          |                                                  |  |
| Enable Network Extensi      | ion               |          |                                                  |  |
| Assign IP Pool:             | Please select on  | e        | *                                                |  |
| DNS Server 1:               | none              |          | ×                                                |  |
| DNS Server 2:               | none              |          | ~                                                |  |
|                             |                   |          |                                                  |  |
| WINS Server 1:              | none              |          | <b>v</b>                                         |  |
| WINS Server 2:              | none              |          | ~                                                |  |
|                             |                   |          |                                                  |  |
| Network List                |                   |          |                                                  |  |
| Selectable Address Obje     | cts               |          | Selected Address Ubjects                         |  |
| LAN2 SUBNET                 |                   |          |                                                  |  |
| FXT WIAN SUBNET             |                   | →        |                                                  |  |
| DMZ_SUBNET                  |                   | +        |                                                  |  |
| WLAN-1-1 SLIBNET            |                   |          |                                                  |  |
| Line a strander of          |                   |          |                                                  |  |

## 2.4.3. Scenario Verification

Open the USG login page. Make sure Java is installed and enabled on your browser. Use a user "judy" in the group "cso" to login SSL VPN.

| ZyWALL USG 200 | Enter User Name/Pass                                                                                  | sword and click to lo                                                            | gin.                                        |               |
|----------------|----------------------------------------------------------------------------------------------------|----------------------------------------------------------------------------------|---------------------------------------------|---------------|
|                | User Name:                                                                                            | judy                                                                             |                                             |               |
|                | Password:                                                                                             | •••••                                                                            |                                             |               |
| -              | One-Time Password:                                                                                    |                                                                                  | (Optional)                                  |               |
|                |                                                                                                    |                                                                                  | Login SSL VRN                               |               |
|                |                                                                                                    |                                                                                  | Login SS                                    | 6L VPN portal |
|                | <b>() Note:</b><br>1. Turn on Javascript and<br>2. Turn off Popup Window<br>3. Turn on Java Runtime E | Cookie setting in your w<br>v Blocking in your web b<br>invironment (JRE) in you | veb browser.<br>rrowser.<br>.r web browser. |               |

SSL VPN is established, and you can see the fileshare on the portal is for the group AD user "cso".

| ZyXEL | Application File Sharing                                   |
|-------|------------------------------------------------------------|
|       | Application  # Type Name  Very Page 1 of 1  Show 50  items |
|       | Welcome to SSL VPN                                         |

# ZyWALL USG Support Notes

| ZyXEL |              | Application | <b>File Sharing</b> |  |
|-------|--------------|-------------|---------------------|--|
|       | File Sharing |             |                     |  |
|       | support_file |             |                     |  |
|       |              |             |                     |  |

Use a user "lucy" in the group "sales" to login SSL VPN.

| ZyWALL USG 200 | Enter User Name/Pas                                                    | sword and click to lo                                                           | gin.                               |
|----------------|------------------------------------------------------------------------|---------------------------------------------------------------------------------|------------------------------------|
|                | User Name:                                                             | lucy                                                                            |                                    |
|                | Password:                                                              | •••••                                                                           |                                    |
| -              | One-Time Password:                                                     |                                                                                 | (Optional)                         |
|                |                                                                        | (                                                                               |                                    |
|                | <b>Note:</b><br>1. Turn on Javascript and<br>2. Turn on Java Bundine F | Cookie setting in your w<br>v Blocking in your web b<br>avironment (185) in you | reb browser.<br>rowser.<br>rowser. |

## ZyWALL USG Support Notes

| ZyXEL    | -           | Application | File Sharing            |   | Welcome: lucy i <u>Loqout</u> | (* <u>Add to Fav</u> |
|----------|-------------|-------------|-------------------------|---|-------------------------------|----------------------|
| <i>i</i> | Application |             |                         |   |                               |                      |
|          |             |             |                         |   |                               |                      |
|          |             |             | Check Endpoint Security | 1 |                               |                      |
|          |             |             | ₽                       |   |                               |                      |
|          |             |             |                         |   |                               |                      |

SSL VPN is established, and you can see the fileshare on the portal is for the group AD user "sales".

| XEL | Application                     | File Sharing       | weicome |
|-----|---------------------------------|--------------------|---------|
|     | Application                     |                    |         |
| T.  | # Type                          | Name               |         |
| 2   | 4 4   Page 1 of 1   ▶ ▶     Sho | w 50 v items       |         |
|     |                                 | Welcome            |         |
|     |                                 | Welcome to SSL VPN |         |
|     |                                 |                    |         |

# ZyWALL USG Support Notes

| ZyXEL |              | Application | File Sharing |  | Welcome: lucy I <u>Loqout</u> |
|-------|--------------|-------------|--------------|--|-------------------------------|
|       | File Sharing |             |              |  |                               |
|       | sales_file   |             |              |  |                               |
|       |              |             |              |  |                               |

# **3. VoIP Application with USG**

VoIP (Voice over Internet Protocol) is transportation of voice traffic using the Internet Protocol (IP). It's a cost-effective substitute of PSTN, and nowadays is more and more popular used in Enterprises. However, SIP VoIP is an NAT unfriendly application. USG with its ALG function is compatible with most popular VoIP devices in varies scenarios.

# 3.1. VoIP Support Device List

The table below lists the USG supported VoIP devices. The devices in the list are compatible with USG SIP ALG when used in NAT scenario, and they are also compatible with USG SIP when they are use in Bandwidth Management applications.

| SIP Phone           | Version        | SIP            | AppPatrol SIP  |
|---------------------|----------------|----------------|----------------|
|                     |                | ALG(PASS/FAIL) | BWM(PASS/FAIL) |
| Windows Messenger   | 5.1(5.1.0715)  | Pass           | Pass           |
| Softphone V100      | 1.1.89.69.01   | Pass           | Pass           |
| Softphone V120      | 1.1.96.69.00   | Pass           | Pass           |
| V300-T1             | 1.10(AOW.0)    | Pass           | Pass           |
| V500-T1             | 1.10(AOX.0)    | Pass           | Pass           |
| Click-To-Talk       | v1.0.101.69.01 | Pass           | Pass           |
| Snom820-SIP         |                | Pass           | Pass           |
| Linksys SPA-3000    |                | Pass           | Pass           |
| Cisco IP Phone 7940 | POS3-04-4-00   | Pass           | Pass           |
| GogoTalk            | 1.54           | Pass           | Pass           |
| 3CXPhone            | 1.17           | Pass           | Pass           |
| X-Lite              | 3.0 build      | Pass           | Pass           |
|                     | 29712          |                |                |
| SJphone             | 1.65           | Pass           | Pass           |
| Aastra 6731i        | 2.5.1.2000     | Pass           | Pass           |
|                     |                |                |                |
| Aastra 57i          | 2.1.0.2145     | Pass           | Pass           |
| ZyXEL X2002 / X6004 | 1.11(AVA.0)b2  | Pass           | Pass           |

# 3.2. VoIP in NAT Scenario

SIP VoIP in nature is an NAT unfriendly application, since it uses a different port for the RTP traffic (voice stream) other than the session initiation port which is by default uses UDP 5060.

There're currently the following solutions to solve the SIP and NAT incompatibility issue.

- SIP ALG on the NAT gateway
- STUN
- Outbound Proxy
- Solutions in SIP client devices (such as Use NAT in ZyXEL VoIP clients)

USG ZyWALL supports SIP ALG. Network administrator just needs to enable SIP ALG on the ZyWALL. Then he can deploy VoIP solutions in various NAT scenarios, no matter the SIP server is in the internet, or in the local network.

## 3.2.1.SIP Server on the Internet

#### 3.2.1.1. Application Scenario

In the scenario below, the SIP server is on the Internet. There're SIP clients both in the USG local network, and on the internet side. All the clients are registered to the SIP server. We want all the clients can call each other:

The local clients can call out to the clients on the Internet.

The Internet clients can call in the local clients.

The local clients also can call each other.

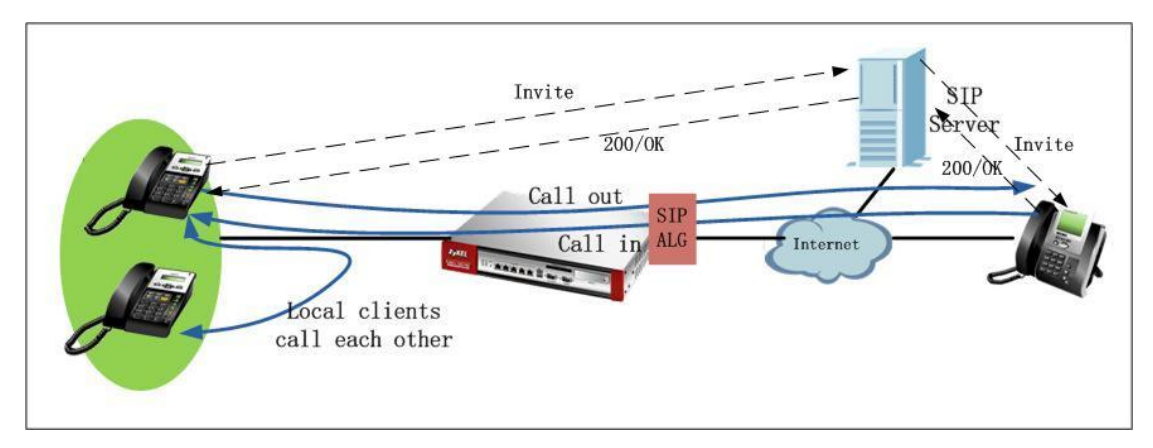

#### 3.2.1.2. Configuration Steps

You just need to enable SIP ALG on the USG ZyWALL to make this scenario work. Go to Configuration > Network > ALG, enable SIP ALG, and also please make sure to enable SIP Transformations.

| SIP Settings                            |    |       |                 |  |
|-----------------------------------------|----|-------|-----------------|--|
| 🔽 Enable SIP ALG                        |    |       |                 |  |
| Enable SIP Transformations              |    |       |                 |  |
| 👿 Enable Configure SIP Inactivity Timeo | ıt |       |                 |  |
| SIP Media Inactivity Timeout :          |    | 120   | (seconds)       |  |
| SIP Signaling Inactivity Timeout :      |    | 1800  | (seconds)       |  |
| SIP Signaling Port :                    |    | 🗿 Add | 🛃 Edit 🍵 Remove |  |
|                                         |    | # Po  | ort 🔺           |  |
|                                         |    | 1 50  | 060             |  |

After this setting is done, register all the clients to the Internet SIP server, then all the clients can call each other, no matter they're in the local network, or in the Internet.

### **3.2.2.SIP Server on the Local Network**

#### 3.2.2.1. Application Scenario

In the scenario below, the SIP server is on the local network. There're SIP clients both in the USG local network, and on the internet side. All the clients are registered to the SIP server. We want all the clients can call each other: The local clients can call out to the clients on the Internet. The Internet clients can call in the local clients. The Internet clients can call each other. The local clients can call each other.

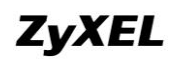

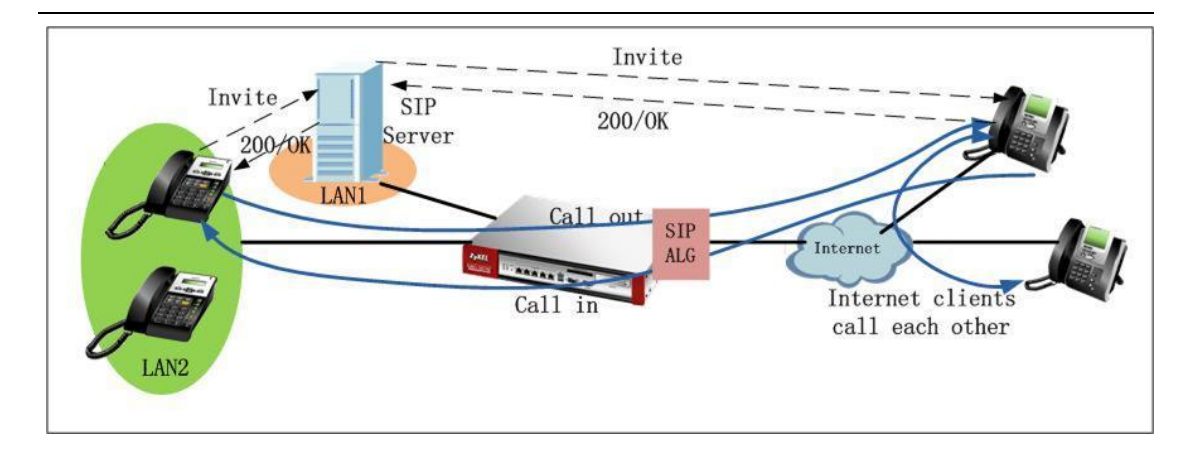

#### 3.2.2.2. Configuration Steps

Step1. Go to Configuration > Network > NAT, add one NAT rule to map the SIP traffic to the local SIP server.

| 📝 Enable Rule             |                |                          |
|---------------------------|----------------|--------------------------|
| Rule Name:                | SIP            |                          |
| Port Mapping Type         |                |                          |
| Classification:           | Virtual Server | 🔘 1:1 NAT 💮 Many 1:1 NAT |
| Mapping Rule              |                |                          |
| Incoming Interface:       | wan1           | ~                        |
| Original IP:              | User Defined   | ~                        |
| User-Defined Original IP: | 172.25.27.100  | (IP Address)             |
| Mapped IP:                | User Defined   | ~                        |
| User-Defined Mapped IP:   | 192.168.1.34   | (IP Address)             |
| Port Mapping Type:        | Service        | ~                        |
| Original Service:         | SIP            | ✓ UDP, 5060              |
| Mapped Service:           | SIP            | ✓ UDP, 5060              |
| Related Settings          |                |                          |

Step2. Go to Configuration>Firewall, add one firewall rule to allow the SIP traffic from WAN to the local SIP server.

| 🔘 Add    | 📝 Edit 🍵 Re | move 🥝 Activate                                                                                                    | e 😨 Inactivate 🗗  | Move Nove |      |        |             |                             |        |                |
|----------|-------------|----------------------------------------------------------------------------------------------------|-------------------|-----------|------|--------|-------------|-----------------------------|--------|----------------|
| Status   | Priority 🔺  | From                                                                                                    | То                | Schedule  | User | Source | Destination | Service                     | Access | Log            |
| 0        | 1           | ■WAN                                                                                                    | ■LAN1             | none      | any  | any    | ■SIP_SVR    | ■ SIP                       | allow  | no             |
| <b>@</b> | 2           | <th>ZyWALL</th> <th>none</th> <th>any</th> <th>any</th> <th>any</th> <th><pre>■Default_Allow_V</pre></th> <th>allow</th> <th>no</th> | ZyWALL            | none      | any  | any    | any         | <pre>■Default_Allow_V</pre> | allow  | no             |
| 0        | 3           | <th>ZyWALL</th> <th>none</th> <th>any</th> <th>any</th> <th>any</th> <th>any</th> <th>deny</th> <th>log</th>                         | ZyWALL            | none      | any  | any    | any         | any                         | deny   | log            |
| <b>@</b> | 4           | <th>any (Excluding Zy</th> <th>none</th> <th>any</th> <th>any</th> <th>any</th> <th>any</th> <th>deny</th> <th>log</th>              | any (Excluding Zy | none      | any  | any    | any         | any                         | deny   | log            |
| <b>@</b> | 5           | ■DMZ                                                                                                    | ZyWALL            | none      | any  | any    | any         | <pre>■Default_Allow_E</pre> | allow  | no             |
| <b>@</b> | 6           | ■DMZ                                                                                                    | ZyWALL            | none      | any  | any    | any         | any                         | deny   | log            |
| 0        | 7           | ■DMZ                                                                                                    | <b>¤</b> ₩AN      | none      | any  | any    | any         | any                         | allow  | no             |
| <b>@</b> | 8           | ■DMZ                                                                                                    | any (Excluding Zy | none      | any  | any    | any         | any                         | deny   | log            |
| 0        | 9           | <pre>NLAN</pre>                                                                                                    | <b>¤</b> ₩AN      | none      | any  | any    | any         | any                         | allow  | no             |
| <b>@</b> | 10          | <pre>NLAN</pre>                                                                                                    | ZyWALL            | none      | any  | any    | any         | Default_Allow_V             | allow  | no             |
| <b>@</b> | 11          | <pre>NLAN</pre>                                                                                                    | ZyWALL            | none      | any  | any    | any         | any                         | deny   | log            |
| <b>@</b> | 12          | <th>any (Excluding Zy</th> <th>none</th> <th>any</th> <th>any</th> <th>any</th> <th>any</th> <th>deny</th> <th>log</th>              | any (Excluding Zy | none      | any  | any    | any         | any                         | deny   | log            |
|          | Default     | any                                                                                                    | any               | none      | any  | any    | any         | any                         | allow  | no             |
| 14 4     | Page 1 of 1 | ▶ ▶ Show                                                                                                    | 50 🔻 items        |           |      |        |             |                             |        | Displaying 1 - |

Step3. Go to Configuration > Network > ALG, enable SIP ALG, and also please make sure to enable SIP Transformations.

| SIP Settings                     |           |       |                 |
|----------------------------------|-----------|-------|-----------------|
| 📝 Enable SIP ALG                 |           |       |                 |
| 👿 Enable SIP Transformations     |           |       |                 |
| 📝 Enable Configure SIP Inactivit | y Timeout |       |                 |
| SIP Media Inactivity Timeout :   |           | 120   | (seconds)       |
| SIP Signaling Inactivity Timeou  | ::        | 1800  | (seconds)       |
| SIP Signaling Port :             |           | 📀 Ado | 🛃 Edit 🍵 Remove |
|                                  |           | # P   | Port 🔺          |
|                                  |           | 1 5   | 5060            |

After all these settings are done, all the clients can register to the local SIP server, and all the clients can call each other, no matter they're in the local network, or in the Internet.

# 3.3. VoIP in VPN Scenario

### 3.3.1. Application Scenario

In the scenario below, X6004 is placed in the local network of HQ. There're SIP clients in HQ local network, as well as in the branch offices' local networks. SIP clients want to register to the SIP server (X6004) securely through IPSec VPN tunnels. They also want to make calls to each other securely through VPN tunnels. No matter

they're in the HQ local network, or in the branch office networks. To meet the requirements, all the branch offices should build IPSec VPN tunnels to the HQ USG. Also to enable branch offices' SIP clients can call each other via VPN tunnels, the network administrator should also create IPSec VPN concentrator to include all the VPN tunnels built with branch offices.

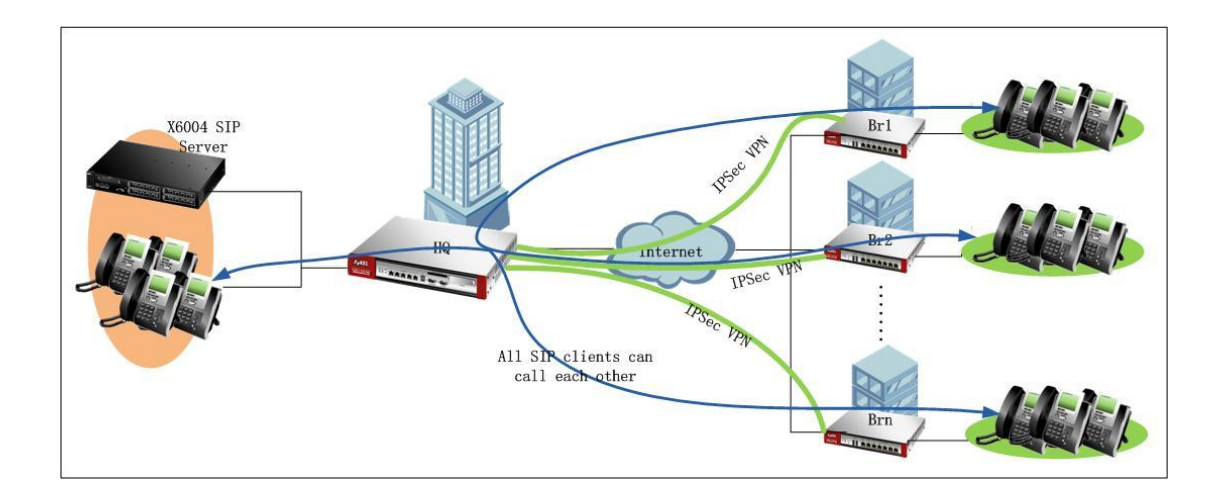

## 3.3.2. Configuration Steps

IP address information on the HQ USG and branch USG:

HQ USG: WAN IP: 172.25.27.140 LAN1 subnet: 192.168.1.0/24 X6004 IP: 192.168.1.33

Branch office 1(Br1) USG: WAN IP: 172.25.27.90 LAN1 subnet: 192.168.4.0/24

Branch office 2 (Br2) USG: WAN IP: 172.25.27.39 LAN1 subnet: 192.168.5.0/24

On HQ USG:

Step1. Go to Monitor > System Status > Interface Status, check interface IP information.

| Name            | Port       | Status    | HA Status | Zone | IP Addr/Netmask               | IP Assignment | Services    | Action |
|-----------------|------------|-----------|-----------|------|-------------------------------|---------------|-------------|--------|
|                 | P1         | 100M/Full | n/a       | WAN  | 172.25.27.140 / 255.255.255.0 | DHCP client   | n/a         | Renew  |
| wan1_ppp        | P1         | Inactive  | n/a       | WAN  | 0.0.0.0/0.0.0.0               | Dynamic       | n/a         | n/a    |
| i⊒i <u>wan2</u> | P2         | Down      | n/a       | WAN  | 0.0.0.0 / 0.0.0.0             | DHCP client   | n/a         | Renew  |
| wan2_ppp        | P2         | Inactive  | n/a       | WAN  | 0.0.0.0/0.0.0.0               | Dynamic       | n/a         | n/a    |
| 😑 <u>opt</u>    | P3         | Down      | n/a       | OPT  | 0.0.0.0 / 0.0.0.0             | Static        | n/a         | n/a    |
| opt_ppp         | P3         | Inactive  | n/a       | OPT  | 0.0.0.0/0.0.0.0               | Dynamic       | n/a         | n/a    |
| lan1            | P4, P5, P6 | Up        | n/a       | LAN1 | 192.168.1.1 / 255.255.255.0   | Static        | DHCP server | n/a    |
| lan2            | n/a        | Down      | n/a       | LAN2 | 192.168.2.1 / 255.255.255.0   | Static        | DHCP server | n/a    |
| ext-wian        | n/a        | Down      | n/a       | WLAN | 10.59.0.1 / 255.255.255.0     | Static        | DHCP server | n/a    |
| dmz             | P7         | Down      | n/a       | DMZ  | 192.168.3.1 / 255.255.255.0   | Static        | DHCP server | n/a    |
| aux             | aux        | Inactive  | n/a       | WAN  | 0.0.0.0/0.0.0.0               | Dynamic       | n/a         | n/a    |
| ⊡ <u>wlan-1</u> | n/a        | n/a       | n/a       | n/a  | n/a / n/a                     | n/a           | n/a         | n/a    |
| wlan-1-1        | n/a        | Down      | n/a       | WLAN | 10.59.1.1 / 255.255.255.0     | static        | n/a         | n/a    |

Step2. Go to Configuration > Object > Address, add address objects for Br1 local subnet and Br2 local subnet for later use in IPSec VPN configuration.

| 0  | 🔇 Add 📝 Edit 🃋 Remove 🔚 Object Reference |                  |                       |  |  |  |  |  |
|----|------------------------------------------|------------------|-----------------------|--|--|--|--|--|
| #  | Name 🔺                                   | Туре             | Address               |  |  |  |  |  |
| 1  | DMZ_SUBNET                               | INTERFACE SUBNET | dmz-192.168.3.0/24    |  |  |  |  |  |
| 2  | EXT_WLAN_SUBNET                          | INTERFACE SUBNET | ext-wlan-10.59.0.0/24 |  |  |  |  |  |
| 3  | LAN1_SUBNET                              | INTERFACE SUBNET | lan1-192.168.1.0/24   |  |  |  |  |  |
| 4  | LAN2_SUBNET                              | INTERFACE SUBNET | lan2-192.168.2.0/24   |  |  |  |  |  |
| 5  | WLAN-1-1_SUBNET                          | INTERFACE SUBNET | wlan-1-1-10.59.1.0/24 |  |  |  |  |  |
| 6  | subnet_br1                               | SUBNET           | 192.168.4.0/24        |  |  |  |  |  |
| 7  | subnet_br2                               | SUBNET           | 192.168.5.0/24        |  |  |  |  |  |
| 14 | Page 1 of 1 > > > Show 50 v items        |                  | Displaying 1 - 7 of 7 |  |  |  |  |  |

Step3. Go to Configuration > VPN > IPSec VPN > VPN Gateway, add VPN phase1 rules for tunnels to Br1 and Br2.

To Br1:

My Address: WAN1 IP (172.25.27.140) Peer Gateway Address: Br1 WAN IP (172.25.27.90)

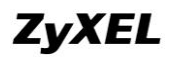

### ZyWALL USG Support Notes

| 📝 Enable                                                                                              |                     |                                                            |
|----------------------------------------------------------------------------------------------------|---------------------|------------------------------------------------------------|
| VPN Gateway Name:                                                                                     | to_br1              |                                                            |
| ateway Settings                                                                                       |                     |                                                            |
| ly Address                                                                                            |                     |                                                            |
| Interface                                                                                             | wan1                | <ul> <li>DHCP client 172.25.27.140/255.255.255.</li> </ul> |
| 🔘 Domain Name / IP                                                                                    |                     |                                                            |
| eer Gateway Address                                                                                   |                     |                                                            |
| Static Address                                                                                        | Primary             | 172.25.27.90                                               |
|                                                                                                    | Secondary           | 0.0.0.0                                                    |
| 📄 Fall back to Primary Peer Gal                                                                       | eway when possible  | e                                                          |
| Fall Back Check Interval:                                                                             | 300                 | (60-86400 seconds)                                         |
| Dynamic Address                                                                                       |                     |                                                            |
| 0                                                                                                    |                     |                                                            |
| -                                                                                                    |                     |                                                            |
| thentication                                                                                          |                     |                                                            |
| Pre-Shared Key                                                                                        | 12345678            |                                                            |
| Ore-Shared Key     Certificate                                                                        | 12345678<br>default | ✓ (See My Certificates)                                    |
| <ul> <li>Pre-Shared Key</li> <li>Certificate</li> </ul>                                               | 12345678<br>default | (See <u>My Certificates</u> )                              |
| <ul> <li>thentication</li> <li>Pre-Shared Key</li> <li>Certificate</li> <li>ase 1 Settings</li> </ul> | 12345678<br>default | (See <u>My Certificates</u> )                              |

#### To Br2:

## My Address: WAN1 IP (172.25.27.140) Peer Gateway Address: Br2 WAN IP (172.25.27.37)

| Show Advanced Settings           |                                                 |
|----------------------------------|-------------------------------------------------|
| General Settings                 |                                                 |
| 📝 Enable                         |                                                 |
| VPN Gateway Name:                | to_br2                                          |
| Gateway Settings                 |                                                 |
| My Address                       |                                                 |
| Interface                        | wan1  v DHCP client 172.25.27.140/255.255.255.0 |
| 🔘 Domain Name / IP               |                                                 |
| Peer Gateway Address             |                                                 |
| Static Address                   | Primary 172.25.27.37                            |
|                                  | Secondary 0.0.0.0                               |
| 🔲 Fall back to Primary Peer Gate | away when possible                              |
| Fall Back Check Interval:        | 300 (60-86400 seconds)                          |
| Dynamic Address                  |                                                 |
| Authentication                   |                                                 |
| Pre-Shared Key                   | 12345678                                        |
| Certificate                      | default 🗸 (See <u>My Certificates</u> )         |
| Phase 1 Settings                 |                                                 |
| SA Life Time:                    | 86400 (180 - 3000000 Seconds)                   |

Step4. Go to Configuration > VPN > IPSec VPN > VPN Connection, add VPN phase2 rules to Br1 and Br2.

To Br1:

Local policy: local LAN1 subnet (192.168.1.0/24) Remote policy: Br1 local subnet (192.168.4.0/24)

| General Settings                     |             |       |                           |          |
|--------------------------------------|-------------|-------|---------------------------|----------|
| 🔽 Enable                             |             |       |                           |          |
| Connection Name:                     | to_br1      |       |                           |          |
| VPN Gateway                          |             |       |                           |          |
| Application Scenario                 |             |       |                           |          |
| Site-to-site                         |             |       |                           |          |
| Site-to-site with Dynamic Peer       |             |       |                           |          |
| Remote Access (Server Role)          |             |       |                           |          |
| Remote Access (Client Role)          |             |       |                           |          |
| VPN Gateway:                         | to_br1      | ~     | wan1 172.25.27.90 0.0.0.0 |          |
| Policy                               |             |       |                           |          |
| Local policy:                        | LAN1_SUBNET | ~     | INTERFACE SUBNET, 192.16  | 3.1.0/24 |
| Remote policy:                       | subnet_br1  | ~     | SUBNET, 192.168.4.0/24    |          |
| Phase 2 Settings                     |             |       |                           |          |
| SA Life Time:                        | 86400 (:    | 180 - | 3000000 Seconds)          |          |
| Related Settings                     |             |       |                           |          |
| Add this VPN connection to IPSec_VPN | zone.       |       |                           |          |
| Connectivity Check                   |             |       |                           |          |

To Br2:

Local policy: local LAN1 subnet (192.168.1.0/24) Remote policy: Br2 local subnet (192.168.5.0/24)

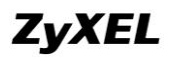

| / Enable                              |             |        |                           |          |
|---------------------------------------|-------------|--------|---------------------------|----------|
| onnection Name:                       | to_br2      |        |                           |          |
| Gateway                               |             |        |                           |          |
| pplication Scenario                   |             |        |                           |          |
| Site-to-site                          |             |        |                           |          |
| Site-to-site with Dynamic Peer        |             |        |                           |          |
| Remote Access (Server Role)           |             |        |                           |          |
| Remote Access (Client Role)           |             |        |                           |          |
| FN Gateway:                           | to_br2      | *      | wan1 172.25.27.37 0.0.0.0 |          |
| icy                                   |             |        |                           |          |
| ocal policy:                          | LAN1_SUBNET | ~      | INTERFACE SUBNET, 192.168 | 3.1.0/24 |
| emote policy:                         | subnet_br2  | ~      | SUBNET, 192.168.5.0/24    |          |
| <b>ise 2 Settings</b><br>A Life Time: | 86400       | (180 - | 3000000 Seconds)          |          |
| - to d C - Walter                     |             |        |                           |          |

Step5. Go to Configuration > VPN > IPSec VPN > Concentrator, create on VPN concentrator. This concentrator should include all the IPSec VPN tunnels to branch offices.

| Edit VPN Concentrator                          | r HQ_inter_routing |   |                            |    | ? ×      |
|------------------------------------------------|--------------------|---|----------------------------|----|----------|
| Name: HQ_<br>Available<br>Default_L2TP_VPN_Con | inter_routing      | + | Member<br>to_br1<br>to_br2 |    | <b>€</b> |
|                                                |                    |   |                            | ОК | Cancel   |

Step6. Go to Configuration > Network > Zone. By default, Block Intra-zone is enabled for IPSec VPN zone. We should disable it.

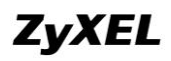

| Name: IPSec_VPN Block Intra-zone Traffic mober List            |   |                                                                       |
|----------------------------------------------------------------|---|-----------------------------------------------------------------------|
| Available<br>=== VPN Tunnel ===<br>Default_L2TP_VPN_Connection | • | Member           === VPN Tunnel ===           to_br1           to_br2 |

In ZLD v2.20, routing for VPN traffic is automatically created according the VPN phase2 local and remote policy. So we don't need to add any policy routes for the traffic from HQ local subnet to the branch office subnets.

On Br1

Step1. Go to Monitor > System Status > Interface Status, check the interface IP information for later use in IPSec VPN configuration.

| Name            | Port   | Status    | HA Status | Zone | IP Addr/Netmask              | IP Assignment | Services    | Action |
|-----------------|--------|-----------|-----------|------|------------------------------|---------------|-------------|--------|
| 🗎 <u>wan1</u>   | P1     | 100M/Full | n/a       | WAN  | 172.25.27.90 / 255.255.255.0 | DHCP client   | n/a         | Renew  |
| wan1_ppp        | P1     | Inactive  | n/a       | WAN  | 0.0.0.0 / 0.0.0.0            | Dynamic       | n/a         | n/a    |
| 🖹 <u>wan2</u>   | P2     | Down      | n/a       | WAN  | 0.0.0.0 / 0.0.0.0            | DHCP client   | n/a         | Renew  |
| wan2_ppp        | P2     | Inactive  | n/a       | WAN  | 0.0.0.0 / 0.0.0.0            | Dynamic       | n/a         | n/a    |
| lan1            | P3, P4 | Down      | n/a       | LAN1 | 192.168.4.1 / 255.255.255.0  | Static        | DHCP server | n/a    |
| - <u>lan2</u>   | P5     | Down      | n/a       | LAN2 | 192.168.2.1 / 255.255.255.0  | Static        | DHCP server | n/a    |
| ext-wian        | P6     | Down      | n/a       | WLAN | 10.59.0.1 / 255.255.255.0    | Static        | DHCP server | n/a    |
| - dmz           | P7     | Down      | n/a       | DMZ  | 192.168.3.1 / 255.255.255.0  | Static        | DHCP server | n/a    |
| aux             | aux    | Inactive  | n/a       | WAN  | 0.0.0.0 / 0.0.0.0            | Dynamic       | n/a         | n/a    |
| ⊟ <u>wlan-1</u> | n/a    | n/a       | n/a       | n/a  | n/a / n/a                    | n/a           | n/a         | n/a    |
| wlan-1-1        | n/a    | Down      | n/a       | WLAN | 10.59.1.1 / 255.255.255.0    | static        | n/a         | n/a    |

Step2. Go to Configuration > Object > Address, add HQ local subnet address object for later IPSec VPN configuration use. And a range address object for later use in Policy Route configuration to route traffic to all other branch offices' local networks to VPN tunnels. This range object should cover all the branch offices' local subnets. In this case we create it as 192.168.1.0~192.168.5.255.

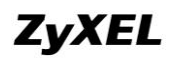

| O 4 | add 📝 Edit 🍵 Remove 📴 Object Reference |                  |                           |
|-----|----------------------------------------|------------------|---------------------------|
| #   | Name 🔺                                 | Туре             | Address                   |
| 1   | DMZ_SUBNET                             | INTERFACE SUBNET | dmz-192.168.3.0/24        |
| 2   | EXT_WLAN_SUBNET                        | INTERFACE SUBNET | ext-wlan-10.59.0.0/24     |
| 3   | LAN1_SUBNET                            | INTERFACE SUBNET | lan1-192.168.4.0/24       |
| 4   | LAN2_SUBNET                            | INTERFACE SUBNET | lan2-192.168.2.0/24       |
| 5   | WLAN-1-1_SUBNET                        | INTERFACE SUBNET | wlan-1-1-10.59.1.0/24     |
| 6   | range_br                               | RANGE            | 192.168.1.0-192.168.5.255 |
| 7   | subnet_HQ                              | SUBNET           | 192.168.1.0/24            |
| 14  | 4 Page 1 of 1 ▷ ▷ Show 50 v items      |                  | Displaying 1 - 7 of 7     |

Step3. Go to Configuration > VPN > IPSec VPN > VPN Gateway, add VPN phase1 rule to build tunnel to HQ.

My Address: WAN1 IP (172.25.27.90)

Peer Gateway Address: HQ WAN IP (172.25.27.140)

| General Settings                    |               |           |        |                |                               |
|-------------------------------------|---------------|-----------|--------|----------------|-------------------------------|
| 📝 Enable                            |               |           |        |                |                               |
| VPN Gateway Name:                   | to_HQ         |           |        |                |                               |
| Gateway Settings                    |               |           |        |                |                               |
| My Address                          |               |           |        |                |                               |
| Interface                           | wan1          |           | ~      | DHCP clie      | nt 172.25.27.90/255.255.255.0 |
| 🔘 Domain Name / IP                  |               |           |        |                |                               |
| Peer Gateway Address                |               |           |        |                |                               |
| Static Address                      | Primary       | 172.25.27 | .140   |                |                               |
|                                     | Secondary     | 0.0.0.0   |        |                |                               |
| 🔲 Fall back to Primary Peer Gateway | when possible |           |        |                |                               |
| Fall Back Check Interval:           | 300           |           | (60-86 | 400 secon      | ds)                           |
| Dynamic Address                     |               |           |        |                |                               |
| Authentication                      |               |           |        |                |                               |
| Pre-Shared Key                      | 12345678      |           |        |                |                               |
| Certificate                         | default       |           | ~      | (See <u>My</u> |                               |
| Phase 1 Settings                    |               |           |        |                |                               |
| SA Life Time:                       | 86400         |           | (180 - | 3000000 9      | Seconds)                      |

Step4. Go to Configuration > VPN > IPSec VPN > VPN Connection, add VPN phase2 rule to build tunnel to HQ. Local policy: local LAN1 subnet (192.168.4.0/24) Remote policy: HQ local subnet (192.168.1.0/24)

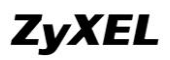

| General Settings                     |             |        |                           |           |
|--------------------------------------|-------------|--------|---------------------------|-----------|
| 🔽 Enable                             |             |        |                           |           |
| Connection Name:                     | to_HQ       |        |                           |           |
| VPN Gateway                          |             |        |                           |           |
| Application Scenario                 |             |        |                           |           |
| Site-to-site                         |             |        |                           |           |
| 🔘 Site-to-site with Dynamic Peer     |             |        |                           |           |
| Remote Access (Server Role)          |             |        |                           |           |
| Remote Access (Client Role)          |             |        |                           |           |
| VPN Gateway:                         | to_HQ       | ~      | wan1 172.25.27.140 0.0.0. | p         |
| Policy                               |             |        |                           |           |
| Local policy:                        | LAN1_SUBNET | ~      | INTERFACE SUBNET, 192.16  | 58.4.0/24 |
| Remote policy:                       | subnet_HQ   | ~      | SUBNET, 192.168.1.0/24    |           |
| Phase 2 Settings                     |             |        |                           |           |
| SA Life Time:                        | 86400       | (180 - | 3000000 Seconds)          |           |
| Related Settings                     |             |        |                           |           |
| Add this VPN connection to IPSec_VPN | I zone.     |        |                           |           |
| Connectivity Check                   |             |        |                           |           |

Step5. Go to Configuration > Network > Routing>Policy Route, add a policy route rule to route traffic from local subnets to all branch offices to IPSec VPN tunnel to\_HQ.

Incoming interface: LAN1 Source: LAN1\_Subnet (192.168.4.0/24) Destination: range\_br(192.168.1.0~192.168.5.255) Next Hop: VPN tunnel to\_HQ

| 0 | Add 📝  | Edit 📋 R | emove 🧕 Acti | vate 💡 Inactiv | ate 📣 Move  |             |           |         |          |              |      |                |        |
|---|--------|----------|--------------|----------------|-------------|-------------|-----------|---------|----------|--------------|------|----------------|--------|
| # | Status | User     | Schedule     | Incoming       | Source      | Destination | DSCP Code | Service | Next-Hop | DSCP Marking | SNAT | BWM            |        |
| 1 | 9      | any      | none         | ■lan1          | LAN1_SUBNET | ■range_br   | any       | any     | to_HQ    | preserve     | none | 0              |        |
| K | 4 Page | e 1 of : | 1   🕨 🕅   Sh | ow 50 🔻 iten   | 15          |             |           |         |          |              |      | Displaying 1 - | 1 of 1 |

#### On Br2

Step1. Go to Monitor > System Status > Interface Status, check the interface IP information for later use in IPSec VPN configuration.

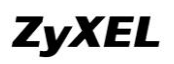

| Name            | Port   | Status    | HA Status | Zone | IP Addr/Netmask              | IP Assignment | Services    | Action |
|-----------------|--------|-----------|-----------|------|------------------------------|---------------|-------------|--------|
| i <u>wan1</u>   | P1     | 100M/Full | n/a       | WAN  | 172.25.27.37 / 255.255.255.0 | DHCP client   | n/a         | Renew  |
| wan1_ppp        | P1     | Inactive  | n/a       | WAN  | 0.0.0.0 / 0.0.0.0            | Dynamic       | n/a         | n/a    |
| i⊒ <u>wan2</u>  | P2     | Down      | n/a       | WAN  | 0.0.0.0 / 0.0.0.0            | DHCP client   | n/a         | Renew  |
| wan2_ppp        | P2     | Inactive  | n/a       | WAN  | 0.0.0.0 / 0.0.0.0            | Dynamic       | n/a         | n/a    |
| 🖻 opt           | P3     | Down      | n/a       | OPT  | 0.0.0.0 / 0.0.0.0            | Static        | n/a         | n/a    |
| opt_ppp         | P3     | Inactive  | n/a       | OPT  | 0.0.0.0 / 0.0.0.0            | Dynamic       | n/a         | n/a    |
| lan1            | P4, P5 | Up        | n/a       | LAN1 | 192.168.5.1 / 255.255.255.0  | Static        | DHCP server | n/a    |
| lan2            | n/a    | Down      | n/a       | LAN2 | 192.168.2.1 / 255.255.255.0  | Static        | DHCP server | n/a    |
| ext-wlan        | P6     | Down      | n/a       | WLAN | 10.59.0.1 / 255.255.255.0    | Static        | DHCP server | n/a    |
| dmz             | P7     | Down      | n/a       | DMZ  | 192.168.3.1 / 255.255.255.0  | Static        | DHCP server | n/a    |
| aux             | aux    | Inactive  | n/a       | WAN  | 0.0.0.0 / 0.0.0.0            | Dynamic       | n/a         | n/a    |
| 🖮 <u>wlan-1</u> | n/a    | n/a       | n/a       | n/a  | n/a / n/a                    | n/a           | n/a         | n/a    |
|                 | n/a    | Down      | n/a       | WLAN | 10.59.1.1 / 255.255.255.0    | static        | n/a         | n/a    |

Step2. Go to Configuration > Object > Address, add HQ local subnet address object for later IPSec VPN configuration use. And a range address object for later use in Policy Route configuration to route traffic to all other branch offices' local networks to VPN tunnels. This range object should cover all the branch offices' local subnets. In this case we create it as 192.168.1.0~192.168.5.255.

| () A | 🔇 Add 📝 Edit 🍵 Remove 📠 Object Reference                  |                  |                           |  |  |  |  |  |
|------|-----------------------------------------------------------|------------------|---------------------------|--|--|--|--|--|
| #    | Name 🔺                                                    | Туре             | Address                   |  |  |  |  |  |
| 1    | DMZ_SUBNET                                                | INTERFACE SUBNET | dmz-192.168.3.0/24        |  |  |  |  |  |
| 2    | EXT_WLAN_SUBNET                                           | INTERFACE SUBNET | ext-wlan-10.59.0.0/24     |  |  |  |  |  |
| 3    | LAN1_SUBNET                                               | INTERFACE SUBNET | lan1-192.168.5.0/24       |  |  |  |  |  |
| 4    | LAN2_SUBNET                                               | INTERFACE SUBNET | lan2-192.168.2.0/24       |  |  |  |  |  |
| 5    | WLAN-1-1_SUBNET                                           | INTERFACE SUBNET | wlan-1-1-10.59.1.0/24     |  |  |  |  |  |
| 6    | range_br                                                  | RANGE            | 192.168.1.0-192.168.5.255 |  |  |  |  |  |
| 7    | subnet_HQ                                                 | SUBNET           | 192.168.1.0/24            |  |  |  |  |  |
| 14   | 🛛 🖣 Page 1 of 1 🕨 🕅 Show 50 🗸 items Displaying 1 - 7 of 7 |                  |                           |  |  |  |  |  |

Step3. Go to Configuration > VPN > IPSec VPN > VPN Gateway, add VPN phase1 rule to build tunnel to HQ. My Address: WAN1 IP (172.25.27.37) Peer Gateway Address: HQ WAN IP (172.25.27.140)

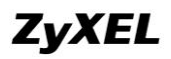

| General Settings                   |                 |               |            |                                   |
|------------------------------------|-----------------|---------------|------------|-----------------------------------|
| 🔽 Enable                           |                 |               |            |                                   |
| VPN Gateway Name:                  | to_HQ           |               |            |                                   |
| Gateway Settings                   |                 |               |            |                                   |
| My Address                         |                 |               | _          |                                   |
| Interface                          | wan1            |               | ✓ DHCP     | client 172.25.27.37/255.255.255.0 |
| 🔘 Domain Name / IP                 |                 |               |            |                                   |
| Peer Gateway Address               |                 |               |            |                                   |
| Static Address                     | Primary         | 172.25.27.140 | )          |                                   |
|                                    | Secondary       | 0.0.0.0       |            |                                   |
| 🔲 Fall back to Primary Peer Gatewa | y when possible |               |            |                                   |
| Fall Back Check Interval:          | 300             | (60           | )-86400 se | conds)                            |
| Dynamic Address                    |                 |               |            |                                   |
| Authentication                     |                 |               |            |                                   |
| Pre-Shared Key                     | 12345678        |               |            |                                   |
| Certificate                        |                 |               | Y (See [   | My Certificates)                  |
| Phase 1 Settings                   |                 |               |            |                                   |
| SA Life Time:                      | 86400           | (10           | 30 - 30000 | 00 Seconds)                       |

Step4. Go to Configuration > VPN > IPSec VPN > VPN Connection, add VPN phase2 rule to build tunnel to HQ.

Local policy: local LAN1 subnet (192.168.5.0/24)

Remote policy: HQ local subnet (192.168.1.0/24)

| General Settings                     |             |                                            |  |
|--------------------------------------|-------------|--------------------------------------------|--|
| 📝 Enable                             |             |                                            |  |
| Connection Name:                     | to_HQ       |                                            |  |
| VPN Gateway                          |             |                                            |  |
| Application Scenario                 |             |                                            |  |
| Site-to-site                         |             |                                            |  |
| Site-to-site with Dynamic Peer       |             |                                            |  |
| Remote Access (Server Role)          |             |                                            |  |
| Remote Access (Client Role)          |             |                                            |  |
| VPN Gateway:                         | to_HQ       | van1 172.25.27.140 0.0.0.0                 |  |
| Policy                               |             |                                            |  |
| Local policy:                        | LAN1_SUBNET | V INTERFACE SUBNET, 192.168.5.0/24         |  |
| Remote policy:                       | subnet_HQ   | <ul> <li>SUBNET, 192.168.1.0/24</li> </ul> |  |
| Phase 2 Settings                     |             |                                            |  |
| SA Life Time:                        | 86400 (18   | 0 - 3000000 Seconds)                       |  |
| Related Settings                     |             |                                            |  |
| Add this VPN connection to IPSec_VPN | zone.       |                                            |  |
| Connectivity Check                   |             |                                            |  |

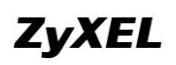

Step5. Go to Configuration > Network > Routing > Policy Route, add a policy route rule to route traffic from local subnets to all branch offices to IPSec VPN tunnel to\_HQ. Incoming interface: LAN1

Source: LAN1\_Subnet (192.168.5.0/24) Destination: range\_br(192.168.1.0~192.168.5.255) Next Hop: VPN tunnel to\_HQ

| ٢   | 🔇 Add 📝 Edit 🃋 Remove 💡 Activate 💡 Inactivate 🚚 Move |      |          |          |             |             |           |         |          |                       |      |      |
|-----|------------------------------------------------------|------|----------|----------|-------------|-------------|-----------|---------|----------|-----------------------|------|------|
| # _ | Status                                               | User | Schedule | Incoming | Source      | Destination | DSCP Code | Service | Next-Hop | DSCP Marking          | SNAT | B/vM |
| 1   | <b>@</b>                                             | any  | none     | ∎lan1    | LAN1_SUBNET | ■range_br   | any       | any     | to_HQ    | preserve              | none | 0    |
| 14  |                                                      |      |          |          |             |             |           |         |          | Displaying 1 - 1 of 1 |      |      |

Since the SIP clients in branch offices register to the SIP server through IPSec VPN tunnels, the VoIP traffic doesn't go over NAT, we can leave SIP ALG disabled on all the USG ZyWALL.

| SIP Settings                        |                |       |                 |
|-------------------------------------|----------------|-------|-----------------|
| Enable SIP ALG                      |                |       |                 |
| Enable SIP Transformations          |                |       |                 |
| 👿 Enable Configure SIP Inactivity T | imeout         |       |                 |
| SIP Media Inactivity Timeout :      | Timeout :      |       | (seconds)       |
| SIP Signaling Inactivity Timeout :  | vity Timeout : | 1800  | (seconds)       |
| SIP Signaling Port :                |                | 📀 Add | 🛃 Edit 🍵 Remove |
|                                     |                | # Po  | rt 🔺            |
|                                     |                | 1 50  | )60             |

After all the settings on both the HQ and branch offices are done, dial up the tunnels.

| 8  | 🗞 Disconnect |               |                             |           |         |         |                |                 |  |  |
|----|--------------|---------------|-----------------------------|-----------|---------|---------|----------------|-----------------|--|--|
| #  | Name 🔺       | Encapsulation | Policy                      | Algorithm | Up Time | Timeout | Inbound(Bytes) | Outbound(Bytes) |  |  |
| 1  | to_br1       | Tunnel        | 192.168.1.0/24<>192.168.4.0 | DES/SHA1  | 26      | 86370   | 0(0 bytes)     | 0(0 bytes)      |  |  |
| 2  | to_br2       | Tunnel        | 192.168.1.0/24⇔192.168.5.0  | DES/SHA1  | 18      | 86378   | 0(0 bytes)     | 0(0 bytes)      |  |  |
| 14 |              |               |                             |           |         |         |                |                 |  |  |

All the VoIP clients can register to the SIP server through the VPN tunnels, and they call make VoIP calls to each other through VPN tunnels.
# 4. IPSec VPN High Availability

For nationwide or worldwide enterprise, it is always important to deploy a secure and flexible enterprise network. For example, network administrator can apply IPSec VPN for their branch offices and mobile employees to provide secured connections to headquarter.

From the secure connections, each branch office has virtual leased line through internet cloud. Hence, the enterprise has no need to pay extra expense for buying leased line(s) and can save their money on long distance call once mobile employees need to remote dial back to company.

Additionally, 7-24 operation with minimum failure time for branch offices to reach HQ through VPN is another issue to deploy enterprise networks. Network administrator can implement IPSec VPN High Availability feature to provide reliable VPN tunnels to branch offices.

To use IPSec VPN HA feature, the HQ USG should have more than one public IP. Once primary WAN IP is down, it can use secondary WAN IP to build VPN tunnels. As soon as the primary WAN IP is up again, the VPN tunnel can fall back to use the primary WAN IP.

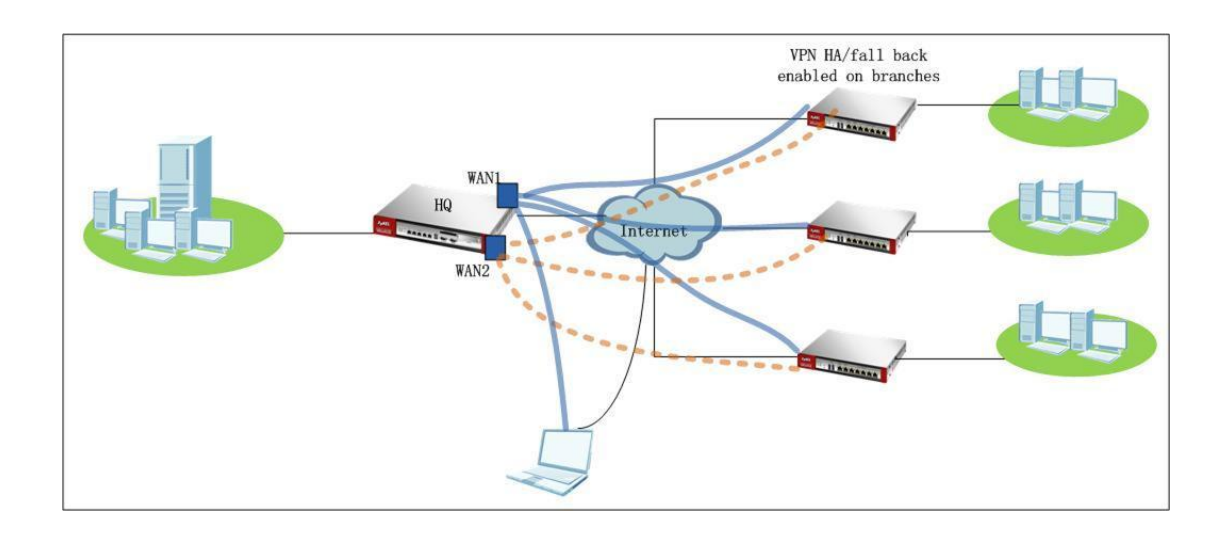

## 4.1. Site-to-Site IPSec VPN HA/Fall Back

#### 4.1.1. Application Scenario

In the scenario below, HQ USG has two WAN IP, WAN1 and WAN2. Branch office builds IPSec VPN tunnel to HQ. IPSec VPN HA is enabled on branch USG. Primarily branch builds IPSec VPN tunnel to HQ WAN1. In case WAN1 is down, since VPN HA is enabled on branch, branch will build tunnel to HQ WAN2. Thus the branch office can enjoy a secured and reliable tunnel to HQ.

Since WAN1 has higher speed, it's HQ's primary WAN connection. We can enable VPN Fall Back on the branch. Once WAN1 is up again, branch will switch the VPN tunnel to WAN1 again.

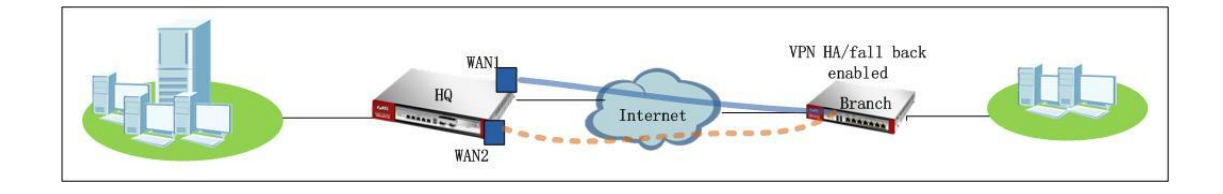

## 4.1.2.Configuration Steps

IP address information on HQ and branch office USG:

HQ USG: WAN1 IP: 200.0.0.1 WAN2 IP: 201.0.0.1 Local subnet: 192.168.1.0/24

Branch USG: WAN IP: 202.0.0.1 Local subnet: 192.168.4.0/24

On HQ USG:

Step1. Go to Monitor > System Status > Interface Status, check the interface IP information, which will be used later in IPSec VPN configuration.

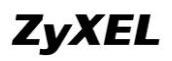

#### **ZyWALL USG Support Notes**

| Name             | Port | Status    | HA Status | Zone | IP Addr/Netmask             | IP Assignment | Services    | Action |
|------------------|------|-----------|-----------|------|-----------------------------|---------------|-------------|--------|
| 🖹 <u>wan1</u>    | P1   | 100M/Full | n/a       | WAN  | 200.0.0.1 / 255.255.255.0   | Static        | n/a         | n/a    |
| wan1_ppp         | P1   | Inactive  | n/a       | WAN  | 0.0.0.0 / 0.0.0.0           | Dynamic       | n/a         | n/a    |
| 🗎 <u>wan2</u>    | P2   | 100M/Full | n/a       | WAN  | 201.0.0.1 / 255.255.255.0   | Static        | n/a         | n/a    |
| wan2_ppp         | P2   | Inactive  | n/a       | WAN  | 0.0.0.0 / 0.0.0.0           | Dynamic       | n/a         | n/a    |
| 😑 <u>opt</u>     | P3   | Down      | n/a       | OPT  | 0.0.0.0 / 0.0.0.0           | Static        | n/a         | n/a    |
| opt_ppp          | P3   | Inactive  | n/a       | OPT  | 0.0.0.0 / 0.0.0.0           | Dynamic       | n/a         | n/a    |
| lan1             | P4   | 100M/Full | n/a       | LAN1 | 192.168.1.1 / 255.255.255.0 | Static        | DHCP server | n/a    |
| lan2             | P5   | Down      | n/a       | LAN2 | 192.168.2.1 / 255.255.255.0 | Static        | DHCP server | n/a    |
| ext-wian         | P6   | Down      | n/a       | WLAN | 10.59.0.1 / 255.255.255.0   | Static        | DHCP server | n/a    |
| dmz              | P7   | Down      | n/a       | DMZ  | 192.168.3.1 / 255.255.255.0 | Static        | DHCP server | n/a    |
| aux              | aux  | Inactive  | n/a       | WAN  | 0.0.0.0 / 0.0.0.0           | Dynamic       | n/a         | n/a    |
| i∃ <u>wlan-1</u> | n/a  | n/a       | n/a       | n/a  | n/a / n/a                   | n/a           | n/a         | n/a    |
| wlan-1-1         | n/a  | Down      | n/a       | WLAN | 10.59.1.1 / 255.255.255.0   | static        | n/a         | n/a    |

Step2. Go to Configuration > Object > Address, add address object for branch office local subnet\_subnet\_br (192.168.4.0/24).

| O A | 🕲 Add 📝 Edit 🍟 Remove 🔚 Object Reference |                  |                       |  |  |  |  |
|-----|------------------------------------------|------------------|-----------------------|--|--|--|--|
| #   | Name 🔺                                   | Туре             | Address               |  |  |  |  |
| 1   | DMZ_SUBNET                               | INTERFACE SUBNET | dmz-192.168.3.0/24    |  |  |  |  |
| 2   | EXT_WLAN_SUBNET                          | INTERFACE SUBNET | ext-wlan-10.59.0.0/24 |  |  |  |  |
| 3   | LAN1_SUBNET                              | INTERFACE SUBNET | lan1-192.168.1.0/24   |  |  |  |  |
| 4   | LAN2_SUBNET                              | INTERFACE SUBNET | lan2-192.168.2.0/24   |  |  |  |  |
| 5   | WLAN-1-1_SUBNET                          | INTERFACE SUBNET | wlan-1-1-10.59.1.0/24 |  |  |  |  |
| 6   | subnet_br                                | SUBNET           | 192.168.4.0/24        |  |  |  |  |

Step3. Go to Configuration > VPN > IPSec VPN > VPN Gateway, add VPN phase1 rule for tunnel to branch office.

My Address: Domain Name/IP 0.0.0.0

Peer Gateway Address: Branch WAN IP (202.0.0.2)

| General Settings                    |                 |           |                                 |
|-------------------------------------|-----------------|-----------|---------------------------------|
| 📝 Enable                            |                 |           |                                 |
| VPN Gateway Name:                   | to_br           |           |                                 |
| Gateway Settings                    |                 |           |                                 |
| My Address                          |                 |           |                                 |
| Interface                           | wan1            |           | Static 200.0.0.1/255.255.255.0  |
| Oomain Name / IP                    | 0.0.0.0         |           |                                 |
| Peer Gateway Address                |                 |           |                                 |
| Static Address                      | Primary         | 202.0.0.1 |                                 |
|                                     | Secondary       | 0.0.0.0   |                                 |
| 📄 Fall back to Primary Peer Gateway | / when possible | 1         |                                 |
| Fall Back Check Interval:           | 300             |           | (60-86400 seconds)              |
| Oynamic Address                     |                 |           |                                 |
| Authentication                      |                 |           |                                 |
| Pre-Shared Key                      | 12345678        |           |                                 |
| Certificate                         |                 |           | ✓ (See <u>My Certificates</u> ) |
| Phase 1 Settings                    |                 |           |                                 |
| SA Life Time:                       | 86400           |           | (180 - 3000000 Seconds)         |

All contents copyright (c) 2010 ZyXEL Communications Corporation.

Step4. Go to Configuration > VPN > IPSec VPN > VPN Connection, add VPN phase2 rule for tunnel to branch USG.
Local policy: local LAN1 subnet (192.168.1.0/24)
Remote policy: Branch local subnet (192.168.4.0/24)

| General Settings                     |             |        |                                  |
|--------------------------------------|-------------|--------|----------------------------------|
| 💟 Enable                             |             |        |                                  |
| Connection Name:                     | to_br       |        |                                  |
| /PN Gateway                          |             |        |                                  |
| Application Scenario                 |             |        |                                  |
| Site-to-site                         |             |        |                                  |
| 🔘 Site-to-site with Dynamic Peer     |             |        |                                  |
| Remote Access (Server Role)          |             |        |                                  |
| Remote Access (Client Role)          |             |        |                                  |
| VPN Gateway:                         | to_br       | ~      | 0.0.0.0 202.0.0.1 0.0.0.0        |
| Policy                               |             |        |                                  |
| Local policy:                        | LAN1_SUBNET | ~      | INTERFACE SUBNET, 192.168.1.0/24 |
| Remote policy:                       | subnet_br   | ~      | SUBNET, 192.168.4.0/24           |
| Phase 2 Settings                     |             |        |                                  |
| SA Life Time:                        | 86400       | (180 - | - 3000000 Seconds)               |
| Related Settings                     |             |        |                                  |
| Add this VPN connection to IPSec_VPN | I zone.     |        |                                  |
|                                      |             |        |                                  |

In ZLD v2.20, system will automatically create routes for VPN traffic according to VPN phase2 (VPN Connection) local/remote policy. Traffic whose source is in the local policy and destination is in the remote policy will be sent to the corresponding VPN tunnel. Thus there's no need to add policy route.

On branch USG:

Step1. Go to Monitor > System Status > Interface Status, check the interface IP information, which will be used later in IPSec VPN configuration.

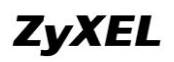

#### **ZyWALL USG Support Notes**

| Name            | Port   | Status    | HA Status | Zone | IP Addr/Netmask             | IP Assignment | Services    | Action |
|-----------------|--------|-----------|-----------|------|-----------------------------|---------------|-------------|--------|
| 🛱 <u>wan1</u>   | P1     | 100M/Full | n/a       | WAN  | 202.0.0.1 / 255.255.255.0   | Static        | n/a         | n/a    |
| wan1_ppp        | P1     | Inactive  | n/a       | WAN  | 0.0.0.0 / 0.0.0.0           | Dynamic       | n/a         | n/a    |
| i⊒ <u>wan2</u>  | P2     | Down      | n/a       | WAN  | 0.0.0.0 / 0.0.0.0           | DHCP client   | n/a         | Renew  |
| wan2_ppp        | P2     | Inactive  | n/a       | WAN  | 0.0.0.0 / 0.0.0.0           | Dynamic       | n/a         | n/a    |
| - <u>lan1</u>   | P3, P4 | Up        | n/a       | LAN1 | 192.168.4.1 / 255.255.255.0 | Static        | DHCP server | n/a    |
| lan2            | P5     | Down      | n/a       | LAN2 | 192.168.2.1 / 255.255.255.0 | Static        | DHCP server | n/a    |
| ext-wian        | P6     | Down      | n/a       | WLAN | 10.59.0.1 / 255.255.255.0   | Static        | DHCP server | n/a    |
| dmz             | P7     | Down      | n/a       | DMZ  | 192.168.3.1 / 255.255.255.0 | Static        | DHCP server | n/a    |
| aux             | aux    | Inactive  | n/a       | WAN  | 0.0.0.0 / 0.0.0.0           | Dynamic       | n/a         | n/a    |
| 🗎 <u>wlan-1</u> | n/a    | n/a       | n/a       | n/a  | n/a / n/a                   | n/a           | n/a         | n/a    |
| wian-1-1        | n/a    | Down      | n/a       | WLAN | 10.59.1.1 / 255.255.255.0   | static        | n/a         | n/a    |

Step2. Go to Configuration > Object > Address, add address object for HQ office local subnet subnet\_HQ (192.168.1.0/24).

| 0  | Add 📝 Edit 🍵 Remove 🔚 Object Reference |                  |                       |
|----|----------------------------------------|------------------|-----------------------|
| #  | Name 🔺                                 | Туре             | Address               |
| 1  | DMZ_SUBNET                             | INTERFACE SUBNET | dmz-192.168.3.0/24    |
| 2  | EXT_WLAN_SUBNET                        | INTERFACE SUBNET | ext-wlan-10.59.0.0/24 |
| 3  | LAN1_SUBNET                            | INTERFACE SUBNET | lan1-192.168.4.0/24   |
| 4  | LAN2_SUBNET                            | INTERFACE SUBNET | lan2-192.168.2.0/24   |
| 5  | WLAN-1-1_SUBNET                        | INTERFACE SUBNET | wlan-1-1-10.59.1.0/24 |
| 6  | subnet_HQ                              | SUBNET           | 192.168.1.0/24        |
| 14 | I Page 1 of 1 ▷ ▷ Show 50 	 items      |                  | Displaying 1 - 6 of 6 |

Step3. Go to Configuration > VPN > IPSec VPN > VPN Gateway, add VPN phase1 rule for tunnel to HQ office.

My Address: WAN IP (202.0.0.1) Peer Gateway Address: Please choose Static Address. Primary: HQ WAN1 IP (200.0.0.1)

Secondary: HQ WAN2 IP (201.0.0.1)

Enable "Fall back to Primary Peer Gateway when possible". Set "Fall Back Check Interval" a period in the range of 60s~86400s.

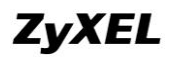

| General Settings                   |                 |           |        |                                |
|------------------------------------|-----------------|-----------|--------|--------------------------------|
| V Fnable                           |                 |           |        |                                |
| VPN Gateway Name:                  | to HO           |           |        |                                |
|                                    | <u>-</u>        |           |        |                                |
| Gateway Settings                   |                 |           |        |                                |
| My Address                         |                 |           |        |                                |
| Interface                          | wan1            |           | ~      | Static 202.0.0.1/255.255.255.0 |
| 🔘 Domain Name / IP                 |                 |           |        |                                |
| Peer Gateway Address               |                 |           |        |                                |
| Static Address                     | Primary         | 200.0.0.1 |        |                                |
|                                    | Secondary       | 201.0.0.1 |        |                                |
| 📝 Fall back to Primary Peer Gatewa | y when possible | :         |        |                                |
| Fall Back Check Interval:          | 60              |           | (60-86 | 6400 seconds)                  |
| Dynamic Address                    |                 |           |        |                                |
| Authentication                     |                 |           |        |                                |
| Pre-Shared Key                     | 12345678        |           |        |                                |
| Certificate                        | default         |           | ~      | (See <u>My Certificates</u> )  |
| Phase 1 Settings                   |                 |           |        |                                |
| SA Life Time:                      | 86400           |           | (180 - | 3000000 Seconds)               |

Step4. Go to Configuration > VPN > IPSec VPN > VPN Connection, add VPN phase2 rule for tunnel to HQ USG.

Local policy: local LAN1 subnet (192.168.4.0/24)

Remote policy: HQ local subnet (192.168.1.0/24)

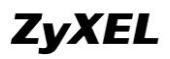

| General Settings                     |             |       |                                  |   |
|--------------------------------------|-------------|-------|----------------------------------|---|
| 🔽 Enable                             |             |       |                                  |   |
| Connection Name:                     | to_HQ       |       |                                  |   |
| VPN Gateway                          |             |       |                                  |   |
| Application Scenario                 |             |       |                                  |   |
| Site-to-site                         |             |       |                                  |   |
| 🔘 Site-to-site with Dynamic Peer     |             |       |                                  |   |
| 🔘 Remote Access (Server Role)        |             |       |                                  |   |
| Remote Access (Client Role)          |             |       |                                  |   |
| VPN Gateway:                         | to_HQ       | ~     | wan1 200.0.0.1 201.0.0.1         |   |
| Policy                               |             |       |                                  | _ |
| Local policy:                        | LAN1_SUBNET | ~     | INTERFACE SUBNET, 192.168.4.0/24 |   |
| Remote policy:                       | subnet_HQ   | ~     | SUBNET, 192.168.1.0/24           |   |
| Phase 2 Settings                     |             |       |                                  |   |
| SA Life Time:                        | 86400 (     | 180 - | 3000000 Seconds)                 |   |
| Related Settings                     |             |       |                                  |   |
| Add this VPN connection to IPSec_VPI | V zone.     |       |                                  |   |
| Connectivity Check                   |             |       |                                  |   |

In ZLD v2.20, system will automatically create routes for VPN traffic according to VPN phase2 (VPN Connection) local/remote policy. Traffic whose source is in the local policy and destination is in the remote policy will be sent to the corresponding VPN tunnel. Thus there's no need to add policy route.

#### 4.1.3. Scenario Verification

On the branch USG, dial up the tunnel to HQ.

| ٢  | 🕲 Add 📝 Edit 🍵 Remove 💡 Activate 💡 Inactivate 🍓 Connect 🦣 Disconnect ा Object Reference |                             |                     |               |                           |                         |  |
|----|-----------------------------------------------------------------------------------------|-----------------------------|---------------------|---------------|---------------------------|-------------------------|--|
| #  | Status                                                                                  | Name                        | VPN Gateway         | Encapsulation | Algorithm                 | Policy                  |  |
| 1  | 8 Gs                                                                                    | Default_L2TP_VPN_Connection | Default_L2TP_VPN_GW | TRANSPORT     | 3DES/SHA 3DES/MD5 DES/SHA | 1                       |  |
| 2  | P 😪                                                                                     | to_HQ                       | to_HQ               | TUNNEL        | DES/SHA                   | LAN1_SUBNET/4 subnet_HQ |  |
| 14 | <b>4 4</b>   Page 1 of 1   ▶ ▶    Show 50 ▼ items Displaying 1 - 2 of 2                 |                             |                     |               |                           |                         |  |

Go to Monitor > Log, check the IKE logs, the tunnel is built up to HQ WAN1.

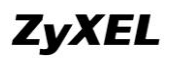

#### ZyWALL USG Support Notes

| info | IKE | Tunnel [to_HQ:to_HQ:0xb01a8ea0] built successfully                                                 | 202.0.0.1:500 | 200.0.0.1:500 | IKE_LOG |
|------|-----|----------------------------------------------------------------------------------------------------|---------------|---------------|---------|
| info | IKE | Send:[HASH]                                                                                        | 202.0.0.1:500 | 200.0.0.1:500 | IKE_LOG |
| info | IKE | [SA]: [Initiator:202.0.0.1][Responder:200.0.0.1][Policy:192.168.4.0/24-192.168.1.0/24][ESP des-cbc | 200.0.0.1:500 | 202.0.0.1:500 | IKE_LOG |
| info | IKE | Recv:[HASH][SA][NONCE][ID][ID]                                                                     | 200.0.0.1:500 | 202.0.0.1:500 | IKE_LOG |
| info | IKE | Send:[HASH][SA][NONCE][ID][ID]                                                                     | 202.0.0.1:500 | 200.0.0.1:500 | IKE_LOG |
| info | IKE | Start Phase 2: Quick Mode                                                                          | 202.0.0.1:500 | 200.0.0.1:500 | IKE_LOG |
| info | IKE | Phase 1 IKE SA process done                                                                        | 202.0.0.1:500 | 200.0.0.1:500 | IKE_LOG |
| info | IKE | Recv:[ID][HASH]                                                                                    | 200.0.0.1:500 | 202.0.0.1:500 | IKE_LOG |
| info | IKE | Send:[ID][HASH][NOTFY:INITIAL_CONTACT]                                                             | 202.0.0.1:500 | 200.0.0.1:500 | IKE_LOG |
| info | IKE | Recv:[KE][NONCE]                                                                                   | 200.0.0.1:500 | 202.0.0.1:500 | IKE_LOG |
| info | IKE | Send:[KE][NONCE]                                                                                   | 202.0.0.1:500 | 200.0.0.1:500 | IKE_LOG |
| info | IKE | The cookie pair is : 0xa321a4c78ef0779b / 0xb5de9e949fdc2b91 [count=8]                             | 202.0.0.1:500 | 200.0.0.1:500 | IKE_LOG |
| info | IKE | Recv:[SA][VID][VID]                                                                                | 200.0.0.1:500 | 202.0.0.1:500 | IKE_LOG |
| info | IKE | The cookie pair is : 0xa321a4c78ef0779b / 0xb5de9e949fdc2b91 [count=4]                             | 200.0.0.1:500 | 202.0.0.1:500 | IKE_LOG |
| info | IKE | Send:[SA][VID][VID]                                                                                | 202.0.0.1:500 | 200.0.0.1:500 | IKE_LOG |
| info | IKE | Send Main Mode request to [200.0.0.1]                                                              | 202.0.0.1:500 | 200.0.0.1:500 | IKE_LOG |
| info | IKE | Tunnel [to_HQ] Sending IKE request                                                                 | 202.0.0.1:500 | 200.0.0.1:500 | IKE_LOG |

On the PC behind branch office, initiate nonstop ping to a PC behind HQ.

| Ethernet | adapter ]         | Local A | rea (      | Conne | ction | =    |                      |
|----------|-------------------|---------|------------|-------|-------|------|----------------------|
|          | Connectio         | n-speci | fic I      | NS S  | uffix |      | :                    |
|          | <b>IP</b> Address | s       |            |       |       |      | : 192.168.4.33       |
|          | Subnet Mas        | sk.     |            |       |       |      | : 255.255.255.0      |
|          | Default Ga        | ateway  |            |       |       |      | : 192.168.4.1        |
| Ethernet | adapter 3         | 本地连接    | * <b>=</b> |       |       |      |                      |
|          | Media Stat        | te      |            |       |       |      | : Media disconnected |
| C:\Docum | ents and S        | Setting | s∖Adr      | ninis | trato | r>pi | ng 192.168.1.34 -t   |
| Pinging  | 192.168.1         | .34 wit | h 32       | byte  | s of  | data | :                    |
| Reply fr | om 192.168        | 8.1.34: | byte       | es=32 | time  | =4ms | TTL=125              |
| Reply fr | om 192.16         | 8.1.34: | byte       | es=32 | time  | =3ms | TTL=125              |
| Reply fr | om 192.16         | 8.1.34: | byte       | es=32 | time  | =3ms | TTL=125              |
| Reply fr | om 192.16         | 8.1.34: | byte       | es=32 | time  | =3ms | TTL=125              |
| Reply fr | om 192.168        | 8.1.34: | byte       | es=32 | time  | =3ms | TTL=125              |
| Reply fr | om 192.168        | 8.1.34: | byte       | es=32 | time  | =3ms | TTL=125              |
| Reply fr | om 192.168        | 8.1.34: | byte       | es=32 | time  | =3ms | TTL=125              |

Unplug WAN1 of HQ, the ping times out (tunnel disconnected). After several timeouts, the ping resumes. The VPN tunnel is built up again.

| Reply from 192.168.1.34: bytes = 32 time = 3ms TTL=125<br>Reply from 192.168.1.34: bytes = 32 time = 3ms TTL=125<br>Reply from 192.168.1.34: bytes = 32 time = 3ms TTL=125<br>Reply from 192.168.1.34: bytes = 32 time = 3ms TTL=125<br>Reply from 192.168.1.34: bytes = 32 time = 3ms TTL=125<br>Reply from 192.168.1.34: bytes = 32 time = 3ms TTL=125<br>Reply from 192.168.1.34: bytes = 32 time = 3ms TTL=125<br>Request timed out.<br>Request timed out.<br>Reply from 192.168.1.34: bytes=32 time=3ms TTL=125<br>Reply from 192.168.1.34: bytes=32 time=3ms TTL=125<br>Reply from 192.168.1.34: bytes=32 time=3ms TTL=125<br>Reply from 192.168.1.34: bytes=32 time=3ms TTL=125<br>Reply from 192.168.1.34: bytes=32 time=3ms TTL=125<br>Reply from 192.168.1.34: bytes=32 time=3ms TTL=125<br>Reply from 192.168.1.34: bytes=32 time=3ms TTL=125<br>Reply from 192.168.1.34: bytes=32 time=3ms TTL=125<br>Reply from 192.168.1.34: bytes=32 time=3ms TTL=125<br>Reply from 192.168.1.34: bytes=32 time=3ms TTL=125<br>Reply from 192.168.1.34: bytes=32 time=3ms TTL=125<br>Reply from 192.168.1.34: bytes=32 time=3ms TTL=125<br>Reply from 192.168.1.34: bytes=32 time=3ms TTL=125<br>Reply from 192.168.1.34: bytes=32 time=3ms TTL=125                                                 |                                                                                                    |
|----------------------------------------------------------------------------------------------------|----------------------------------------------------------------------------------------------------|
| Reply from 192.168.1.34: bytes=32 time=3ms TTL=125<br>Reply from 192.168.1.34: bytes=32 time=4ms TTL=125<br>Reply from 192.168.1.34: bytes=32 time=3ms TTL=125<br>Reply from 192.168.1.34: bytes=32 time=3ms TTL=125<br>Reply from 192.168.1.34: bytes=32 time=3ms TTL=125<br>Reply from 192.168.1.34: bytes=32 time=3ms TTL=125<br>Request timed out.<br>Request timed out.<br>Reply from 192.168.1.34: bytes=32 time=3ms TTL=125<br>Reply from 192.168.1.34: bytes=32 time=3ms TTL=125<br>Reply from 192.168.1.34: bytes=32 time=3ms TTL=125<br>Reply from 192.168.1.34: bytes=32 time=3ms TTL=125<br>Reply from 192.168.1.34: bytes=32 time=3ms TTL=125<br>Reply from 192.168.1.34: bytes=32 time=3ms TTL=125<br>Reply from 192.168.1.34: bytes=32 time=3ms TTL=125<br>Reply from 192.168.1.34: bytes=32 time=3ms TTL=125<br>Reply from 192.168.1.34: bytes=32 time=3ms TTL=125<br>Reply from 192.168.1.34: bytes=32 time=3ms TTL=125<br>Reply from 192.168.1.34: bytes=32 time=3ms TTL=125<br>Reply from 192.168.1.34: bytes=32 time=3ms TTL=125<br>Reply from 192.168.1.34: bytes=32 time=3ms TTL=125<br>Reply from 192.168.1.34: bytes=32 time=3ms TTL=125<br>Reply from 192.168.1.34: bytes=32 time | Reply from 192.168.1.34: bytes=32 time=3ms TTL=125                                                                                                    |
| Reply from 192.168.1.34: bytes=32 time=4ms TTL=125<br>Reply from 192.168.1.34: bytes=32 time=3ms TTL=125<br>Reply from 192.168.1.34: bytes=32 time=3ms TTL=125<br>Reply from 192.168.1.34: bytes=32 time=3ms TTL=125<br>Request timed out.<br>Request timed out.<br>Reply from 192.168.1.34: bytes=32 time=3ms TTL=125<br>Reply from 192.168.1.34: bytes=32 time=3ms TTL=125<br>Reply from 192.168.1.34: bytes=32 time=3ms TTL=125<br>Reply from 192.168.1.34: bytes=32 time=3ms TTL=125<br>Reply from 192.168.1.34: bytes=32 time=3ms TTL=125<br>Reply from 192.168.1.34: bytes=32 time=3ms TTL=125<br>Reply from 192.168.1.34: bytes=32 time=3ms TTL=125<br>Reply from 192.168.1.34: bytes=32 time=3ms TTL=125<br>Reply from 192.168.1.34: bytes=32 time=3ms TTL=125<br>Reply from 192.168.1.34: bytes=32 time=3ms TTL=125<br>Reply from 192.168.1.34: bytes=32 time=3ms TTL=125<br>Reply from 192.168.1.34: bytes=32 time=3ms TTL=125<br>Reply from 192.168.1.34: bytes=32 time=3ms TTL=125<br>Reply from 192.168.1.3                                                                     | Reply from 192.168.1.34: bytes=32 time=3ms TTL=125                                                                                                    |
| Reply from 192.168.1.34: bytes=32 time=3ms TTL=125         Reply from 192.168.1.34: bytes=32 time=3ms TTL=125         Reply from 192.168.1.34: bytes=32 time=3ms TTL=125         Reply from 192.168.1.34: bytes=32 time=3ms TTL=125         Request timed out.         Request timed out. <td>Reply from 192.168.1.34: bytes=32 time=4ms TTL=125</td>                                                                                                    | Reply from 192.168.1.34: bytes=32 time=4ms TTL=125                                                                                                    |
| Reply from 192.168.1.34: bytes=32 time=3ms TTL=125<br>Reply from 192.168.1.34: bytes=32 time=3ms TTL=125<br>Reply from 192.168.1.34: bytes=32 time=3ms TTL=125<br>Request timed out.<br>Request timed out.<br>Reply from 192.168.1.34: bytes=32 time=4ms TTL=125<br>Reply from 192.168.1.34: bytes=32 time=3ms TTL=125<br>Reply from 192.168.1.34: bytes=32 time=3ms TTL=125                                                                                                    | Reply from 192.168.1.34: bytes=32 time=3ms TTL=125                                                                                                    |
| Reply from 192.168.1.34: bytes=32 time=3ms TTL=125<br>Reply from 192.168.1.34: bytes=32 time=3ms TTL=125<br>Request timed out.<br>Request timed out.<br>Reply from 192.168.1.34: bytes=32 time=4ms TTL=125<br>Reply from 192.168.1.34: bytes=32 time=3ms TTL=125<br>Reply from 192.168.1.34: bytes=32 time=3ms TTL=125<br>Reply from 192                                                                                 | Reply from 192.168.1.34: bytes=32 time=3ms TTL=125                                                                                                    |
| Reply from 192.168.1.34: bytes=32 time=3ms TTL=125<br>Reply from 192.168.1.34: bytes=32 time=3ms TTL=125<br>Request timed out.<br>Request timed out.<br>Reply from 192.168.1.34: bytes=32 time=3ms TTL=125<br>Reply from 192.168.1.34: bytes=32 time=3ms TTL=125                                                                                                    | Reply from 192.168.1.34: bytes=32 time=3ms TTL=125                                                                                                    |
| Reply from 192.168.1.34: bytes=32 time=3ms TTL=125<br>Request timed out.<br>Request timed out.<br>Reply from 192.168.1.34: bytes=32 time=3ms TTL=125<br>Reply from 192.168.1.34: bytes=32 time=3ms TTL=125                                                                                                    | Reply from 192.168.1.34: bytes=32 time=3ms TTL=125                                                                                                    |
| Request timed out.<br>Request timed out.<br>Reply from 192.168.1.34: bytes=32 time=3ms TTL=125<br>Reply from 192.168.1.34: bytes=32 time=3ms TTL=125<br>Reply from 192.168.1.34: bytes                                                                                         | Reply from 192.168.1.34: bytes=32 time=3ms TTL=125                                                                                                    |
| Request timed out.<br>Request timed out.<br>Reply from 192.168.1.34: bytes=32 time=4ms TTL=125<br>Reply from 192.168.1.34: bytes=32 time=3ms TTL=125<br>Reply from 192.168.1.34: bytes=32 time=3ms TTL=125<br>Reply from 192.168.1.34: bytes=32                                                                                                    | Request timed out.                                                                                                    |
| Request timed out.<br>Request timed out.<br>Reques             | Request timed out.                                                                                                    |
| Request timed out.<br>Request timed out.<br>Reply from 192.168.1.34: bytes=32 time=4ms TTL=125<br>Reply from 192.168.1.34: bytes=32 time=3ms TTL=125<br>Reply from 192.168.1.34: bytes=32 time=3ms TTL=125<br>Reply from                                                                                                    | Request timed out.                                                                                                    |
| Request timed out.<br>Request timed out.<br>Reply from 192.168.1.34: bytes=32 time=4ms TTL=125<br>Reply from 192.168.1.34: bytes=32 time=3ms TTL=125<br>Reply from 192.168.1.34: bytes=32 time=3ms TTL=125<br>Reply from 192.168.1.34: bytes                                                                                                    | Request timed out.                                                                                                    |
| Request timed out.<br>Request timed out.<br>Reply from 192.168.1.34: bytes=32 time=4ms TTL=125<br>Reply from 192.168.1.34: bytes=32 time=3ms TTL=125<br>Reply from 192.168.1.34: bytes=32 time=3ms TTL=125                                                                                                    | Request timed out.                                                                                                    |
| Request timed out.<br>Request timed out.<br>Reply from 192.168.1.34: bytes=32 time=4ms TTL=125<br>Reply from 192.168.1.34: bytes=32 time=3ms TTL=125<br>Reply from 192.168.1.34: bytes=32 time=3ms TTL                                                                                                    | Request timed out.                                                                                                    |
| Request timed out.<br>Request timed out.<br>Reply from 192.168.1.34: bytes=32 time=4ms TTL=125<br>Reply from 192.168.1.34: bytes=32 time=3ms TTL=125<br>Reply from 192.168.1.34: bytes=32 time=3ms TTL=125                                                                                                    | Request timed out.                                                                                                    |
| Request timed out.<br>Request timed out.<br>Reply from 192.168.1.34: bytes=32 time=4ms TTL=125<br>Reply from 192.168.1.34: bytes=32 time=3ms TTL=125<br>Reply from 192.168.1.34: bytes=32 time=3ms                                                                                                    | Request timed out.                                                                                                    |
| Request timed out.<br>Request timed out.<br>Reply from 192.168.1.34: bytes=32 time=4ms TTL=125<br>Reply from 192.168.1.34: bytes=32 time=3ms TTL=125<br>Reply from 192.168.1.34: bytes=32 time=3ms TTL=125                                                                                                    | Request timed out.                                                                                                    |
| Request timed out.<br>Request timed out.<br>Request timed out.<br>Request timed out.<br>Request timed out.<br>Request timed out.<br>Request timed out.<br>Request timed out.<br>Request timed out.<br>Request timed out.<br>Request timed out.<br>Request timed out.<br>Request timed out.<br>Request timed out.<br>Reply from 192.168.1.34: bytes=32 time=4ms TTL=125<br>Reply from 192.168.1.34: bytes=32 time=3ms TTL=125<br>Reply from 192.168.1.34: bytes=32 time=3ms TTL=125                                                                                                    | Request timed out.                                                                                                    |
| Request timed out.<br>Request timed out.<br>Request timed out.<br>Request timed out.<br>Request timed out.<br>Request timed out.<br>Request timed out.<br>Request timed out.<br>Request timed out.<br>Request timed out.<br>Request timed out.<br>Request timed out.<br>Reply from 192.168.1.34: bytes=32 time=4ms TTL=125<br>Reply from 192.168.1.34: bytes=32 time=3ms TTL=125<br>Reply from 192.168.1.34: bytes=32 time=3ms TTL=125                                                                                                    | Request timed out.                                                                                                    |
| Request timed out.<br>Request timed out.<br>Request timed out.<br>Request timed out.<br>Request timed out.<br>Request timed out.<br>Request timed out.<br>Request timed out.<br>Request timed out.<br>Request timed out.<br>Reply from 192.168.1.34: bytes=32 time=4ms TTL=125<br>Reply from 192.168.1.34: bytes=32 time=3ms TTL=125<br>Reply from 192.168.1.34: bytes=32 time=3ms TTL=125                                                                                                    | Request timed out.                                                                                                    |
| Request timed out.<br>Request timed out.<br>Request timed out.<br>Request timed out.<br>Request timed out.<br>Request timed out.<br>Request timed out.<br>Request timed out.<br>Request timed out.<br>Reply from 192.168.1.34: bytes=32 time=4ms TTL=125<br>Reply from 192.168.1.34: bytes=32 time=3ms TTL=125<br>Reply from 192.168.1.34: bytes=32 time=3ms TTL=125<br>Reply from 192.168.1.34: bytes=32 time=3ms TTL=125<br>Reply from 192.168.1.34: bytes=32 time=3ms TTL=125<br>Reply from 192.168.1.34: bytes=32 time=3ms TTL=125<br>Reply from 192.168.1.34: bytes=32 time=3ms TTL=125<br>Reply from 192.168.1.34: bytes=32 time=3ms TTL=125<br>Reply from 192.168.1.34: bytes=32 time=3ms TTL=125<br>Reply from 192.168.1.34: bytes=32 time=3ms TTL=125<br>Reply from 192.168.1.34: bytes=32 time=3ms TTL=125                                                                                                    | Request timed out.                                                                                                    |
| Request timed out.<br>Request timed out.<br>Request timed out.<br>Request timed out.<br>Request timed out.<br>Request timed out.<br>Request timed out.<br>Request timed out.<br>Reply from 192.168.1.34: bytes=32 time=4ms TTL=125<br>Reply from 192.168.1.34: bytes=32 time=3ms TTL=125<br>Reply from 192.168.1.34: bytes=32 time=3ms TTL=125<br>Reply from 192.168.1.34: bytes=32 time=3ms TTL=125<br>Reply from 192.168.1.34: bytes=32 time=3ms TTL=125<br>Reply from 192.168.1.34: bytes=32 time=3ms TTL=125<br>Reply from 192.168.1.34: bytes=32 time=3ms TTL=125<br>Reply from 192.168.1.34: bytes=32 time=3ms TTL=125<br>Reply from 192.168.1.34: bytes=32 time=3ms TTL=125<br>Reply from 192.168.1.34: bytes=32 time=3ms TTL=125<br>Reply from 192.168.1.34: bytes=32 time=3ms TTL=125                                                                                                    | Request timed out.                                                                                                    |
| Request timed out.<br>Request timed out.<br>Request timed out.<br>Request timed out.<br>Request timed out.<br>Request timed out.<br>Request timed out.<br>Reply from 192.168.1.34: bytes=32 time=4ms TTL=125<br>Reply from 192.168.1.34: bytes=32 time=3ms TTL=125<br>Reply from 192.168.1.34: bytes=32 time=3ms TTL=125<br>Reply from 192.168.1.34: bytes=32 time=3ms TTL=125<br>Reply from 192.168.1.34: bytes=32 time=3ms TTL=125<br>Reply from 192.168.1.34: bytes=32 time=3ms TTL=125<br>Reply from 192.168.1.34: bytes=32 time=3ms TTL=125<br>Reply from 192.168.1.34: bytes=32 time=3ms TTL=125<br>Reply from 192.168.1.34: bytes=32 time=3ms TTL=125<br>Reply from 192.168.1.34: bytes=32 time=3ms TTL=125                                                                                                    | Request timed out.                                                                                                    |
| Request timed out.<br>Request timed out.<br>Request timed out.<br>Request timed out.<br>Request timed out.<br>Request timed out.<br>Reply from 192.168.1.34: bytes=32 time=4ms TTL=125<br>Reply from 192.168.1.34: bytes=32 time=3ms TTL=125<br>Reply from 192.168.1.34: bytes=32 time=3ms TTL=125<br>Reply from 192.168.1.34: bytes=32 time=3ms TTL=125<br>Reply from 192.168.1.34: bytes=32 time=3ms TTL=125<br>Reply from 192.168.1.34: bytes=32 time=3ms TTL=125<br>Reply from 192.168.1.34: bytes=32 time=3ms TTL=125<br>Reply from 192.168.1.34: bytes=32 time=3ms TTL=125<br>Reply from 192.168.1.34: bytes=32 time=3ms TTL=125<br>Reply from 192.168.1.34: bytes=32 time=3ms TTL=125                                                                                                    | Request timed out.                                                                                                    |
| Request timed out.<br>Request timed out.<br>Request timed out.<br>Request timed out.<br>Request timed out.<br>Reply from 192.168.1.34: bytes=32 time=4ms TTL=125<br>Reply from 192.168.1.34: bytes=32 time=3ms TTL=125<br>Reply from 192.168.1.34: bytes=32 time=3ms TTL=125<br>Reply from 192.168.1.34: bytes=32 time=3ms TTL=125<br>Reply from 192.168.1.34: bytes=32 time=3ms TTL=125<br>Reply from 192.168.1.34: bytes=32 time=3ms TTL=125<br>Reply from 192.168.1.34: bytes=32 time=3ms TTL=125<br>Reply from 192.168.1.34: bytes=32 time=3ms TTL=125<br>Reply from 192.168.1.34: bytes=32 time=3ms TTL=125                                                                                                    | Request timed out.                                                                                                    |
| Request timed out.<br>Request timed out.<br>Request timed out.<br>Request timed out.<br>Reply from 192.168.1.34: bytes=32 time=4ms TTL=125<br>Reply from 192.168.1.34: bytes=32 time=3ms TTL=125<br>Reply from 192.168.1.34: bytes=32 time=3ms TTL=125<br>Reply from 192.168.1.34: bytes=32 time=3ms TTL=125<br>Reply from 192.168.1.34: bytes=32 time=3ms TTL=125<br>Reply from 192.168.1.34: bytes=32 time=3ms TTL=125<br>Reply from 192.168.1.34: bytes=32 time=3ms TTL=125<br>Reply from 192.168.1.34: bytes=32 time=3ms TTL=125                                                                                                    | Request timed out.                                                                                                    |
| Request timed out.<br>Request timed out.<br>Request timed out.<br>Reply from 192.168.1.34: bytes=32 time=4ms TTL=125<br>Reply from 192.168.1.34: bytes=32 time=3ms TTL=125<br>Reply from 192.168.1.34: bytes=32 time=3ms TTL=125<br>Reply from 192.168.1.34: bytes=32 time=3ms TTL=125<br>Reply from 192.168.1.34: bytes=32 time=3ms TTL=125<br>Reply from 192.168.1.34: bytes=32 time=3ms TTL=125<br>Reply from 192.168.1.34: bytes=32 time=3ms TTL=125<br>Reply from 192.168.1.34: bytes=32 time=3ms TTL=125                                                                                                    | Request timed out.                                                                                                    |
| Request timed out.<br>Request timed out.<br>Reply from 192.168.1.34: bytes=32 time=4ms TTL=125<br>Reply from 192.168.1.34: bytes=32 time=3ms TTL=125<br>Reply from 192.168.1.34: bytes=32 time=3ms TTL=125<br>Reply from 192.168.1.34: bytes=32 time=3ms TTL=125<br>Reply from 192.168.1.34: bytes=32 time=3ms TTL=125<br>Reply from 192.168.1.34: bytes=32 time=3ms TTL=125<br>Reply from 192.168.1.34: bytes=32 time=3ms TTL=125<br>Reply from 192.168.1.34: bytes=32 time=3ms TTL=125                                                                                                    | Request timed out.                                                                                                    |
| Reply from 192.168.1.34: bytes=32 time=4ms TTL=125<br>Reply from 192.168.1.34: bytes=32 time=3ms TTL=125<br>Reply from 192.168.1.34: bytes=32 time=3ms TTL=125<br>Reply from 192.168.1.34: bytes=32 time=3ms TTL=125<br>Reply from 192.168.1.34: bytes=32 time=3ms TTL=125<br>Reply from 192.168.1.34: bytes=32 time=3ms TTL=125<br>Reply from 192.168.1.34: bytes=32 time=3ms TTL=125<br>Reply from 192.168.1.34: bytes=32 time=3ms TTL=125                                                                                                    | Request timed out.                                                                                                    |
| Reply from 192.168.1.34: bytes=32 time=4ms TTL=125<br>Reply from 192.168.1.34: bytes=32 time=3ms TTL=125<br>Reply from 192.168.1.34: bytes=32 time=3ms TTL=125<br>Reply from 192.168.1.34: bytes=32 time=3ms TTL=125<br>Reply from 192.168.1.34: bytes=32 time=3ms TTL=125<br>Reply from 192.168.1.34: bytes=32 time=3ms TTL=125<br>Reply from 192.168.1.34: bytes=32 time=3ms TTL=125                                                                                                    | nequest timed out.<br>Benly from 192 168 1 34: butes=32 time=4ms TTL=125                                                                                  |
| Reply from 172.168.1.34: bytes=32 time=3ms TTL=125<br>Reply from 192.168.1.34: bytes=32 time=3ms TTL=125<br>Reply from 192.168.1.34: bytes=32 time=3ms TTL=125<br>Reply from 192.168.1.34: bytes=32 time=3ms TTL=125<br>Reply from 192.168.1.34: bytes=32 time=3ms TTL=125<br>Reply from 192.168.1.34: bytes=32 time=3ms TTL=125                                                                                                    | $\begin{array}{c} \text{Reply from 172.100.1.34. bytes=32 time=3ms fill=123} \\ \text{Reply from 192.168.1.34. bytes=32 time=3ms TTL=125} \\ \end{array}$ |
| Reply from 192.168.1.34: bytes 32 time 3ms 111-125<br>Reply from 192.168.1.34: bytes=32 time=3ms TTL=125<br>Reply from 192.168.1.34: bytes=32 time=3ms TTL=125<br>Reply from 192.168.1.34: bytes=32 time=3ms TTL=125                                                                                                    | Reply from 172.100.1.34. bytes=32 time=3ms 110-123<br>Reply from 192 168 1 34: butes=32 time=3ms TTL=125                                                  |
| Reply from 192.168.1.34: bytes=32 time=3ms TTL=125<br>Reply from 192.168.1.34: bytes=32 time=3ms TTL=125<br>Reply from 192.168.1.34: bytes=32 time=3ms TTL=125<br>Reply from 192.168.1.34: bytes=32 time=3ms TTL=125                                                                                                    | Reply from 172.100.1.34: bytes=32 time=3ms 110-123<br>Reply from 192 168 1 34: bytes=32 time=3ms TTL=125                                                  |
| Reply from 192.168.1.34: bytes=32 time=3ms TTL=125<br>Reply from 192.168.1.34: bytes=32 time=3ms TTL=125<br>Reply from 192.168.1.34: bytes=32 time=3ms TTL=125                                                                                                    | Reply from 192.168.1.34: bytes 32 time= $3ms$ TTL=125<br>Reply from 192.168.1.34: bytes=32 time= $3ms$ TTL=125                                            |
| Reply from 192.168.1.34: bytes=32 time=3ms TTL=125                                                                                                    | Renly from 192.168.1.34: hytes=32 time=3ms TTL=125                                                                                                    |
|                                                                                                    | Reply from 192.168.1.34: bytes=32 time=3ms TTL=125                                                                                                    |

On the branch USG, go to Monitor>Log, check the IKE logs. You will find the tunnel is built up with USG WAN2.

#### ZyWALL USG Support Notes

| info | IKE | Fall Back [to_HQ] will start fall back after 60 seconds                                            |                |               | IKE_LOG |
|------|-----|----------------------------------------------------------------------------------------------------|----------------|---------------|---------|
| info | IKE | Tunnel [to_HQ:to_HQ:0xd7f87fe6] built successfully                                                 | 202.0.0.1:500  | 201.0.0.1:500 | IKE_LOG |
| info | IKE | Send:[HASH]                                                                                        | 202.0.0.1:500  | 201.0.0.1:500 | IKE_LOG |
| info | IKE | [SA]: [Initiator:202.0.0.1][Responder:201.0.0.1][Policy:192.168.4.0/24-192.168.1.0/24][ESP des-cbc | 201.0.0.1:500  | 202.0.0.1:500 | IKE_LOG |
| info | IKE | Recv:[HASH][SA][NONCE][ID][ID]                                                                     | 201.0.0.1:500  | 202.0.0.1:500 | IKE_LOG |
| info | IKE | Send:[HASH][SA][NONCE][ID][ID]                                                                     | 202.0.0.1:500  | 201.0.0.1:500 | IKE_LOG |
| info | IKE | Start Phase 2: Quick Mode                                                                          | 202.0.0.1:500  | 201.0.0.1:500 | IKE_LOG |
| info | IKE | Tunnel [to_HQ:0xb01a8ea0] is disconnected                                                          | 202.0.0.1:4500 | 200.0.0.1     | IKE_LOG |
| info | IKE | Phase 1 IKE SA process done                                                                        | 202.0.0.1:500  | 201.0.0.1:500 | IKE_LOG |
| info | IKE | Recv:[ID][HASH]                                                                                    | 201.0.0.1:500  | 202.0.0.1:500 | IKE_LOG |
| info | IKE | Send:[ID][HASH][NOTFY:INITIAL_CONTACT]                                                             | 202.0.0.1:500  | 201.0.0.1:500 | IKE_LOG |
| info | IKE | Recv:[KE][NONCE]                                                                                   | 201.0.0.1:500  | 202.0.0.1:500 | IKE_LOG |
| info | IKE | Send:[KE][NONCE]                                                                                   | 202.0.0.1:500  | 201.0.0.1:500 | IKE_LOG |
| info | IKE | The cookie pair is : 0x419ced51c879c1a2 / 0x46d55f76fc4512df [count=8]                             | 202.0.0.1:500  | 201.0.0.1:500 | IKE_LOG |
| info | IKE | Recv:[SA][VID][VID]                                                                                | 201.0.0.1:500  | 202.0.0.1:500 | IKE_LOG |
| info | IKE | The cookie pair is : 0x419ced51c879c1a2 / 0x46d55f76fc4512df [count=4]                             | 201.0.0.1:500  | 202.0.0.1:500 | IKE_LOG |
| info | IKE | Send:[SA][VID][VID]                                                                                | 202.0.0.1:500  | 201.0.0.1:500 | IKE_LOG |
| info | IKE | Send Main Mode request to [201.0.0.1]                                                              | 202.0.0.1:500  | 201.0.0.1:500 | IKE_LOG |
| info | IKE | Tunnel [to_HQ] Sending IKE request                                                                 | 202.0.0.1:500  | 201.0.0.1:500 | IKE_LOG |
| info | IKE | The cookie pair is : 0x419ced51c879c1a2 / 0x00000000000000000 [count=2]                            | 202.0.0.1:500  | 201.0.0.1:500 | IKE_LOG |
| info | IKE | ISAKMP SA [to_HQ] is disconnected                                                                  | 202.0.0.1:500  | 200.0.0.1:500 | IKE_LOG |
| info | IKE | The cookie pair is : 0x03060945357dbaf6 / 0x00000000000000000                                      | 202.0.0.1:500  | 200.0.0.1:500 | IKE_LOG |
| info | IKE | IKE Packet Retransmit                                                                              | 202.0.0.1:500  | 200.0.0.1:500 | IKE_LOG |
| info | IKE | The cookie pair is : 0x03060945357dbaf6 / 0x0000000000000000                                       | 202.0.0.1:500  | 200.0.0.1:500 | IKE_LOG |
| info | IKE | IKE Packet Retransmit                                                                              | 202.0.0.1:500  | 200.0.0.1:500 | IKE_LOG |
| info | IKE | The cookie pair is : 0x03060945357dbaf6 / 0x0000000000000000                                       | 202.0.0.1:500  | 200.0.0.1:500 | IKE_LOG |
| info | IKE | IKE Packet Retransmit [count=4]                                                                    | 202.0.0.1:500  | 200.0.0.1:500 | IKE_LOG |

Plug back HQ USG WAN1, the tunnel will fall back to the HQ USG WAN1.

| Reply                           | from                 | 192.168.1.34:                                   | bytes=32                         | time=3ms                         | TTL=125                       |
|---------------------------------|----------------------|-------------------------------------------------|----------------------------------|----------------------------------|-------------------------------|
| Reply                           | from                 | 192.168.1.34:                                   | bytes=32                         | time=3ms                         | TTL=125                       |
| Reply                           | from                 | 192.168.1.34:                                   | bytes=32                         | time=3ms                         | TTL=125                       |
| Reply                           | from                 | 192.168.1.34:                                   | bytes=32                         | time=3ms                         | TTL=125                       |
| Reply                           | from                 | 192.168.1.34:                                   | bytes=32                         | time=3ms                         | TTL=125                       |
| Reply                           | from                 | 192.168.1.34:                                   | bytes=32                         | time=4ms                         | TTL=125                       |
| Reply                           | from                 | 192.168.1.34:                                   | bytes=32                         | time=3ms                         | TTL=125                       |
| Reply                           | from                 | 192.168.1.34:                                   | bytes=32                         | time=3ms                         | TTL=125                       |
| Reply                           | from                 | 192.168.1.34:                                   | bytes=32                         | time=3ms                         | TTL=125                       |
| Reply                           | from                 | 192.168.1.34:                                   | bytes=32                         | time=3ms                         | TTL=125                       |
| Reply                           | from                 | 192.168.1.34:                                   | bytes=32                         | time=3ms                         | TTL=125                       |
| Reply                           | from                 | 192.168.1.34:                                   | bytes=32                         | time=4ms                         | TTL=125                       |
| Reques                          | st tin               | ned out.                                        |                                  |                                  |                               |
| Reply                           | from                 | 192.168.1.34:                                   | bytes=32                         | time=4ms                         | TTL=125                       |
| Reply                           | from                 | 192.168.1.34:                                   | bytes=32                         | time=3ms                         | TTL=125                       |
| Reply                           | from                 | 192.168.1.34:                                   | bytes=32                         | time=3ms                         | TTL=125                       |
| Reply                           | from                 | 192.168.1.34:                                   | bytes=32                         | time=3ms                         | TTL=125                       |
| Reply                           | from                 | 192.168.1.34:                                   | bytes=32                         | time=3ms                         | TTL=125                       |
| Reply                           | from                 | 192.168.1.34:                                   | bytes=32                         | time=3ms                         | TTL=125                       |
| Reply                           | from                 | 192.168.1.34:                                   | bytes=32                         | time=4ms                         | TTL=125                       |
| Reply                           | from                 | 192.168.1.34:                                   | bytes=32                         | time=3ms                         | TTL=125                       |
| Reply                           | from                 | 192.168.1.34:                                   | bytes=32                         | time=3ms                         | TTL=125                       |
| Dan 1.                          |                      | 100 100 1 01-                                   | 1                                | +                                | TTI.=195                      |
| vehrà                           | from                 | 192.168.1.34:                                   | bytes=32                         | cime-ams                         | 116-125                       |
| Reply                           | from<br>from         | 192.168.1.34:<br>192.168.1.34:                  | bytes=32<br>bytes=32             | time=3ms<br>time=3ms             | TTL=125                       |
| Reply<br>Reply<br>Repl <u>y</u> | from<br>from<br>from | 192.168.1.34:<br>192.168.1.34:<br>192.168.1.34: | bytes=32<br>bytes=32<br>bytes=32 | time=3ms<br>time=3ms<br>time=3ms | TTL=125<br>TTL=125<br>TTL=125 |

On Branch USG, go to Monitor > Log, check the IKE logs, you will find the tunnel

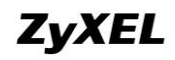

#### fall back (built to) the HQ USG WAN1 again.

| info | IVE  | ISAVMP SA Ita HOLia disconnected                                                                   | 202.0.0.1.500 | 201.0.0.1.500 | IKE LOG |
|------|------|----------------------------------------------------------------------------------------------------|---------------|---------------|---------|
| into |      | ISAAWIF SA (to_) toj is uisconnected                                                               | 202.0.0.1.300 | 201.0.0.1.300 | INE LOO |
| into | INC. | Fail Back [to_no] to primary peer gateway successfully at the fifth time                           |               |               | IKE_LOG |
| Info | IKE  | Tunnel [to_HQ:to_HQ:Uxd/18/166:Uxbc3a3dc] rekeyed successfully                                     | 202.0.0.1:500 | 200.0.0.1:500 | IKE_LOG |
| info | IKE  | Fall Back [to_HQ] is continue install SA.                                                          |               |               | IKE_LOG |
| info | IKE  | Fall Back [to_HQ] send delete SA packet successfully                                               |               |               | IKE_LOG |
| info | IKE  | Send:[HASH][DEL]                                                                                   | 202.0.0.1:500 | 201.0.0.1:500 | IKE_LOG |
| info | IKE  | The cookie pair is : 0x419ced51c879c1a2 / 0x46d55f76fc4512df [count=2]                             | 202.0.0.1:500 | 201.0.0.1:500 | IKE_LOG |
| info | IKE  | Fall Back [to_HQ] is suspended to send delete sa packet to secondary peer gateway                  |               |               | IKE_LOG |
| info | IKE  | Send:[HASH]                                                                                        | 202.0.0.1:500 | 200.0.0.1:500 | IKE_LOG |
| info | IKE  | [SA]: [Initiator:202.0.0.1][Responder:200.0.0.1][Policy:192.168.4.0/24-192.168.1.0/24][ESP des-cbc | 200.0.0.1:500 | 202.0.0.1:500 | IKE_LOG |
| info | IKE  | Recv:[HASH][SA][NONCE][ID][ID]                                                                     | 200.0.0.1:500 | 202.0.0.1:500 | IKE_LOG |
| info | IKE  | Send:[HASH][SA][NONCE][ID][ID]                                                                     | 202.0.0.1:500 | 200.0.0.1:500 | IKE_LOG |
| info | IKE  | Start Phase 2: Quick Mode                                                                          | 202.0.0.1:500 | 200.0.0.1:500 | IKE_LOG |
| info | IKE  | Phase 1 IKE SA process done                                                                        | 202.0.0.1:500 | 200.0.0.1:500 | IKE_LOG |
| info | IKE  | Recv.[ID][HASH]                                                                                    | 200.0.0.1:500 | 202.0.0.1:500 | IKE_LOG |
| info | IKE  | Send:[ID][HASH][NOTFY:INITIAL_CONTACT]                                                             | 202.0.0.1:500 | 200.0.0.1:500 | IKE_LOG |
| info | IKE  | Recv.[KE][NONCE]                                                                                   | 200.0.0.1:500 | 202.0.0.1:500 | IKE_LOG |
| info | IKE  | Send:[KE][NONCE]                                                                                   | 202.0.0.1:500 | 200.0.0.1:500 | IKE_LOG |
| info | IKE  | The cookie pair is : 0x32487b5d8b0404e8 / 0x1b4d12360b06766f [count=8]                             | 202.0.0.1:500 | 200.0.0.1:500 | IKE_LOG |
| info | IKE  | Recv:[SA][VID][VID]                                                                                | 200.0.0.1:500 | 202.0.0.1:500 | IKE_LOG |
| info | IKE  | The cookie pair is : 0x32487b5d8b0404e8 / 0x1b4d12360b06766f [count=4]                             | 200.0.0.1:500 | 202.0.0.1:500 | IKE_LOG |
| info | IKE  | IKE Packet Retransmit [count=2]                                                                    | 202.0.0.1:500 | 200.0.0.1:500 | IKE_LOG |
| info | IKE  | Send:[SA][VID][VID]                                                                                | 202.0.0.1:500 | 200.0.0.1:500 | IKE_LOG |
| info | IKE  | Send Main Mode request to [200.0.0.1]                                                              | 202.0.0.1:500 | 200.0.0.1:500 | IKE_LOG |
| info | IKE  | Tunnel [to_HQ] Sending IKE request                                                                 | 202.0.0.1:500 | 200.0.0.1:500 | IKE_LOG |
| info | IKE  | The cookie pair is : 0x32487b5d8b0404e8 / 0x000000000000000000 [count=4]                           | 202.0.0.1:500 | 200.0.0.1:500 | IKE_LOG |
| info | IKE  | Fall Back [to_HQ] will start fall back after 60 seconds                                            |               |               | IKE_LOG |
| info | IKE  | Tunnel [to_HQ:to_HQ:0xd7f87fe6] built successfully                                                 | 202.0.0.1:500 | 201.0.0.1:500 | IKE_LOG |
|      |      |                                                                                                    |               |               |         |

## 4.2. IPSec VPN Fail Over and Fall Back

#### 4.2.1. Application Scenario

In the below enterprise network, HQ has two WAN connections. WAN1 is connected to internet while WAN2 is connected to a leased line. Branch office 1 requires a secured connection to HQ with minimum failure time. We can deploy IPSec VPN HA to meet Branch office 1's requirement.

However, since HQ WAN2 is connected to a leased line, it cannot be reached from internet, making building VPN tunnel from Br1 to HQ's WAN2 not possible. Branch office 2's WAN2 is also connected to the leased line. Br2 can reach HQ WAN2. We can use Br2 USG to route VPN traffic from Br1 to HQ. Once HQ WAN1 is done, Br1 can first build a tunnel to Br2 WAN1. Then Br2 WAN2 builds a tunnel to HQ WAN2. Traffic from Br1 to HQ can first go to Br2 through VPN tunnel, then go to HQ through the other VPN tunnel from Br2 to HQ.

We can enable HA Fall Back. Once HQ USG WAN1 is up again, Br1 can build tunnel

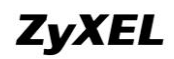

#### directly to HQ again.

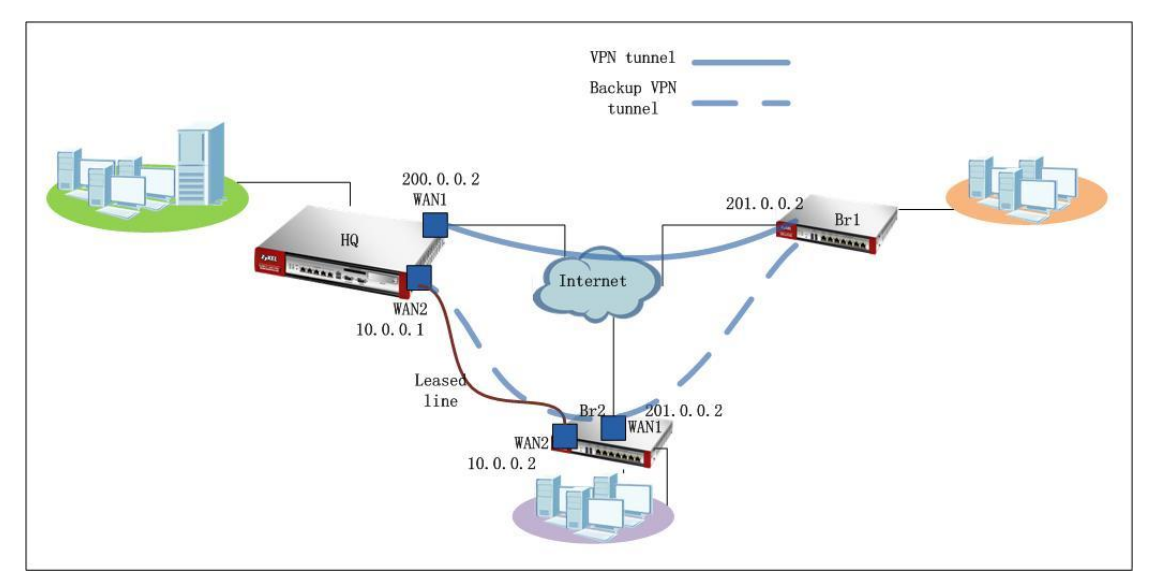

### 4.2.2.Configuration Steps

IP information of HQ and branch offices:

HQ USG: WAN1 IP: 200.0.0.2 WAN2 IP: 10.0.0.1 Local subnet: 192.168.1.0/24

Br1 USG: WAN IP: 201.0.0.2 Local subnet: 192.168.4.0/24

Br2 USG: WAN1 IP: 201.0.0.2 WAN2 IP: 10.0.0.2 Local subnet: 192.168.5.0/24

On HQ USG:

Step1. Go to Monitor > System Status > Interface Status, check the IP address information for later use in IPSec configuration.

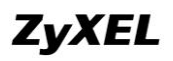

| Name            | Port       | Status    | HA Status | Zone | IP Addr/Netmask             | IP Assignment | Services    | Action |
|-----------------|------------|-----------|-----------|------|-----------------------------|---------------|-------------|--------|
| 😑 wan1          | P1         | 100M/Full | n/a       | WAN  | 200.0.0.2 / 255.255.255.0   | Static        | n/a         | n/a    |
| wan1_ppp        | P1         | Inactive  | n/a       | WAN  | 0.0.0.0 / 0.0.0.0           | Dynamic       | n/a         | n/a    |
| 🗎 <u>wan2</u>   | P2         | 100M/Full | n/a       | WAN  | 10.0.0.1 / 255.255.255.0    | Static        | n/a         | n/a    |
| wan2_ppp        | P2         | Inactive  | n/a       | WAN  | 0.0.0.0 / 0.0.0.0           | Dynamic       | n/a         | n/a    |
| 🚊 <u>opt</u>    | P3         | Down      | n/a       | OPT  | 0.0.0.0 / 0.0.0.0           | Static        | n/a         | n/a    |
| opt_ppp         | P3         | Inactive  | n/a       | OPT  | 0.0.0.0 / 0.0.0.0           | Dynamic       | n/a         | n/a    |
| lan1            | P4, P5, P6 | Down      | n/a       | LAN1 | 192.168.1.1 / 255.255.255.0 | Static        | DHCP server | n/a    |
| <u>lan2</u>     | n/a        | Down      | n/a       | LAN2 | 192.168.2.1 / 255.255.255.0 | Static        | DHCP server | n/a    |
| ext-wian        | n/a        | Down      | n/a       | WLAN | 10.59.0.1 / 255.255.255.0   | Static        | DHCP server | n/a    |
| dmz             | P7         | Down      | n/a       | DMZ  | 192.168.3.1 / 255.255.255.0 | Static        | DHCP server | n/a    |
| aux             | aux        | Inactive  | n/a       | WAN  | 0.0.0.0 / 0.0.0.0           | Dynamic       | n/a         | n/a    |
| ⊡ <u>wlan-1</u> | n/a        | n/a       | n/a       | n/a  | n/a / n/a                   | n/a           | n/a         | n/a    |
| wian-1-1        | n/a        | Down      | n/a       | WLAN | 10.59.1.1 / 255.255.255.0   | static        | n/a         | n/a    |

Step2. Go to Configuration > Object > Address, add address object for Br1 subnet. Subnet\_br1 (192.168.4.0/24)

| O A | 🔕 Add 📝 Edit 🍟 Remove 🔚 Object Reference |                  |                       |  |  |  |  |  |  |
|-----|------------------------------------------|------------------|-----------------------|--|--|--|--|--|--|
| #   | Name 🔺                                   | Туре             | Address               |  |  |  |  |  |  |
| 1   | DMZ_SUBNET                               | INTERFACE SUBNET | dmz-192.168.3.0/24    |  |  |  |  |  |  |
| 2   | EXT_WLAN_SUBNET                          | INTERFACE SUBNET | ext-wlan-10.59.0.0/24 |  |  |  |  |  |  |
| 3   | LAN1_SUBNET                              | INTERFACE SUBNET | lan1-192.168.1.0/24   |  |  |  |  |  |  |
| 4   | LAN2_SUBNET                              | INTERFACE SUBNET | lan2-192.168.2.0/24   |  |  |  |  |  |  |
| 5   | WLAN-1-1_SUBNET                          | INTERFACE SUBNET | wlan-1-1-10.59.1.0/24 |  |  |  |  |  |  |
| 6   | subnet_br1                               | SUBNET           | 192.168.4.0/24        |  |  |  |  |  |  |
| 14  | Page 1 of 1 🕨 🕨 Show 50 🗸 items          |                  | Displaying 1 - 6 of 6 |  |  |  |  |  |  |

Step3. Go to Configuration > VPN > IPSec VPN > VPN Gateway, add phase 1 rule. Since when WAN1 is up, it uses WAN1 to build VPN tunnel, when WAN1 is down, it uses WAN2 to build VPN tunnel, My Address should be set as 0.0.0.0. When WAN1 is up, peer IP is Br1 WAN IP. When WAN1 is down, it uses WAN2 to build VPN tunnel, peer IP is Br2 WAN2 IP. So Peer Gateway Address should be set as Dynamic Address.

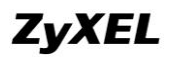

| General Settings                  |                                      |       |
|-----------------------------------|--------------------------------------|-------|
| 📝 Enable                          |                                      |       |
| VPN Gateway Name:                 | to_br1                               |       |
| Gateway Settings                  |                                      |       |
| My Address                        |                                      |       |
| Interface                         | wan1 🗸 Static 200.0.0                |       |
| Oomain Name / IP                  | 0.0.0.0                              |       |
| Peer Gateway Address              |                                      |       |
| Static Address                    | Primary 0.0.0.0                      |       |
|                                   | Secondary 0.0.0.0                    |       |
| 📄 Fall back to Primary Peer Gatew | ay when possible                     |       |
| Fall Back Check Interval:         | 300 (60-8640 <mark>0</mark> seconds) |       |
| Oynamic Address                   |                                      |       |
| Authentication                    |                                      |       |
| Pre-Shared Key                    | 12345678                             |       |
| Certificate                       | default 🗸 (See My Certific           | ates) |
| Phase 1 Settings                  |                                      |       |
| SA Life Time:                     | 86400 (180 - 3000000 Seconds         | ;)    |

Step4. Go to Configuration > VPN > IPSec VPN > VPN Connnection, add phase2 rule.

Local policy: Local LAN1 subnet (192.168.1.0/24) Remote policy: Br1 local subnet (192.168.4.0/24)

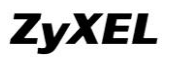

| General Settings                     |              |                                  |
|--------------------------------------|--------------|----------------------------------|
| 📝 Enable                             |              |                                  |
| Connection Name:                     | to_br1       |                                  |
| VPN Gateway                          |              |                                  |
| Application Scenario                 |              |                                  |
| Site-to-site                         |              |                                  |
| Site-to-site with Dynamic Peer       |              |                                  |
| Remote Access (Server Role)          |              |                                  |
| Remote Access (Client Role)          |              |                                  |
| VPN Gateway:                         | to_br1 👻     | 0.0.0.0 0.0.0.0 0.0.0.0          |
| Policy                               |              |                                  |
| Local policy:                        | LAN1_SUBNET  | INTERFACE SUBNET, 192.168.1.0/24 |
| Remote policy:                       | subnet_br1 🗸 | SUBNET, 192.168.4.0/24           |
| Phase 2 Settings                     |              |                                  |
| SA Life Time:                        | 86400 (180   | - 3000000 Seconds)               |
| Related Settings                     |              |                                  |
| Add this VPN connection to IPSec_VPN | zone.        |                                  |
| Connectivity Check                   |              |                                  |

On Br1 USG:

Step1. Go to Monitor > System Status > Interface Status, check the IP address information for later use in IPSec configuration.

| Name            | Port   | Status    | HA Status | Zone | IP Addr/Netmask             | IP Assignment | Services    | Action |
|-----------------|--------|-----------|-----------|------|-----------------------------|---------------|-------------|--------|
| 🗎 wan1          | P1     | 100M/Full | n/a       | WAN  | 201.0.0.2 / 255.255.255.0   | Static        | n/a         | n/a    |
| wan1_ppp        | P1     | Inactive  | n/a       | WAN  | 0.0.0.0/0.0.0.0             | Dynamic       | n/a         | n/a    |
| i⊒ <u>wan2</u>  | P2     | Down      | n/a       | WAN  | 0.0.0.0/0.0.0.0             | DHCP client   | n/a         | Renew  |
| wan2_ppp        | P2     | Inactive  | n/a       | WAN  | 0.0.0.0 / 0.0.0.0           | Dynamic       | n/a         | n/a    |
| lan1            | P3, P4 | Up        | n/a       | LAN1 | 192.168.4.1 / 255.255.255.0 | Static        | DHCP server | n/a    |
| lan2            | P5     | Down      | n/a       | LAN2 | 0.0.0.0/0.0.0.0             | Static        | DHCP server | n/a    |
| ext-wlan        | P6     | Down      | n/a       | WLAN | 10.59.0.1 / 255.255.255.0   | Static        | DHCP server | n/a    |
| dmz             | P7     | Down      | n/a       | DMZ  | 192.168.3.1 / 255.255.255.0 | Static        | DHCP server | n/a    |
| br0             | n/a    | Down      | n/a       | n/a  | 0.0.0.0/0.0.0.0             | Static        | n/a         | n/a    |
| - aux           | aux    | Inactive  | n/a       | WAN  | 0.0.0.0/0.0.0.0             | Dynamic       | n/a         | n/a    |
| 🖹 <u>wlan-1</u> | n/a    | n/a       | n/a       | n/a  | n/a / n/a                   | n/a           | n/a         | n/a    |
| wlan-1-1        | n/a    | Down      | n/a       | WLAN | 10.59.1.1 / 255.255.255.0   | static        | n/a         | n/a    |

Step2. Go to Configuration > Object > Address, add address object for HQ local subnet, subnet\_HQ (192.168.1.0/24).

| 0  | 🕲 Add 📝 Edit 🍵 Remove 📴 Object Reference |                  |                       |  |  |  |  |  |  |
|----|------------------------------------------|------------------|-----------------------|--|--|--|--|--|--|
| #  | Name 🔺                                   | Туре             | Address               |  |  |  |  |  |  |
| 1  | DMZ_SUBNET                               | INTERFACE SUBNET | dmz-192.168.3.0/24    |  |  |  |  |  |  |
| 2  | EXT_WLAN_SUBNET                          | INTERFACE SUBNET | ext-wlan-10.59.0.0/24 |  |  |  |  |  |  |
| 3  | LAN1_SUBNET                              | INTERFACE SUBNET | lan1-192.168.4.0/24   |  |  |  |  |  |  |
| 4  | LAN2_SUBNET                              | INTERFACE SUBNET | lan2-0.0.0.0/32       |  |  |  |  |  |  |
| 5  | WLAN-1-1_SUBNET                          | INTERFACE SUBNET | wlan-1-1-10.59.1.0/24 |  |  |  |  |  |  |
| 6  | subnet_HQ                                | SUBNET           | 192.168.1.0/24        |  |  |  |  |  |  |
| 14 | Page 1 of 1 > > Show 50 vitems           |                  | Displaying 1 - 6 of 6 |  |  |  |  |  |  |

All contents copyright (c) 2010 ZyXEL Communications Corporation.

Step3. Go to Configuration > VPN > IPSec VPN > VPN Gateway, add phase 1 rule.
My Address: WAN IP (201.0.0.2)
Peer Gateway Address:
To deploy VPN HA, please choose Static Address.
Primary peer gateway: HQ WAN1 IP (200.0.0.2)
Secondary peer gateway: Br1 WAN1 IP (202.0.0.2)
Enable Fall Back to Primary Gateway when possible, and set a Fall Back check interval in the range of 60s~86400s.

| General Settings                    |               |           |        |               |             |            |       |
|-------------------------------------|---------------|-----------|--------|---------------|-------------|------------|-------|
| 🔽 Enable                            |               |           |        |               |             |            |       |
| VPN Gateway Name:                   | to_HQ         |           |        |               |             |            |       |
| Gateway Settings                    |               |           |        |               |             |            |       |
| My Address                          |               |           |        |               |             |            |       |
| Interface                           | wan1          |           | ~      | Static -      | - 201.0.0.  | 2/255.255. | 255.0 |
| 🔘 Domain Name / IP                  |               |           |        |               |             |            |       |
| Peer Gateway Address                |               |           |        |               |             |            |       |
| Static Address                      | Primary       | 200.0.0.2 |        |               |             |            |       |
|                                     | Secondary     | 202.0.0.2 |        |               |             |            |       |
| 📝 Fall back to Primary Peer Gateway | when possible |           |        |               |             |            |       |
| Fall Back Check Interval:           | 60            |           | (60-86 | 400 seco      | onds)       |            |       |
| Dynamic Address                     |               |           |        |               |             |            |       |
| Authentication                      |               |           |        |               |             |            |       |
| Pre-Shared Key                      | 12345678      |           |        |               |             |            |       |
| Certificate                         | default       |           | ~      | (See <u>M</u> | y Certifica |            |       |
| Phase 1 Settings                    |               |           |        |               |             |            |       |
| SA Life Time:                       | 86400         |           | (180 - | 3000000       | 0 Seconds)  | )          |       |

Step4. Go to Configuration > VPN >IPSec VPN > VPN Connection, add phase 2 VPN rule.

Local policy: Local LAN1 subnet (192.168.4.0/24) Remote policy: HQ local subnet (192.168.1.0/24)

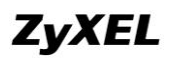

| General Settings                       |              |                                  |
|----------------------------------------|--------------|----------------------------------|
| 🔽 Enable                               |              |                                  |
| Connection Name:                       | to_HQ        |                                  |
| VPN Gateway                            |              |                                  |
| Application Scenario                   |              |                                  |
| Site-to-site                           |              |                                  |
| Site-to-site with Dynamic Peer         |              |                                  |
| 🔘 Remote Access (Server Role)          |              |                                  |
| Remote Access (Client Role)            |              |                                  |
| VPN Gateway:                           | to_HQ 🗸      | wan1 200.0.0.2 202.0.0.2         |
| Policy                                 |              |                                  |
| Local policy:                          | LAN1_SUBNET  | INTERFACE SUBNET, 192.168.4.0/24 |
| Remote policy:                         | subnet_HQ 🗸  | SUBNET, 192.168.1.0/24           |
| Phase 2 Settings                       |              |                                  |
| SA Life Time:                          | 86400 (180 - | 3000000 Seconds)                 |
| Related Settings                       |              |                                  |
| Add this VPN connection to IPSec_VPN a | zone,        |                                  |
| Connectivity Check                     |              |                                  |
| On Br2 USG:                            |              |                                  |

Step1. Go to Monitor > System Status > Interface Status, check the IP address information for later use in IPSec configuration.

| Name             | Port | Status    | HA Status | Zone | IP Addr/Netmask             | IP Assignment | Services    | Action |
|------------------|------|-----------|-----------|------|-----------------------------|---------------|-------------|--------|
| 🚊 <u>wan1</u>    | P1   | 100M/Full | n/a       | WAN  | 202.0.0.2 / 255.255.255.0   | Static        | n/a         | n/a    |
| wan1_ppp         | P1   | Inactive  | n/a       | WAN  | 0.0.0.0 / 0.0.0.0           | Dynamic       | n/a         | n/a    |
| 🖨 <u>wan2</u>    | P2   | 100M/Full | n/a       | WAN  | 10.0.0.2 / 255.255.255.0    | Static        | n/a         | n/a    |
| wan2_ppp         | P2   | Inactive  | n/a       | WAN  | 0.0.0.0 / 0.0.0.0           | Dynamic       | n/a         | n/a    |
| 🖨 opt            | P3   | Down      | n/a       | OPT  | 0.0.0.0 / 0.0.0.0           | Static        | n/a         | n/a    |
| opt_ppp          | P3   | Inactive  | n/a       | OPT  | 0.0.0.0 / 0.0.0.0           | Dynamic       | n/a         | n/a    |
| lan1             | P4   | Down      | n/a       | LAN1 | 192.168.5.1 / 255.255.255.0 | Static        | DHCP server | n/a    |
| lan2             | P5   | Down      | n/a       | LAN2 | 192.168.2.1 / 255.255.255.0 | Static        | DHCP server | n/a    |
| ext-wlan         | P6   | Down      | n/a       | WLAN | 10.59.0.1 / 255.255.255.0   | Static        | DHCP server | n/a    |
| dmz              | P7   | Down      | n/a       | DMZ  | 192.168.3.1 / 255.255.255.0 | Static        | DHCP server | n/a    |
| aux              | aux  | Inactive  | n/a       | WAN  | 0.0.0.0 / 0.0.0.0           | Dynamic       | n/a         | n/a    |
| ⊟: <u>wlan-1</u> | n/a  | n/a       | n/a       | n/a  | n/a / n/a                   | n/a           | n/a         | n/a    |
| wian-1-1         | n/a  | Down      | n/a       | WLAN | 10.59.1.1 / 255.255.255.0   | static        | n/a         | n/a    |

Step2. Go to Configuration > Object > Address, add address objects for HQ local subnet and Br1 local subnet.

HQ local subnet: subnet\_HQ (192.168.1.0/24).

Br1 local subnet: subnet\_br1 (192.168.4.0/24)

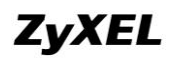

| () A                                                  | 🕽 Add 📝 Edit 🁕 Remove 🔚 Object Reference |                  |                       |  |  |  |  |  |  |  |  |
|-------------------------------------------------------|------------------------------------------|------------------|-----------------------|--|--|--|--|--|--|--|--|
| #                                                     | Name 🔺                                   | Туре             | Address               |  |  |  |  |  |  |  |  |
| 1                                                     | DMZ_SUBNET                               | INTERFACE SUBNET | dmz-192.168.3.0/24    |  |  |  |  |  |  |  |  |
| 2                                                     | EXT_WLAN_SUBNET                          | INTERFACE SUBNET | ext-wlan-10.59.0.0/24 |  |  |  |  |  |  |  |  |
| 3                                                     | LAN1_SUBNET                              | INTERFACE SUBNET | lan1-192.168.5.0/24   |  |  |  |  |  |  |  |  |
| 4                                                     | LAN2_SUBNET                              | INTERFACE SUBNET | lan2-192.168.2.0/24   |  |  |  |  |  |  |  |  |
| 5                                                     | WLAN-1-1_SUBNET                          | INTERFACE SUBNET | wlan-1-1-10.59.1.0/24 |  |  |  |  |  |  |  |  |
| 6                                                     | subnet_HQ                                | SUBNET           | 192.168.1.0/24        |  |  |  |  |  |  |  |  |
| 7                                                     | subnet_br1                               | SUBNET           | 192.168.4.0/24        |  |  |  |  |  |  |  |  |
| 4 4   Page 1 of 1   ▶    Show 50 ∨ items Displaying : |                                          |                  |                       |  |  |  |  |  |  |  |  |

Step3. Go to Configuration > VPN > IPSec VPN > VPN Gateway, add phase 1 VPN rules.

Tunnel to Br1 phase1 rule: My Address: WAN1 IP (202.0.0.2) Peer Gateway Address: Br1 WAN IP (201.0.0.2)

| General Settings                    |               |           |        |                |                         |
|-------------------------------------|---------------|-----------|--------|----------------|-------------------------|
| 🔽 Enable                            |               |           |        |                |                         |
| VPN Gateway Name:                   | to_br1        |           |        |                |                         |
| Gateway Settings                    |               |           |        |                |                         |
| My Address                          |               |           |        |                |                         |
| Interface                           | wan1          |           | ~      | Static         | 202.0.0.2/255.255.255.0 |
| 🔘 Domain Name / IP                  |               |           |        |                |                         |
| Peer Gateway Address                |               |           |        |                |                         |
| Static Address                      | Primary       | 201.0.0.2 |        |                |                         |
|                                     | Secondary     | 0.0.0.0   |        |                |                         |
| 📄 Fall back to Primary Peer Gateway | when possible |           |        |                |                         |
| Fall Back Check Interval:           | 300           |           | (60-86 | 400 secor      | nds)                    |
| Oynamic Address                     |               |           |        |                |                         |
| Authentication                      |               |           |        |                |                         |
| Pre-Shared Key                      | 12345678      |           |        |                |                         |
| 🔘 Certificate                       |               |           | •      | (See <u>My</u> |                         |
| Phase 1 Settings                    |               |           |        |                |                         |
| SA Life Time:                       | 86400         |           | (180 - | 3000000        | Seconds)                |

Tunnel to HQ phase1 rule: My Address: WAN2 IP (10.0.0.2) Peer Gateway Address: HQ WAN2 IP (10.0.0.1)

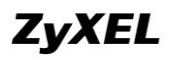

| General Settings                 |                    |                                 |
|----------------------------------|--------------------|---------------------------------|
| 🔽 Enable                         |                    |                                 |
| VPN Gateway Name:                | to_HQ              |                                 |
| Gateway Settings                 |                    |                                 |
| My Address                       |                    |                                 |
| Interface                        | wan2               | ✓ Static 10.0.0.2/255.255.255.0 |
| 🔘 Domain Name / IP               |                    |                                 |
| Peer Gateway Address             |                    |                                 |
| Static Address                   | Primary            | 10.0.0.1                        |
|                                  | Secondary          | 0.0.0.0                         |
| 📄 Fall back to Primary Peer Gati | eway when possible | e                               |
| Fall Back Check Interval:        | 300                | (60-86400 seconds)              |
| Dynamic Address                  |                    |                                 |
| Authentication                   |                    |                                 |
| Pre-Shared Key                   | 12345678           |                                 |
| 🔘 Certificate                    | default            | ✓ (See <u>My Certificates</u> ) |
| Phase 1 Settings                 |                    |                                 |
| SA Life Time:                    | 86400              | (180 - 3000000 Seconds)         |

Step4. Go to Configuration > VPN > IPSec VPN > VPN Connection, add phase 2 VPN rules.

Tunnel to Br1 phase2 rule:

Local policy: HQ local subnet (192.168.1.0/24)

Remote policy: Br1 local subnet (192.168.4.0/24)

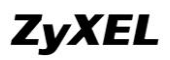

| General Settings                     |            |     |                        |
|--------------------------------------|------------|-----|------------------------|
| 🔽 Enable                             |            |     |                        |
| Connection Name:                     | to_br1     |     |                        |
| VPN Gateway                          |            |     |                        |
| Application Scenario                 |            |     |                        |
| Site-to-site                         |            |     |                        |
| Site-to-site with Dynamic Peer       |            |     |                        |
| Remote Access (Server Role)          |            |     |                        |
| Remote Access (Client Role)          |            |     |                        |
| VPN Gateway:                         | to_br1     | ~   | wan1 201.0.0.2 0.0.0.0 |
| Policy                               |            |     |                        |
| Local policy:                        | subnet_HQ  | ~   | SUBNET, 192.168.1.0/24 |
| Remote policy:                       | subnet_br1 | ~   | SUBNET, 192.168.4.0/24 |
| Phase 2 Settings                     |            |     |                        |
| SA Life Time:                        | 86400 (    | 180 | - 3000000 Seconds)     |
| Related Settings                     |            |     |                        |
| Add this VPN connection to IPSec_VPN | I zone.    |     |                        |
| Connectivity Check                   |            |     |                        |

Tunnel to HQ phase2 rule: Local policy: Br1 local subnet (192.168.4.0/24) Remote policy: HQ local subnet (192.168.1.0/24)

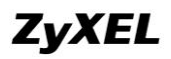

| Seneral Settings                   |            |      |                        |
|------------------------------------|------------|------|------------------------|
| Connection Name:                   | to_HQ      |      |                        |
| /PN Gateway                        |            |      |                        |
| Application Scenario               |            |      |                        |
| Site-to-site                       |            |      |                        |
| 🔘 Site-to-site with Dynamic Peer   |            |      |                        |
| Remote Access (Server Role)        |            |      |                        |
| Remote Access (Client Role)        |            |      |                        |
| VPN Gateway:                       | to_HQ      | ~    | wan2 10.0.0.1 0.0.0.0  |
| Policy                             |            |      |                        |
| Local policy:                      | subnet_br1 | ~    | SUBNET, 192.168.4.0/24 |
| Remote policy:                     | subnet_HQ  | *    | SUBNET, 192.168.1.0/24 |
| hase 2 Settings                    |            |      |                        |
| SA Life Time:                      | 86400      | (180 | - 3000000 Seconds)     |
| Related Settings                   |            |      |                        |
| Add this VPN connection to IPSec_V | PN zone.   |      |                        |
| Connectivity Check                 |            |      |                        |

Step5. Go to Configuration > Network > Routing > Policy Route, add policy routes to route traffic from Br1 to HQ through VPN tunnels, as well as traffic from HQ to Br1 through VPN tunnels.

For traffic from Br1 local subnet to HQ local subnet: Incoming interface: VPN tunnel to\_br1 Source: Br1 local subnet subnet\_br1 (192.168.4.0/24) Destination: HQ local subnet subnet\_HQ (192.168.1.0/24) Next-Hop: VPN tunnel to\_HQ

| O 4 | ) Add 📝 Edit 🍟 Remove 💡 Activate 💡 Inactivate 🚚 Move                            |      |          |            |                         |             |           |         |                           |              |                    |     |
|-----|---------------------------------------------------------------------------------|------|----------|------------|-------------------------|-------------|-----------|---------|---------------------------|--------------|--------------------|-----|
| # 🔺 | Status                                                                          | User | Schedule | Incoming   | Source                  | Destination | DSCP Code | Service | Next-Hop                  | DSCP Marking | SNAT               | BWM |
| 1   | <b>@</b>                                                                        | any  | none     | to_HQ      | subnet_HQ               | subnet_br1  | any       | any     | to_br1                    | preserve     | none               | 0   |
| 2   | 0                                                                               | any  | none     | to_br1     | subnet_br1              | ■subnet_HQ  | any       | any     | to_HQ                     | preserve     | none               | 0   |
| 3   | <b>@</b>                                                                        | any  | none     | ■lan1      | LAN1_SUBNET             | any         | any       | any     | ■WAN_TRUNK                | preserve     | outgoing-interface | 0   |
| 4   | <b>@</b>                                                                        | any  | none     | ■lan2      | LAN2_SUBNET             | any         | any       | any     | <pre>NVAN_TRUNK</pre>     | preserve     | outgoing-interface | 0   |
| 5   | <b>@</b>                                                                        | any  | none     | ■ dmz      | DMZ_SUBNET              | any         | any       | any     | <pre>www.trunk</pre>      | preserve     | outgoing-interface | 0   |
| 6   | <b>@</b>                                                                        | any  | none     | ext-wian   | <pre>ext_wlan_sub</pre> | any         | any       | any     | <pre>■VVAN_TRUNK</pre>    | preserve     | outgoing-interface | 0   |
| 7   | <b>@</b>                                                                        | any  | none     | • wlan-1-1 | any                     | any         | any       | any     | <pre> • VVAN_TRUNK </pre> | preserve     | outgoing-interface | 0   |
| 14  | ✓         Page 1 of 1 → →         Show 50 v items         Displaying 1 - 7 of 7 |      |          |            |                         |             |           |         |                           |              |                    |     |

For traffic from HQ local subnet to Br1 local subnet: Incoming interface: VPN tunnel to\_HQ Source: HQ local subnet subnet\_HQ Destination: Br1 local subnet subnet\_Br1 Next-Hop: VPN tunnel to\_Br1.

| O A | ) Add 📝 Edit 🃋 Remove 💡 Activate 💡 Inactivate 🚚 Move |        |           |             |                          |             |           |         |                        |              |                    |             |
|-----|------------------------------------------------------|--------|-----------|-------------|--------------------------|-------------|-----------|---------|------------------------|--------------|--------------------|-------------|
| # 🔺 | Status                                               | User   | Schedule  | Incoming    | Source                   | Destination | DSCP Code | Service | Next-Hop               | DSCP Marking | SNAT               | BWM         |
| 1   | 9                                                    | any    | none      | to_HQ       | ■subnet_HQ               | subnet_br1  | any       | any     | to_br1                 | preserve     | none               | 0           |
| 2   | <b>@</b>                                             | any    | none      | to_br1      | subnet_br1               | subnet_HQ   | any       | any     | to_HQ                  | preserve     | none               | 0           |
| 3   | 9                                                    | any    | none      | ≂lan1       | LAN1_SUBNET              | any         | any       | any     | <pre>NUNK</pre>        | preserve     | outgoing-interface | 0           |
| 4   | 9                                                    | any    | none      | ■lan2       | LAN2_SUBNET              | any         | any       | any     | <pre>=VVAN_TRUNK</pre> | preserve     | outgoing-interface | 0           |
| 5   | 0                                                    | any    | none      | ª dmz       | DMZ_SUBNET               | any         | any       | any     | ■VVAN_TRUNK            | preserve     | outgoing-interface | 0           |
| 6   | 0                                                    | any    | none      | ext-wian    | <pre>ext_wlan_subh</pre> | any         | any       | any     | ■WAN_TRUNK             | preserve     | outgoing-interface | 0           |
| 7   | 0                                                    | any    | none      | ■ wlan-1-1  | any                      | any         | any       | any     | <pre>NVAN_TRUNK</pre>  | preserve     | outgoing-interface | 0           |
| 14  | I Page                                               | 1 of 1 | L 🕨 🕨 Sha | w 50 🗸 item | ns                       |             |           |         |                        |              | Displa             | aying 1 - 7 |

After all the steps above, the configuration for this application scenario is done.

### 4.2.3. Scenario Verification

On Br1, dial up the tunnel to HQ.

| ٢  | 🕽 Add 📝 Edit 🃋 Remove 💡 Activate 😡 Inactivate 🚷 Connect 🚷 Disconnect ा Object Reference |                             |                     |               |                           |                         |  |  |  |
|----|-----------------------------------------------------------------------------------------|-----------------------------|---------------------|---------------|---------------------------|-------------------------|--|--|--|
| #  | Status                                                                                  | Name                        | VPN Gateway         | Encapsulation | Algorithm                 | Policy                  |  |  |  |
| 1  | ତ୍ୱ 🚱                                                                                   | Default_L2TP_VPN_Connection | Default_L2TP_VPN_GW | TRANSPORT     | 3DES/SHA 3DES/MD5 DES/SHA | 1                       |  |  |  |
| 2  | ତ୍ର 💩                                                                                   | to_HQ                       | to_HQ               | TUNNEL        | DES/SHA                   | LAN1_SUBNET/4 subnet_HQ |  |  |  |
| 14 | Page 1 of 1 >> >> Show 50 >> items Displaying 1 - 2 of 2 Displaying 1 - 2 of 2          |                             |                     |               |                           |                         |  |  |  |

Go to Monitor > Log, check the IKE logs, the tunnel is built up to HQ WAN1.

| info l | IKE | The cookie pair is : 0x07e7bbdd669e8334 / 0xac9bb1d6f47f2839 [count=4]                            | 201.0.0.2:500 | 200.0.0.2:500 | IKE_LOG |
|--------|-----|---------------------------------------------------------------------------------------------------|---------------|---------------|---------|
| info l | IKE | Tunnel [to_HQ:to_HQ:0xdd670c2e] built successfully                                                | 201.0.0.2:500 | 200.0.0.2:500 | IKE_LOG |
| info l | IKE | Send:[HASH]                                                                                       | 201.0.0.2:500 | 200.0.0.2:500 | IKE_LOG |
| info l | IKE | [SA]: [Initiator:201.0.0.2][Responder:200.0.0.2][Policy:192.168.4.0/24-192.168.1.0/24][ESP des-cl | 200.0.0.2:500 | 201.0.0.2:500 | IKE_LOG |
| info l | IKE | Recv:[HASH][SA][NONCE][ID][ID]                                                                    | 200.0.0.2:500 | 201.0.0.2:500 | IKE_LOG |
| info l | IKE | The cookie pair is : 0x07e7bbdd669e8334 / 0xac9bb1d6f47f2839                                      | 200.0.0.2:500 | 201.0.0.2:500 | IKE_LOG |
| info l | IKE | Send:[HASH][SA][NONCE][ID][ID]                                                                    | 201.0.0.2:500 | 200.0.0.2:500 | IKE_LOG |
| info l | IKE | Start Phase 2: Quick Mode                                                                         | 201.0.0.2:500 | 200.0.0.2:500 | IKE_LOG |
| info l | IKE | The cookie pair is : 0x07e7bbdd669e8334 / 0xac9bb1d6f47f2839 [count=5]                            | 201.0.0.2:500 | 200.0.0.2:500 | IKE_LOG |

On a PC behind branch office, initiate nonstop ping to a PC behind HQ.

# ZyXEL

| Ethernet | ; adapter Local Area Connection:                                                                                                |    |
|----------|----------------------------------------------------------------------------------------------------|----|
|          | Connection-specific DNS Suffix . :<br>IP Address : 192.168.4.33<br>Subnet Mask : 255.255.255.0<br>Default Gateway : 192.168.4.1 |    |
| Ethernet | ; adapter 本地连接:                                                                                                    |    |
|          | Media State Media disconnecte                                                                                                   | ed |
| C: Docur | nents and Settings\Administrator>ping 192.168.1.33 -t                                                                           |    |
| Pinging  | 192.168.1.33 with 32 bytes of data:                                                                                             |    |
| Request  | timed out.                                                                                                    |    |
| Reply fr | •om 192.168.1.33: bytes=32 time=4ms TTL=125                                                                                     |    |
| Reply fr | om 192.168.1.33: bytes=32 time=3ms TTL=125                                                                                      |    |
| Reply fr | om 192.168.1.33: bytes=32 time=3ms TTL=125                                                                                      |    |
| Reply fr | om 192.168.1.33: bytes=32 time=4ms TTL=125                                                                                      |    |
| Reply fr | om 192.168.1.33: bytes=32 time=3ms TTL=125                                                                                      |    |
| Reply fr | om 192.168.1.33: bytes=32 time=3ms TTL=125                                                                                      |    |
| Reply fr | om 192.168.1.33: bytes=32 time=3ms TTL=125                                                                                      |    |
| Reply fr | om 192.168.1.33: bytes=32 time=3ms TTL=125                                                                                      |    |
| Reply fr | om 192.168.1.33: bytes=32 time=3ms TTL=125                                                                                      |    |
| Reply fr | om 192.168.1.33: bytes=32 time=3ms TTL=125                                                                                      |    |
| Reply fr | om 192.168.1.33: bytes=32 time=3ms TTL=125                                                                                      |    |
| Reply fr | •om 192.168.1.33: bytes=32 time=3ms TTL=125                                                                                     |    |
| Reply fr | rom 192.168.1.33: bytes=32 time=3ms TTL=125                                                                                     |    |
| Reply fr | om 192.168.1.33: bytes=32 time=3ms TTL=125                                                                                      |    |

Unplug HQ USG WAN1, the ping times out (tunnel disconnected). After a while, the ping resumes. The VPN tunnel is built up again.

| Reply from 192.168.1.33: | bytes=32 | time=3ms | TTL=125 |
|--------------------------|----------|----------|---------|
| Reply from 192.168.1.33: | bytes=32 | time=3ms | TTL=125 |
| Reply from 192.168.1.33: | bytes=32 | time=3ms | TTL=125 |
| Reply from 192.168.1.33: | bytes=32 | time=3ms | TTL=125 |
| Reply from 192.168.1.33: | bytes=32 | time=3ms | TTL=125 |
| Request timed out.       |          |          |         |
| Request timed out.       |          |          |         |
| Request timed out.       |          |          |         |
| Request timed out.       |          |          |         |
| Request timed out.       |          |          |         |
| Request timed out.       |          |          |         |
| Request timed out.       |          |          |         |
| Request timed out.       |          |          |         |
| Request timed out.       |          |          |         |
| Request timed out.       |          |          |         |
| Request timed out.       |          |          |         |
| Request timed out.       |          |          |         |
| Request timed out.       |          |          |         |
| Request timed out.       |          |          |         |
| Request timed out.       |          |          |         |
| Request timed out.       |          |          |         |
| Request timed out.       |          |          |         |
| Request timed out.       |          |          |         |
| Request timed out.       |          |          |         |
| Request timed out.       |          |          |         |
| Request timed out.       |          |          |         |
| Request timed out.       |          |          |         |
| Request timed out.       |          |          |         |
| Request timed out.       |          |          |         |
| Request timed out.       |          |          |         |
| Request timed out.       |          |          |         |
| Reply from 192.168.1.33: | bytes=32 | time=7ms | TTL=123 |
| Reply from 192.168.1.33: | bytes=32 | time=5ms | TTL=123 |
| Reply from 192.168.1.33: | bytes=32 | time=5ms | TTL=123 |

On Br1, go to Monitor > Log, check the IKE logs. You will find the tunnel is built successfully to Br2 WAN1 (202.0.0.2).

| info | IKE | Fall Back [to_HQ] will start fall back after 60 seconds                                          |                |               | IKE_LOG |
|------|-----|--------------------------------------------------------------------------------------------------|----------------|---------------|---------|
| info | IKE | Tunnel [to_HQ:to_HQ:0x88f2559a] built successfully                                               | 201.0.0.2:500  | 202.0.0.2:500 | IKE_LOG |
| info | IKE | Send:[HASH]                                                                                      | 201.0.0.2:500  | 202.0.0.2:500 | IKE_LOG |
| info | IKE | [SA]: [Initiator:201.0.0.2][Responder:202.0.0.2][Policy:192.168.4.0/24-192.168.1.0/24][ESP des-c | 202.0.0.2:500  | 201.0.0.2:500 | IKE_LOG |
| info | IKE | Recv:[HASH][SA][NONCE][ID][ID]                                                                   | 202.0.0.2:500  | 201.0.0.2:500 | IKE_LOG |
| info | IKE | Send:[HASH][SA][NONCE][ID][ID]                                                                   | 201.0.0.2:500  | 202.0.0.2:500 | IKE_LOG |
| info | IKE | Start Phase 2: Quick Mode                                                                        | 201.0.0.2:500  | 202.0.0.2:500 | IKE_LOG |
| info | IKE | Tunnel [to_HQ:0x79759b9] is disconnected                                                         | 201.0.0.2:4500 | 200.0.0.2     | IKE_LOG |
| info | IKE | Phase 1 IKE SA process done                                                                      | 201.0.0.2:500  | 202.0.0.2:500 | IKE_LOG |
| info | IKE | Recv.[ID][HASH]                                                                                  | 202.0.0.2:500  | 201.0.0.2:500 | IKE_LOG |
| info | IKE | Send:[ID][HASH][NOTFY:INITIAL_CONTACT]                                                           | 201.0.0.2:500  | 202.0.0.2:500 | IKE_LOG |
| info | IKE | Recv.[KE][NONCE]                                                                                 | 202.0.0.2:500  | 201.0.0.2:500 | IKE_LOG |
| info | IKE | Send:[KE][NONCE]                                                                                 | 201.0.0.2:500  | 202.0.0.2:500 | IKE_LOG |
| info | IKE | The cookie pair is : 0x38db3478ae0c0ccc / 0x3895d3e24680ecf6 [count=8]                           | 201.0.0.2:500  | 202.0.0.2:500 | IKE_LOG |
| info | IKE | Recv:[SA][VID][VID]                                                                              | 202.0.0.2:500  | 201.0.0.2:500 | IKE_LOG |
| info | IKE | The cookie pair is : 0x38db3478ae0c0ccc / 0x3895d3e24680ecf6 [count=4]                           | 202.0.0.2:500  | 201.0.0.2:500 | IKE_LOG |
| info | IKE | Send:[SA][VID][VID]                                                                              | 201.0.0.2:500  | 202.0.0.2:500 | IKE_LOG |
| info | IKE | Send Main Mode request to [202.0.0.2]                                                            | 201.0.0.2:500  | 202.0.0.2:500 | IKE_LOG |
| info | IKE | Tunnel [to_HQ] Sending IKE request                                                               | 201.0.0.2:500  | 202.0.0.2:500 | IKE_LOG |
| info | IKE | The cookie pair is : 0x38db3478ae0c0ccc / 0x0000000000000000 [count=2]                           | 201.0.0.2:500  | 202.0.0.2:500 | IKE_LOG |
| info | IKE | ISAKMP SA [to_HQ] is disconnected                                                                | 201.0.0.2:500  | 200.0.0.2:500 | IKE_LOG |
| info | IKE | The cookie pair is : 0xac22848ef26ab044 / 0x00000000000000000                                    | 201.0.0.2:500  | 200.0.0.2:500 | IKE_LOG |
| info | IKE | IKE Packet Retransmit                                                                            | 201.0.0.2:500  | 200.0.0.2:500 | IKE_LOG |
| info | IKE | The cookie pair is : 0xac22848ef26ab044 / 0x00000000000000000                                    | 201.0.0.2:500  | 200.0.0.2:500 | IKE_LOG |
| info | IKE | IKE Packet Retransmit                                                                            | 201.0.0.2:500  | 200.0.0.2:500 | IKE_LOG |
| info | IKE | The cookie pair is : 0xac22848ef26ab044 / 0x00000000000000000                                    | 201.0.0.2:500  | 200.0.0.2:500 | IKE_LOG |
| info | IKE | IKE Packet Retransmit [count=4]                                                                  | 201.0.0.2:500  | 200.0.0.2:500 | IKE_LOG |
|      |     |                                                                                                  |                |               |         |

All contents copyright (c) 2010 ZyXEL Communications Corporation.

On Br2, go to Monitor > VPN Monitor > IPSec VPN, you will find the two VPN tunnels are up. One is to Br1 (Policy 192.168.1.0/24<->192.168.4.0/24). The other is to HQ (Policy 192.168.4.0/24<->192.168.1.0/24).

| IPSec  |              |                    |                            |           |         |         |                |                       |
|--------|--------------|--------------------|----------------------------|-----------|---------|---------|----------------|-----------------------|
| Curren | t IPSec Secu | rity Associations  |                            |           |         |         |                |                       |
| Name   |              |                    |                            |           |         |         |                |                       |
| Policy |              |                    | Search                     |           |         |         |                |                       |
| 8      | Disconnect   |                    |                            |           |         |         |                |                       |
| #      | Name 🔺       | Encapsulation      | Policy                     | Algorithm | Up Time | Timeout | Inbound(Bytes) | Outbound(Bytes)       |
| 1      | to_HQ        | Tunnel             | 192.168.4.0/24⇔192.168.1.  | DES/SHA1  | 80      | 86316   | 75(8400 bytes) | 75(4500 bytes)        |
| 2      | to_br1       | Tunnel             | 192.168.1.0/24<>192.168.4. | DES/SHA1  | 86      | 86344   | 76(8512 bytes) | 75(4500 bytes)        |
| 14     | 4 Page 1     | of 1   > > Show 50 | ✓ items                    |           |         |         |                | Displaying 1 - 2 of 2 |

Check the IKE logs on Br2 in Monitor > Log, you can find the tunnel to Br1 and to HQ are both built up successfully.

| info | IKE | Tunnel [to_HQ:to_HQ:0x717d1c0a] built successfully                               | 10.0.0.2:500   | 10.0.0.1:500  | IKE_LOG |
|------|-----|----------------------------------------------------------------------------------|----------------|---------------|---------|
| info | IKE | Send:[HASH]                                                                      | 10.0.0.2:500   | 10.0.0.1:500  | IKE_LOG |
| info | IKE | [SA]: [Initiator:10.0.0.2][Responder:10.0.0.1][Policy:192.168.4.0/24-192.168.1.0 | 10.0.0.1:500   | 10.0.0.2:500  | IKE_LOG |
| info | IKE | Recv:[HASH][SA][NONCE][ID][ID]                                                   | 10.0.0.1:500   | 10.0.0.2:500  | IKE_LOG |
| info | IKE | Send:[HASH][SA][NONCE][ID][ID]                                                   | 10.0.0.2:500   | 10.0.0.1:500  | IKE_LOG |
| info | IKE | Start Phase 2: Quick Mode                                                        | 10.0.0.2:500   | 10.0.0.1:500  | IKE_LOG |
| info | IKE | Phase 1 IKE SA process done                                                      | 10.0.0.2:500   | 10.0.0.1:500  | IKE_LOG |
| info | IKE | Recv:[ID][HASH]                                                                  | 10.0.0.1:500   | 10.0.0.2:500  | IKE_LOG |
| info | IKE | Send:[ID][HASH][NOTFY:INITIAL_CONTACT]                                           | 10.0.0.2:500   | 10.0.0.1:500  | IKE_LOG |
| info | IKE | Recv:[KE][NONCE]                                                                 | 10.0.0.1:500   | 10.0.0.2:500  | IKE_LOG |
| info | IKE | Send:[KE][NONCE]                                                                 | 10.0.0.2:500   | 10.0.0.1:500  | IKE_LOG |
| info | IKE | The cookie pair is : 0xf7833c21a0028dbd / 0xa390a70332adf13b [count=8]           | 10.0.0.2:500   | 10.0.0.1:500  | IKE_LOG |
| info | IKE | Recv:[SA][VID][VID]                                                              | 10.0.0.1:500   | 10.0.0.2:500  | IKE_LOG |
| info | IKE | The cookie pair is : 0xf7833c21a0028dbd / 0xa390a70332adf13b [count=4]           | 10.0.0.1:500   | 10.0.0.2:500  | IKE_LOG |
| info | IKE | Send:[SA][VID][VID]                                                              | 10.0.0.2:500   | 10.0.0.1:500  | IKE_LOG |
| info | IKE | Send Main Mode request to [10.0.0.1]                                             | 10.0.0.2:500   | 10.0.0.1:500  | IKE_LOG |
| info | IKE | Tunnel [to_HQ] Sending IKE request                                               | 10.0.0.2:500   | 10.0.0.1:500  | IKE_LOG |
| info | IKE | The cookie pair is : 0xf7833c21a0028dbd / 0x00000000000000000 [count=2]          | 10.0.0.2:500   | 10.0.0.1:500  | IKE_LOG |
| info | IKE | Tunnel [to_br1:0x51acfdd7] is disconnected                                       | 202.0.0.2:4500 | 201.0.0.2     | IKE_LOG |
| info | IKE | Tunnel [to_br1:to_br1:0x6c13f55c] built successfully                             | 201.0.0.2:500  | 202.0.0.2:500 | IKE_LOG |
| info | IKE | [SA]: [Responder:202.0.0.2][Initiator:201.0.0.2][Policy:192.168.1.0/24-192.168.  | 201.0.0.2:500  | 202.0.0.2:500 | IKE_LOG |
| info | IKE | Recv:[HASH]                                                                      | 201.0.0.2:500  | 202.0.0.2:500 | IKE_LOG |
| info | IKE | Send:[HASH][SA][NONCE][ID][ID]                                                   | 202.0.0.2:500  | 201.0.0.2:500 | IKE_LOG |
| info | IKE | Recv:[HASH][SA][NONCE][ID][ID]                                                   | 201.0.0.2:500  | 202.0.0.2:500 | IKE_LOG |
| info | IKE | ISAKMP SA [to_br1] is disconnected                                               | 202.0.0.2:500  | 201.0.0.2:500 | IKE_LOG |
| info | IKE | Send:[HASH][DEL] [count=2]                                                       | 202.0.0.2:500  | 201.0.0.2:500 | IKE_LOG |
| info | IKE | Tunnel [to_br1:0x51acfdd7] is disconnected                                       | 202.0.0.2:500  | 201.0.0.2:500 | IKE_LOG |
| info | IKE | The cookie pair is : 0xa378d863f4d7bebf / 0xd3b7c9826e61517f [count=4]           | 202.0.0.2:500  | 201.0.0.2:500 | IKE_LOG |
| info | IKE | Send:[ID][HASH]                                                                  | 202.0.0.2:500  | 201.0.0.2:500 | IKE_LOG |
| info | IKE | Phase 1 IKE SA process done                                                      | 202.0.0.2:500  | 201.0.0.2:500 | IKE_LOG |
| info | IKE | Recv:[ID][HASH][NOTFY:INITIAL_CONTACT]                                           | 201.0.0.2:500  | 202.0.0.2:500 | IKE_LOG |
| info | IKE | Send:[KE][NONCE]                                                                 | 202.0.0.2:500  | 201.0.0.2:500 | IKE_LOG |
| info | IKF | Recv: IKEIINONCEI                                                                | 201.0.0.2:500  | 202.0.0.2:500 | IKE LOG |

Plug back HQ USG WAN1, the tunnel from Br1 to HQ will fall back to the HQ WAN1.

| Reply  | from  | 192.168.1.33: | bytes=32 | time=5ms | TTL=123 |
|--------|-------|---------------|----------|----------|---------|
| Reply  | from  | 192.168.1.33: | bytes=32 | time=5ms | TTL=123 |
| Reply  | from  | 192.168.1.33: | bytes=32 | time=5ms | TTL=123 |
| Reply  | from  | 192.168.1.33: | bytes=32 | time=5ms | TTL=123 |
| Reply  | from  | 192.168.1.33: | bytes=32 | time=5ms | TTL=123 |
| Reply  | from  | 192.168.1.33: | bytes=32 | time=5ms | TTL=123 |
| Reply  | from  | 192.168.1.33: | bytes=32 | time=5ms | TTL=123 |
| Reply  | from  | 192.168.1.33: | bytes=32 | time=5ms | TTL=123 |
| Reply  | from  | 192.168.1.33: | bytes=32 | time=5ms | TTL=123 |
| Reply  | from  | 192.168.1.33: | bytes=32 | time=5ms | TTL=123 |
| Reply  | from  | 192.168.1.33: | bytes=32 | time=5ms | TTL=123 |
| Reques | t tir | ned out.      |          |          |         |
| Reply  | from  | 192.168.1.33: | bytes=32 | time=5ms | TTL=125 |
| Reply  | from  | 192.168.1.33: | bytes=32 | time=3ms | TTL=125 |
| Reply  | from  | 192.168.1.33: | bytes=32 | time=3ms | TTL=125 |
| Reply  | from  | 192.168.1.33: | bytes=32 | time=3ms | TTL=125 |
| Reply  | from  | 192.168.1.33: | bytes=32 | time=3ms | TTL=125 |
| Reply  | from  | 192.168.1.33: | bytes=32 | time=3ms | TTL=125 |
| Reply  | from  | 192.168.1.33: | bytes=32 | time=3ms | TTL=125 |
| Reply  | from  | 192.168.1.33: | bytes=32 | time=3ms | TTL=125 |
| Reply  | from  | 192.168.1.33: | bytes=32 | time=3ms | TTL=125 |
| Reply  | from  | 192.168.1.33: | bytes=32 | time=3ms | TTL=125 |

On Br1, go to Monitor > Log, you will find the tunnel fall back to HQ WAN1 (200.0.0.2) successfully.

| info | IKE | ISAKMP SA [to_HQ] is disconnected                                                                 | 201.0.0.2:500  | 202.0.0.2:500 | IKE_LOG |
|------|-----|---------------------------------------------------------------------------------------------------|----------------|---------------|---------|
| info | IKE | Fall Back [to_HQ] to primary peer gateway successfully at the 1th time                            |                |               | IKE_LOG |
| info | IKE | Tunnel [to_HQ:to_HQ:0x552cf595:0xc480207e] rekeyed successfully                                   | 201.0.0.2:500  | 200.0.0.2:500 | IKE_LOG |
| info | IKE | Fall Back [to_HQ] is continue install SA.                                                         |                |               | IKE_LOG |
| info | IKE | Fall Back [to_HQ] send delete SA packet successfully                                              |                |               | IKE_LOG |
| info | IKE | Send:[HASH][DEL]                                                                                  | 201.0.0.2:500  | 202.0.0.2:500 | IKE_LOG |
| info | IKE | The cookie pair is : 0xa378d863f4d7bebf / 0xd3b7c9826e61517f [count=2]                            | 201.0.0.2:500  | 202.0.0.2:500 | IKE_LOG |
| info | IKE | Fall Back [to_HQ] is suspended to send delete sa packet to secondary peer gateway                 |                |               | IKE_LOG |
| info | IKE | Send:[HASH]                                                                                       | 201.0.0.2:500  | 200.0.0.2:500 | IKE_LOG |
| info | IKE | [SA]: [Initiator:201.0.0.2][Responder:200.0.0.2][Policy:192.168.4.0/24-192.168.1.0/24][ESP des-ct | 200.0.0.2:500  | 201.0.0.2:500 | IKE_LOG |
| info | IKE | Recv:[HASH][SA][NONCE][ID][ID]                                                                    | 200.0.0.2:500  | 201.0.0.2:500 | IKE_LOG |
| info | IKE | Send:[HASH][SA][NONCE][ID][ID]                                                                    | 201.0.0.2:500  | 200.0.0.2:500 | IKE_LOG |
| info | IKE | Start Phase 2: Quick Mode                                                                         | 201.0.0.2:500  | 200.0.0.2:500 | IKE_LOG |
| info | IKE | Phase 1 IKE SA process done                                                                       | 201.0.0.2:500  | 200.0.0.2:500 | IKE_LOG |
| info | IKE | Recv:[ID][HASH]                                                                                   | 200.0.0.2:500  | 201.0.0.2:500 | IKE_LOG |
| info | IKE | Send:[ID][HASH][NOTFY:INITIAL_CONTACT]                                                            | 201.0.0.2:500  | 200.0.0.2:500 | IKE_LOG |
| info | IKE | Recv:[KE][NONCE]                                                                                  | 200.0.0.2:500  | 201.0.0.2:500 | IKE_LOG |
| info | IKE | Send:[KE][NONCE]                                                                                  | 201.0.0.2:500  | 200.0.0.2:500 | IKE_LOG |
| info | IKE | The cookie ps Send:[KE][NONCE] =775c / 0x025c896acd556fda [count=8]                               | 201.0.0.2:500  | 200.0.0.2:500 | IKE_LOG |
| info | IKE | Recv:[SA][VID][VID]                                                                               | 200.0.0.2:500  | 201.0.0.2:500 | IKE_LOG |
| info | IKE | The cookie pair is : 0x3cf8e7f2adae775c / 0x025c896acd556fda [count=4]                            | 200.0.0.2:500  | 201.0.0.2:500 | IKE_LOG |
| info | IKE | Send:[SA][VID][VID]                                                                               | 201.0.0.2:500  | 200.0.0.2:500 | IKE_LOG |
| info | IKE | Send Main Mode request to [200.0.0.2]                                                             | 201.0.0.2:500  | 200.0.0.2:500 | IKE_LOG |
| info | IKE | Tunnel [to_HQ] Sending IKE request                                                                | 201.0.0.2:500  | 200.0.0.2:500 | IKE_LOG |
| info | IKE | The cookie pair is : 0x3cf8e7f2adae775c / 0x0000000000000000 [count=2]                            | 201.0.0.2:500  | 200.0.0.2:500 | IKE_LOG |
| info | IKE | Tunnel [to_HQ:0xdd670c2e] is disconnected                                                         | 201.0.0.2:4500 | 200.0.0.2     | IKE_LOG |
| info | IKE | Fall Back [to_HQ] will start fall back after 60 seconds                                           |                |               | IKE_LOG |
| info | IKE | Tunnel [to_HQ:to_HQ:0x552cf595] built successfully                                                | 201.0.0.2:500  | 202.0.0.2:500 | IKE_LOG |

# FAQ

The FAQ from A to P are ZLD v2.12 related. But you can also refer to them for ZLD v2.20 corresponding questions.

# A. Device Management FAQ

## A01. How can I connect to ZyWALL USG to perform

### administrator's tasks?

You can connect your PC to ZyWALL USG port 1 interface with Ethernet cable, which is most left Ethernet port. You will get the IP address automatically from DHCP by default. Connect to <u>http://192.168.1.1</u> using web browser to login ZyWALL USG for management. The default administration username is "**admin**", and password is "**1234**".

## A02. Why can't I login into ZyWALL USG?

There may have several reasons why you can't login to ZyWALL USG:

- 1. The ZyWALL USG supports the following types of browsers. Check if you are not using other type of browser.
  - IE 6.0 or above
  - Firefox 1.5.0 or above
  - Netscape 7.2 or above
- 2. To login ZyWALL USG's GUI, it's mandatory to enable JavaScript and accept cookies in your web browser. Check if you don't have them disabled in the web browser. If you do, enable them.
- 3. To login ZyWALL USG's GUI, a popup window function in web browser is used. Check if you have the popup windows block enabled in the web browser. If so, please disable the block in the web browser.
- 4. You may be entering wrong username or password.
- 5. You might have typed a wrong password for over 5 times. ZyWALL USG blocks login from such an IP address for 30 minutes by default.
- 6. You can be connecting to ZyWALL USG from a WAN interface which is blocked by default. If you don't want this block rule, go to GUI menu System > WWW to set to accept the access from 'WAN' or from 'All'.
  Then switch to menu Eirewall > To ZyWALL rules to add the HTTP access

Then switch to menu Firewall > **To-ZyWALL rules** to add the HTTP access from WAN side.

| HTTPS           |                              |                           |        |                 |
|-----------------|------------------------------|---------------------------|--------|-----------------|
| 🗹 Enable        | ×                            |                           |        |                 |
| Server P        | Port                         | 443                       |        |                 |
| 🗌 Auth          | enticate Client Certificates | (See <u>Trusted CAs</u> ) |        |                 |
| Server C        | Certificate                  | default 💌                 |        |                 |
| 🗹 Redir         | rect HTTP to HTTPS           |                           |        |                 |
| Admin Service   | e Control                    |                           |        |                 |
| #               | Zone                         | Address                   | Action | Ē               |
| 1               | ALL                          | ALL                       | Accept | <b>B</b> 🔁 🛍 DN |
| User Service    | Control                      |                           |        |                 |
| #               | Zone                         | Address                   | Action | đ               |
| 1               | ALL                          | ALL                       | Accept | IS 型 亩 №        |
| HTTP            |                              |                           |        |                 |
| Enable          |                              |                           |        |                 |
| Server P        | Port                         | 80                        |        |                 |
| Adaptic Constan | e Control                    | 20 S                      |        |                 |
| Admin Service   |                              |                           |        | 5               |
| #               | Zone                         | Address                   | Action | ±.              |

*Note:* By default, Firewall blocks all the access except the traffic like VRRP, IPSec ESP, IPSec AH, IPSec NATT, IPSec IKE.

| A A COLORE                              | Firewall                                     |                                                        |                                                                             |                                                              |                                                             |                                                             |                                                               |                                                             |                                                            |                                                |                                                                                                    |
|-----------------------------------------|----------------------------------------------|--------------------------------------------------------|-----------------------------------------------------------------------------|--------------------------------------------------------------|-------------------------------------------------------------|-------------------------------------------------------------|---------------------------------------------------------------|-------------------------------------------------------------|------------------------------------------------------------|------------------------------------------------|----------------------------------------------------------------------------------------------------|
| Global                                  | Setting                                      |                                                        |                                                                             |                                                              |                                                             |                                                             |                                                               |                                                             |                                                            |                                                |                                                                                                    |
| EI                                      | nable Fire<br>] Allow A<br>laximum :         | wall<br>symmetrical Ro<br>session per Hos              | oute<br>it                                                                  |                                                              | (1-8192)                                                    |                                                             |                                                               |                                                             |                                                            |                                                |                                                                                                    |
| Firewa                                  | ill rule                                     |                                                        |                                                                             |                                                              |                                                             |                                                             |                                                               |                                                             |                                                            |                                                |                                                                                                    |
| From Z                                  | one                                          | any 🗸                                                  | 1                                                                           | To Zone any                                                  | V                                                           |                                                             | Refresh                                                       |                                                             |                                                            |                                                |                                                                                                    |
| Total ru                                | iles:27                                      |                                                        |                                                                             | 2                                                            | 30 🗸                                                        | entries per page                                            |                                                               | 3                                                           | Page: 📧                                                    | 1                                              | of 1 💽                                                                                                    |
| #                                       | Priority                                     | / From                                                 | То                                                                          | Schedule                                                     | User                                                        | Source                                                      | Destination                                                   | Service                                                     | Access                                                     | 5 Log                                          | Ť                                                                                                    |
| 1                                       | 1                                            | LAN1                                                   | WAN                                                                         | none                                                         | any                                                         | any                                                         | any                                                           | any                                                         | allow                                                      | no                                             | 💡 💕 🖳 🛍                                                                                                    |
| 2                                       |                                              |                                                        |                                                                             |                                                              |                                                             |                                                             |                                                               |                                                             |                                                            |                                                |                                                                                                    |
| <b>1</b>                                | 2                                            | LAN1                                                   | DMZ                                                                         | none                                                         | any                                                         | any                                                         | any                                                           | any                                                         | allow                                                      | no                                             | 9 🗗 🔁 🗇                                                                                                    |
| 3                                       | 2                                            | LAN1<br>WAN                                            | DMZ<br>LAN1                                                                 | none<br>none                                                 | any<br>any                                                  | any<br>any                                                  | any<br>any                                                    | any<br>any                                                  | allow<br>deny                                              | no<br>log                                      | <b>₽</b> ₿°₽₫<br><b>₽</b> ₿°₽₫                                                                               |
| 3                                       | 2<br>3<br>4                                  | UAN1<br>WAN<br>WAN                                     | DMZ<br>LAN1<br>DMZ                                                          | none<br>none<br>none                                         | any<br>any<br>any                                           | any<br>any<br>any                                           | any<br>any<br>any                                             | any<br>any<br>any                                           | allow<br>deny<br>allow                                     | no<br>log<br>no                                | \$540<br>\$540                                                                                               |
| 3<br>4<br>5                             | 2<br>3<br>4<br>5                             | LAN1<br>WAN<br>WAN<br>DMZ                              | DMZ<br>LAN1<br>DMZ<br>LAN1                                                  | none<br>none<br>none<br>none                                 | any<br>any<br>any<br>any                                    | any<br>any<br>any<br>any                                    | any<br>any<br>any<br>any<br>any                               | any<br>any<br>any<br>any                                    | allow<br>deny<br>allow<br>deny                             | no<br>log<br>no<br>log                         | \$5°\$0<br>\$5°\$0<br>\$5°\$0                                                                                |
| 3<br>4<br>5<br>6                        | 2<br>3<br>4<br>5<br>6                        | LAN1<br>WAN<br>DMZ<br>DMZ                              | DMZ<br>LAN1<br>DMZ<br>LAN1<br>WAN                                           | none<br>none<br>none<br>none<br>none                         | any<br>any<br>any<br>any<br>any                             | any<br>any<br>any<br>any<br>any<br>any                      | any<br>any<br>any<br>any<br>any                               | any<br>any<br>any<br>any<br>any<br>any                      | allow<br>deny<br>allow<br>deny<br>allow                    | no<br>log<br>no<br>log<br>no                   | \$\$\$<br>\$<br>\$<br>\$<br>\$<br>\$<br>\$<br>\$<br>\$<br>\$<br>\$<br>\$<br>\$<br>\$<br>\$<br>\$<br>\$<br>\$ |
| 3<br>4<br>5<br>6                        | 2<br>3<br>4<br>5<br>6                        | LAN1<br>WAN<br>DMZ<br>DMZ                              | DMZ<br>LAN1<br>DMZ<br>LAN1<br>WAN<br>ZyWALL                                 | none<br>none<br>none<br>none<br>none<br>none                 | any<br>any<br>any<br>any<br>any<br>-an <u>y</u>             | any<br>any<br>any<br>any<br>any<br>any                      | any<br>any<br>any<br>any<br>any<br>any                        | any<br>any<br>any<br>any<br>any<br>any                      | allow<br>deny<br>allow<br>deny<br>allow                    | no<br>log<br>no<br>log<br>no                   | \$\$,\$<br>\$<br>\$<br>\$<br>\$<br>\$<br>\$<br>\$<br>\$<br>\$<br>\$<br>\$<br>\$<br>\$                        |
| 3<br>4<br>5<br>6<br>-7<br>-<br>8        | 2<br>3<br>4<br>5<br>6<br>                    | LAN1<br>WAN<br>DMZ<br>DMZ<br>LAN1                      | DMZ<br>LAN1<br>DMZ<br>LAN1<br>WAN<br>ZyWALL –                               | none<br>none<br>none<br>none<br>none<br><u>none</u>          | any<br>any<br>any<br>any<br>any<br>-any                     | any<br>any<br>any<br>any<br>any<br>any<br>any<br>any        | any<br>any<br>any<br>any<br>any<br>any<br>any<br>any          | any<br>any<br>any<br>any<br>any<br>any<br>VRRP              | allow<br>deny<br>allow<br>deny<br>allow<br>allow           | no<br>log<br>no<br>no<br>no<br>no              | ***                                                                                                    |
| 3<br>4<br>5<br>6<br>7 - 7 -<br>8<br>9   | 2<br>3<br>4<br>5<br>6<br>2<br>8<br>9         | LAN1<br>WAN<br>DMZ<br>DMZ<br>LAN1                      | DMZ<br>LAN1<br>DMZ<br>LAN1<br>WAN<br>ZyWALL<br>ZyWALL<br>ZyWALL             | none<br>none<br>none<br>none<br>none<br>none<br>none<br>none | any<br>any<br>any<br>any<br>any<br>any<br>any<br>any<br>any | any<br>any<br>any<br>any<br>any<br>any<br>any<br>any<br>any | any<br>any<br>any<br>any<br>any<br>- any<br>any<br>any<br>any | any<br>any<br>any<br>any<br>any<br>any<br>vRRP<br>ESP       | allow<br>deny<br>allow<br>deny<br>allow<br>allow<br>allow  | no<br>log<br>log<br>no<br>no<br>no<br>no       | \$\$,50<br>\$\$,50<br>\$\$,50<br>\$\$,50<br>\$\$,50<br>\$\$,50<br>\$\$,50<br>\$\$,50<br>\$\$,50              |
| 3<br>4<br>5<br>6<br>-7<br>-7<br>9<br>10 | 2<br>3<br>4<br>5<br>6<br>Z _<br>8<br>9<br>10 | LAN1<br>WAN<br>DMZ<br>DMZ<br>LAN1<br>WAN<br>WAN<br>WAN | DMZ<br>LAN1<br>DMZ<br>LAN1<br>WAN<br>- ZyWALL<br>ZyWALL<br>ZyWALL<br>ZyWALL | none<br>none<br>none<br>none<br>none<br>none<br>none<br>none | any<br>any<br>any<br>any<br>any<br>any<br>any<br>any<br>any | any<br>any<br>any<br>any<br>any<br>                         | any<br>any<br>any<br>any<br>any<br>any<br>any<br>any          | any<br>any<br>any<br>any<br>any<br>any<br>VRRP<br>ESP<br>AH | allow<br>deny<br>allow<br>allow<br>allow<br>allow<br>allow | no<br>log<br>no<br>log<br>no<br>no<br>no<br>no | \$\$\$\$<br>\$\$<br>\$\$<br>\$\$<br>\$\$<br>\$<br>\$<br>\$<br>\$<br>\$<br>\$<br>\$<br>\$<br>\$<br>\$<br>\$   |

# A03. What's difference between "Admin Service Control" and "User Service Control" configuration in GUI menu System > WWW?

The "Admin Service Control" configuration is for controlling user login with admin user-type to perform management task including **Admin** and **Limited-Admin**. And "User Service Control" configuration table is for controlling user login with access user-type to perform user access task including **User** and **Guest**.

## A04. Why ZyWALL USG redirects me to the login page when I

#### am performing the management tasks in GUI?

There may be several reasons for ZyWALL USG to redirect you to login page when you are doing configuration.

- 1. Admin user's re-auth time (force re-login time) has reached. The default time value is 24hours.
- 2. Admin user's lease time has been reached. The default time value is 24hours.
- 3. You are trying to login ZyWALL USG using other remote management client (telnet or ssh...etc) after you logged in ZyWALL USG using a web browser.

4. PC's IP address has changed after your previous login. The re-login is required then.

### A05. Why do I lose my configuration setting after ZyWALL USG

#### restarts?

There may have two reasons:

- 1. If you configure ZyWALL USG from CLI. You must type CLI "**write**" to save the configuration before rebooting. If you configure ZyWALL USG from GUI, any configuration will be automatically saved.
- ZyWALL USG might fail to apply the configuration using the startup-config.conf when booting up. It might because the startup-config.conf is corrupted. If so, ZyWALL USG will try to use the last boot up configuration file (lastgood.conf), which can boot up successfully. Your settings will revert to the last boot up configuration.

### A06. How can I do if the system is keeping at booting up stage

### for a long time?

There are two reasons if your ZyWALL USG boots up for a long time as below. 1. It might because you have many configurations on ZyWALL USG. For example, you configured over 500 VPN settings. Please connect to console and you can see which process the system is processing at.

Note: If the system is processing ok, admin can connect to ZyWALL USG's lan1 port which is with IP address 192.168.1.1 by default.

2. The ZyWALL USG may get firmware crashed. Generally, it may happen if power off ZyWALL USG when it's during firmware upgrading. For this case, admin could connect to console and see the message as shown below (ensure your terminal baud rate is configured correctly).

If you do see the message, please start the firmware recovery procedure as following steps.

1. Connect a PC with ZyWALL USG's lan1 port via an Ethernet cable.

2. <u>ftp 192.168.1.1</u> from your FTP client or MS-DOS mode

3. Set the transfer mode to binary (use "bin" in the Windows command prompt).

4. Reload the firmware. (ex. use command "put 1.00(XL.1)C0.bin" to upload firmware file)

5. Wait the FTP uploading completed and it will restart the ZyWALL USG automatically.

# **B. Registration FAQ**

#### B01. Why do I need to do the Device Registration?

You must first register ZyWALL USG device with myZyXEL.com server, before you activate and use IDP and Content filter external rating service.

## B02. Why do I need to activate services?

It's mandatory to activate these security services before you enable and use these services. For IDP and the content filter, you need to activate services first before you can update the latest signatures from myZyXEL.com update server.

## B03. Why can't I active trial service?

You must make sure that your device can connect to internet first. Then register ZyWALL USG device with myZyXEL.com server through GUI menu Registration page.

### **B04. Will the UTM service registration information be reset**

#### once restore configuration in ZyWALL USG back to

#### manufactory default?

Yes. Both the device configuration and UTM service registration, e.g. AV/IDP/CF, will be erased once the user reset the device configuration back to manufactory default. However, the service subscription information can be recovered by following the procedures as:

1. Next time device synchronization with myZyXEL.com.

2. User click "Service License Refresh" button from ZyWALL > Licensing > Registration > Service page.

## C. File Manager FAQ

#### C01. How can ZyWALL USG manage multiple configuration

#### files?

From ZyWALL USG GUI menu File Manager > Configuration File, it allows admin to save multiple configuration files. Besides, Admin could "manipulate" files, such as to upload, delete, copy, rename, download the files, and apply a certain file to hot-switching the configuration without hardware reboot.

#### C02. What are the configuration files like startup-config.conf,

#### system-default.conf and lastgood.conf?

- 1. **startup-config.conf**: The startup-config.conf is ZyWALL USG system configuration file. When ZyWALL USG is booting, it will use this configuration file for ZyWALL USG as system configuration.
- 2. **system-default.conf**: The system-default.conf is ZyWALL USG system default configuration file. When you press the reset button, ZyWALL USG will copy system-default.conf over startup-conf.conf.
- lastgood.conf: The lastgood.conf is created after ZyWALL USG successfully applies startup-config.conf. And ZyWALL USG will try to apply lastconfig.conf, if ZyWALL USG fail to apply startup-config.conf. You can check the GUI menu Maintenance > Log to check the configuration applied status after booting.

Please note the configuration file downloaded through web GUI is text-based which is readable and is very useful for administrator to have a quick overview for the detailed configuration.

### C03. Why can't I update firmware?

It's mandatory to have at least 70MB free memory before upgrade firmware. If you still can't get enough memory to upgrade firmware, you can perform upgrade after system reboot which frees up the memory.

## C04. What is the Shell Scripts for in GUI menu File manager >

#### **Shell Scripts?**

Shell scripts are files of commands that you can store on the ZyWALL and run when you need them. When you run a shell script, the ZyWALL only applies the commands that it contains. Other settings do not change.

#### C05. How to write a shell script?

You can edit shell scripts in a text editor and upload them to the ZyWALL USG through GUI menu **File manager** > **Shell Script** tab. Some notes as followings.

- Must follow ZyWALL USG CLI syntax
- Must add "configure terminal" at the beginning of the script file.
- Must save as a ".zysh" file extension.

An example is shown below.

| # enter configuration mode                                               |
|--------------------------------------------------------------------------|
| configure terminal                                                       |
| # change administrator password                                          |
| username admin password 4321 user-type admin                             |
| # add a user 'anne' and set both the lease and re-auth time to 1440 sec. |
| username anne user-type ext-user                                         |
| username anne description External User                                  |
| username anne logon-lease-time 1440                                      |
| username anne logon-re-auth-time 1440                                    |
| exit                                                                     |
| write                                                                    |

### C06. Why can't I run shell script successfully?

Please ensure that you follow the correct CLI command syntax to write this script. And make sure that you add the "**configure terminal**" in the top line of this script file.

## **D. Object FAQ**

#### D01. Why does ZyWALL USG use object?

ZyWALL USG object include address, service, schedule, authentication method, certificate, zone, interface group and ISP account object. The ZyWALL USG uses object as a basic configuration block. It can simplify the configuration change once your have some change in the network topology.

For example, User can first create a zone object WAN\_ZONE with the WAN1 interface and later add the wan2 interface into WAN\_ZONE. All security features that use the WAN\_ZONE will change their configuration immediately according to zone object WAN\_ZONE change.

We also provide a feature call "in-line object create", this feature can let you create an object without leaving the original page, for example, during the time creating an Access Policy for SSL VPN, you can simply click the "Add" button, it will pop-up a new windows and link to "User Configuration" page, therefore you don't have to leave the page you are configuring access policy.

| Configuration                       |                                |             |                    |            |
|-------------------------------------|--------------------------------|-------------|--------------------|------------|
| 🔽 Enable                            |                                |             |                    |            |
| Name                                | 5                              | SSLaccess   |                    |            |
| Description                         | ٩<br>٩                         | New create  |                    | (Optional) |
| User/Group (Optional)               | https://192.168.1.1 - prusered | it.html - M | icrosoft Interne   | t Explorer |
| Available                           |                                |             |                    |            |
| admin<br>Idap-users<br>radius-users | User Configuration             |             |                    |            |
| ad-users                            | User Name                      |             | sharno             |            |
|                                     | user Type                      |             | User               | 1          |
| Add                                 | Password                       |             |                    |            |
| SSL Application List (Or            | Retype                         |             |                    |            |
| oor appared on cor (of              | Description                    |             | Local User         |            |
| Available                           | Lease Time                     |             | 1440<br>unlimited) | (0-1440 mi |
|                                     | Reauthentication Time          |             | 1440               | (0-1440 mi |
|                                     |                                |             | anninceay          |            |

#### D02. What's the difference between Trunk and the Zone

#### **Object?**

The trunk concept is used as an interface group for a policy routing. You can add interfaces and define load balance mechanisms in one trunk.

The zone concept is used to group multiple of interfaces, which have the same security policy. For example, you can define two zones, LAN and WAN, and add a firewall rule to control the traffic between LAN and WAN.

#### D03. What is the difference between the default LDAP and the

#### group LDAP? What is the difference between the default

#### **RADIUS and the group RADIUS?**

Default LDAP/RADIUS server is a built-in AAA object. If you only have one LDAP/RADIUS server installed, all you need to do is to setup the default LDAP/RADIUS and then select group ldap/radius into authentication method. If you have several redundant LDAP/RADIUS servers, you may need to create your own LDAP/RADIUS server groups. But don't forget selecting the LDAP/RADIUS server groups in the authentication method chosen for authenticating.

## E. Interface FAQ

#### E01. How to setup the WAN interface with PPPoE or PPTP?

First, you need to create an ISP account, which has protocol type of PPPoE or PPTP. Then you need to create PPP interface on GUI menu **Interface** > **PPPOE/PPTP**. You can name this PPP interface, for example 'ppp0' (you can have ppp0~ppp11 ppp interface, ppp12 is reserved to modem dialup interface). After that, you need to create a policy route, which has next-hop interface set to ppp0.

### E02. How to add a virtual interface (IP alias)?

To add a virtual interface, go to GUI menu **Interface** > **Ethernet**, click the "+" icon on each interface row. For example, I want to add a virtual interface of lan1. click the "+" icon from the interface lan1 row, and fill out the necessary fields. It will create the virtual interface, lan1:1.

### E03. Why can't I get IP address via DHCP relay?

It requires special support from a DHCP server. Some DHCP servers would check special fields in a DHCP discover/request and it is possible for the servers to not to respond them. So make sure your DHCP server supports DHCP relay.

### E04. Why can't I get DNS options from ZyWALL's DHCP

#### server?

There could be several reasons. If you configure a static IP on a WAN interface, you should have custom defined DNS servers in the LAN interface or there would be no way to get DNS servers from ISP. If the interface that provides the DNS server goes down, the DNS server would be regarded as dead one and won't pass it to the LAN PCs. So make sure all the interfaces that provide DNS server don't go down because of link down, ping-check or becoming disabled.

#### E05. Why does the PPP interface dials successfully even its

#### base interface goes down?
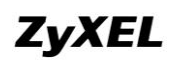

The base interface is just a reference which ZyWALL uses to connect to PPP server. If you have another active interface/routes, ZyWALL will try to maintain connectivity.

# **Routing and NAT FAQ**

#### F01. How to add a policy route?

From the GUI menu **Policy** >**Route**, click the "+" icon in the table and define matching Criteria for this route. Then select a next-hop type. If you want to use Link HA and Load Balance, "Trunk" should be selected as a next-hop type. If you want to route traffic into an IPsec tunnel, you need to select "VPN tunnel". Please note that the policy routes will be matched in order. If the first route matches the criteria, ZyWALL USG will use the route setting to direct the traffic to the next hop.

#### F02. How to configure local loopback in ZyWALL USG?

Local loopback is a feature used in the following scenario.

For a general application the users access to the web service by entering the FQDN (Full Qualify Domain Name, e.g. <u>http://www.zyxel.com</u>) other than an IP address. This is because the domain name is easier to remember. However, when both the Server and Client are located behind the same NAT, a triangle route problem will encounter. See the example as illustrated below to understand the network topology: (Here a Web server is used as an example.)

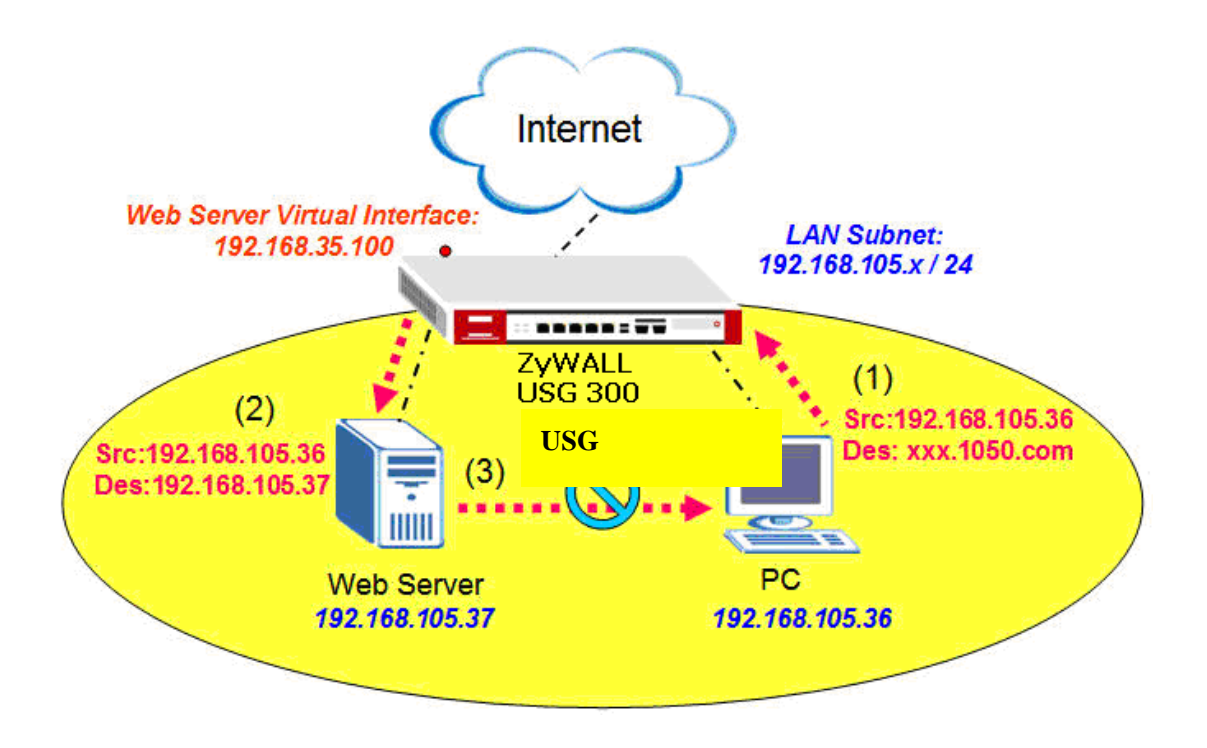

1. The internal user enter the URL and the DNS client in the computer queries the domain name "xxx.USG2000.com" from the public DNS server and retrieves the Web

server's 1-1 NAT mapping public IP address- 192.168.35.100.

2. From the Virtual Server setting, ZyWALL USG forwards it to the internal IP 192.168.105.37.

3. The Web server receives a request from the same subnet and replies it directly to PC through L2 switch dispatching. This is known as "triangle route".

Please follow these steps to configure the ZyWALL USG in order to solve the triangle route problem:

#### **1-1 NAT mapping Configuration:**

Firstly create two address object: WEB\_WAN as 192.168.35.100 and WEB\_LAN as 192.168.105.37. After that, create the Virtual Server rule of incoming DNAT translation to allow the server connect to outside network.

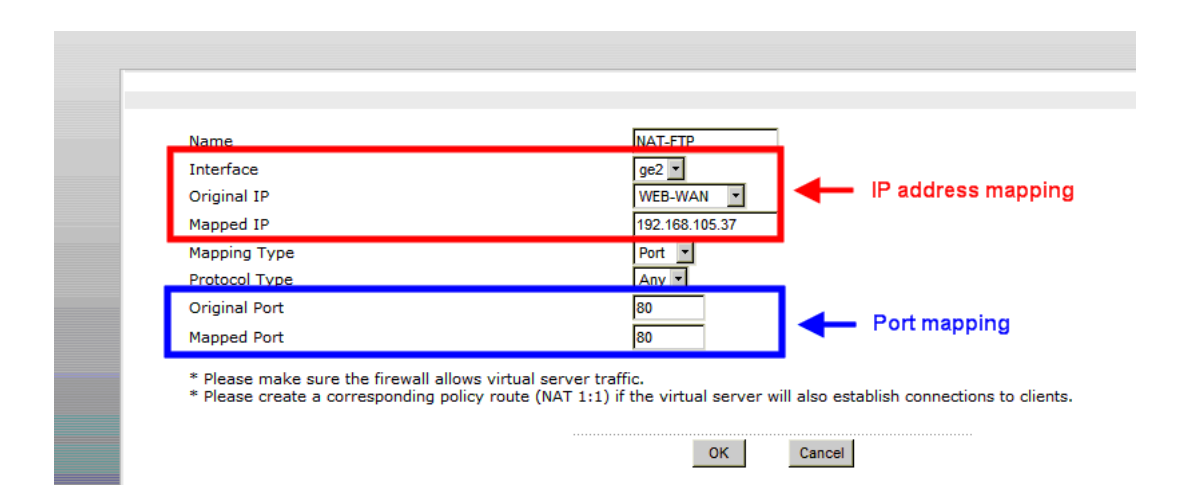

Create one Policy Route rule for outgoing SNAT to translate the private IP to public one.

After these two steps, the 1-1 NAT mapping on ZyWALL USG is complete.

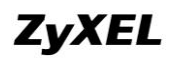

| Enable              |                        |
|---------------------|------------------------|
| Description         | (Optional)             |
| riteria             |                        |
| User                | any                    |
| Incomina            | Interface / any Change |
| Source Address      | WEB-LAN 💌              |
| Destination Address | any 💌                  |
| Schedule            | none 💌                 |
| Service             | any New                |
| lext-Hop            |                        |
| Туре                | Trunk                  |
| Gateway             | ZW_WAN_IP 💌            |
| Interface           | ge1 💌                  |
| VPN Tunnel          | Remote-Dialup          |
| Trunk               | WAN_TRUNK 🔽            |
| Address Translation |                        |
|                     |                        |

#### **NAT loopback Configuration**

In order to run the NAT loopback on ZyWALL USG, please add these rules after you finish the 1-1 NAT mapping.

Firstly, add one Virtual Server rule for LAN usage. All the parameters are the same as those set on 1-1 NAT mapping, except the Interface item.

| ame                           | Configure this rule |
|-------------------------------|---------------------|
|                               | for LAN usage       |
| Apped IP                      | 192 168 105 37      |
|                               | Port                |
| Protocol Type                 | Any V               |
| Driginal Port                 | 80                  |
| apped Port                    | 80                  |
| Discourse the Group II allows |                     |

In total there are two Virtual Server rules in this case.

If you put the Web Server on DMZ and access from the LAN, this configuration will do as you requested. However, if you put the Web Server on LAN and access from the LAN, you need another Policy Route rule to realize it.

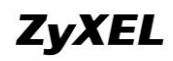

| Virtua | Server           |            |           |                                      |                |          |                  |                |       |
|--------|------------------|------------|-----------|--------------------------------------|----------------|----------|------------------|----------------|-------|
| т      | Total Virtual Se | rvers: 2   | 30        | <ul> <li>entries per page</li> </ul> |                |          | Page 1/1         |                |       |
|        | #                | Name       | Interface | Original IP                          | Mapped IP      | Protocol | Original<br>Port | Mapped<br>Port | Ð     |
|        | 1                | NAT-WEB    | ge2       | WEB-WAN                              | 192.168.105.37 | any      | 80               | 80             | 🖗 💕 🛍 |
|        | 2                | NAT-WEB-IN | ge1       | WEB-WAN                              | 192.168.105.37 | any      | 80               | 80             | 🕸 🗗 🗑 |

This Policy Route rule makes all the internal access must do the SNAT translation. This will force all the traffic to go back to the ZyWALL USG and avoid the triangle route problem.

| Configuration          |               |                        |            |  |
|------------------------|---------------|------------------------|------------|--|
| Enable                 |               |                        |            |  |
| Description            |               |                        | (Optional) |  |
| Criteria               |               |                        |            |  |
| User                   |               | any 🔻                  |            |  |
| Incoming               |               | Interface / ge1 Change |            |  |
| Source Address         |               | LAN_SUBNET -           |            |  |
| Destination Address    |               | WEB-LAN                |            |  |
| Schedule               |               | none 💌                 |            |  |
| Service                |               | any • New              |            |  |
| Next-Hop               |               |                        |            |  |
| Туре                   |               | Interface •            |            |  |
| Gateway                |               | ZW WAN IP -            |            |  |
| Interface              |               | ge1 💌                  |            |  |
| VPN Tunnel             |               | Remote-Dialup 💌        |            |  |
| Trunk                  |               | WAN_TRUNK              |            |  |
| Address Translation    |               |                        |            |  |
|                        |               |                        |            |  |
| Source Network Address | s Translation | outgoing-interface 💌   |            |  |
| Port Triggering        |               |                        |            |  |

Certainly, the related configuration like the Firewall ACL check must be set.

After the configuration is done, the LAN users are able to access the LAN server by typing FQDN.

#### F03. How to configure a NAT?

Unlike ZyNOS ZyWALL, the NAT setting in ZyWALL USG is in Policy Route and port forwarding setting is Virtual Server as the configuration page is shown below.

- Configure NAT setting in **Configuration** > **Policy** > **Route**
- Configure port forwarding setting in **Configuration** > **Virtual Server**

In the policy route setting, there is the source network address translation (SNAT) setting is at Address Translation area. Choose 'none' means to turn off the NAT feature for the policy route rule accordingly. To choose "outgoing-interface" or other

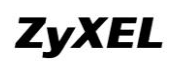

address object you defined, it means turn on the NAT feature and it will refer to the next-hop setting to execute routing.

For the specific traffic needs to be re-directed to a certain internal server, the virtual server needs to be configured. This feature allows ports/host mapping from a WAN interface IP to an internal DMZ/LAN IP. For example, if you want to forward HTTP traffic with 8080 port to the ZyWALL5 in ZyWALL USG's DMZ zone, you need to configure virtual server to forward <Original IP(ex. WAN1's IP):8080> to <Internal server IP:8080>.

#### F04. After I installed a HTTP proxy server and set a http

#### redirect rule, I still can't access web. Why?

Your proxy server must support a transparent proxy. If your proxy does have this feature, turn it on. For example, for Squid, you have to have the option httpd\_accel\_uses\_host\_header enabled.

#### F05. How to limit some application (for example, FTP)

#### bandwidth usage?

In order to restrict the bandwidth usage for a specific application, you need to employ AppPatrol feature.

The following steps allow the user to limit the bandwidth usage from of FTP application:

1. Pick up the FTP application that you want to restrict bandwidth usage and click "Edit" in AppPatrol > Common page.

2. Click the "Edit" button for default policy, and the "Configuration" page appears.

3. On the "Configuration" page, enter the bandwidth amount you want to limit bandwidth usage in direction "Inbound" or "Outbound".

4. Back to "General" page under AppPatrol and check the "Enable BWM" checkbox then click the "Apply" button to complete the entire configuration.

Note. On the ZLD 1.0 the default setting of bandwidth management is ON and you cannot change the setting, but on the ZLD 2.0 the default setting of bandwidth management is off, therefore if you are upgraded from 1.0 to 2.0, the "Enable BWM" checkbox will be checked.

#### F06. What's the routing order of policy route, dynamic route,

#### and static route and direct connect subnet table?

All these routing information create the ZyWALL USG routing database. When routing, ZyWALL USG will search with the following order:

- 1. Local and direct connect subnet table.
- 2. Policy route rule.
- 3. Main table, which includes routes learned from RIP/OSPF, static routes and default routes.

#### F07. Why ZyWALL USG cannot ping the Internet host, but PC

#### from LAN side can browse internet WWW?

This is mainly caused by your interface configuration. If you setup two WAN interfaces, which have gateway IP address configured, the default route will have two entries added in ZyWALL USG. If one of the WAN interfaces can't connect to the internet (for example, ppp interface don't dialup successfully), and this interface has smaller metric than the other WAN interface, ZyWALL USG will select this as default route and traffic can't go out from the ZyWALL USG.

#### F08. Why can't I ping to the, Internet, after I shutdown the

#### primary WAN interface?

ZyWALL USG routes packets by checking session information first. Once packet matched a session that is already created, it would not lookup the routing table. So the interface status change doesn't affect the routing result until a new session is created. If you continually ping internet host and shutdown the ZyWALL USG primary WAN interface, the ping packet still matches the original session, which is bound to primary WAN interface already. The session timeout for ICMP is 15 second.

#### F09. Why the virtual server or port trigger does not work?

If virtual server or port trigger (or any traffic from WAN zone to LAN zone) doesn't

work, check whether the firewall rule from WAN to LAN is disabled.

#### F10. Why port trigger does not work?

The port trigger will work only when there is a connection matching that policy route rule. Please note that firewall may block those triggered services. So, if you have problems with triggering the service, check firewall settings and its logs too.

#### F11. How do I use the traffic redirect feature in ZyWALL USG?

If you have a router located in LAN, you could regard the router as a gateway and fill its address in a gateway field of the LAN interface which connects to the LAN router. Then, configure the interface as a passive member of the trunk which you use in the policy routing. In case all main links in the trunk go down, passive link (i.e. the LAN router) would be activated to maintain the connectivity.

Note: While you configure the gateway address in the interface, please also choose a suitable metric for the gateway or it would interfere with main links.

#### F12. Why can't ZyWALL learn the route from RIP and/or OSPF?

ZyWALL blocks RIP/OSPF routing advertisement from WAN/DMZ by default. If you find that it fails to learn the routes, check your firewall to-ZyWALL rules.

# G. VPN and Certificate

#### G01. Why can't the VPN connections dial to a remote gateway?

Please check the responder's logs whether the fail occurs in phase 1 or phase 2. If the phase 1 has failed, try to check the VPN gateway configuration, such as proposals or Local/Remote ID. If the phase 2 has failed, try to check the VPN connection configuration, such as whether the policy matches the one of the remote gateway.

#### G02. VPN connections are dialed successfully, but the traffic

#### still cannot go through the IPsec tunnel.

Check if there is a policy route that directs the traffic into the VPN connection. After the policy route is set, if the traffic still goes through another route path, check the order of policy routes.

#### G03. Why ZyWALL USG VPN tunnel had been configured

#### correctly and the VPN connection status is connected but the

#### traffic still can not reach the remote VPN subnet?

ZyWALL USG VPN traffic is the route base VPN, this means we need to configure a policy route rule to guide the ZyWALL USG how to route the VPN traffic to the VPN remote subnet. We can check if our VPN parameter setting is working by clicking connect icon after VPN tunnel has configured in both gateway. The VPN connection status showed below is connected.

| Total Connection | 1           | 30 💌 co       | innection per page | Page              | 1/1    | 4.    |
|------------------|-------------|---------------|--------------------|-------------------|--------|-------|
| Nome             | VPN Gateway | Encapsulation | Algorithm          | Policy            |        | œ     |
| 1 zw70tunnel     | zw70        | TUNNEL        | DES/SHA wholer     | ange/VPN_LAN_SUBN | ET 🖗 🛛 | 5 8 👁 |
|                  |             |               |                    |                   |        |       |

We need a policy route to notify the ZyWALL USG send the packet to VPN tunnel when the packet's destination address is VPN remote subnet. Please switch to

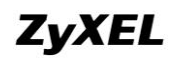

ZyWALL USG GUI > Configuration > Policy > Route > Policy Route and check if there is a rule that direct the traffic to VPN tunnel. The VPN tunnel candidates must be preconfigured in VPN connection menu.

| e Use | c Schedule | Incoming   | Source         | Destination    | Servic | e Next-Hop | SNAT                   | BWM |             |
|-------|------------|------------|----------------|----------------|--------|------------|------------------------|-----|-------------|
| 1 an  | none       | any        | any            | VPN_LAN_SUBNET | any    | zw70tunnel | none                   | 0   | 98°881      |
| 2 an  | none       | gel        | LAN_SUBNET     | any            | any    | ge3        | outgoing-<br>interface | 0   | <b>**</b> * |
| 3 an  | none       | zw70tunnel | VPN_LAN_SUBNET | any            | any    | ge3        | outgoing-<br>interface | 0   | 95°8 2 H    |
|       |            |            |                |                | X      | Send tra   | affic to               | VP  | Ntunn       |

The traffic from local subnet can send to VPN remote subnet and get reply successfully after configured VPN tunnel and policy route.

# G04. VPN connections are dialed successfully, and the policy

#### route is set. But the traffic is lost or there is no response from

#### remote site.

There are two possibilities. One is that the traffic is blocked by firewall, Anti-Virus, Anti-Spam, IDP...etc. Please check the configuration of these services or search the related dropped logs. Another option is that the remote gateway doesn't know how to route the replied traffic. Please check the route rules of the remote gateway.

#### G05. Why don't the Inbound/Outbound traffic NAT in VPN

#### work?

Check the modified traffic for whether the outbound traffic SNAT still matches the VPN connection policy. If the traffic doesn't match the policy and the policy enforcement is active, it will be dropped by the VPN. For Inbound traffic SNAT/DNAT, check if there is a directly connected subnet or a route rule to the destination.

# H. Firewall FAQ

#### H01. Why doesn't my LAN to WAN or WAN to LAN rule work?

There may be some reasons why firewall doesn't correctly constrain the access.

- 1. The WAN zone doesn't include all WAN interfaces. For example, if you create a PPPoE interface, you need to add this ppp interface into the WAN zone.
- 2. The firewall rules order is not correct. Since firewall search firewall rules in order, it will apply the first firewall rule that matches criteria.

#### H02. Why does the intra-zone blocking malfunction after I

#### disable the firewall?

Intra-zone blocking is also a firewall feature. If you want to have intra-zone blocking working, please keep the firewall enabled.

#### H03. Can I have access control rules to the device in firewall?

If your ZYWALL USG image is older than b6, the answer is No. Firewall only affects the forwarded traffic. You need to set the access control rules in system for each service such as DNS, ICMP, WWW, SSH, TELNET, FTP and SNMP. After b6 image, user can configure to-ZyWALL rules to manage traffic that is destined to ZyWALL.

# I. Application Patrol FAQ

#### **I01. What is Application Patrol?**

Application Patrol is to inspect and determine the application type accurately by looking at the application payload, OSI layer 7, regardless of the port numbers.

#### **I02.** What applications can the Application Patrol function

#### inspect?

AppPatrol on ZyWALL USG supports four categories of application protocols at the time of writing.

- 1. General protocols -- HTTP, FTP, SMTP, POP3 and IRC.
- 2. IM category -- MSN, Yahoo Messenger, AOL-ICQ, QQ
- 3. P2P category -- BT, eDonkey, Fasttrack, Gnutella, Napster, H.323, SIP, Soulseek
- 4. Streaming Protocols -- RTSP (Real Time Streaming Protocol)

| <i>Note:</i> T | he applications | support is not | configurable | (add or remove). |
|----------------|-----------------|----------------|--------------|------------------|
|----------------|-----------------|----------------|--------------|------------------|

| Protocol<br>Type | Protocol | Application Type/Version           | Action Block    | Block of Access | BWM over the Application |
|------------------|----------|------------------------------------|-----------------|-----------------|--------------------------|
| Common           | FTP      | Filezilla 2.2.18, 2.2.19 (Active)  | Protocol detect | Yes             | Yes                      |
| Common           | FTP      | Filezilla 2.2.18, 2.2.19 (Passive) | Protocol detect | Yes             | Yes                      |
| Common           | HTTP     | IE 6                               | Protocol detect | Yes             | Yes                      |
| Common           | HTTP     | Firefox 2.0, 1.5                   | Protocol detect | Yes             | Yes                      |
| Common           | IRC      |                                    | Protocol detect | Yes             | Yes                      |
| Common           | POP3     | Outlook Express 6                  | Protocol detect | Yes             | Yes                      |
| Common           | SMTP     | Outlook Express 6                  | Protocol detect | Yes             | Yes                      |
| IM               | aol-icq  | ICQ 5.1                            | audio           | Yes             | No                       |
| IM               | aol-icq  | ICQ 5.1                            | video           | Yes             | No                       |
| IM               | aol-icq  | ICQ 5.1                            | file transfer   | Yes             | No                       |
| IM               | aol-icq  | ICQ 5.1                            | Login           | Yes             | No                       |
| IM               | aol-icq  | ICQ 5.1                            | Message         | Yes             | No                       |
| IM               | jabber   | Google Talk 1.0                    | Login           | Yes             | No                       |
| IM               | msn      | 7.5, 8.0                           | audio           | Yes             | Yes                      |
| IM               | msn      | 7.5, 8.0                           | file transfer   | Yes             | Yes                      |
| IM               | msn      | 7.5, 8.0                           | Login           | Yes             | No                       |
| IM               | msn      | 7.5, 8.0                           | Message         | Yes             | No                       |
| IM               | msn      | 7.5, 8.0                           | video           | Yes             | Yes                      |

#### **ZyWALL USG Support Notes**

| IM        | qq         | QQ2006, QQ2007Beta      | Login           | Yes  | No  |
|-----------|------------|-------------------------|-----------------|------|-----|
| IM        | Web-MSN    | NA (Web Application)    | Login           | Yes  | No  |
| IM        | Yahoo      | 8.1.0.195               | audio           | Yes  | Yes |
| IM        | Yahoo      | 8.1.0.195               | file transfer   | Yes  | Yes |
| IM        | Yahoo      | 8.1.0.195               | Login           | Yes  | No  |
| IM        | Yahoo      | 8.1.0.195               | Message         | Yes  | No  |
| IM        | Yahoo      | 8.1.0.195               | video           | Yes  | Yes |
| P2P       | bittorrent | Bitcommet 0.79          | Protocol detect | Yes  | Yes |
| P2P       | eDonkey    | emule 0.47c; Vagaa      | Protocol detect | Yes  | No  |
| P2P       | ezpeer     | EzPeer Plus 1.0         | Login           | Yes  | No  |
| P2P       | fasttrack  | Kazaa 3.2               | Login           | Yes  | No  |
| P2P       | Gnutella   | LimeWire 4.12, Foxy 1.9 | Protocol detect | Yes  | Yes |
| P2P       | kad        | emule 0.47c; Vagaa      | Protocol detect | Yes* | No  |
| P2P       | kuro       | KuroBang                | Login           | Yes  | No  |
| P2P       | росо       | Poco 2006               | Protocol detect | Yes  | No  |
| P2P       | pplive     | PPLive 1.7.26           | Protocol detect | Yes  | Yes |
| P2P       | qqlive     | QQLive 3.5              | Protocol detect | Yes  | Yes |
| IM        | rediff     | Rediff 8.0              | Login           | Yes  | No  |
| IM        | rediff     | Rediff 8.0              | Message         | Yes  | No  |
| IM        | rediff     | Rediff 8.0              | audio           | Yes  | No  |
| IM        | rediff     | Rediff 8.0              | video           | Yes  | No  |
| IM        | rediff     | Rediff 8.0              | file transfer   | Yes  | No  |
| P2P       | soulseek   | Soulseek 156/157test8   | Protocol detect | Yes  | No  |
| P2P       | thunder    | Thunder 5.5             | Protocol detect | Yes  | Yes |
| Streaming | Rtsp       | RealMedia Player v6.0   | Protocol detect | Yes  | No  |
| VoIP      | H323       | Netmeeting 3.01         | Protocol detect | Yes  | Yes |
| VoIP      | SIP        | Windows Messenger 5.1   | Protocol detect | Yes  | Yes |
| VolP      | SIP        | Gizmo 3.0               | Protocol detect | Yes  | Yes |

#### 103. Why does the application patrol fail to drop/reject invalid

#### access for some applications?

There are two possible reasons for this problem. One is that this application version is not supported by the Application Patrol (please refer to Application Patrol Support List). The other is that the Application Patrol needs several session packets for the application identification. After the session is identified successfully (or it can't be identified), specified action is taken. If the session is terminated before being identified, application patrol won't take any action. But it seldom happens.

#### **I04.** What is the difference between "Auto" and "Service Ports"

#### settings in the Application Patrol configuration page?

If the user selects "Auto", the ZyWALL inspects packet by OSL layer 7(signature pattern). By selecting "Service Ports", the ZyWALL inspects the incoming packet based on layer 4. By default, "Auto" will be selected once an AppPatrol rule is enabled. Please refer to the following information in advance to use "Service Ports" option:

(1) Defines the port used in ZyWALL USG. For easy configuration purpose, the ZyWLL has been pre-configured for the frequent use service port. For example: eDonkey service is pre-defined to take action on port 4661 ~ 4665 as shown below.

| 5010100        |            |       |         |            |        |             |         |
|----------------|------------|-------|---------|------------|--------|-------------|---------|
| 🗹 Enable Ser   | vice       |       |         |            |        |             |         |
| Service Iden   | tification |       |         |            |        |             |         |
| Name           |            |       | eDonkey | 110        |        |             |         |
| Classification |            |       | O Auto  | Service Po | rts    |             |         |
| Service Port   |            |       |         | Service Po | t đ    | 7           |         |
|                |            |       |         | 4661       | 1      | 1           |         |
|                |            |       |         | 4662       | 1      | d .         |         |
|                |            |       |         | 4663       | Ī      |             |         |
|                |            |       |         | 4664       | ច      | đ           |         |
|                |            |       |         | 4665       | Ĩ      |             |         |
| Policy         |            |       |         |            | 1      |             |         |
| # Por          | t Schedule | liser | Erom    | То         | Source | Destination | Acces   |
| Default 0      | none       | any   | any     | any        | any    | any         | forward |
|                |            |       |         |            |        |             |         |
|                |            |       |         |            | K Canc | el          |         |

(2) It could be used when user want to apply bandwidth control for certain allowed or rejected application (which is in Application Patrol support list).

(3) Since the "Service Port" performs up to OSI layer 4 inspections, so the system performance would be better than the "Auto" inspection (layer 7). Therefore, if the user concerns about system performance or user's network environment is simple, the

"Service Ports" setting could be the choice.

#### **I05.** What is the difference between BWM (bandwidth

#### management) in Policy Route and App. Patrol?

There are two places to set BWM policies:

1. Policy Route – The rule of Policy Route supports Outbound BWM only.

2. App. Patrol – App. Patrol supports both Outbound BWM and Inbound BWM.

If a traffic matches the BWM rules of both Policy Route and App. Patrol, Policy route will be applied on the traffic.

#### 106. Do I have to purchase iCards specifically for using

#### **AppPatrol feature?**

AppPatrol can be free for usage.

Pre-Condition & Usage:

AppPatrol packet inspection mechanism relays on signature pattern if you select "auto" mode, which is also employed by IDP feature. You can have the signature download from subscribing IDP/AppPatrol trial service. During the trial period, you can download the signature. After trial program expired, you will no longer able to update the signature unless you subscribe the IDP UTM service (Note: Purchase of IDP iCard is required). However, you still can use AppPatrol feature without signature update. (Remark: New application may not be detected if signature is not updated.)

#### 107. Can I configure different access level based on application

#### for different users?

Yes, you can configure different access level for different users, for example, you can configure the RD team have the rights to using MSN but only have rights to chat, they cannot transfer files. The managers will have full access rights, but the Guests have no rights to using MSN even login.

#### **108.** Can I migrate AppPatrol policy and bandwidth

#### management control from ZLD1.0x to ZLD2.0x?

No, as the new ZLD platform 2.0x enhances zone-to-zone mechanism which is not capable to migrate into new AppPatrol. Therefore, the user will be required to reconfigure the related setting after complete firmware upgrade.

# J. IDP FAQ

#### J01. Why doesn't the IDP work? Why has the signature

#### updating failed?

Please check if your IDP services are activated and are not expired.

#### J02. When I use a web browser to configure the IDP,

#### sometimes it will popup "wait data timeout".

For current release, when you configure IDP and enable all the IDP rules at the same time, you may see the GUI showing "wait data timeout". This is because GUI can't get the IDP module setting result for a period of time, even if the configuration of ZyWALL USG is correct.

#### J03. When I want to configure the packet inspection

#### (signatures), the GUI becomes very slow.

We suggest you had better use "Base Profile" to turn on/off signatures.

#### J04. After I select "Auto Update" for IDP, when will it update the

#### signatures?

After applying "Auto Update", ZyWALL USG will update signatures Hourly, Daily, or Weekly. But updating will occur at random minute within the hour specified by user.

# J05. If I want to use IDP service, will it is enough if I just

#### complete the registration and turn on IDP?

Please ensure to activate the "protected zone" you would like to protect and configure the action for attack of the "protected zone" in the related IDP profile is others than

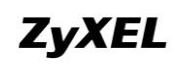

"none".

# J06. What are the major design differences in IDP in ZLD1.0x and latest IDP/ADP in ZLD2.0x?

The following are 3 major differences made from ZLD2.0x 2000:

#### **IDP-Inspects via. Signature**

An IDP system can detect malicious or suspicious packets and respond instantaneously. It is designed to detect pattern-based attacks.

The signature is designed for IDP in the purpose of detecting pattern-based attacks. If a packet matches a signature, the action specified by the signature is taken. You can change the default signature actions in the profile screens.

You can create custom signatures for new attacks or attacks peculiar to your network. Custom signatures can also be saved to/from your computer so as to share with others.

#### **ADP-Anomaly**

An ADP (Anomaly, Detection and Prevention) system can detect malicious or suspicious packets and respond instantaneously. It can detect:

- Anomalies based on violations of protocol standards.
- Abnormal flows such as port scans.

ADP on the ZyWALL protects against network-based intrusions. You can also create your own custom ADP rules.

#### **System Protection**

System Protection System offers the ZyWALL ability to protect itself against host-based intrusions. ZyXEL can prevent not only network intrusions but also host-based instructions.

#### Zone to Zone Protection

A zone is a combination of ZyWALL interfaces for security. Traffic direction is defined by the zone the traffic is coming from and the zone the traffic is going to. The ZyWALL can inspect the traffic from different sources. Therefore, the malicious/suspicious packets from WAN to LAN and the traffic coming from DMZ to

LAN will be treated differently.

#### J07. Does IDP subscription have anything to do with

#### **AppPatrol?**

AppPatrol can be free for usage if the user registers the IDP trial license firstly. Due to AppPatrol requires the IDP signatures to identify the application type, by registration to the trial program, the user can use AppPatrol as well to update signatures during the trial period. Once the trial license expires the user can still use the AppPatrol feature but is no longer able to update signatures. AppPatrol is independent from IDP, both features can be turned on or off independently.

| IDP/ADP Comparison                         | IDP                                  | ADP         | System<br>Protection |
|--------------------------------------------|--------------------------------------|-------------|----------------------|
| L7 Inspection to Stop<br>Threats & Attacks | Yes                                  | No          | Yes                  |
| Signature Update                           | Yes                                  | No          | Yes                  |
| TA/PA                                      | No                                   | Yes         | No                   |
| Protecting ZyWALL Itself                   | No                                   | Yes         | Yes                  |
| Requiring iCard<br>Subscription            | Yes                                  | No          | No                   |
|                                            | TA: Traffic Anom<br>PA: Protocol Ano | aly<br>maly |                      |

#### J08. How to get a detailed description of an IDP signature?

The detailed IDP signature description can be retrieved either by visiting MySecurityZone or by clicking the hyper link in the log.

#### J09. After an IDP signature updated, does it require ZyWALL to

#### reboot to make new signatures take effect?

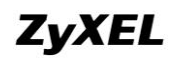

No, it is not necessary to reboot the device to make new signatures take effect.

# **Content Filter FAQ**

K01. Why can't I enable external web filtering service? Why does the external web filtering service seem not to be working?

Enabling this feature requires the registration with myZyXEL.com and service license. If your service is expired, the feature would be disabled automatically.

#### K02. Why can't I use MSN after I enabled content filter and

#### allowed trusted websites only?

MSN messenger tends to access various websites for internal use and if it can't access these websites, the login fails. If allowing trusted websites only is enabled and the websites that MSN messenger wants to access are not in the trusted website, access would be blocked. If you really want this option enabled, you have to add these websites in the trusted websites list.

# L. Device HA FAQ

#### L01. What does the "Preempt" mean?

The "Preempt" means that the Backup with high priority can preempt the Backup with low priority when the Backup device is online. And Master can always preempt any Backup.

#### L02. What is the password in Synchronization?

If the Backup wants to synchronize the configuration from Master, both Master and Backup device must be set the same password.

#### L03. What is "Link Monitor" and how to enable it?

There is a new feature enhancement "Link Monitor" in ZLD 2.10 of USG. By enabling "Link Monitor" option, the ZyWALL monitors link status of direct-connected cables constantly. If a master ZyWALL device HA interface's link is down, the faulty device HA interface on master's router remains in status active and the rest of HA interface(s) on the master router will turn into fault. The purpose of this design is to prevent the backup router interface in the same HA group cannot detect the faulty event encountered on the master router.

You can click on Device HA from the left panel and check the "Enable" checkbox to enable "Monitored Interface."

| Monitored Interface Configuration     |                            |
|---------------------------------------|----------------------------|
| Enable Monitored Interface            |                            |
| Interface Name                        | wan1                       |
| Virtual Router IP(VRIP) / Subnet Mask | 167.35.4.3 / 255.255.255.0 |
| Manage IP                             |                            |
| Subnet Mask                           |                            |
|                                       |                            |

#### L04. Can Link Monitor of Device HA be used in backup VRRP

#### interfaces?

No, the Link monitor is designed only for master device, if the master VRRP

interface's link is down, "Link Monitor" shuts down all of the master's VRRP interfaces except the failure interface so the backup ZyWALL takes over completely.

# L05. Why do both the VRRP interfaces of master ZW USG and

#### backup ZW USG are activated at the same time?

Since the ZWUSG master sends multicast VRRP announcement to backup ZWUSG periodically, if the backup ZWUSG doesn't receive the VRRP announcement, it will activate its VRRP interfaces.

For the application scenario if the VRRP interface of master and backup ZWUSG connect to a switch, the switch MUST forward the VRRP multicast to the backup ZWUSG. Otherwise the backup ZyWALL will never receive VRPT announcement. Please ensure the switch forwards the multicast VRRP announcement (224.0.0.18) by enabling the "Unkown multicast flodding" option in the switch setting.

# M. User Management FAQ

#### M01. What is the difference between user and guest account?

Both "user" and "guest" are accounts for network access. But the difference is that "user" account can login ZyWALL USG via telnet/SSH to view limited personal information.

#### M02. What is the "re-authentication time" and "lease time"?

For security reasons, administrators and accessing users are required to authenticate themselves after a period of time. The maximum session time is called re-authentication time. Lease time is another timeout mechanism to force access users to renew it manually (or automatically, it is configurable). For administrators, lease time is much like an idle time when configuring GUI.

#### M03. Why can't I sign in to the device?

There are several reasons that the device can deny the login for

- 1. Password is wrong
- 2. Service access policy violation
- 3. Too many simultaneous login session for an account
- 4. The IP address is locked out
- 5. System capacity reached

#### M04. Why is the TELNET/SSH/FTP session to the device

#### disconnected? Why is the GUI redirected to login page after I

#### click a button/link?

There are several reasons that device could log you out.

- 1. Re-authentication, lease or idle timeout
- 2. IP address is changed after authentication
- 3. Another account was used to login from the same computer

#### M05. What is AAA?

AAA stands for Authentication/Authorization/Accounting. AAA is a model for access

control and also a basis for user-aware device. A user-aware device like ZyWALL USG could use authentication method to authenticate a user (to prove who the user is) and give the user proper authority (defining what the user is allowed and not allowed to do) by authorization method. Accounting measures the resources a user consume during access which is used for authorization control, resources utilization and capacity planning activities.

AAA services are often provided by a dedicated AAA server or a local database in a user-aware device. The most common server interfaces are LDAP and RADIUS.

In ZyWALL USG, AAA object allows administrators to define the local database, AAA server(including LDAP server and RADIUS server) and related parameters. AAA groups are ones that could group several AAA servers for those enterprises that have more than one AAA server. Furthermore, if the three kinds of services, LDAP, RADIUS and Local exist at the same time, administrators could decide the order of different AAA services by AAA method.

#### M06. What are Idap-users and radius-users used for?

ldap-users/radius-users refer to the users that are authenticated successfully via LDAP/RADIUS server. If you want to perform access control rules or build access policies for the users authenticated via external servers such as LDAP or RADIUS, you can use the ldap-users and radius-users in your access control rules or policies.

#### M07. What privileges will be given for Idap-users and

#### radius-users?

When a user has been authenticated by external database (ladp or radius server), it will retrieve the user's attributes (like lease timeout and re-auth timeout value) from the external server. If the external server doesn't define the user's attributes, it will try to check local database on ZyWALL USG (at GUI menu **Configuration** > **User/Group** > **User** tab or **Group** tab) instead. If it still cannot find, it will use the attribute of "ldap-users" and "radius-users" at GUI menu **Configuration** > **User/Group** > **User** tab as below. The default lease time and re-authentication time of ldap-users and radius-users are 1440 minutes.

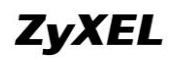

| onfiguration |              |                        |          |
|--------------|--------------|------------------------|----------|
|              |              |                        |          |
| #            | User Name    | Description            | Ē        |
| 1            | admin        | Administration account | 5        |
| 2            | ldap-users   | External LDAP Users    | <b>B</b> |
| 3            | radius-users | External RADIUS Users  | <b>F</b> |

See the flow as shown below.

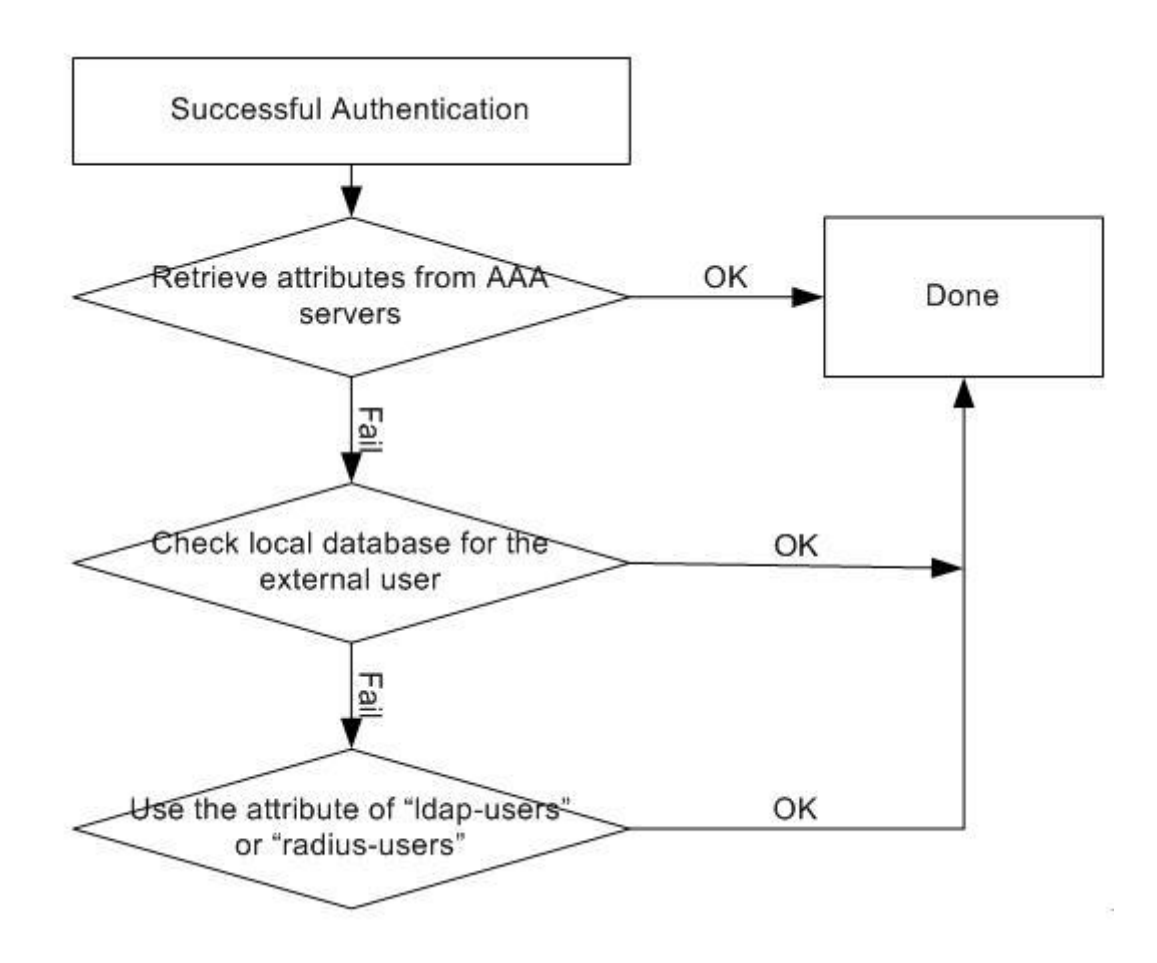

# **N. Centralized Log FAQ**

#### N01. Why can't I enable e-mail server in system log settings?

Enabling e-mail server requires necessary fields filled properly. You have to set the mail server, the sender address, event recipient and alert recipient.

#### N02. After I have the entire required field filled, why can't I

#### receive the log mail?

E-mail server may reject the event/alert mail delivering due to many reasons. Please enable system debug log and find out why the e-mail server refused to receive the mail.

# **O. Traffic Statistics FAQ**

#### O01. When I use "Flush Data" in Report, not all the statistic

#### data are cleared.

"Flush Data" means that it clears the statistic data for the specified interface, not all interfaces. If users want to clear all data, stop collection and start it again.

#### O02. Why isn't the statistic data of "Report" exact?

Report module utilizes limited memory to collect data. It means that the longer is the collecting duration or the more connections, the less exact the result the Report module has. This Report function is mainly used for troubleshooting, when a network problem happens.

#### O03. Does Report collect the traffic from/to ZyWALL itself?

In Report module, only the forwarding traffic will be recorded. The forwarding traffic means the traffic going through ZyWALL. Therefore, only the broadcast traffic in the bridge interface will be recorded.

#### O04. Why cannot I see the connections from/to ZyWALL itself?

In Session module, only the forwarding traffic will be listed The forwarding traffic means the traffic going through ZyWALL. Therefore, the broadcast traffic in the bridge interface will be listed.

# P. Anti-Virus FAQ

#### P01. Is there any file size or amount of concurrent files

#### limitation with ZyWALL USG Anti-Virus engine?

Due to ZyWALL USG Anti-Virus engine is a stream-based AV system, there is no strict limitations in file size or amount of concurrent files can be scanned.

#### P02. Does ZyWALL USG Anti-Virus support compressed file

#### scanning?

Yes, the ZyWALL USG Anti-Virus engine supports virus scanning with compression format ZIP, PKZIP, GZIP and RAR.

#### P03. What is the maximum concurrent session of ZyWALL

#### **USG Anti-Virus engine?**

Due to ZyWALL USG Anti-Virus engine is in stream-based; therefore, there is no limitations in concurrent session.

#### P04. How many type of viruses can be recognized by the

#### ZyWALL USG?

Anti-Virus engine can detect over 20000 common viruses, including worms and Trojans. The amount of virus can be detected is depend on amount of virus signature stored in the ZyWALL. In general, it covers the top 20000 active viruses in the wild list and the number of signatures on device is always at 3200.

#### P05. How frequent the AV signature will be updated?

The signature is powered by Kaspersky Labs. The signatures are updated 3 times a week. The emergency case will be responded within 48 hours.

#### P06. How to retrieve the virus information in detail?

Simply you can navigate to the web site with URL http://mysecurity.zyxel.com, and

search any virus relate detail as you required.

P07. I cannot download a file from Internet through ZyWALL USG because the Anti-Virus engine considers this file has been infected by the virus; however, I am very sure this file is not infected because the file is nothing but a plain text file. How do I resolve this problem?

You can add this file to the White List on ZyWALL USG to avoid this situation.

# P08. Does ZyWALL USG Anti-Virus engine support Passive FTP?

Yes, ZyWALL USG supports both Active FTP and Passive FTP.

#### P09. What kinds of protocol are currently supported on

#### ZyWALL USG Anti-Virus engine?

HTTP, FTP, SMTP, POP3 and IMAP4.

# P10. If the Anti-Virus engine detects a virus, what action it may

#### take? Can it cure the file?

The ZyWALL USG will destroy the infected file, log this event and send alert to system administrator. Anti-Virus

### Q. ZLD v2.20 New Feature Related FAQ

# Q01. In ZLD v2.20, by default, I don't need to create any policy route to make traffic from intranet to go out to internet. How does USG do this?

By default, there's a SYSTEM\_DEFAULT\_WAN\_TRUNK. It includes all the interfaces whose type is External. You can find this default WAN Trunk in Network > Interface > Trunk.

| Port Role Ethernet PPP Cellular WLAN      | VLAN Bridge Auxiliary <b>Trunk</b> |  |  |  |  |  |  |  |  |
|-------------------------------------------|------------------------------------|--|--|--|--|--|--|--|--|
| III Show Advanced Settings                |                                    |  |  |  |  |  |  |  |  |
| Configuration                             |                                    |  |  |  |  |  |  |  |  |
| 📝 Enable Link Sticking 🚺                  |                                    |  |  |  |  |  |  |  |  |
| Timeout: 300 (30-600 sec                  | onds) 👔                            |  |  |  |  |  |  |  |  |
| Default WAN Trunk                         |                                    |  |  |  |  |  |  |  |  |
| Default Trunk Selection                   |                                    |  |  |  |  |  |  |  |  |
| SYSTEM_DEFAULT_WAN_TRUNK                  |                                    |  |  |  |  |  |  |  |  |
| O User Configured Trunk Please select one | *                                  |  |  |  |  |  |  |  |  |
| User Configuration                        |                                    |  |  |  |  |  |  |  |  |
| 💿 Add 📝 Edit 🍵 Remove 📑 Object Reference  |                                    |  |  |  |  |  |  |  |  |
| # Name                                    | Algorithm                          |  |  |  |  |  |  |  |  |
| ▲ ▲ Page 1 of 1 ▶ ▶ Show 50 ∨ items       |                                    |  |  |  |  |  |  |  |  |
| System Default                            |                                    |  |  |  |  |  |  |  |  |
| 🕑 Edit 🛛 🔚 Object Reference               |                                    |  |  |  |  |  |  |  |  |
|                                           |                                    |  |  |  |  |  |  |  |  |
| # Name                                    | Algorithm                          |  |  |  |  |  |  |  |  |
| Name     SYSTEM_DEFAULT_WAN_TRUNK         | Algorithm<br>If                    |  |  |  |  |  |  |  |  |

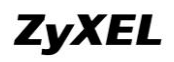

| Load | e:<br>Balancing Algorithn | n:               | Least Load First  |                       |
|------|---------------------------|------------------|-------------------|-----------------------|
| #    | Member                    | Mode             | Ingress Bandwidth | Egress Bandwidth      |
| 1    | wan1                      | Active           | 1048576 kpbs      | 1048576 kpbs          |
| 2    | wan2                      | Active           | 1048576 kpbs      | 1048576 kpbs          |
| 3    | aux                       | Passive          | 56 kpbs           | 56 kpbs               |
| 4    | wan1_ppp                  | Active           | 1048576 kpbs      | 1048576 kpbs          |
| 5    | wan2_ppp                  | Active           | 1048576 kpbs      | 1048576 kpbs          |
| 6    | opt_ppp                   | Active           | 1048576 kpbs      | 1048576 kpbs          |
| 14   | ↓ Page 1                  | of 1   ▶ ▶∥   Sh | items             | Displaying 1 - 6 of 6 |

All the traffic received from Internal interfaces and destination to internet, will be sent out from the system default WAN Trunk.

User can also define customized WAN Trunk, and set the customized WAN Trunk as the system default WAN Trunk.

|                                                                                                    | O Add Trunk                      |                 |                          |                       |
|----------------------------------------------------------------------------------------------------|----------------------------------|-----------------|--------------------------|-----------------------|
| Jser Configuration           Image: Solution of the second second            | Name:<br>Load Balancing Algorith | WA              | N_trunk<br>st Load First |                       |
| 4                                                                                                    | # Member                         | Mode            | □<br>Ingress Bandwidth   | Egress Bandwidth      |
| iystem Default                                                                                                    | 1 wan1_ppp                       | Active          | 1048576 kpbs             | 1048576 kpbs          |
|                                                                                                    | 2 wan2                           | Passive         | 1048576 kpbs             | 1048576 kpbs          |
| #     Name       1     SYSTEM_DEFAULT_WAN       I     Page       I     of 1                                                                                                    | A Page 1                         | of 1   🕨 🕨   Sh | 50 v items               | Displaying 1 - 2 of 2 |
| fault WAN Trunk Default Trunk SelectionSYSTEM_DEFAULT_WAN_TRU                                                                                                    | INK                              |                 |                          |                       |
| Output State State St | WAN_trunk                        | *               |                          |                       |

Q02. In ZLD v2.20, when I configure a NAT 1:1 mapping rule, there's not the option of "add corresponding policy route for NAT 1:1 mapping". Then how does the USG achieve the NAT 1:1 mapping?

# ZyXEL

In ZLD v2.20, after you configure an NAT 1:1 mapping rule, the system will automatically create a routing and NAT rule for the NAT 1:1 mapping of outgoing traffic. The system automatically created 1:1 routing and NAT rule for outgoing traffic has a lower priority than policy routes. So be careful when you create policy routes not to override the 1:1 rules.

#### Q03. In ZLD v2.20, do I still need to create policy routes for

#### **IPSec VPN traffic?**

No. In ZLD v2.20, after you set the IPSec VPN rule, system will automatically create corresponding routes for the IPSec VPN traffic according to their phase2 local/remote policy.

#### Q04. What is EPS?

EPS is short for Endpoint Security.

Endpoint refers to PCs, laptops, handhelds, etc. Endpoint Security is a security concept that assumes each endpoint is responsible for its own security. Network administrator can set restrict policies to allow only the endpoints that comply with its defined security requirements to access network resources. The endpoint security requirement items may contain current anti-virus state, personal firewall, and operating system patch level, etc.

For example, a local endpoint doesn't have any anti-virus software installed. If it surfs internet, there's a high risk that it may be infected with viruses. Then the viruses may be propagated among the entire local network.

Another example is in SSL VPN case. If the SSL VPN client doesn't have anti-virus software installed, when it accesses the HQ local resources through SSL VPN tunnel, it may propagate the virus to HQ local subnet.

To prevent such undesired situation, the network administrator can use EPS checking to restrict endpoints' network access privileges. Only the compliant endpoint can get authority to access certain network resources.

#### Q05. Where can I deploy the EPS function?

We can deploy EPS in User Aware and SSL VPN applications.

#### Q06. Is IPSec VPN HA fall back function in ZLD v2.20?

Yes, IPSec VPN HA Fall Back is a newly added function in ZLD v2.20. In IPSec VPN HA scenario, you can enable "Fall back to Primary Peer Gateway when possible", and set a fallback check interval in the range of 60s~86400s.

| General Settings                                  |           |           |                                                            |  |  |  |  |  |
|---------------------------------------------------|-----------|-----------|------------------------------------------------------------|--|--|--|--|--|
| ✓ Enable VPN Gateway Name:                        | to_HQ     |           |                                                            |  |  |  |  |  |
| Gateway Settings                                  |           |           |                                                            |  |  |  |  |  |
| My Address                                        |           |           |                                                            |  |  |  |  |  |
| Interface                                         | wan1      |           | <ul> <li>DHCP client 172.25.27.35/255.255.255.0</li> </ul> |  |  |  |  |  |
| 🔘 Domain Name / IP                                | 0.0.0.0   |           |                                                            |  |  |  |  |  |
| Peer Gateway Address                              |           |           |                                                            |  |  |  |  |  |
| Static Address                                    | Primary   | 202.0.0.1 | 1                                                          |  |  |  |  |  |
|                                                   | Secondary | 202.0.1.1 | 1                                                          |  |  |  |  |  |
| 📝 Fall back to Primary Peer Gateway when possible |           |           |                                                            |  |  |  |  |  |
| Fall Back Check Interval:                         | 300       |           | (60-86400 seconds)                                         |  |  |  |  |  |
| Dynamic Address                                   |           |           |                                                            |  |  |  |  |  |

When IPSec VPN fails over to the secondary gateway address, the Fallback checking mechanism is triggered. It will check whether the primary gateway is available once every check interval. If the USG detects that the primary gateway is available again, it will fall back to the primary gateway.

#### Q07. I want to add a bridge interface to Device HA. What are

#### the correct setup steps to prevent broadcast storm?

You can choose either of the following two suggested setup steps:

Setup strategy 1:

- 1. Make sure the bridge interfaces of the master USG and the backup USG are not connected.
- 2. Configure the bridge interface on the master USG, set the bridge interface as a monitored interface, and activate device HA.
- 3. Configure the bridge interface on the backup USG, set the bridge interface as a monitored interface, and activate device HA.
- 4. Connect the USG's.

Setup strategy 2:

- 1. Disable bridge interfaces on the two USG.
- 2. Connect the USG's according to topology.
- 3. Configure Device HA and add bridge interfaces into Device HA.
- 4. Activate Device HA.
- 5. Reactivate bridge interfaces.

# Q08. I upgraded my USG firmware from v2.12 to v2.20. There seem to be some routing issues after the upgrade. I know there're some changes in routing design in v2.20. How can I solve the routing issues related with firmware upgrade?

In previous firmware version, outing going traffic from local to internet, NAT 1:1 mapping, NAT Loopback and VPN site-to-site routings all need policy route to achieve. Please see the screenshot below as an example.

| # | <mark>∆</mark> Us | ser 🛛 | Schedule | Incoming | Source              | Destination         | Service | Next-Hop  | SNAT                  | BWM | Ē         |
|---|-------------------|-------|----------|----------|---------------------|---------------------|---------|-----------|-----------------------|-----|-----------|
| 1 | an)               | У     | none     | any      | any                 | VS_ADDR_192_168_2_6 | any     | auto      | outgoing-interface    | 0   | 💡 💕 🖳 🗑 🕅 |
| 2 | an)               | y     | none     | any      | LAN_SUBNET          | subnet_branch       | any     | to_br     | none                  | 0   | 💡 💕 🖳 🗑 🕅 |
| 3 | any               | y.    | none     | any      | VS_ADDR_192_168_2_6 | any                 | any     | ge2       | VS_ADDR_172_25_27_241 | 0   | 💡 💕 🖳 🗑 🕅 |
| 4 | an)               | y.    | none     | ge5      | DMZ2_SUBNET         | any                 | any     | WAN_Trunk | outgoing-interface    | 0   | 💡 💕 🖳 🗑 🕅 |
| 5 | an)               | γ.    | none     | ge4      | DMZ1_SUBNET         | any                 | any     | WAN_Trunk | outgoing-interface    | 0   | 💡 💕 🔁 🛍 🕅 |
| 6 | an)               | у     | none     | ge1      | LAN_SUBNET          | any                 | any     | WAN_Trunk | outgoing-interface    | 0   | 💡 💕 🖳 💼 🕅 |

After upgrading firmware version to v2.20, the policy routes configured in old firmware will be kept.

| 🔘 A | 🕲 Add 📝 Edit 🍟 Remove 💡 Activate 😡 Inactivate 📣 Move |        |               |              |                           |                       |           |         |                        |              |                    |               |
|-----|------------------------------------------------------|--------|---------------|--------------|---------------------------|-----------------------|-----------|---------|------------------------|--------------|--------------------|---------------|
| # 🔺 | Status                                               | User   | Schedule      | Incoming     | Source                    | Destination           | DSCP Code | Service | Next-Hop               | DSCP Marking | SNAT               | BWM           |
| 1   | 9                                                    | any    | none          | any          | any                       | <pre>NS_ADDR_19</pre> | any       | any     | auto                   | preserve     | outgoing-interface | 0             |
| 2   | 9                                                    | any    | none          | any          | LAN_SUBNET                | subnet_branc          | any       | any     | to_br                  | preserve     | none               | 0             |
| 3   | 9                                                    | any    | none          | any          | <pre>NS_ADDR_192_18</pre> | any                   | any       | any     | ■ge2                   | preserve     | VS_ADDR_172_2      | 0             |
| 4   | 9                                                    | any    | none          | ¤ge5         | <pre>nDMZ2_SUBNET</pre>   | any                   | any       | any     | ■WAN_Trunk             | preserve     | outgoing-interface | 0             |
| 5   | 9                                                    | any    | none          | ¤ge4         | <pre>ndmz1_SUBNET</pre>   | any                   | any       | any     | <pre>NUMAN_Trunk</pre> | preserve     | outgoing-interface | 0             |
| 6   | <b>@</b>                                             | any    | none          | ¤ge1         | LAN_SUBNET                | any                   | any       | any     | ■VVAN_Trunk            | preserve     | outgoing-interface | 0             |
| 14  | I Page                                               | 1 of 1 | .   🕨 🕅   Sho | ow 50 🗸 iten | 15                        |                       |           |         |                        |              | Displa             | ying 1 - 6 of |

In v2.20, the routings of outgoing traffic from local to internet, NAT 1:1 mapping, NAT Loopback, and VPN site-to-site routing can all be done by system automatically created routes. And different routings and SNAT have the priority shown below:

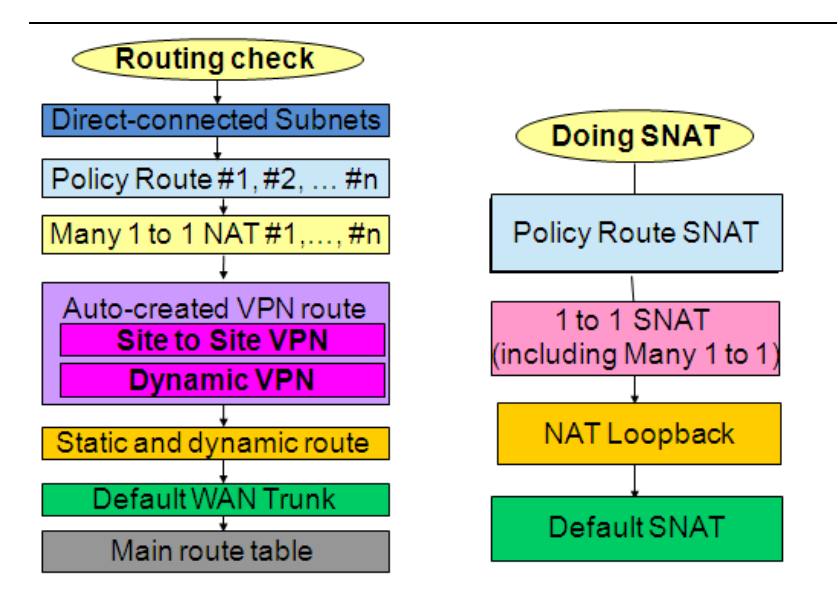

If you want to add new IPSec VPN rules or new 1:1 NAT rules based on original configuration files, the system auto created routing rules for VPN traffic or 1:1 mapping rules will be overridden by the original policy routes according to the routing priority table.

IPsec VPN phase2 rule:

| VPN Connection VPN Gateway Concentrator |                                                  |                                 |                                    |               |                           |                            |  |  |  |
|-----------------------------------------|--------------------------------------------------|---------------------------------|------------------------------------|---------------|---------------------------|----------------------------|--|--|--|
| Global Setting                          |                                                  |                                 |                                    |               |                           |                            |  |  |  |
| 🔽 U                                     | Vise Policy Route to control dynamic IPSec rules |                                 |                                    |               |                           |                            |  |  |  |
| Iç                                      | nore "Don't Fragm                                | ent" setting in packet header 👔 |                                    |               |                           |                            |  |  |  |
| Configu                                 | iration                                          |                                 |                                    |               |                           |                            |  |  |  |
| 0                                       | Add 📝 Edit 🍵                                     | Remove 🥥 Activate 😡 Inacti      | vate 😪 Connect 🛞 Disconnect 📴 Obje | ect Reference |                           |                            |  |  |  |
| #                                       | Status                                           | Name                            | VPN Gateway                        | Encapsulation | Algorithm                 | Policy                     |  |  |  |
| 1                                       | 86                                               | Default_L2TP_VPN_Connection     | Default_L2TP_VPN_GW                | TRANSPORT     | 3DES/SHA 3DES/MD5 DES/SHA | 1                          |  |  |  |
| 2                                       | 💡 🛞                                              | to_br                           | to_br                              | TUNNEL        | DES/SHA                   | LAN_SUBNET/a subnet_branch |  |  |  |
| 3                                       | 9 🗞                                              | to_br1                          | to_br1                             | TUNNEL        | DES/SHA                   | LAN_SUBNET/q subnet_br1    |  |  |  |
| 14                                      | 4 4   Page 1 of 1   ▶ ▶   Show 50 v Items        |                                 |                                    |               |                           |                            |  |  |  |

#### 1:1 NAT rule:

| 💿 Add 📝 Edit 🃋 Remove 💡 Activate 😡 Inactivate |                                                                                               |            |                 |      |               |              |     |  |                       |  |
|-----------------------------------------------|-----------------------------------------------------------------------------------------------|------------|-----------------|------|---------------|--------------|-----|--|-----------------------|--|
| #                                             | # Status Name Mapping Type Interface Original IP Mapped IP Protocol Original Port Mapped Port |            |                 |      |               |              |     |  |                       |  |
| 1                                             | 0                                                                                             | dmz_svr    | Virtual Server  | ∎ge2 | 172.25.27.241 | 192.168.2.6  | any |  |                       |  |
| 2                                             | <b>@</b>                                                                                      | server2    | 1:1 NAT         | ∎ge2 | 172.25.27.249 | 192.168.1.33 | any |  |                       |  |
| 14                                            | 🔹   Page                                                                                      | 1 of 1 🕨 🕅 | Show 50 🗸 items |      |               |              |     |  | Displaying 1 - 2 of 2 |  |

#### Policy routes:
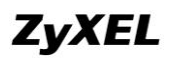

| 0   | Ͽ Add 📝 Edit 🁕 Remove 💡 Activate 🛞 Inactivate 📣 Move |      |          |          |                |                        |           |         |                                                                                                    |              |                    |      |
|-----|------------------------------------------------------|------|----------|----------|----------------|------------------------|-----------|---------|----------------------------------------------------------------------------------------------------|--------------|--------------------|------|
| # 🔺 | Status                                               | User | Schedule | Incoming | Source         | Destination            | DSCP Code | Service | Next-Hop                                                                                                    | DSCP Marking | SNAT               | BVVM |
| 1   | <b>@</b>                                             | any  | none     | any      | any            | <pre>■VS_ADDR_19</pre> | any       | any     | auto                                                                                                    | preserve     | outgoing-interface | 0    |
| 2   | 0                                                    | any  | none     | any      | LAN_SUBNET     | subnet_branc           | any       | any     | to_br                                                                                                    | preserve     | none               | 0    |
| 3   | 0                                                    | any  | none     | any      | VS_ADDR_192_16 | any                    | any       | any     | ■ge2                                                                                                    | preserve     | VS_ADDR_172_2      | 0    |
| 4   | 0                                                    | any  | none     | ∎ge5     | DMZ2_SUBNET    | any                    | апу       | any     | <pre>NAN_Trunk</pre>                                                                                                    | preserve     | outgoing-interface | 0    |
| 5   | <b>@</b>                                             | апу  | none     | ∎ge4     | DMZ1_SUBNET    | any                    | any       | any     | <pre>NUMBER IN THE INFORMATION INFORMATION INFORMATICA INTO INTO INTO INTO INTO INTO INTO INTO</pre>                                                                                                    | preserve     | outgoing-interface | 0    |
| 6   | <b>@</b>                                             | any  | none     | ¤ge1     | LAN_SUBNET     | any                    | any       | any     | <pre>NUMBER NUMBER NUMB</pre> | preserve     | outgoing-interface | 0    |
| 4   |                                                      |      |          |          |                |                        |           |         |                                                                                                    |              |                    |      |

To solve the routing issues, there're two ways:

Way 1 --- Keep the original policy routes, and add new policy routes for the newly added IPSec VPN rules.

| 🔘 Ac | 🕲 Add 📝 Edit 🃋 Remove 💡 Activate 💡 Inactivate 📣 Move |        |          |             |                 |              |           |         |                                                                                                    |              |                    |               |
|------|------------------------------------------------------|--------|----------|-------------|-----------------|--------------|-----------|---------|----------------------------------------------------------------------------------------------------|--------------|--------------------|---------------|
| # 🔺  | Status                                               | User   | Schedule | Incoming    | Source          | Destination  | DSCP Code | Service | Next-Hop                                                                                                    | DSCP Marking | SNAT               | BVVM          |
| 1    | <b>@</b>                                             | any    | none     | any         | LAN_SUBNET      | subnet_br1   | any       | any     | to_br1                                                                                                    | preserve     | none               | 0             |
| 2    | <b>@</b>                                             | any    | none     | any         | any             | VS_ADDR_19   | any       | any     | auto                                                                                                    | preserve     | outgoing-interface | 0             |
| 3    | <b>@</b>                                             | any    | none     | any         | LAN_SUBNET      | subnet_branc | any       | any     | to_br                                                                                                    | preserve     | none               | 0             |
| 4    | <b>@</b>                                             | any    | none     | any         | ■VS_ADDR_192_16 | any          | any       | any     | ∎ge2                                                                                                    | preserve     | VS_ADDR_172_2      | 0             |
| 5    | <b>@</b>                                             | any    | none     | ∎ge5        | DMZ2_SUBNET     | any          | any       | any     | <pre><b>¤</b>VVAN_Trunk</pre>                                                                                                    | preserve     | outgoing-interface | 0             |
| 6    | <b>@</b>                                             | any    | none     | ∎ge4        | DMZ1_SUBNET     | any          | any       | any     | <pre><b>¤</b>VVAN_Trunk</pre>                                                                                                    | preserve     | outgoing-interface | 0             |
| 7    | <b>@</b>                                             | any    | none     | ∎ge1        | LAN_SUBNET      | any          | any       | any     | <pre>Participation = Participation = Participa</pre> | preserve     | outgoing-interface | 0             |
| 4 4  | Page                                                 | 1 of 1 | Sho      | w 50 🗸 item | s               |              |           |         |                                                                                                    |              | Displa             | aying 1 - 7 c |

For 1:1 NAT mapping rules, there's a CLI can change the priority of policy route and 1:1 NAT rule.

[no] policy controll-virtual-server-rules activate

This function will be disabled automatically when the system detects the firmware is upgraded from v2.1x to v2.20.

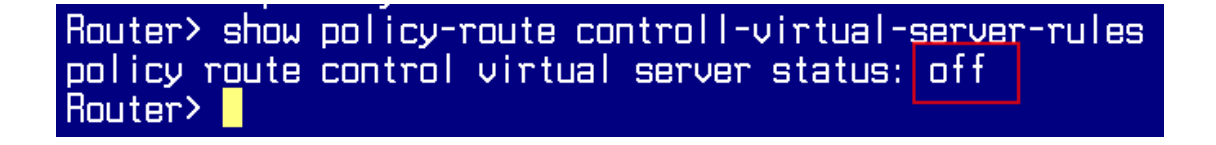

So after firmware upgrade from v2.1x to v2.20, the routing priority table becomes below:

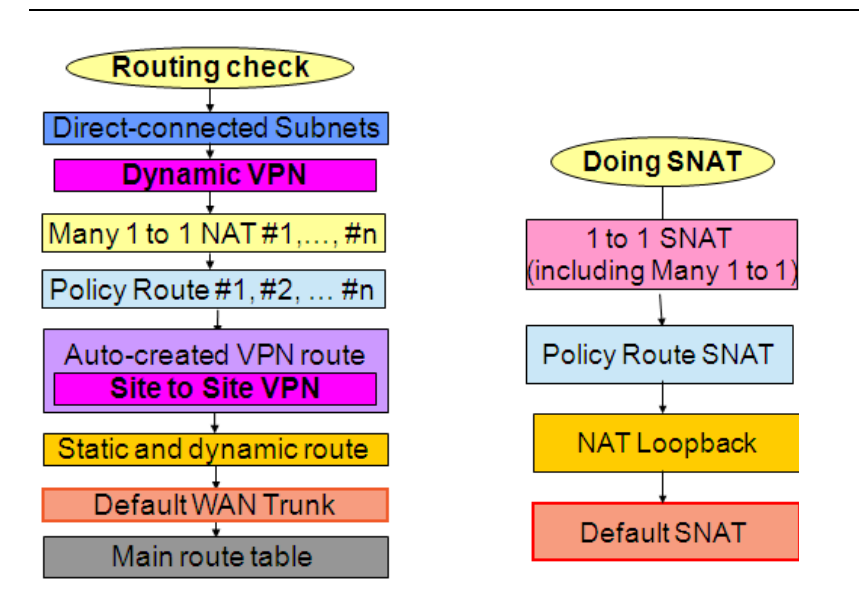

The newly added NAT 1:1 routing rules will always have higher priority than the policy routes. So it will not be overridden by any policy route.

Way2 --- Delete the policy routes for outgoing traffic from local to internet. Use default WAN Trunk and default SNAT for the outgoing traffic, and use the 2.20 default routing priority table.

Usually the policy routes that may override IPSec VPN routes and 1:1 NAT routes are the ones for outgoing traffic, since their source is local subnets/range, and destination is "Any".

Step1. After firmware upgrade from v2.1x to v2.20, the interfaces' types are all "general". They system default WAN Trunk includes all interfaces whose type is External. So after firmware upgrade, there's no interface in the system default WAN Trunk. We need to change the WAN interfaces' type to External, and change interfaces connected local subnet to Internal.

See the picture below as an example.

So we need to change ge1, ge4, ge5, ge6, ge7 Interface Type to Internal, and change ge2 and ge3 Interface Type to External.

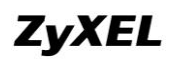

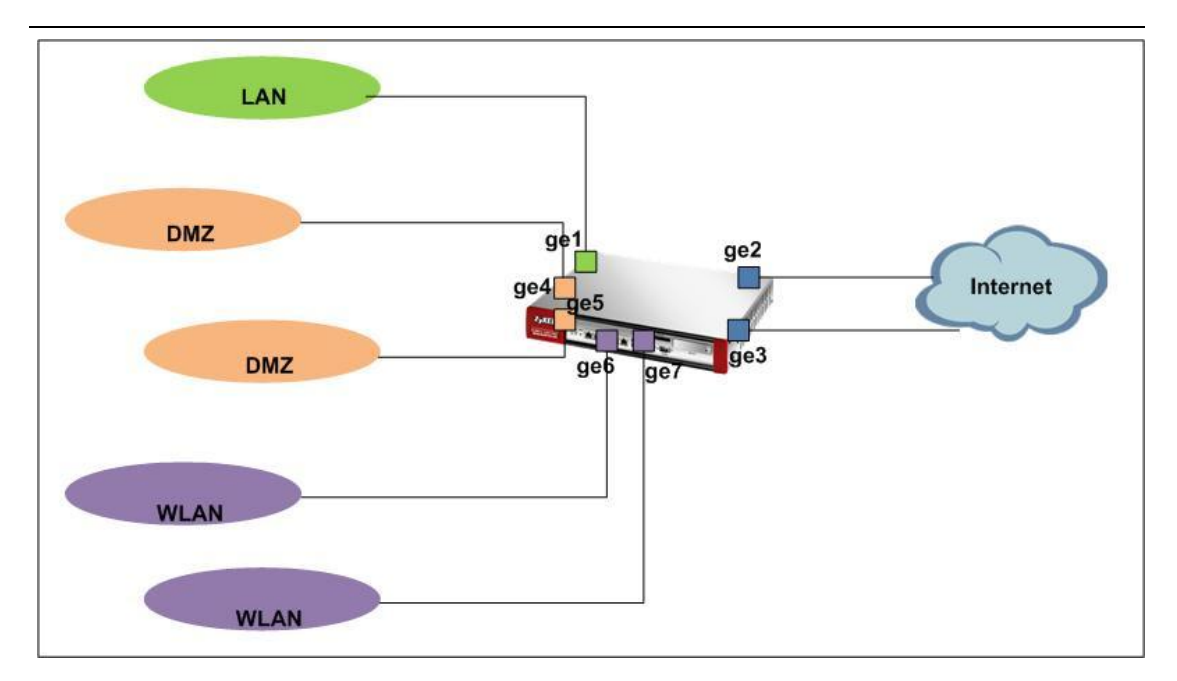

| Interface Type:                                                                            | internal 🗸 👔                                            |            |
|--------------------------------------------------------------------------------------------|---------------------------------------------------------|------------|
| Interface Name:                                                                            | ge1                                                     |            |
| Port:                                                                                      | P1                                                      |            |
| Zone:                                                                                      | LAN                                                     |            |
| MAC Address:                                                                               | 00:19:CB:9B:FA:5E                                       |            |
| Description:                                                                               |                                                         | (Optional) |
|                                                                                            |                                                         |            |
| terface Properties                                                                         | evternal 🗸 🖪                                            |            |
| terface Properties                                                                         | external 🗸 👔                                            |            |
| terface Properties<br>Interface Type:<br>Interface Name:                                   | external v i                                            |            |
| t <mark>erface Properties</mark><br>Interface Type:<br>Interface Name:<br>Port:            | external v i<br>ge2<br>P2                               |            |
| te <b>rface Properties</b><br>Interface Type:<br>Interface Name:<br>Port:<br>Zone:         | external v i<br>ge2<br>P2<br>WAN v                      |            |
| terface Properties<br>Interface Type:<br>Interface Name:<br>Port:<br>Zone:<br>1AC Address: | external v I<br>ge2<br>P2<br>WAN v<br>00:19:CB:98:FA:5F |            |

Step2. Go to Configuration > Network > Interface > Trunk, check the SYSTEM\_DEFAULT\_WAN\_TRUNK. All the external interfaces are included in it now.

| Configuration   |           |                      |           |                          |                              |     |  |
|-----------------|-----------|----------------------|-----------|--------------------------|------------------------------|-----|--|
| 🔽 Enable Link   | 🔵 Edit Sy | stem Default         |           |                          |                              | ? X |  |
| Timeout:        | Name      | :                    |           | SYSTEM_DEFAULT_WAN_TRUNK | ^                            |     |  |
| Default WAN Tru | Load I    | Balancing Algorithm: |           | Least Load First 💌       |                              |     |  |
| Default Trunk   |           | 1                    |           |                          |                              |     |  |
| SYSTEM          | #         | Member               | Mode      | Ingress Bandwidth        | Egress Bandwidth             |     |  |
| 🔘 User Co       | 1         | aux                  | Passive   | 56 kpbs                  | 56 kpbs                      |     |  |
| 0 000 00        | 2         | ge1_ppp              | Active    | 1048576 kpbs             | 1048576 kpbs                 | ≡   |  |
| User Configurat | 3         | ge2_ppp              | Active    | 1048576 kpbs             | 1048576 kpbs                 |     |  |
| ober configurat | 4         | ge3_ppp              | Active    | 1048576 kpbs             | 1048576 kpbs                 |     |  |
| 🔘 Add 📝 E       | 5         | ge4_ppp              | Active    | 1048576 kpbs             | 1048576 kpbs<br>1048576 kpbs |     |  |
| # Name          | 6         | ge5_ppp              | Active    | 1048576 kpbs             |                              |     |  |
| 1 WAN TO        | 7         | ge6_ppp              | Active    | 1048576 kpbs             | 1048576 kpbs                 |     |  |
| Id d Page       | 8         | ge7_ppp              | Active    | 1048576 kpbs             | 1048576 kpbs                 |     |  |
|                 | 9         | ge2                  | Active    | 1048576 kpbs             | 1048576 kpbs                 |     |  |
| System Default  | 10        | ge3                  | Active    | 1048576 kpbs             | 1048576 kpbs                 |     |  |
| 📝 Edit 🔚 Obj    |           |                      |           |                          | OK Car                       |     |  |
| # Name          |           |                      | -         | Algorithm                |                              |     |  |
| 1 SYSTEM_D      | DEFAULT_  | WAN_TRUNK            |           | llf                      |                              |     |  |
| 🛛 🗐 🖣 Page 🗄    | 1 of 1    |                      | 0 🗸 items |                          |                              |     |  |

Step3. Go to Configuration > Network > Routing > Policy Route, delete the original policy routes that were used to route outgoing traffic.

| Polic        | Policy Route RIP OSPF                                                                             |      |          |               |                 |             |              |           |         |                        |              |                    |        |  |
|--------------|---------------------------------------------------------------------------------------------------|------|----------|---------------|-----------------|-------------|--------------|-----------|---------|------------------------|--------------|--------------------|--------|--|
| III Sho      | Show Advanced Settings                                                                            |      |          |               |                 |             |              |           |         |                        |              |                    |        |  |
| RWM          | BWM Global Setting                                                                                |      |          |               |                 |             |              |           |         |                        |              |                    |        |  |
|              | Shir rabba Secting                                                                                |      |          |               |                 |             |              |           |         |                        |              |                    |        |  |
| V Enable BWM |                                                                                                   |      |          |               |                 |             |              |           |         |                        |              |                    |        |  |
|              |                                                                                                   |      |          |               |                 |             |              |           |         |                        |              |                    |        |  |
| Conf         | Configuration                                                                                     |      |          |               |                 |             |              |           |         |                        |              |                    |        |  |
|              |                                                                                                   |      |          |               |                 |             |              |           |         |                        |              |                    |        |  |
| C            | Add 🤇                                                                                             | Z Ec | lit 🔟 Re | emove 💡 Activ | vate 🜚 Inactiva | ate 📣 Move  |              |           |         |                        |              |                    |        |  |
| #            | <ul> <li>Sta</li> </ul>                                                                           | atus | User     | Schedule      | Incoming        | Source      | Destination  | DSCP Code | Service | Next-Hop               | DSCP Marking | SNAT               | BWM    |  |
| 1            | 9                                                                                                 | )    | any      | none          | any             | any         | VS_ADDR_19   | any       | any     | auto                   | preserve     | outgoing-interface | 0      |  |
| 2            | 9                                                                                                 | )    | any      | none          | any             | LAN_SUBNET  | subnet_branc | any       | any     | to_br                  | preserve     | none               | Delete |  |
| 3            | 3 🤤 any none any <u>«VS_ADDR_192_16</u> any any any <u>«ge2</u> preserve <u>«VS_ADDR_172_26</u> / |      |          |               |                 |             |              |           |         |                        |              |                    |        |  |
| 4            | 4 🤤 any none age5 aDMZ2_SUBNET any any avv. Avv.AN_trunk preserve outgoing-interface 0            |      |          |               |                 |             |              |           |         |                        |              |                    |        |  |
| 5            | 9                                                                                                 | )    | any      | none          | ∎ge4            | DMZ1_SUBNET | any          | any       | any     | <pre>NVAN_Trunk</pre>  | preserve     | outgoing-interface | 0      |  |
| 6            | 9                                                                                                 | 2    | any      | none          | ■ge1            | LAN_SUBNET  | any          | any       | any     | <pre>eVVAN_Trunk</pre> | preserve     | outgoing-interface | 0      |  |
| ŀ            | ↓ ↓   Page 1 of 1 → →    Show 50 v Items Displaying 1 - 6 of 6                                    |      |          |               |                 |             |              |           |         |                        |              |                    |        |  |

Step4. Use the CLI below to change routing priority of NAT 1:1 rule and policy route, making policy route have higher priority than NAT 1:1 route.

```
Router(config)# policy controll-virtual-server-rules activate
Router(config)#
```

Check the policy route over NAT 1:1 routing status:

Router# show policy-route controll-virtual-server-rules policy route control virtual server status: on Router#

After all these configuration changes, your USG now totally follow the v2.20 new routing and SNAT priority design. You can leave all the routing tasks of outgoing traffic from local to internet, NAT 1:1 mapping, NAT Loopback, and VPN site-to-site to the system automatically generated routes.

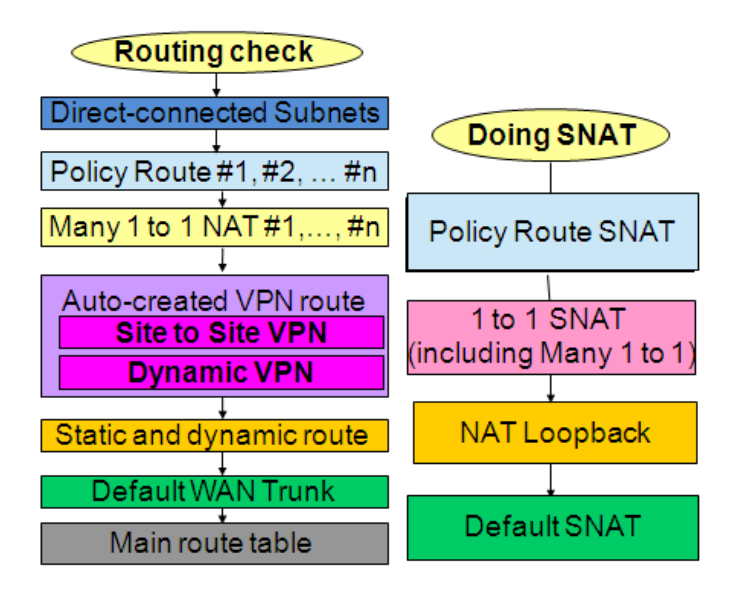